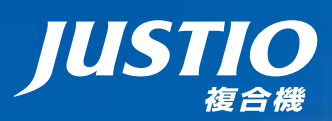

# **FAX-2810N**

本書はなくさないように注意し、 いつでも手に取ってみることができるようにしてください。

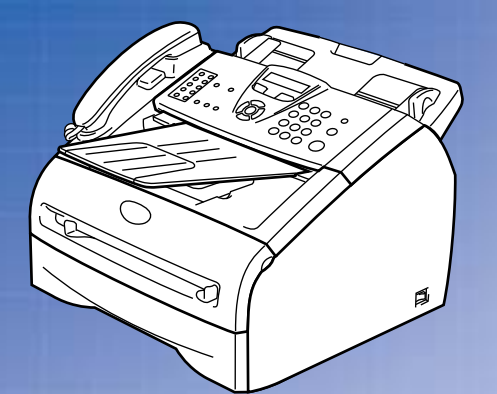

本書の使い方・月次

ご使用の前に

電話帳

ファクス

# 転送・リモコン機能

レポート・リスト

 困ったときは
 本製品の動作がおかしいとき、故障かな?と思ったときなどは、以下の手順で原因をお調べください。
 7章[こんなときは」で調べる
 17章[こんなときは」で調べる
 127ページ
 サボート ブラザー
 ガラザーのサポートサイト にアクセスして、最新の情報を調べる http://solutions.brother.co.jp/
 ブラザーマイポータル
 オンラインユーザー登録をお勧めします。 https://myportal.brother.co.jp/
 ご登録いただくと、製品をより快適にご使用いただくための情報をいち 早くお届けします。

こんなときは

コピー

# 付録(索引)

Version A JPN

やりたいことがすぐ探せる! やりたいこと目次 🕕

brother

# ユーザーズガイドの構成

本製品には次のユーザーズガイドが用意されています。『かんたん設置ガイド』をご覧いただき設置および接続 が終了したら、『ユーザーズガイド(本書)』で安全にお使いいただくための注意や基本的な使用方法をよくお 読みください。その後目的に応じて各ユーザーズガイドをご活用ください。

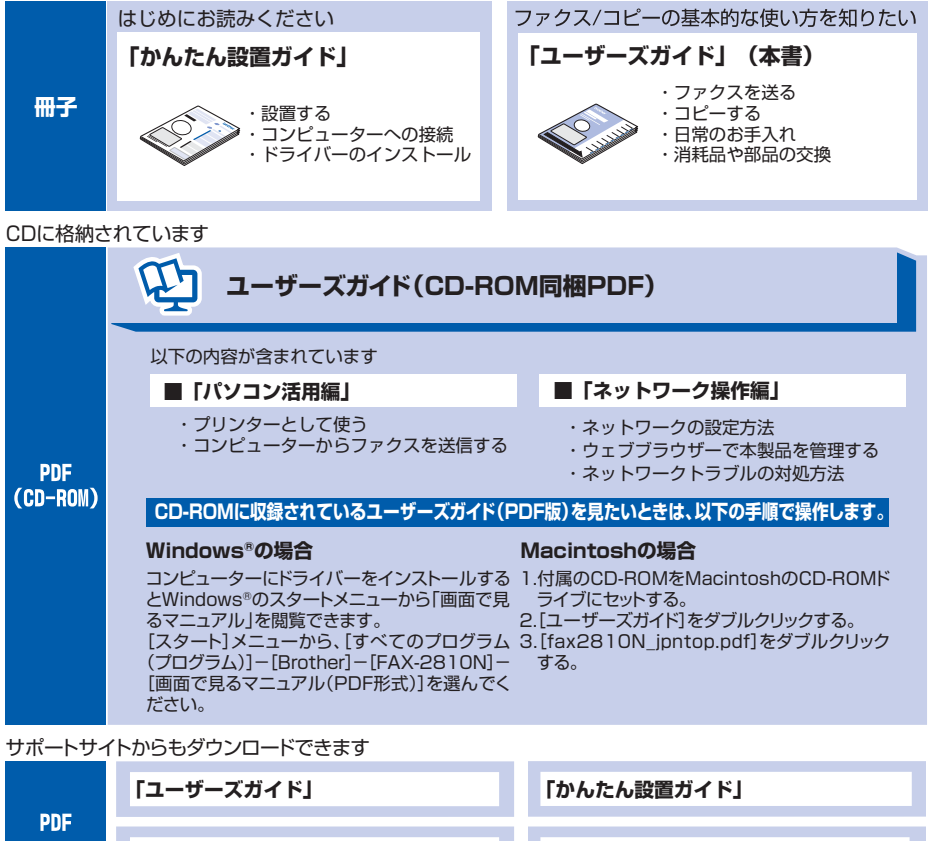

「パソコン活用編」

「ネットワーク操作編」

# 最新のドライバーや、ファームウェア(本体ソフトウェア)を入手するときは?

弊社ではソフトウェアの改善を継続的におこなっております。 最新のドライバーやファームウェアをサポートサイト(ブラザーソリューションセンター)よりダウンロード することでお手元の製品の関連ソフトウェアを新しくしていただくことができます。

ドライバーを新しくすることで、新しいOSに対応したり、印刷やスキャンなどの際のトラブルを解決できることがあります。また、本製品にトラブルがあるときは、ファームウェア(本体ソフトウェア)を新しくすることで解決できることがあります。

ダウンロード・操作手順について詳しくは、http://solutions.brother.co.jp/へ

**本書の使い方**・

Ĩ

使用

の前に

ファクス

コピー

こんなときは

付録

(索引)

|     | ユーザーズガイドの構成                              | 2  |
|-----|------------------------------------------|----|
|     | 最新のドライバーや、ファームウェア(本体ソフトウェア)を             |    |
|     | 入手するときは?                                 | З  |
|     | 目次                                       | 4  |
|     | やりたいこと日次                                 | 10 |
|     | ファクス                                     | 10 |
|     | コピー                                      | 12 |
|     | ノリンダー<br>その他                             | 12 |
|     | 規格について                                   | 14 |
|     | リサイクル・廃棄のこと                              | 14 |
|     | 消耗品(トナーカートリッジ、ドラムユニット)の回収リサイクルについて       | 14 |
|     | 本製品の廃棄について                               | 14 |
|     | 安全にお使いいたたくために                            | 15 |
|     | インターネット上のサポートの案内を見るときは                   | 25 |
|     | Windows <sup>®</sup> の場合<br>Macintachの場合 | 25 |
|     |                                          | 22 |
|     | 平音の衣記                                    | 26 |
|     | 商標について                                   | 27 |
|     | 編集ならびに出版における通告                           |    |
| 第1章 | ご使用の前に                                   | 29 |

# かならずお読みください

| 各部の名称とはたらき                      |    |
|---------------------------------|----|
|                                 |    |
| 各部の名称                           |    |
| 液晶ディスプレイの特徴                     |    |
| 液晶ディスプレイについて                    |    |
| ファクスモードの標準画面                    |    |
| コピーモードの標準画面                     |    |
| 案内メッセージ(エラーメッセージ例)              |    |
| 液晶ディスプレイの表示言語を設定する〔日本語・English〕 |    |
| 機能設定する                          | 34 |
| ナビゲーションキーを使った基本操作               |    |
| ダイヤルボタンを使った基本操作                 |    |
| 記録紙について                         | 35 |
| 推奨紙                             |    |
| セットできる記録紙の種類                    |    |
| セットできる記録紙サイズと枚数                 |    |
| 記録紙の印刷可能範囲について                  |    |
| 記録紙トレイに記録紙をセットする                |    |
| 手差しスロットから印刷する                   |    |

|                                                                                                    | 目本<br>次書  |
|----------------------------------------------------------------------------------------------------|-----------|
|                                                                                                    | の使い       |
| 原稿について                                                                                                    | 方・        |
| モードについて                                                                                                    | ご使用の立     |
| 回線種別を設定する       43         自動で回線種別を設定する       43         手動で回線種別を設定する       44         利用中の電話回線の種別を調べる       44                                                                                                    | 同にフ       |
| ご使用前の設定をする                                                                                                    | ァクス       |
| 受信モードについて       47         受信モードの種類       47         お使いの電話機を本製品と接続しない場合       47         お使いの電話機を本製品と接続する場合       48         受信モードを選ぶ       52         受信モードを設定する       52         ビードを設定する       52         ビーマードを設定する       52 | 電話帳       |
|                                                                                                    | 転送・リモコン機能 |
| ISDN 回線に接続する場合(電話番号が 2 つの場合)                                                                                                    | レポート・リスト  |
| 必要に応じて設定してください                                                                                                    | コピー       |

# 必要に応じて設定してください

| 基本設定を変更する                  | 59 |
|----------------------------|----|
| 記録紙のタイプを選ぶ                 | 59 |
| 記録紙のサイズを選ぶ                 | 59 |
| 着信音量を設定する                  | 60 |
| ボタン確認音量を設定する               |    |
| 〔ボタン確認音量&ブザー音量〕            | 60 |
| スピーカー音量を設定する               | 61 |
| 受話音量を設定する                  | 61 |
| トナーを節約する〔トナーセツヤクモード〕       | 62 |
| スリープモードに入る時間を設定する〔スリープモード〕 | 62 |
| 液晶ディスプレイのコントラストを調整する       | 63 |
| セキュリティ機能の設定について            | 64 |
| 操作ロックとは                    |    |
| 設定ロックのしかた                  | 65 |
| ナンバー・ディスプレイサービスを利用する       | 67 |
| ナンバー・ディスプレイサービスとは          | 67 |

こんなときは

付録(索引)

| 第2章 | ファクス            | 73 |
|-----|-----------------|----|
|     | 安心通信モードを設定する    | 71 |
|     | ダイヤルトーン検出の設定をする |    |
|     | 特別回線対応を設定する     | 70 |
|     | 特別設定について        |    |
|     | 通信速度を設定する       |    |
|     | IP ファクスを設定する    |    |
|     | IP ファクスの設定をする   |    |

#### ファクス送信

| ファクスを送る                      | 74 |
|------------------------------|----|
| ファクスを自動で送信する                 |    |
| ファクスを手動で送信する                 | 75 |
| ファクス送信を途中で止める                |    |
| 通話後にファクスを送信する                | 75 |
| 他の動作中にファクス原稿を読み込む〔デュアルアクセス〕  | 75 |
| 便利にダイヤルする                    | 76 |
| ダイヤルのしかた                     |    |
| 電話帳から送信する                    | 77 |
| 同じ相手にもう一度送信する〔再ダイヤル〕         |    |
| ファクス誤送信防止機能(ダイヤル制限)の設定について   | 79 |
| 直接入力を制限する                    |    |
| ロンタッチダイヤルを制限する               |    |
| 短縮ダイヤルを制限する                  |    |
| ファクスの便利な送りかた                 | 80 |
| 画質を設定する                      |    |
|                              |    |
| 送付書を付けて送信する                  |    |
| 送付書のオリジナルコメントを登録する           |    |
| 同じ原稿を数ヶ所に送信する (同報送信)         |    |
| 原稿を直接送信する〔リアルタイム送信〕          |    |
| 相手の操作で原稿を送信する                |    |
| 海外へ送信する〔海外送信モード〕             |    |
| 指定時刻に送信する 〔タイマー送信〕           |    |
| メモリ内の文書を同じ相手に一括送信する〔取りまとめ送信〕 |    |
| ファクス送信待ちを確認または解除する           |    |

| フ | ア | ク | ス | 受 |  |
|---|---|---|---|---|--|
|   |   |   |   |   |  |

| ファクスを受信する               |              |
|-------------------------|--------------|
| 自動的に縮小して印刷する            |              |
| 印刷の濃さを設定する              |              |
| メモリ代行受信について             |              |
| 手動でファクスを受信する            |              |
| 通話後にファクスを受信する           |              |
| 親切受信で受信する               |              |
| 本製品に接続されている電話機からファクスを受信 | させる (リモート受信) |
| リモート受信設定のしかた            |              |
| 本製品の操作で相手の原稿を受信する       |              |

|            |                                                                                                    | 目次の使い       |
|------------|----------------------------------------------------------------------------------------------------|-------------|
| 第3章        | 電話帳                                                                                                    | 方           |
|            | 電話帳                                                                                                    | ご           |
|            | 電話帳を作成する                                                                                                    | 使用の前にフ      |
|            | グループダイヤルを変更する103                                                                                                    | アク          |
|            | ナンバー・ディスプレイ                                                                                                    | Ā           |
|            | ナンバー・ディスプレイの着信履歴を利用する                                                                                                    | 電話          |
| 第4章        | 転送・リモコン機能105                                                                                                    | 帳           |
|            | <b>転</b> 送機能                                                                                                    |             |
|            | 電話呼び出し機能とファクス転送                                                                                                    | 転送・リモコン機能レポ |
|            | リモコン機能                                                                                                    |             |
|            | 外出先から本製品を操作する:リモコンアクセス109<br>暗証番号を設定する                                                                                                    | リストコピ       |
| <b>第5音</b> | レポート・リスト 113                                                                                                    | E           |
|            | レポート・リストの印刷       114         送信レポートを印刷する       115         機能案内リストを印刷する       115         電話帳リストを印刷する       115         通信管理レポートを印刷する       115         設定内容リストを印刷する       115         諸信履歴リストを印刷する       115         諸信履歴リストを印刷する       116         LAN 設定内容リストを印刷する       116         送信レポートの出力設定       116         通信管理レポートの出力間隔を設定       117 | こんなときは 付録   |

(索引)

#### 第6章 コピー..... 119 コピーをする コピーをする......120 「メモリーガ イッパイデス」と表示されたときは ......121 コピー設定 一時的に設定する......122 拡大・縮小コピーをする......122 コントラストを調整する......123 ソートコピーかスタックコピーかを設定する......124 設定内容を保持する......126 コントラスト設定を変更する......126

# 第7章 こんなときは......127

#### 日常のお手入れ

| 紙づまりについて                 |     |
|--------------------------|-----|
| 紙づまりのときのメッセージ            |     |
| ADF(自動原稿送り装置)で原稿がつまったときは |     |
| 前面に記録紙がつまったときは           |     |
| 背面に記録紙がつまったときは           |     |
| 定期メンテナンス                 | 133 |
| スキャナー(読み取り部)の清掃          |     |
| スキャナーウインドーの清掃            |     |
| ドラムユニットのお手入れ             |     |
| 給紙ローラーの清掃                |     |

#### 消耗品の交換

| トナーカートリッジとドラムユニットについて |  |
|-----------------------|--|
| トナーカートリッジの交換          |  |
| トナーカートリッジ交換のメッセージ     |  |
| トナーカートリッジ交換のしかた       |  |
| ドラムユニットの交換            |  |
| ドラムユニット交換のしかた         |  |

#### 製品情報

| 製品情報        |  |
|-------------|--|
| シリアル番号を確認する |  |
| 印刷枚数を確認する   |  |
| ドラム寿命を確認する  |  |

|     |                                                                                                    | 目本<br>次書                    |
|-----|----------------------------------------------------------------------------------------------------|-----------------------------|
|     |                                                                                                    | の使い                         |
|     | 設定機能の初期化                                                                                                    | 方・                          |
|     | 初期状態に戻す146<br>個人情報を消去する146<br>機能設定をもとに戻す147                                                                                                    | ご使用の前                       |
|     | 困ったときには                                                                                                    | (C                          |
|     | 困ったときには                                                                                                    | ファクス                        |
|     | 本製品を再梱包するときは                                                                                                    |                             |
|     | 本製品を再梱包するときは165                                                                                                    | 電                           |
|     |                                                                                                    | 111                         |
| 第8章 | 付 録                                                                                                    | 詰帳                          |
| 第8章 | <b>付 録167</b><br>文字入力をする168                                                                                                    | 詰帳                          |
| 第8章 | <b>付 録</b>                                                                                                    | 詰帳                          |
| 第8章 | <b>付録</b>                                                                                                    | 詰帳                          |
| 第8章 | 付録                                                                                                    | 詰帳転送・リ                      |
| 第8章 | 付録                                                                                                    | 詰帳 転送・リモコン                  |
| 第8章 | 付録       167         文字入力をする       168         バックアップ用バッテリのリサイクルについて       169         パックアップ用バッテリの取り外し方       169         機能一覧       170         本製品の仕様       178         ファクシミリ       178         ブロシター       178                                                                                                    | 詰帳 転送・リモコン機能                |
| 第8章 | 付録       167         文字入力をする       168         バックアップ用バッテリのリサイクルについて       169         バックアップ用バッテリの取り外し方       169         機能一覧       170         本製品の仕様       178         ファクシミリ       178         ブリンター       179         電源と使用環境       179         179       179                                                                                                    | 詰帳 転送・リモコン機能 レポ             |
| 第8章 | 付録       167         文字入力をする       168         バックアップ用バッテリのリサイクルについて       169         パックアップ用バッテリの取り外し方       169         パックアップ用バッテリの取り外し方       169         ペレクト       169         ボックアップ用バッテリの取り外し方       169         パックアップ用バッテリの取り外し方       169         ボックアップ用バッテリの取り外し方       169         ボックアップ用バッテリの取り外し方       169         ボックアップ用バッテリの取り外し方       169         ボックアップリンター       178         ブリンター       179         電源と使用環境       179         消耗品       179         動作環境       180 | 詰帳 転送・リモコン機能 レポート           |
| 第8章 | 付 録167文字入力をする168バックアップ用バッテリのリサイクルについて169バックアップ用バッテリの取り外し方169機能一覧170本製品の仕様178ファクシミリ178ブリンター179電源と使用環境179期結果180用語集181                                                                                                    | 詰帳 転送・リモコン機能 レポート・リス        |
| 第8章 | 付録       167         文字入力をする       168         バックアップ用バッテリのリサイクルについて       169         パックアップ用バッテリの取り外し方       169         パックアップ用バッテリの取り外し方       169         機能一覧       170         本製品の仕様       178         ファクシミリ       178         ブリンター       179         電源と使用環境       179         割作環境       180         用語集       181         索引       184                                                                                                    | 詰帳 転送・リモコン機能 レポート・リスト       |
| 第8章 | 付録       167         文字入力をする       168         バックアップ用バッテリのリサイクルについて       169         パックアップ用バッテリの取り外し方       169         パックアップ用バッテリの取り外し方       169         機能一覧       170         本製品の仕様       178         ファクシミリ       178         ブリンター       179         電源と使用環境       179         割作環境       180         用語集       181         索引       184         アフターサービスのご案内       軍素紙                                                                                                    | 転送・Jモコン機能<br>レポート・リスト<br>コ・ |

# やりたいこと目次

各機能をご利用になる前に「第1章 ご使用の前に」を必ずお読みください。

ファクス

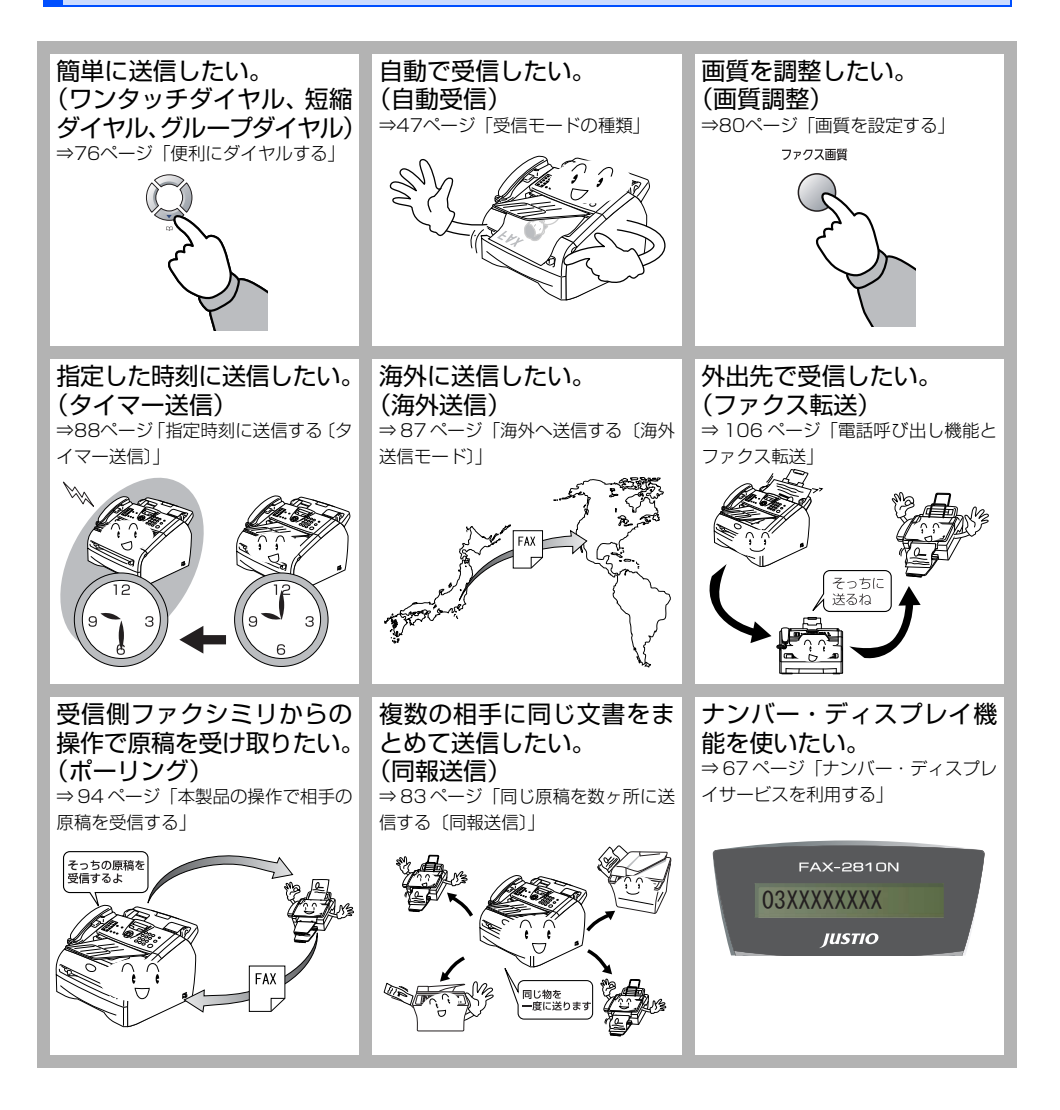

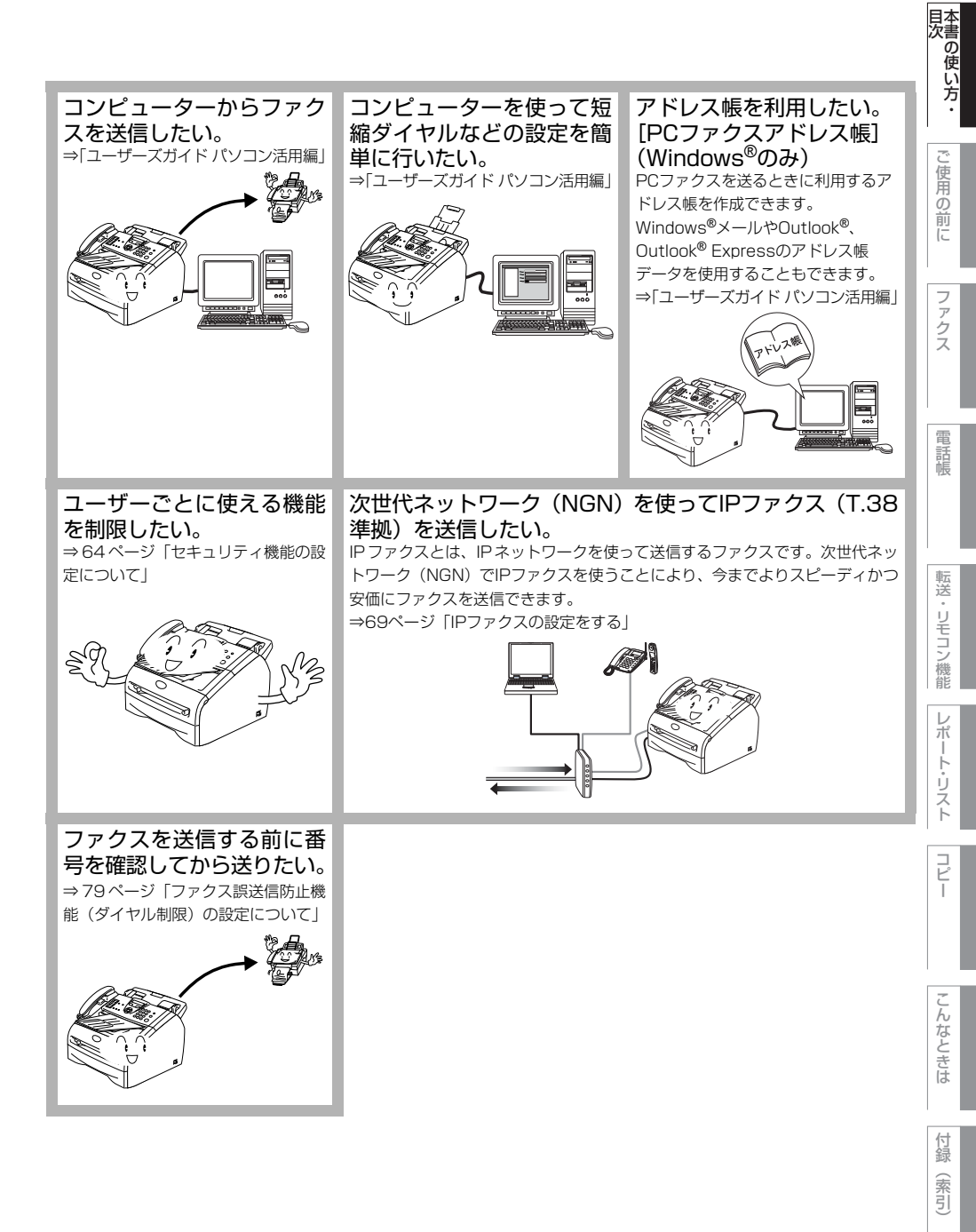

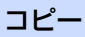

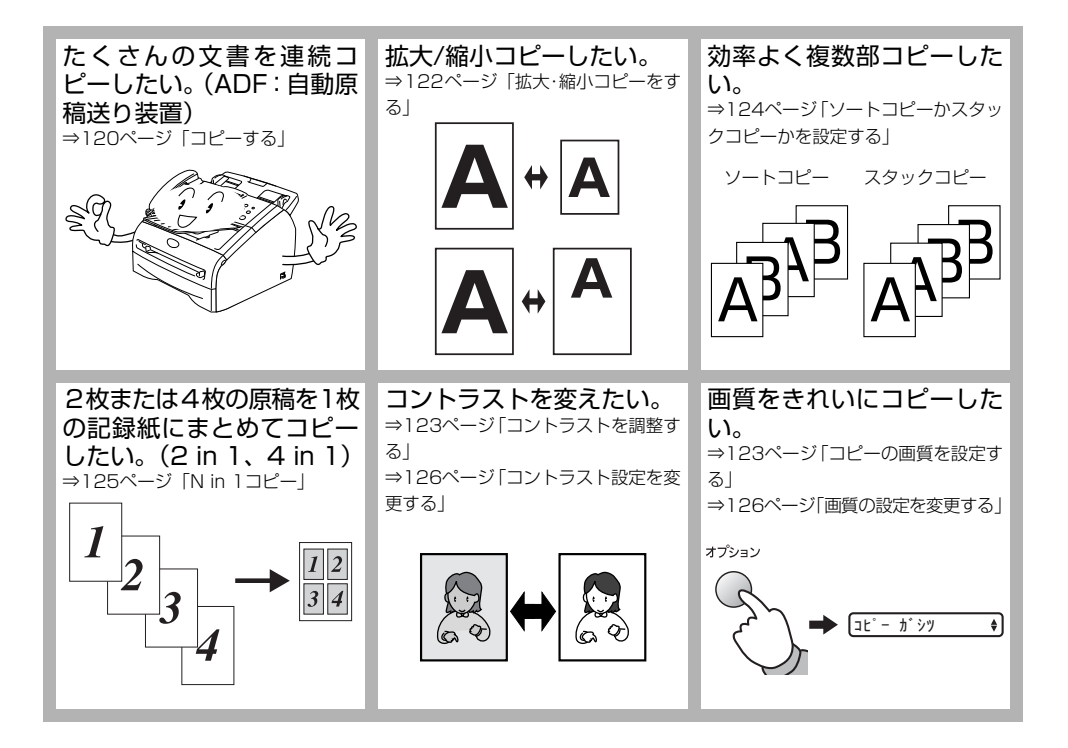

プリンター

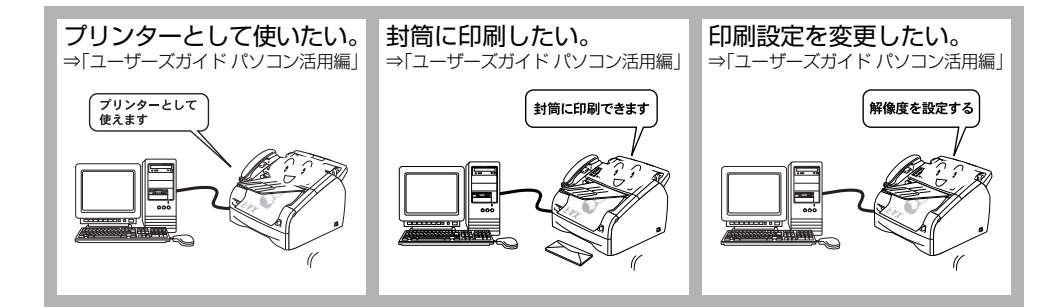

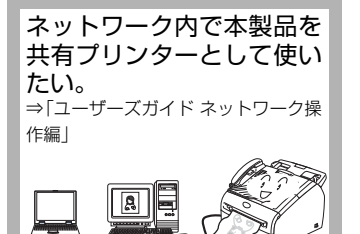

# その他

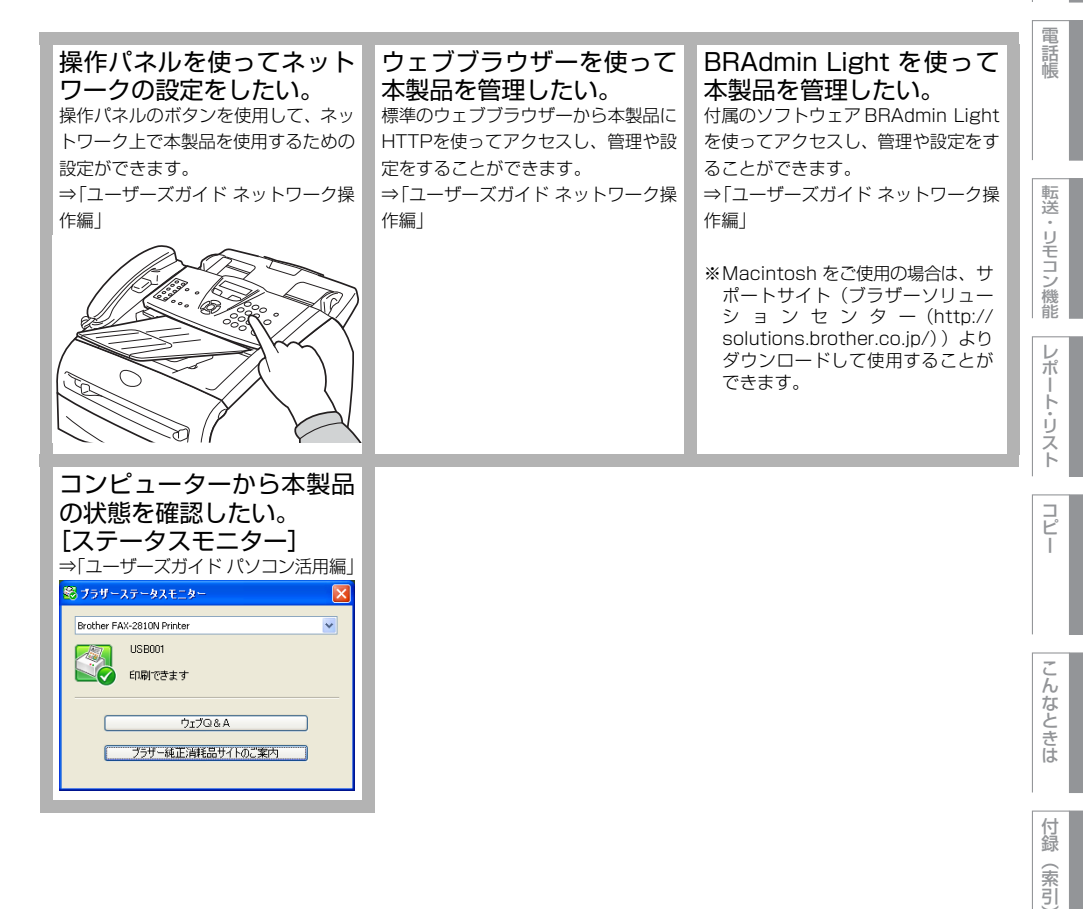

本書の使い方 

使用

の前に

ファクス

# 規格について

#### VCCI 規格

この機器は、クラス B 情報技術装置です。この機器は、家庭環境で使用することを目的としていますが、 この機器がラジオやテレビジョン受信機に近接して使用されると、受信障害を引き起こすことがあります。 取扱説明書に従って正しい取り扱いをしてください。 VCCI-B

#### レーザーに関する安全性

本製品は、米国において、保健および安全に関する放射線規制法(1968年制定)にしたがった米国厚生省 (DHHS)施行基準で、クラス1レーザー製品であることが証明されており、危険なレーザー放射のないこ とが確認されています。

製品内部で発生する放射は保護ケースと外側カバーによって完全に保護されており、ユーザーが操作してい るときに、レーザー光が製品から漏れることはありません。

# ⚠警告

(本書で指示されている以外の)機器の分解や改造はしないでください。レーザー光線への被ばくや、レー ザー光漏れによる失明の恐れがあります。内部の点検・調整・修理は、販売店にご依頼ください。

#### 電源高調波

JIS C 61000-3-2 適合品 本製品は、高調波電流規格 JIS C 61000-3-2 に適合しています。

# リサイクル・廃棄のこと

## 消耗品(トナーカートリッジ、ドラムユニット)の回収リサイクルについて

弊社では環境保護に対する取り組みの一環として消耗品のリサイクルに取り組んでおります。使い終わりまし たトナーカートリッジやドラムユニットの回収にご協力をお願いいたします。詳しくはホームページを参照し てください。

http://brother.jp/product/support\_info/printer/recycle/index.htm

検索品 ブラザー 回収

#### 本製品の廃棄について

本製品を廃棄する場合は、使用される環境により処理方法が異なります。

事業所 : 産業廃棄物処理業者に委託してください。

一般家庭:お住まいの地方自治体の条例に従って廃棄してください。詳しくは、各自治体にお問い合わせく ださい。

# 安全にお使いいただくために

このたびは本製品をお買い上げいただきまして誠にありがとうございます。 このユーザーズガイドには、お客様や他の人々への危害や財産への損害を未然に防ぎ、本製 品を安全にお使いいただくために、守っていただきたい事項を示しています。 その表示と図記号の意味は次のようになっています。内容をよく理解してから本文をお読み ください。

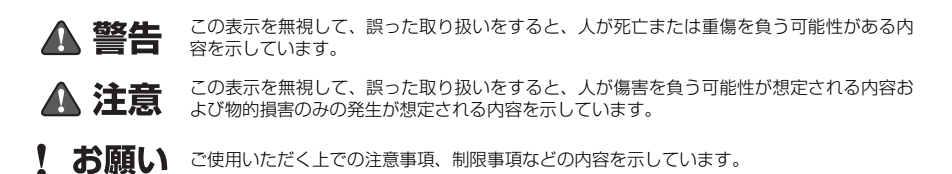

本書で使用している絵文字の意味は次のとおりです。

| $\bigcirc$  | 「してはいけないこと」を示<br>しています。      |   | 「分解してはいけないこと」<br>を示しています。             | $\otimes$ | 「水ぬれ禁止」を示していま<br>す。                   |  |
|-------------|------------------------------|---|---------------------------------------|-----------|---------------------------------------|--|
| 8           | 「火気に近づけてはいけない<br>こと」を示しています。 | 8 | 「さわってはいけないこと」<br>を示しています。             | 8         | 「可燃性スプレーを使用して<br>はいけないこと」を示してい<br>ます。 |  |
|             | 「しなければいけないこと」<br>を示しています。    | æ | 「アルコールなどの有機溶剤や液体を使用してはいけないこと」を示しています。 |           |                                       |  |
|             | 「必ずアース線を接続するこ<br>と」を示しています。  |   | 「電源プラグを抜くこと」を<br>示しています。              |           | 「感電の危険があること」を<br>示しています。              |  |
| $\triangle$ | 「特定しない危険通告」を示<br>しています。      |   | 「やけどの危険があること」<br>を示しています。             |           | 「火災の危険があること」を<br>示しています。              |  |

- 本書の内容につきましては万全を期しておりますが、お気づきの点がございましたら、お客様相 談窓口へご連絡ください。
- 本製品の故障、誤動作、不具合、あるいは停電などの外部要因によって、受信文書の全部または 一部が消失したり、通話や録音などの機会を逸したために生じた損害などの純粋経済損害につき ましては、当社は一切その責任を負いかねますので、あらかじめご了承ください。
- 本製品の設置に伴う回線工事には、工事担任者資格を必要とします。無資格者の工事は違法となり、また事故のもとになりますので絶対におやめください。
- ユーザーズガイドなど、付属品を紛失した場合は、お買い上げの販売店にてご購入ください。

本書の使い方 

一使用の前に

ファクス

電話帳

転送

リモコン機能 レポート・リスト

コピー

こんなときは

付録(索引)

ご使用の前に、次の「警告・注意・お願い」をよくお読みいただき、正しくご使用ください。

#### 電源について

▲警告

火災や感電、やけど、故障の原因になります。

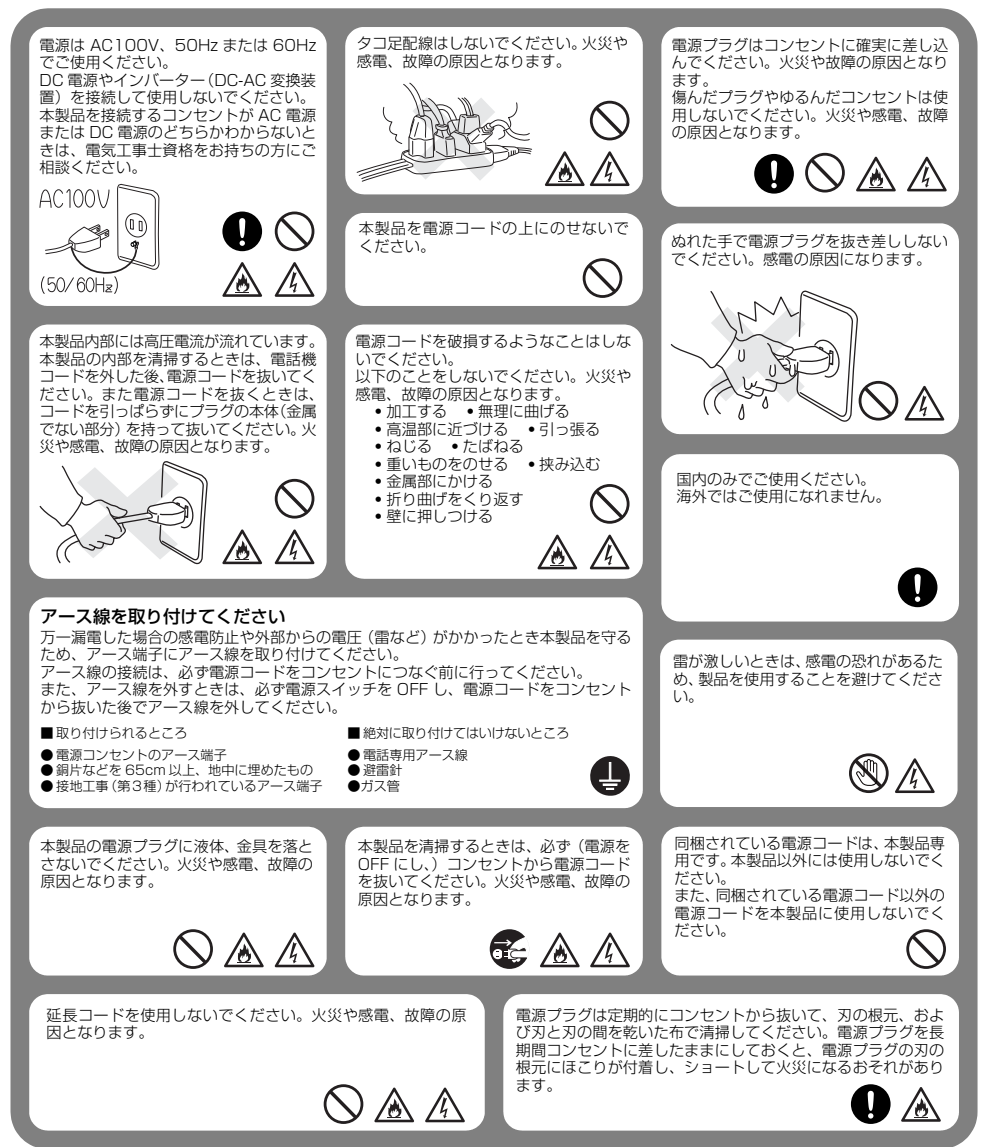

# ▲注意

#### 故障の原因となります。

電源プラグはコンセントに確実に差し込んでください。また、 本製品の電源を完全に切るためにはコンセントから電源プラ イスにいるほんでしたにいったらした。シンクトルション グを抜かなければいけません。 緊急時に容易にアクセスできるように本製品はコンセントの 近くに設置してください。 いつでも電源コードが抜けるように、電源コードの周りには 物を置かないでください。非常時に電源コードが抜けなくな ります。

#### I お願い

電源コンセントの共用にはご注意ください。 コビー機などの高電圧機器や携帯電話の充電器と同じ電源は避けてください。ノイズが発生したり、本製品の操作に不具合を生ず ることがあります。

D

目次の使い方

.

Ĩ し使用 「の前に

ファクス

電 話帳

Ů えト

こんなときは

付録 (索引)

## このような場所に置かないで

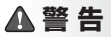

以下の場所には設置しないでください。火災や感電、故障や変形の原因となります。

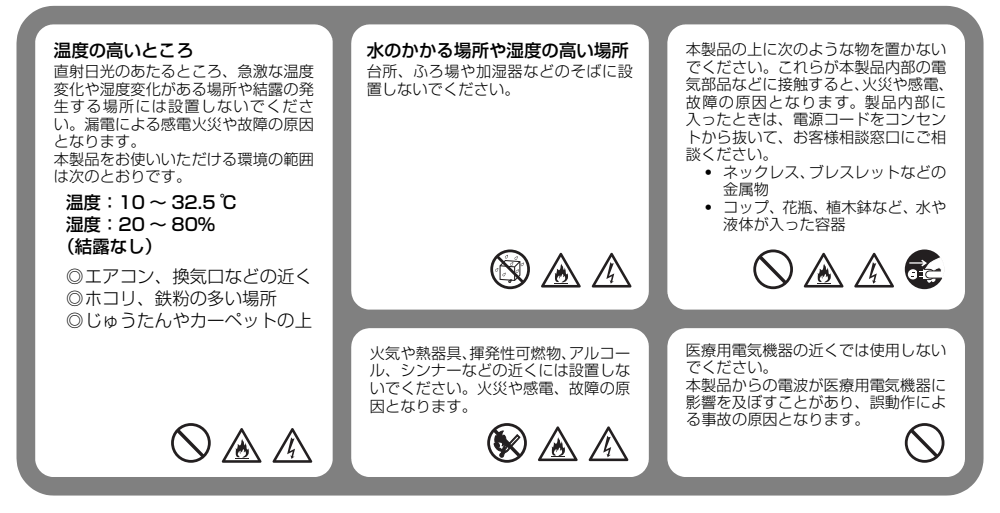

# ▲注意

故障や変形、やけど、けがの原因となります。

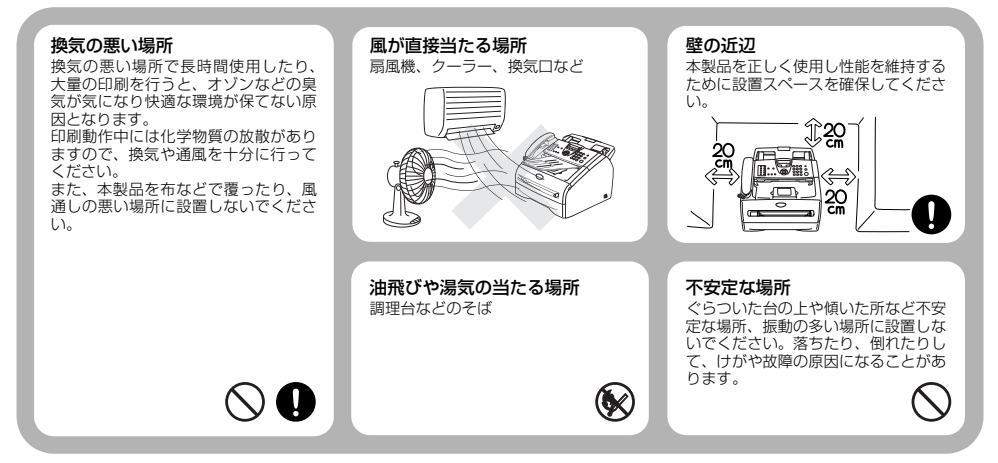

## !お願い

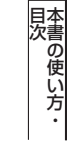

使用 ற 前 ĨĒ

#### 7 ク ź

雷

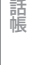

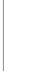

転送 Ч Ŧ 1

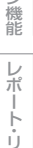

えト

h

なときは

镊 (索引)

故障や変形の原因となります。

いちじるしく低温な場所には設置しないでください。 (製氷倉庫など)

磁気の発生する場所 テレビ、ラジオ、スピーカー、こたつなど

# もしもこんなときには

# ▲ 警告

下記の状況でそのまま使用すると火災や感電の原因となります。必ず電源コードをコンセントから抜いてください。

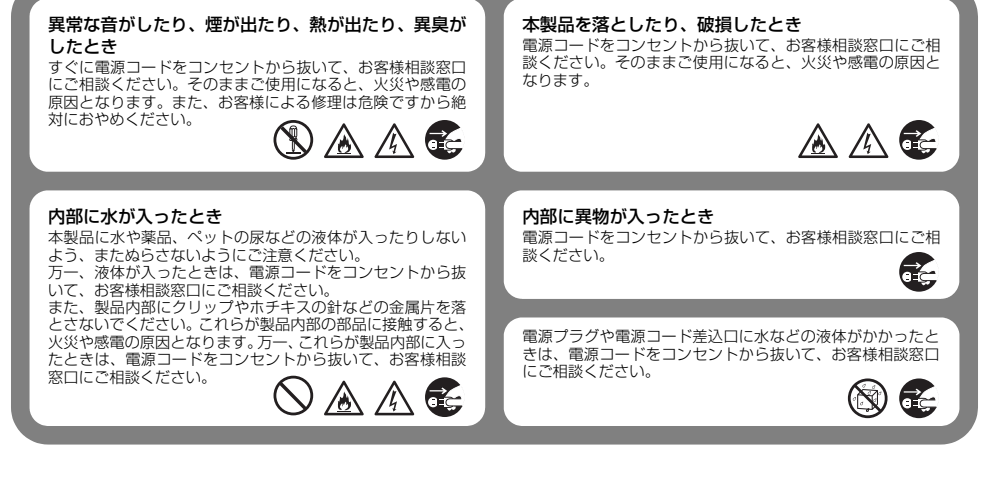

### その他のご注意

▲ 警 告

故障や火災、感電、やけど、けがの原因となります。

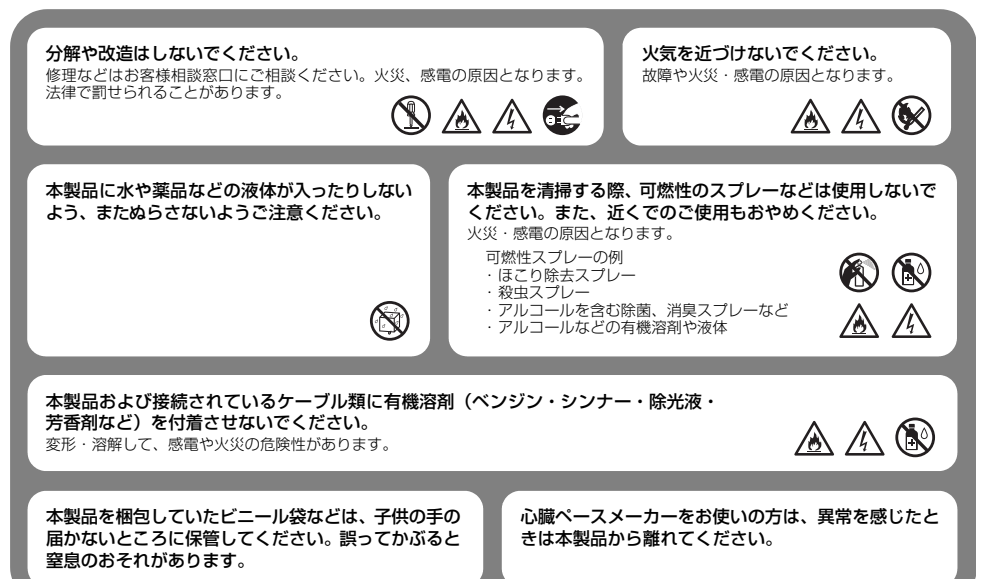

## ▲注意

故障や変形、やけど、けがの原因となります。

本製品を使用した直後は、内部がたいへん熱くなっています。 フロントカバーやバックカバーを開けるときは、グレーの部分には絶対に触らないでください。やけどのおそれが あります。

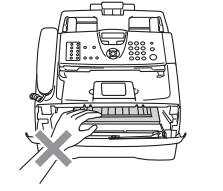

Ê,

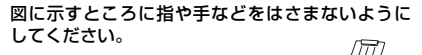

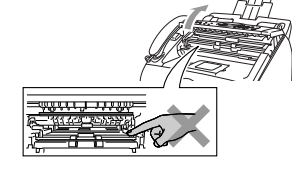

長期間不在にするときは、安全のためにも電源コード をコンセントから抜いてください。

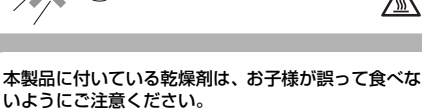

? ## S .... II

- ・乾燥剤を飲み込んでしまった場合 ロの中をよくすすぎ、大量の水を飲んで薄めてください。 すみやかに医師の診察を受けてください。
- 乾燥剤が目に入ってしまった場合 直ちに流水でよく洗ってください。 刺激や痛みが残るようであれば、医師の診察を受けてくださ い。

本製品の上に乗ったり、強く押さえたりしないでくだ さい。

倒れたり、壊れたりして、けがをするおそれがあります。

本書の使い方

.

Ĩ 使用 Ø

前

ĨĒ

アク

ź

電 話帳

転送

リモコン /機能

 $\mathbb{A}$ 

0

#### !お願い

故障や変形の原因となります。

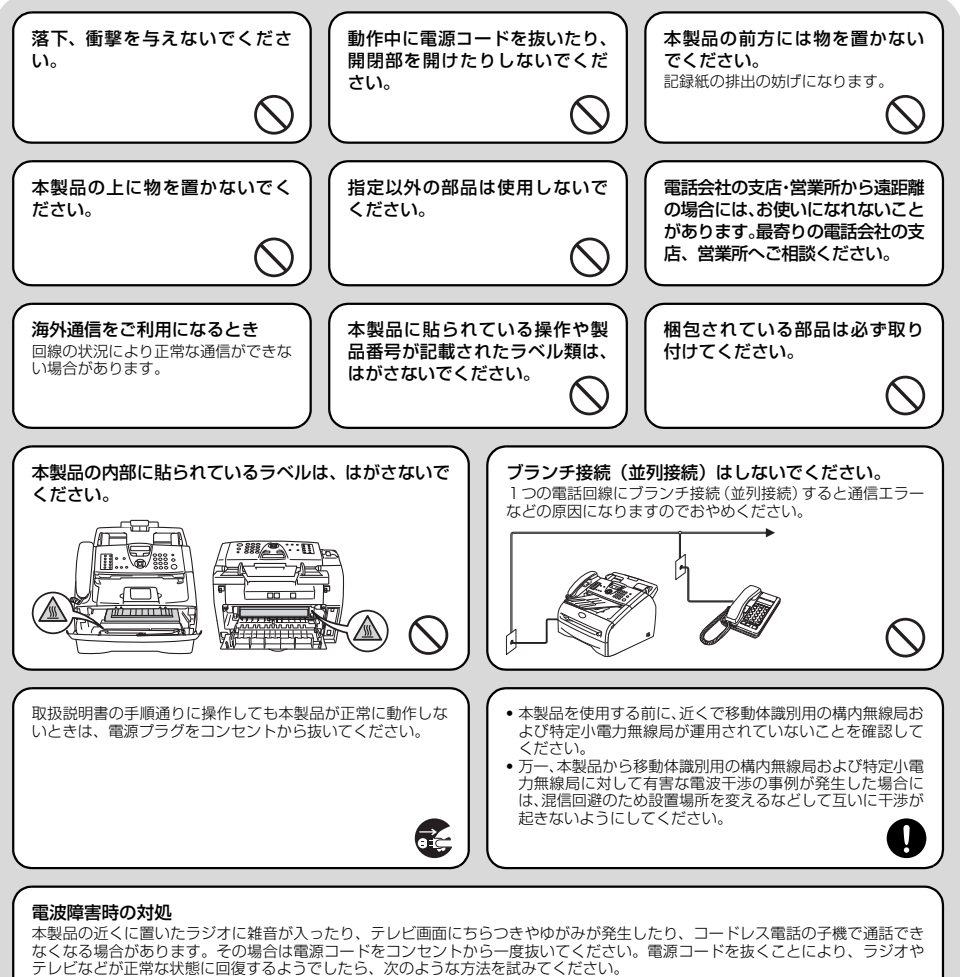

ų

- 本製品をテレビから遠ざける。
- 本製品またはテレビなどの向きを変える。
   本製品をコードレス電話の親機から遠ざける。

## 停電がおきたときは

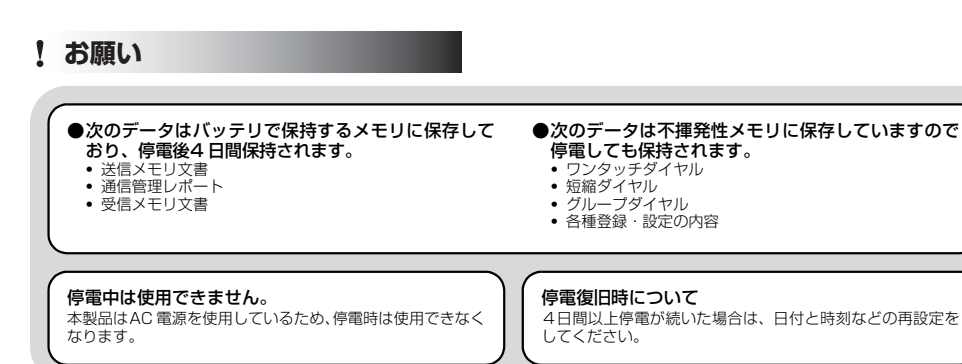

## 記録紙について

#### !お願い

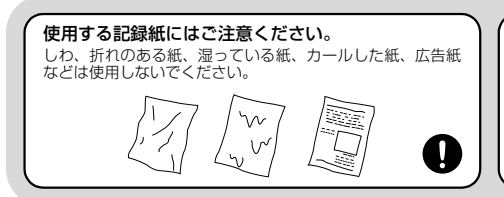

保管は直射日光、高温、高湿を避けてください。

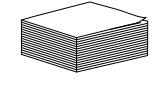

/機能 ポー ト・リスト

**相次**

.

Ĩ

使用 Ø 前に

シアクス

電 話帳

転送

リモコン

Ē

しんなときは

付録 (索引)

# トナーについて

▲ 警告

ドラムユニットやトナーカートリッジを火の中に投 げ込まないでください。また、火気のある場所に保管 しないでください。 トナーに引火して、火災ややけどの原因となり ます。

こぼれたトナーはほうきで掃除するか、水で湿らせ固 く絞った布でふき取ってください。 掃除機でトナーを吸い取ると、掃除機内で粉塵 が発火し、故障や火災の原因となります。 

# ▲注意

トナーカートリッジを無理に開 けないでください。 トナーの粉末が漏れ出すおそれがあり ます。

トナーの粉末が漏れ出した場合 には、トナーの粉末の吸引および 皮膚への接触は避けてください。

トナーカートリッジは小さなお 子様の手が届かない場所に保管 してください。 万が一、お子様がトナーの粉末を飲み 込んでしまった場合は、直ちに医師の 診察を受けてください。

#### トナーの粉末に接触した場合の対処

#### ●衣服や皮膚に付着した場合 石けんを使って水でよく洗い流してください。

●吸引した場合

新鮮な空気があるところへ移動し、大量の水でうがいをして ください。せきなどの症状があるときは、医師の診察を受け てください。

#### ●飲み込んだ場合

口の中をよくすすぎ、大量の水を飲んで薄めてください。 すみやかに医師の診察を受けてください。

#### ●目に入った場合

直ちに流水でよく洗ってください。 刺激や痛みが残るようであれば、医師の診察を受けてくださ い。

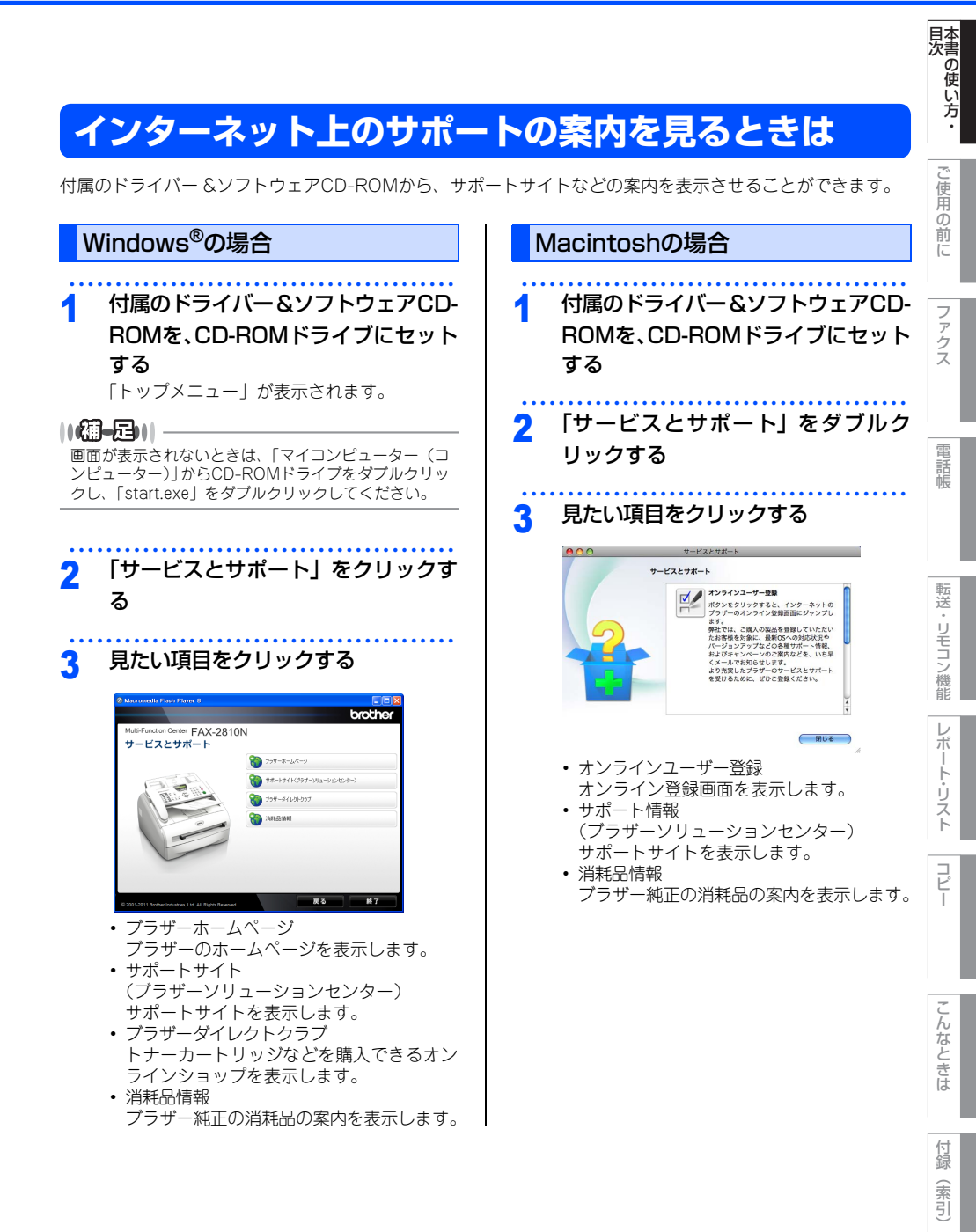

# 本書の表記

本文中では、マークおよび商標について、以下のように表記しています。

## マークについて

| ▲ 警告               | この表示を無視して、誤った取り扱いをすると、人が死亡または重傷を負う可能性が<br>ある内容を示しています。                                                                                      |
|--------------------|----------------------------------------------------------------------------------------------------|
| ▲ 注意               | この表示を無視して、誤った取り扱いをすると、人が傷害を負う可能性や物的損害の<br>可能性がある内容を示しています。                                                                                  |
| 題意                 | 本製品をお使いになるにあたって、守っていただきたいことを説明しています。                                                                                                    |
| <b> @-</b> 2       | 本製品の操作手順に関する補足情報を説明しています。                                                                                                    |
| ⇒ XXX ページ<br>「XXX」 | 参照先、または参照する他の取扱説明書を記載しています。(XXX はページ、参照先)<br>■冊子(同梱)<br>・かんたん設置ガイド<br>・ユーザーズガイド<br>■ CD-ROM(同梱)<br>・ユーザーズガイド パソコン活用編<br>・ユーザーズガイド ネットワーク操作編 |
| [XXX]              | コンピューターの画面や液晶ディスプレイに表示される項目や入力文字などを表して<br>います。(XXX は項目名や入力文字)                                                                               |

# 目次本書の使い方・

使用

「の前に

ファクス

話帳

転送・リモコン機能

レポ

ŀ

リスト

コピー

# 商標について

Windows<sup>®</sup> XPの正式名称は、Microsoft<sup>®</sup> Windows<sup>®</sup> XP Professional operating systemおよびMicrosoft<sup>®</sup> Windows<sup>®</sup> XP Home Edition operating systemです。 Windows<sup>®</sup> XP Professional x64 の正式名称は、Microsoft<sup>®</sup> Windows<sup>®</sup> XP Professional x64 Edition operating systemです。 Windows Server<sup>®</sup> 2003の正式名称は、Microsoft<sup>®</sup> Windows Server<sup>®</sup> 2003 operating systemです。 Windows Server<sup>®</sup> 2003 x64 Edition の正式名称は、Microsoft<sup>®</sup> Windows Server<sup>®</sup> 2003 x64 Edition operating systemです。 Windows Server<sup>®</sup> 2003 R2の正式名称は、Microsoft<sup>®</sup> Windows Server<sup>®</sup> 2003 R2 operating systemです。 Windows Server<sup>®</sup> 2008の正式名称は、Microsoft<sup>®</sup> Windows Server<sup>®</sup> 2008 operating systemです。 Windows Server<sup>®</sup> 2008 R2の正式名称は、Microsoft<sup>®</sup> Windows Server<sup>®</sup> 2008 R2 operating systemです。 Windows Vista<sup>®</sup>の正式名称は、Microsoft<sup>®</sup> Windows Vista<sup>®</sup> operating systemです。 Windows<sup>®</sup> 7の正式名称は、Microsoft<sup>®</sup> Windows<sup>®</sup> 7 operating systemです。 本文中では、OS名称を略記しています。 Microsoft、Windows、Windows Server、Internet Explorer、Outlookは、米国Microsoft Corporationの 米国およびその他の国における登録商標です。 Windows Vistaは、米国Microsoft Corporationの米国、日本および/またはその他の国における登録商標ま たは商標です。 Apple、Macintosh、Mac、Mac OS、Safariは、Apple Inc.の登録商標です。 Intel、Intel Core、Pentiumは、米国およびその他の国におけるIntel Corporationの商標または登録商標です。 Adobe、Acrobat、Readerは、Adobe Systems Incorporated (アドビシステムズ社)の商標です。 Linuxは、Linus Torvalds氏の日本およびその他の国における登録商標または商標です。 UNIXは、The Open Groupの米国ならびにその他の国における登録商標です。 ブラザー製品および関連資料等に記載されている社名及び商品名はそれぞれ各社の商標または登録商標です。 © 2011 Brother Industries, Ltd.

© 2011 Blother industries, Etd. This product includes software developed by the following vendors: © 1983-1998 PACIFIC SOFTWORKS, INC. © 2010 Devicescape Software, Inc. This product includes the "KASAGO TCP/IP" software developed by ZUKEN ELMIC, Inc.

## 編集ならびに出版における通告

本書ならびに本製品の仕様は、予告なく変更されることがあります。 プラザー工業株式会社は、本書に掲載された仕様ならびに資料を予告なしに変更する権利を有します。また提示されている資料に依拠したため生じた損害(間接的損害を含む)に対しては、出版物に含まれる誤植その他の誤りを含め、一切の責任を負いません。 本書の使い方・目次

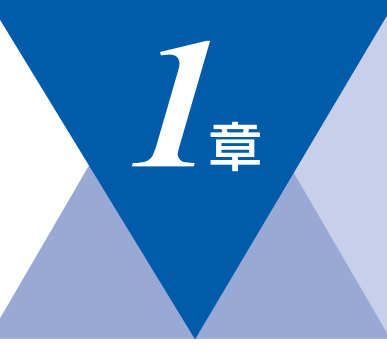

# ご使用の前に

#### かならずお読みください

| 各部の名称とはたらき                                | 30  |
|-------------------------------------------|-----|
| 操作パネルの名称とはたらき                             | 30  |
| 各部の名称                                     | 32  |
| 液晶ディスプレイの特徴                               | 33  |
| 液晶ディスプレイについて                              | 33  |
| ファクスモードの標準画面                              | 33  |
| コピーモードの標準画面                               | 33  |
| 室内メッヤージ(エラーメッヤージ例)                        | 33  |
| 液晶ディスプレイの表示言語を設定する                        |     |
| 「日本語,Engligh                              | 33  |
| 低本品 Cinglisity                            | 3/  |
| 1000000000000000000000000000000000000     | 24  |
| ノレリーノョノイーで使うに空平珠に                         | 24  |
| シュアルバタンを使うた率や保住                           | 25  |
| 出球点にしていて                                  | 25  |
| 推突戦                                       | .30 |
| ビットでさる記録紙の性類                              |     |
| セットでさる記録紙リイ人と枚数                           |     |
| 記録紙の印刷り能範囲について                            |     |
| 記録紙トレイに記録紙をセット9る                          |     |
|                                           |     |
| 原稿について                                    | 40  |
|                                           | 40  |
| 原稿の読み取り範囲                                 | 40  |
| モードについて                                   | 42  |
| モードタイマーを設定する                              | 42  |
| 回線種別を設定する                                 | 43  |
| 自動で回線種別を設定する                              | 43  |
| 手動で回線種別を設定する                              | 44  |
| 利用中の電話回線の種別を調べる                           | 44  |
| ご使用前の設定をする                                | 45  |
| 日付・時刻を合わせる〔時計セット〕                         | .45 |
| 名前とファクス番号を登録する〔発信元登録〕…                    | .46 |
| 発信元啓録を消去する                                | 46  |
| 受信モードについて                                 | 47  |
| 受信モードの種類                                  | 47  |
| とはて、100年度                                 |     |
| の反りの电面候で平表面と按続しなり物ロ<br>お店いの電話機を太制只と逆結する場合 | .4/ |
| の反いの电印版で今衣印と女航りる場口<br>西信エードを選ぶ            | 50  |
| 文后て一下で迭い                                  |     |
| 文    て一 ト で                               |     |
| ヴロ凹釵を設定9る                                 |     |
| 冉��出回数を設定する                               | 53  |

| 本製品の接続イメージ                                             |  |
|--------------------------------------------------------|--|
| ム 次回線に 接続9 る 場 ロ<br>(ファクス専用として使う場合)                    |  |
| 公衆回線に接続する場合<br>(本製品に電話機を接続する場合)                        |  |
| (電話番号が1つの場合)                                           |  |
| (電話番号が2つの場合)                                           |  |
| ビジネスホンを接続する場合                                          |  |
| 必要に応じて設定してください                                         |  |
| 基本設定を変更する                                              |  |
| くいっていた。<br>トナーを節約する(トナーセッヤクモード)62<br>スリープモードに入る時間を設定する |  |
| 〔スリープモード〕                                              |  |
| セキュリティ機能の設定について                                        |  |
| ナンバー・ディスプレイサービスを利用する                                   |  |
| IPファクスの設定をする                                           |  |
| 特別設定について                                               |  |

付録(索引)

こんなときは

国次 目次 の使い方・

ご使用の前に

ファクス

電話帳

転送・リモコン機能

レポート・リスト

コピー

第1章 ご使用の前に

《かならずお読みください》

# 各部の名称とはたらき

操作パネルの名称とはたらき

#### コピー機能ボタン

● オプションボタン コピーの設定を一時的に変更するときに押します。 ⇒122ページ「一時的に設定する」

#### シフトボタン

ワンタッチダイヤルの11~20を登録または ダイヤルするとき、このボタンを押しながら ワンタッチボタンを押します。

#### ワンタッチボタン -

あらかじめ登録したワンタッチダイヤルまたは グループダイヤルを使用するときに押します。 ⇒76ページ「ワンタッチダイヤルを使用する」

#### ファクス機能ボタン

● 再ダイヤル/ポーズボタン

・最後にダイヤルした番号を再ダイヤルするときに押します。

⇒78ページ「同じ相手にもう一度送信する〔再ダイヤル〕」 ・ダイヤル番号の入力時にポーズ(待ち時間)を入れるときに 押します。

0 0

0

0

0 0

0 0

0

Ο

ØD

 $\odot$ 

オプ: ョン

0 -۲-

再ダイヤル/オンフック/ ボーズ 保留 ファクス直賀

000

ファクス・

E/

08/21

i 🖬 👘

ファクス

4

- ●オンフック/保留ボタン
  - ・ファクスを手動送信するときに押します。 ⇒75ページ「ファクスを手動で送信する」
  - 通話中に押すと、通話を保留にして相手にメロディが流れます。
- ファクス画質ボタン
   ファクス送信する原稿に合わせて、画質を一時的に設定するときに押します。
  - ⇒80ページ「画質を設定する」

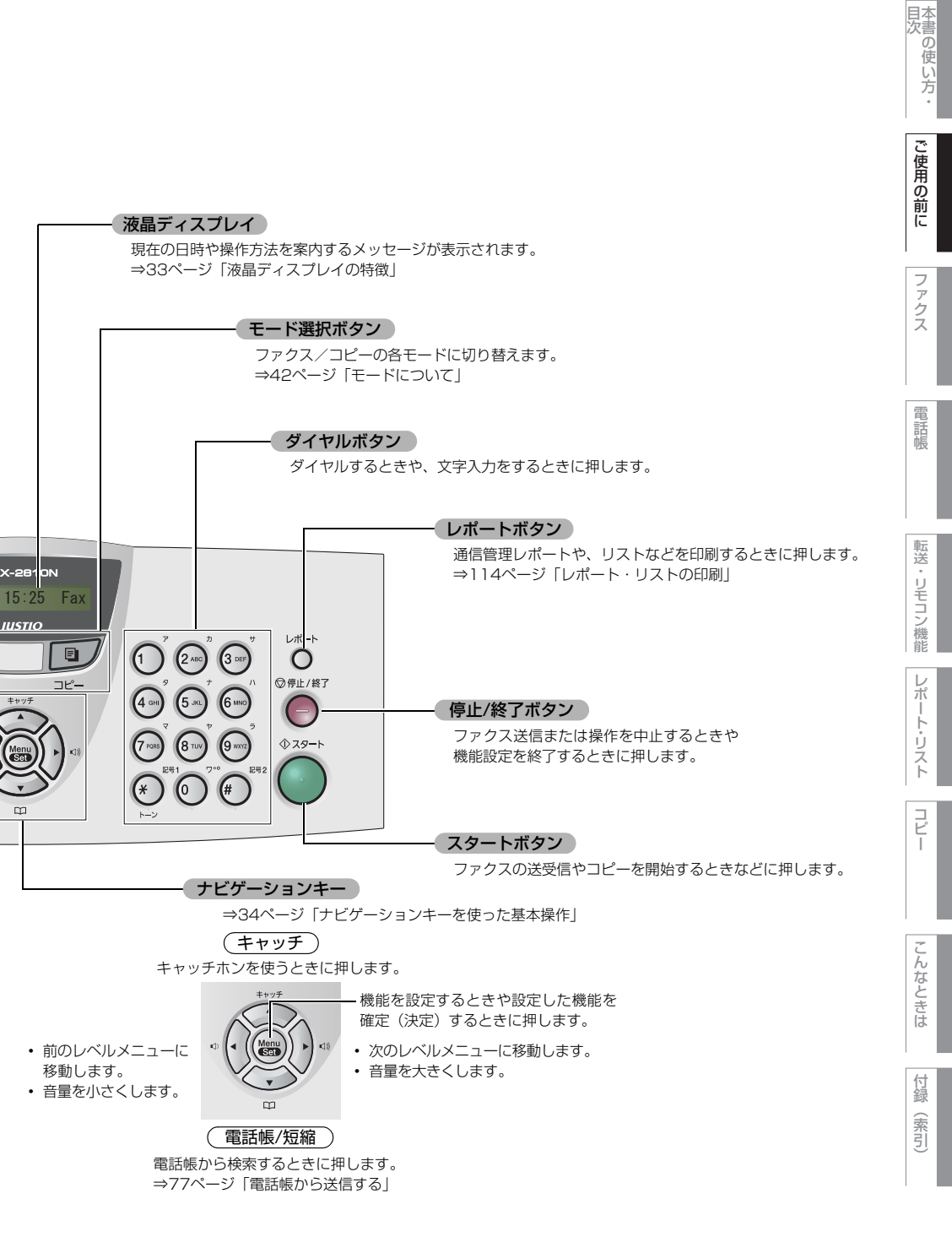

各部の名称

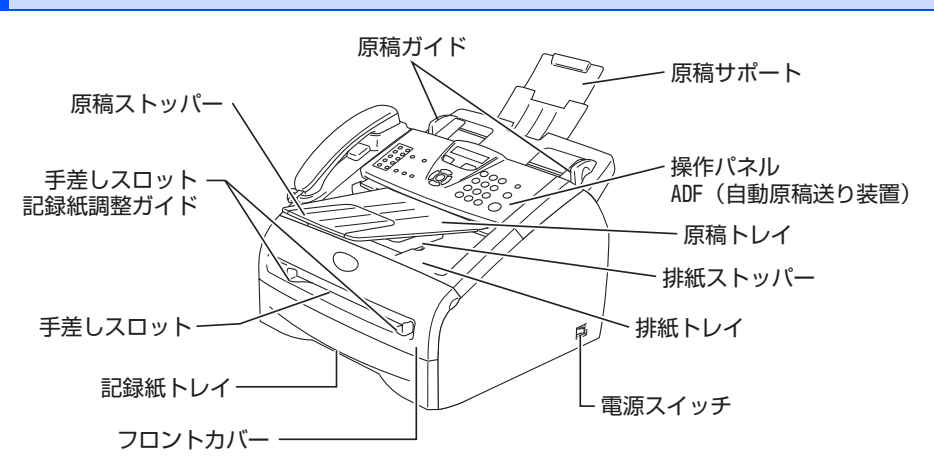

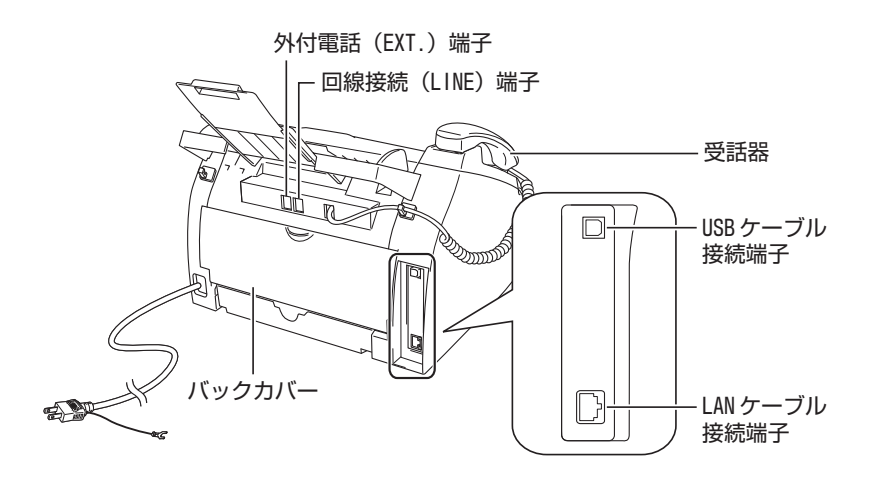

《かならずお読みください》

# 液晶ディスプレイの特徴

## 液晶ディスプレイについて

本製品は、お客様が使いやすいように、液晶ディス プレイに現在の設定内容や、操作方法などを案内す るメッセージが表示されます。

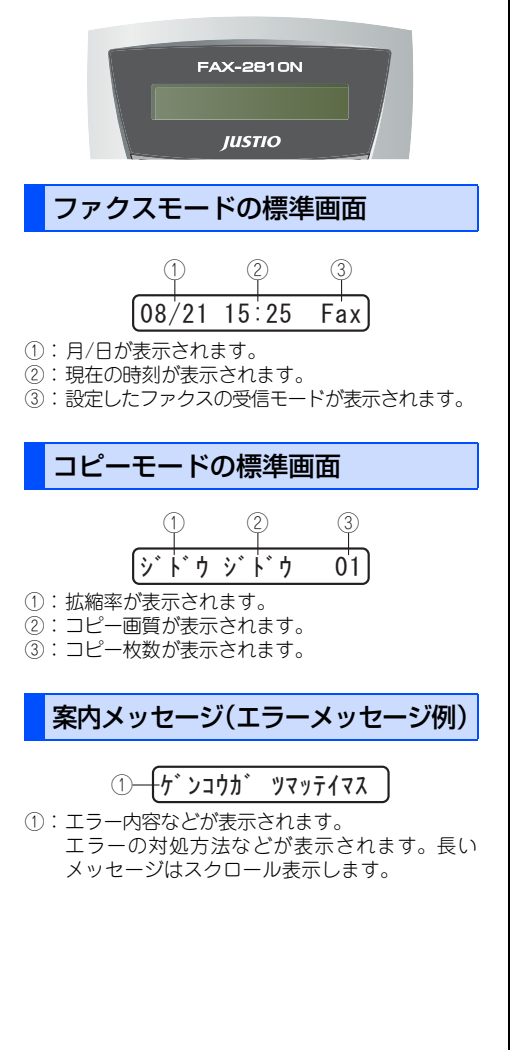

### 液晶ディスプレイの表示言語を設定する (日本語・English)

国次の使い方・

ご使用の前に

ファクス

液晶ディスプレイに表示される言語を、英語または 日本語に切り替えることができます。 お買い上げ時の設定は、日本語表示です。

# 英語表示に切り替える

英語による説明を以下に示します。 This setting allows you to change LCD language to English.

| Igua                  | udge to English.                                                                                                    | 電話            |
|-----------------------|----------------------------------------------------------------------------------------------------|---------------|
| 1                     | (Press (1)) (1) (1) (1) (1) (1) (1) (1) (1) (1                                                                                                    | 帳             |
| 2                     | ②で「English」を選択する<br>(Press 😴 to select "English".)                                                                                                    | 転送・リモコン機能     |
| 3                     | でです。<br>(Press )                                                                                                    | レポート・         |
| Λ                     | ©#±/#7<br>を押す                                                                                                    | リスト           |
| Τ.                    | (Press of to exit.)                                                                                                    |               |
|                       | (Press et it.)<br>は 語表示に切り替える                                                                                                    | コピー           |
| -<br>□<br>1<br>2      | (Press で to exit.)<br>を語表示に切り替える で [Japan]を選択する                                                                                                    | コピー こんなときは    |
| -<br>□<br>1<br>2<br>3 | (Press ● to exit.)<br>な語表示に切り替える<br>● <sup>2<sup>n</sup></sup> ● <sup>2<sup>n</sup></sup> を押す<br>○ <sup>2<sup>n</sup></sup> ● <sup>2<sup>n</sup></sup> を押す<br>○ <sup>2<sup>n</sup></sup> ● <sup>2<sup>n</sup></sup> を押す<br>● <sup>2<sup>n</sup></sup> ● <sup>2<sup>n</sup></sup> | コピー こんなときは 付録 |

第1章 ご使用の前に

《かならずお読みください》

# 機能設定する

ナビゲーションキーを使った基本操作

本製品は、ナビゲーションキーを使った簡単な操作で、各種の設定ができます。 ナビゲーションキーを使用することによって、設定したい項目を選択しながら設定することもできます。

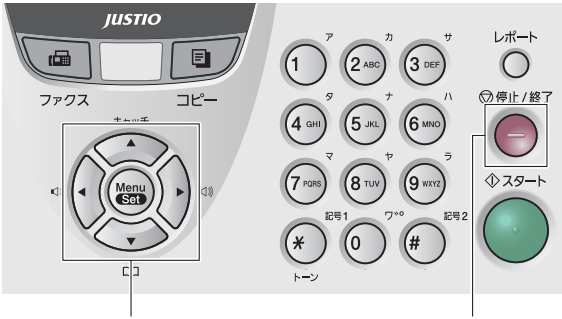

ナビゲーションキー

停止/終了ボタン

| ナビゲーションキー              | キーの役割                                                                                                    |
|------------------------|----------------------------------------------------------------------------------------------------|
| Menu                   | <ul> <li>・メインメニューを表示する</li> <li>・次のメニューレベルに移る</li> <li>・選択項目を確定(決定)する</li> <li>・選択項目の設定が終わると、液晶ディスプレイには「ウケッケマシタ」と表示されます。</li> </ul> |
| (č) (ž)                | • メニュー内の項目を表示する                                                                                                    |
| •                      | <ul> <li>前のメニューレベルに戻る</li> <li>・音量を小さくする</li> </ul>                                                                                 |
| $\hat{\boldsymbol{b}}$ | <ul> <li>次のメニューレベルに進む</li> <li>・音量を大きくする</li> </ul>                                                                                 |
| 停止 / 終了ボタン             | キーの役割                                                                                                    |
|                        | • 操作を中止するときや、設定を終了する                                                                                                    |

## ダイヤルボタンを使った基本操作

(この)を押した後、ダイヤルボタンで、設定したい機能の番号を直接入力することで、本製品に対する各種の設定ができます。

||(御-足)||-

- 設定を途中で終了するときは、 を押してください。
- ●機能の番号については、⇒170ページ「機能一覧」を参照してください。

《かならずお読みください》

# 記録紙について

## 推奨紙

| 記録紙の種類 <sup>※</sup> | 記録紙名                                                    |  |  |  |
|---------------------|---------------------------------------------------------|--|--|--|
| 普通紙<br>普通紙(厚め)      | 富士ゼロックス オフィスサブライ(株) C2(上質プリンター用紙)<br>(株)リコー マイペーパー A4T目 |  |  |  |
| 再生紙                 | 富士ゼロックス オフィスサプライ(株) G70                                 |  |  |  |
| ラベル紙                | エーワンレーザーラベル28362                                        |  |  |  |

※ 推奨紙をご使用ください。記録紙の種類によっては、うまく印刷できない場合があります。 インクジェット専用紙はご使用にならないでください。本製品の故障の原因となります。

## セットできる記録紙の種類

| 記録紙の種類                                        | 記録紙トレイ | 手差しスロット |
|-----------------------------------------------|--------|---------|
| 普通紙(75g/m <sup>2</sup> ~105g/m <sup>2</sup> ) | 0      | 0       |
| 厚紙(105g/m <sup>2</sup> ~161g/m <sup>2</sup> ) | ×      | 0       |
| 薄紙(60g/m <sup>2</sup> ~75g/m <sup>2</sup> )   | 0      | 0       |
| 再生紙                                           | 0      | 0       |
| ラベル紙                                          | ×      | 0       |
| 封筒                                            | ×      | 0       |
| ОНРフィルム                                       | 〇(10枚) | 0       |

#### ||御-日||

● 本製品は再生紙を使用できます。

● 印刷品質を得るために、たて目用紙を使用することをお勧めします。

● はがきは印刷すると大きく反ってしまう(カール)ため、ご使用できません。

● 宛名ラベル、OHPフィルムなどは、レーザープリンター用の物をお使いください。

● OHP フィルムをご使用になると次に印字される記録紙を汚すことがあります。重ならないように 1 枚ずつ抜き取ってく ださい。

こんなときは

国次 国次 の使い方・

ご使用の前に

ファクス

電話帳

転送

リモコン機能

レポート・リスト

コピー

## セットできる記録紙サイズと枚数

下記の記録紙が使用できますが、受信したファクスはA4サイズで印刷してください。

|        | 記録紙トレイ                                | 手差しスロット                         |
|--------|---------------------------------------|---------------------------------|
| 記録紙サイズ | A4、USレター、B5 (JIS)、A5 <sup>*</sup> 、A6 | 幅69.9~215.9mm×<br>長さ116~406.4mm |
| 枚数     | 250枚(80g/m <sup>2</sup> )             | 1枚                              |

※ A5横は手差しスロットをご使用ください。⇒39ページ「手差しスロットから印刷する」を参照してください。

#### ||御-豆||-

特殊なサイズや種類の記録紙を使用する場合は、最初に印字テストを行ってください。

# 記録紙の印刷可能範囲について

記録紙には印刷できない部分があります。

以下の図と表に、印刷できない部分を示します。なお、図と表のA、B、C、Dはそれぞれ対応しています。

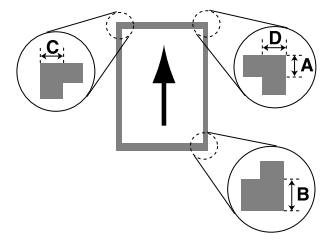

は印刷できない部分です。

(単位:mm)

| サイズ | モード   | А   | В   | С   | D   |
|-----|-------|-----|-----|-----|-----|
|     | ファクス  | 3.0 | 3.0 | 1.0 | 1.0 |
| A4  | コピー   | 3.0 | 3.0 | 2.0 | 2.0 |
|     | プリンター | 4.2 | 4.2 | 4.2 | 4.2 |

#### ||**@-**=]||·

印刷できない部分の数値(表中のA、B、C、D)は、目安として参考にしてください。また、お使いの記録紙やプリンター ドライバーによっても値が変わってきます。
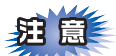

- ■一度、カラーコピーをした記録紙、またはカラーレーザープリンターで印刷した記録紙は、絶対に使用しないでください。
- ■インクジェット紙は絶対に使用しないでください。
- ■一部をすでに使用した宛名ラベルの印刷は避けてください。故障の原因になります。
- ■ビニールコーティングされた記録紙は絶対に使用しないでください。
- ■極端に滑らかな記録紙は使用しないでください。
- ■ルーズリーフなど穴の開いた記録紙は絶対に使用しないでください。紙づまりなどの原因になります。
- ■記録紙がカールしていないか、確認してください。もしカールしている場合は、まっすぐにしてからご使用ください。カールしたままの記録紙をご使用になりますと、紙づまりなどの原因になります。

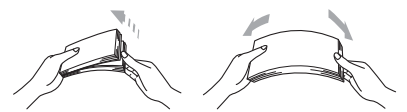

■記録紙が記録紙ガイドの▼マークを超えないように記録紙をセットしてください。

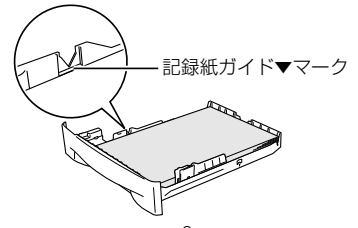

■排紙トレイにスタックできる枚数は普通紙(80g/m<sup>2</sup>紙)の場合、約100枚です。

付録(索引)

国次 本書の使い方・

ご使用の前に

ファクス

電話帳

転送

リモコン機能

レポー

ト・リスト

コピー

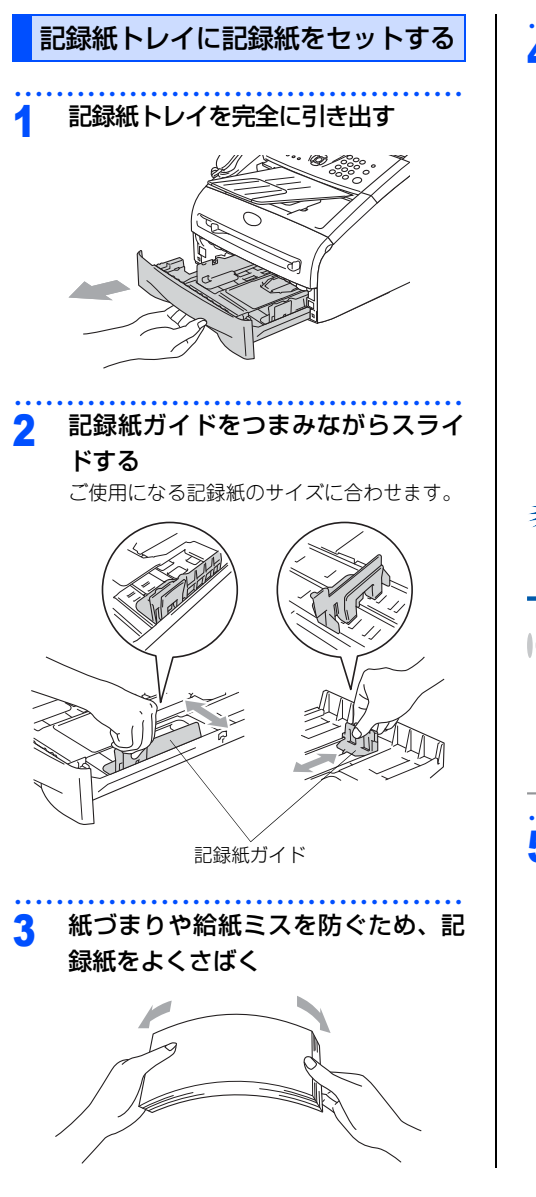

4 印字面を下にして記録紙トレイに入

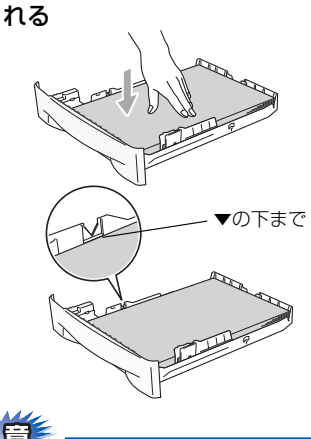

田园

記録紙は少しずつ入れてください。一度にたくさん入れると紙詰まりや給紙ミスの原因になります。

### ||個-四||

- A4(80g/㎡の普通紙)で約250枚までセットできます。
- 記録紙がカセットの中で平らになっていること、▼
   マークより下の位置にあることを確認してください。
- ●記録紙ガイドのツメがしっかりと溝にはまっている ことを確認してください。

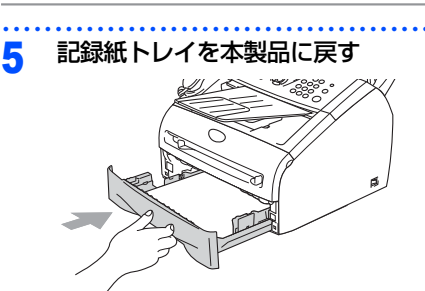

38

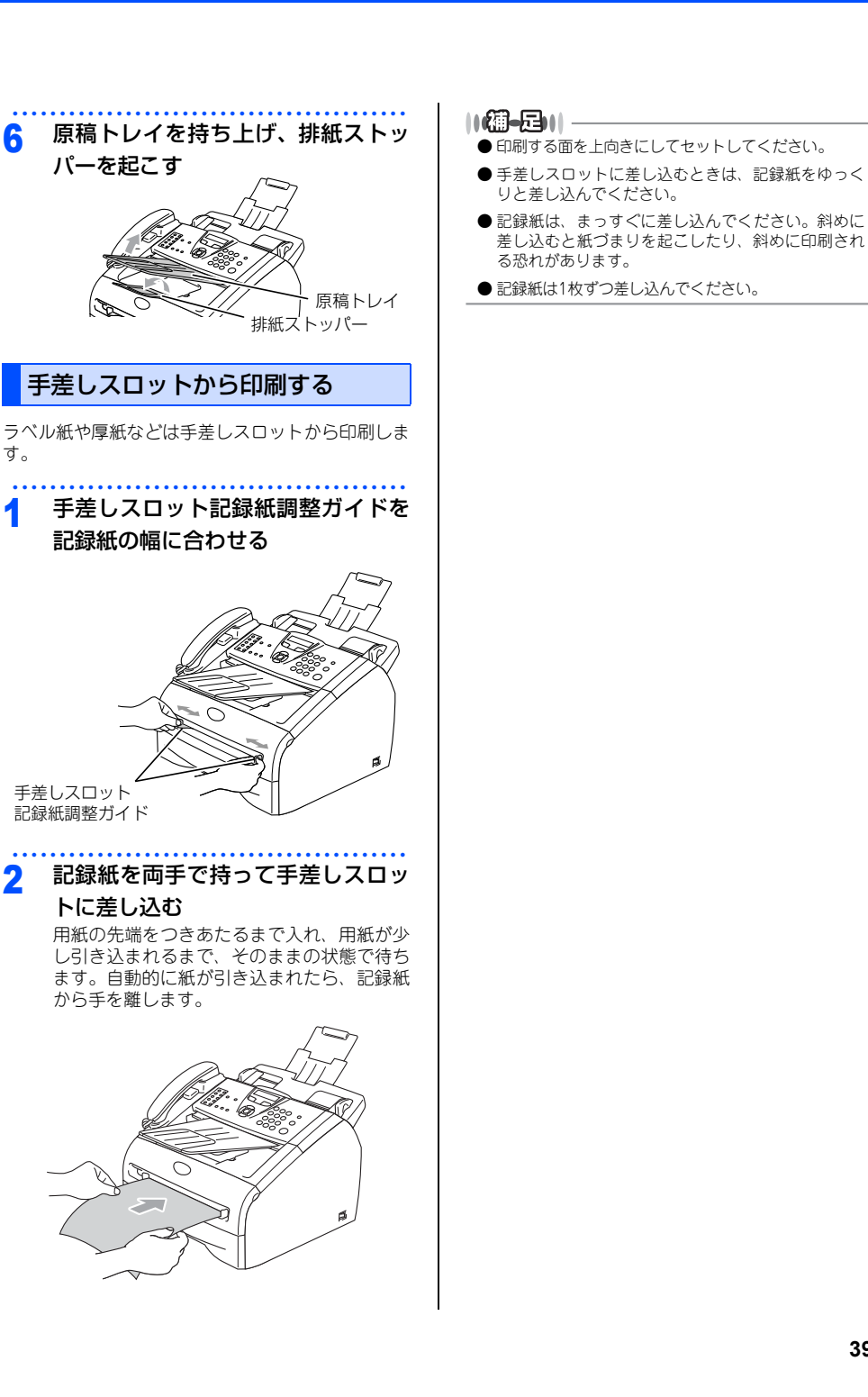

ご使用

戸の前に

転送

電 話帳

リモコン機能

コピ

《かならずお読みください》

# 原稿について

# 原稿サイズ

セットできる原稿サイズは次のとおりです。これ以 外のサイズの原稿は、複写機などでセットできる原 稿サイズにコピーしてからセットしてください。

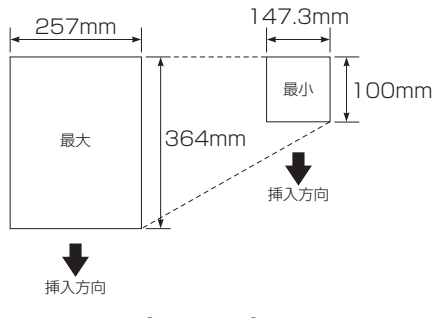

坪量 :64g/m<sup>2</sup>~90g/m<sup>2</sup>

# 原稿の読み取り範囲

B4サイズの原稿をセットした場合の最大読み取り範 囲は次のとおりです。

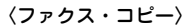

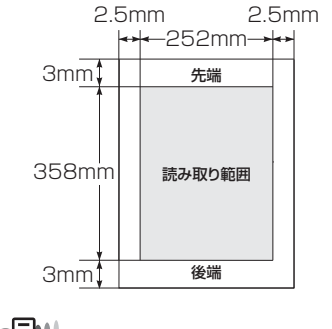

||御-曰||-

- 原稿の読み取り範囲は、目安として参考にしてくだ さい。
- 原稿を読み取る範囲と記録紙に印刷できる範囲が異なります。⇒36ページ「記録紙の印刷可能範囲について」を参照してください。

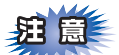

### ファクスについて

- ■原稿を複数枚セットするときは、キャリアシートはお使いになれません。
- ■インクやのりなどが付いている原稿は、完全に乾いてからセットしてください。
- ■送信するときは、原稿のクリップ・ホチキスの針は故障の原因となりますので取り外してください。
- ■異なるサイズ・厚さ・紙質の原稿を混ぜてADF(自動原稿送り装置)にセットしないでください。
- ■ADF(自動原稿送り装置)に原稿を強く押し込まないでください。原稿づまりを起こしたり、複数枚の原稿が一度に送られることがあります。
- ■以下のような原稿は、複写機でコピーしてから送信してください。キャリアシートを使って原稿をセット することもできますが、1枚ずつ送信してください。

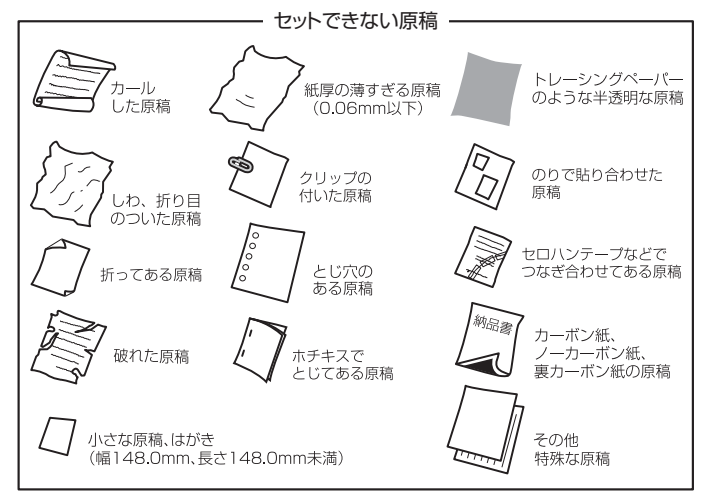

### コピーについて

法律によりコピーが禁じられている物があります。以下のような物のコピーには注意してください。

- •法律で禁止されている物(絶対にコピーしないでください)
  - 紙幣、貨幣、政府発行有価証券、国債、地方債
  - 外国で流通する紙幣、貨幣、証券類
  - 未使用の郵便切手やはがき(郵便事業株式会社製 通常郵便葉書)
  - 政府発行の印紙および酒税法や物品税法で規定されている証券類
- 著作権のある物
  - 著作権の対象となっている著作物を、個人的に限られた範囲内での使用目的以外でコピーすることは 禁止されています。
- その他の注意を要する物
  - 民間発行の有価証券(株券、手形、小切手)、定期券、回数券
  - ・政府発行のパスポート、公共事業や民間団体の免許証、身分証明書、通行券、食券などの切符類

目次の使い方

ご使用

の前

ĨĒ

ア

クス

電話帳

転送

Ч Ŧ

ヨシ

/機能

ポート

Ů

えト

こんなときは

付録

(索引)

第1章 ご使用の前に

《かならずお読みください》

モードについて

操作パネルのモード選択ボタンでファクス、コピーの各モードを選択することができます。

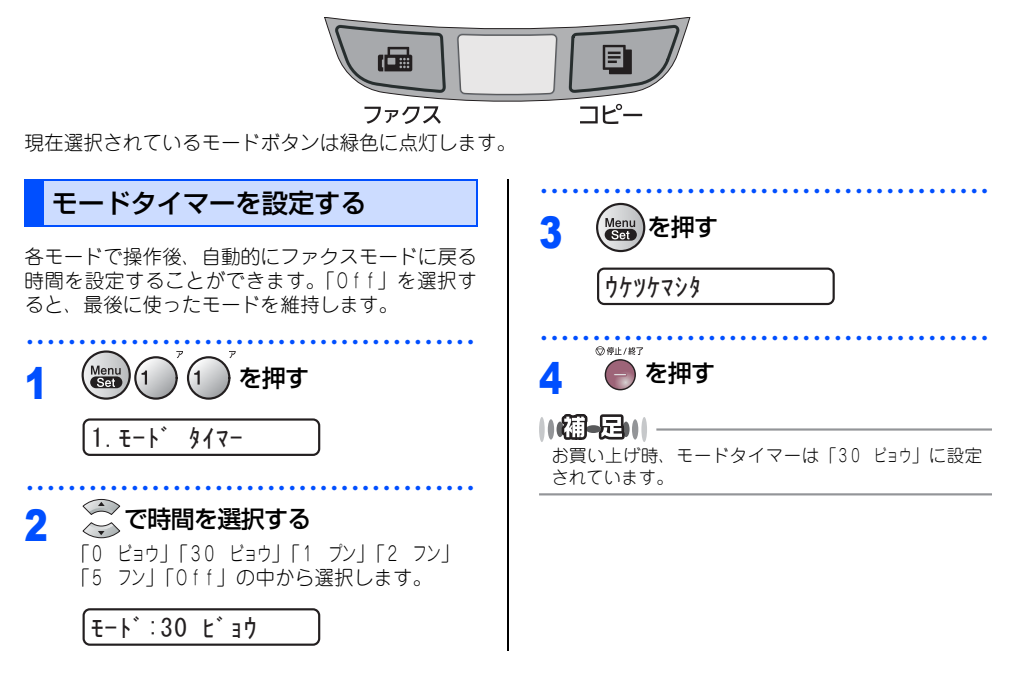

《かならずお読みください》

# 回線種別を設定する

### 自動で回線種別を設定する

電話機コードと電源コードを接続すると、本製品は回線種別の自動設定を行います。回線種別の自動設定が行われた後、液晶ディスプレイには以下のいずれかが表示されます。

【フ<sup>°</sup> ッシュ カイセン デス 】: プッシュ回線に設定されたとき

20PPS カイセン デみ: ダイヤル回線 (20PPS) に設定されたとき

||御-日||

● 回線チェック中に「ピピピ」という警告音が鳴り、次のメッセージが表示されたときは、電話機コードが正しく接続されていません。電話機コードを正しく接続してください。

#### セッテイ デ'キマセンデ'シタ デ'ンワキコート'ヲ セツソ'クシテクタ'サイ. マタハ カイセンニモンタ'イアリ.カイセンキ'ョウシャニ トイアワセクタ'サイ

接続が正しい状態でも表示が消えないときは、回線上の他の機器の接続や電源の状態を確認してください。 それでも表示が消えないときは、「受話器を上げた時のツー音(ダイヤルトーン)が聞こえない」とご利用の電話会社に お問い合わせください。

正しく接続しないまま5分以上放置すると、回線種別は「ブッシュ カイセン」に設定されます。

● 次のメッセージが表示されたときは、自動的に回線種別を設定できていません。手動で回線種別を設定してください。

#### セッテイ デ キマセンデ シタ カイセンシュヘ ツ ヲ セッテイシテクタ サイ

手動回線種別の設定については、⇒44ページ「手動で回線種別を設定する」を参照してください。

●電話機コードを接続せずにコピーなどの機能だけを利用される場合でも、「セッテイ デキマセンデシタ カイセンシュペッ ヲ セッテ イシテクダサイ」のメッセージが表示されます。メッセージを消去するには、同様に手動で回線種別を設定してください。 どの回線種別を選択しても構いません。

摄

本書の使い方 「

ご使用

の前に

アク

ź

雷

話帳

転送

Ч Ŧ

コン

/機能

ポ

ト・リスト

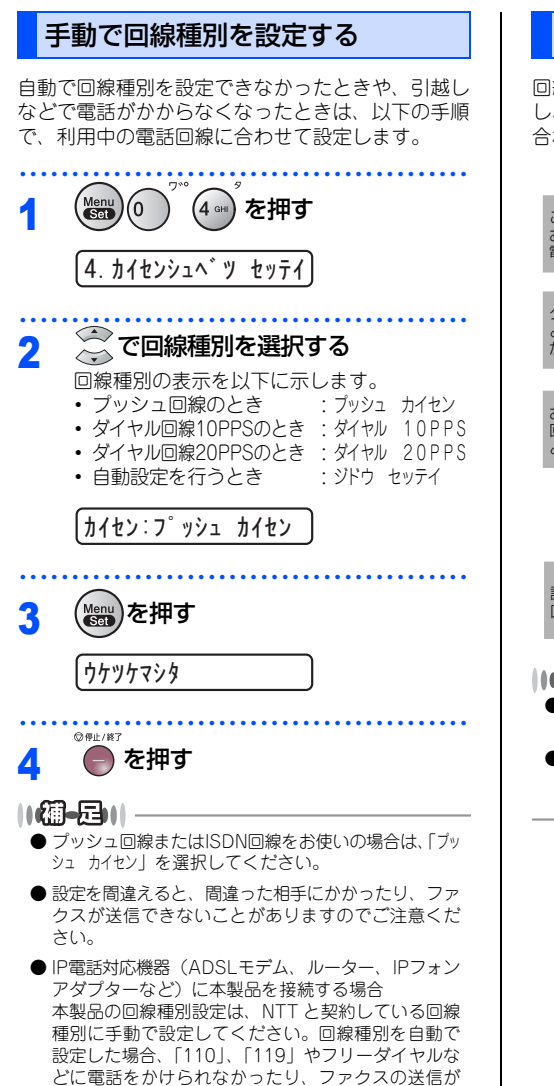

### 利用中の電話回線の種別を調べる

回線種別は、次の手順で調べることができます。も し、分からないときは、ご利用の電話会社にお問い 合わせください。

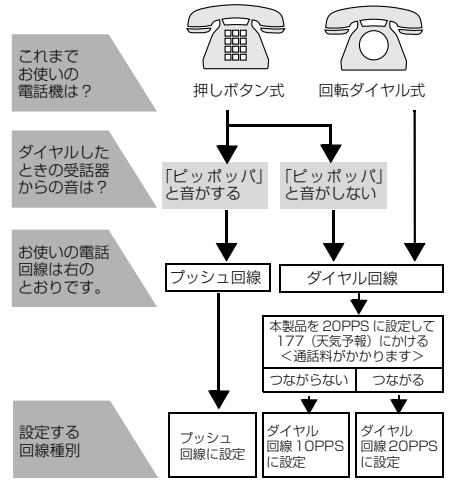

#### ||御-日||-

- ●構内交換機など一般と異なる回線につないでいる場合は、自動設定できないときがあります。
- ●いったん、自動設定すると電源を入れ直しても再度、 回線種別の自動設定は行われません。設定し直した いときは、手動で設定し直してください。

できなくなる場合があります。

《かならずお読みください》

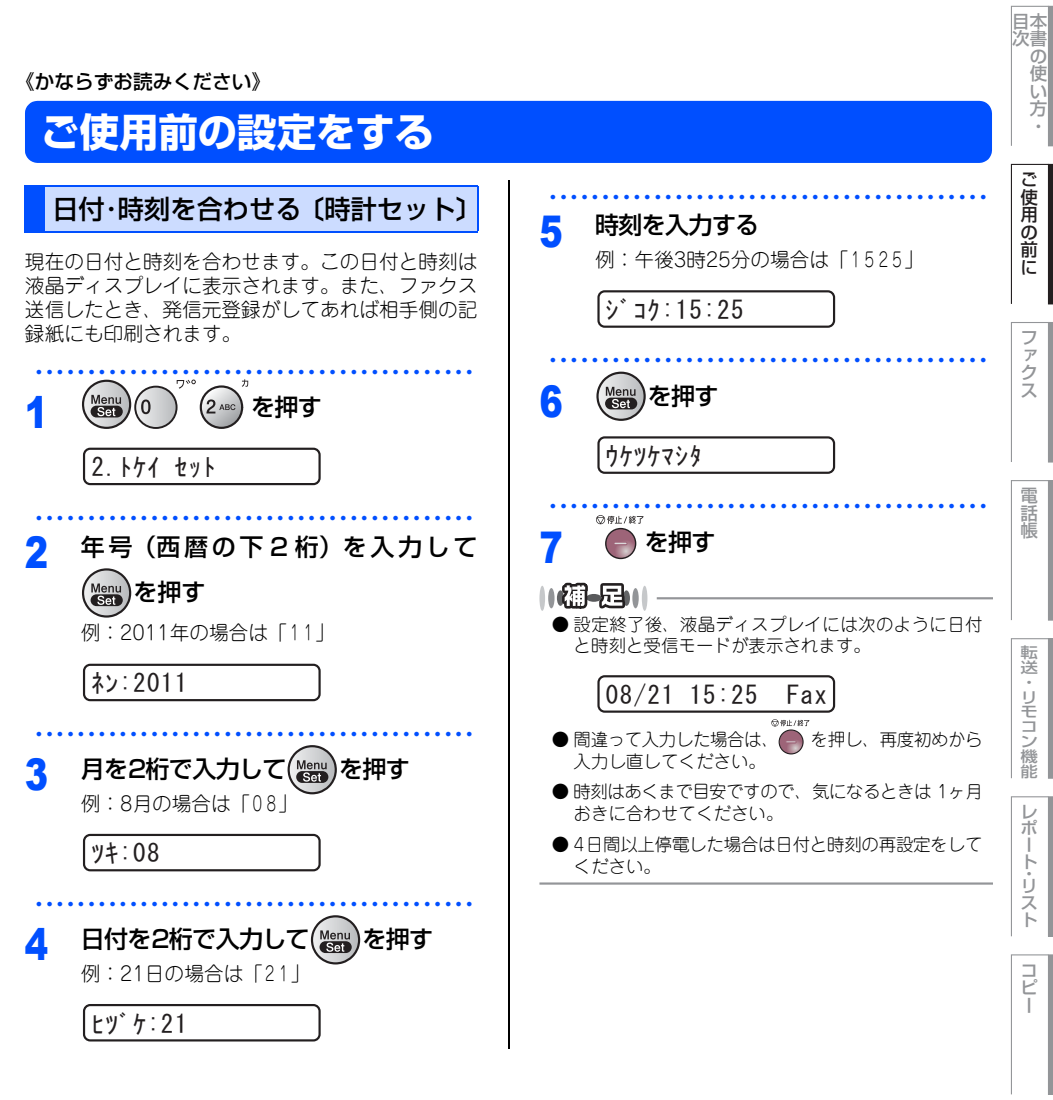

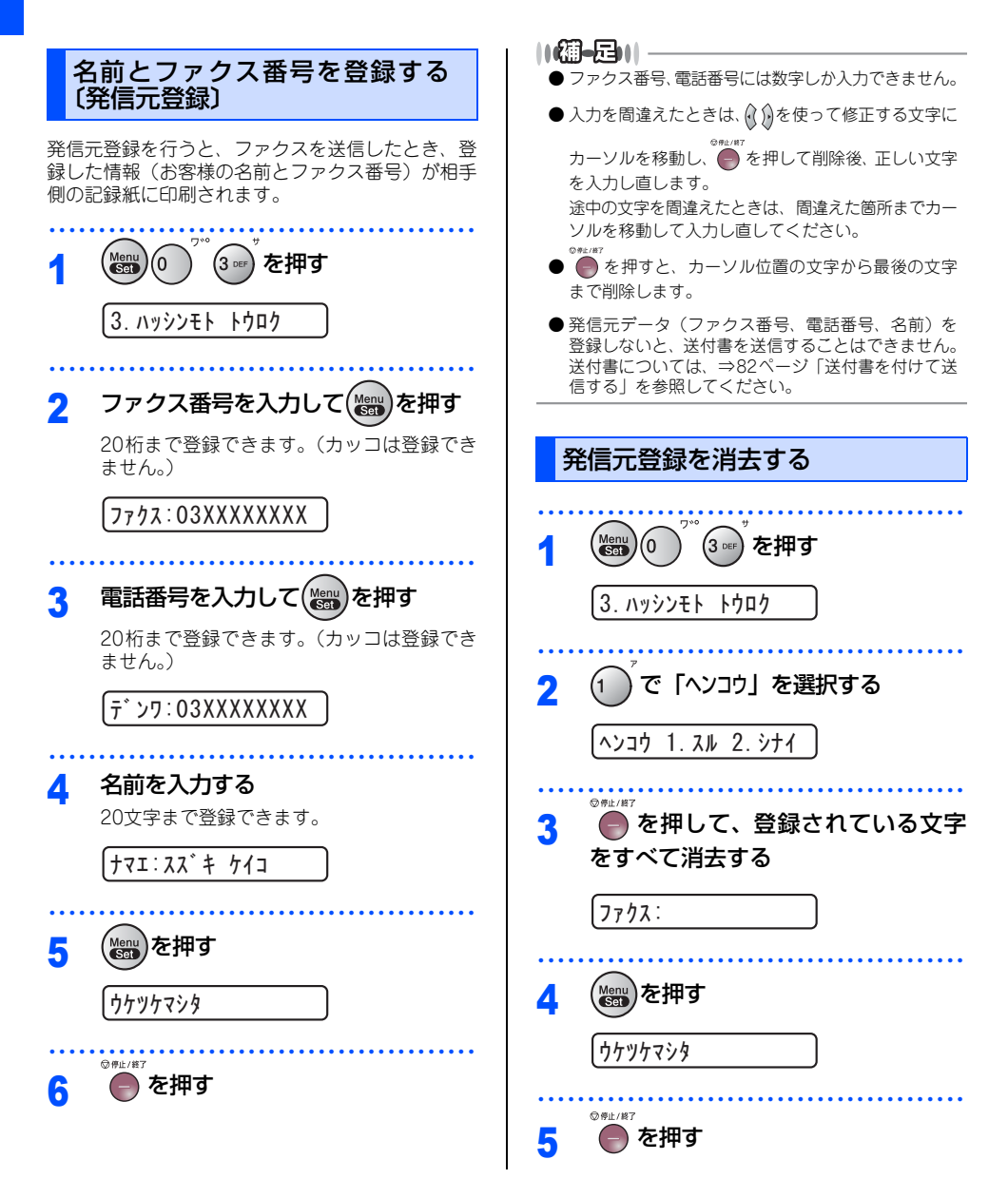

《かならずお読みください》

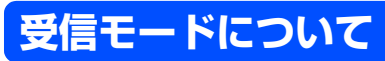

## 受信モードの種類

本製品の受信モードには以下の種類があります。 ■お使いの電話機を本製品と接続しない場合

- ファクス専用モード
- 自動切替モード

- ■お使いの電話機を本製品と接続する場合
  - 自動切替モード
  - 外付留守電モード
  - 電話モード

# お使いの電話機を本製品と接続しない場合

## ファクス専用モード

本製品をファクス専用として使用するときに設定すると便利なモードです。お買い上げ時はこのモードに設定 されています。

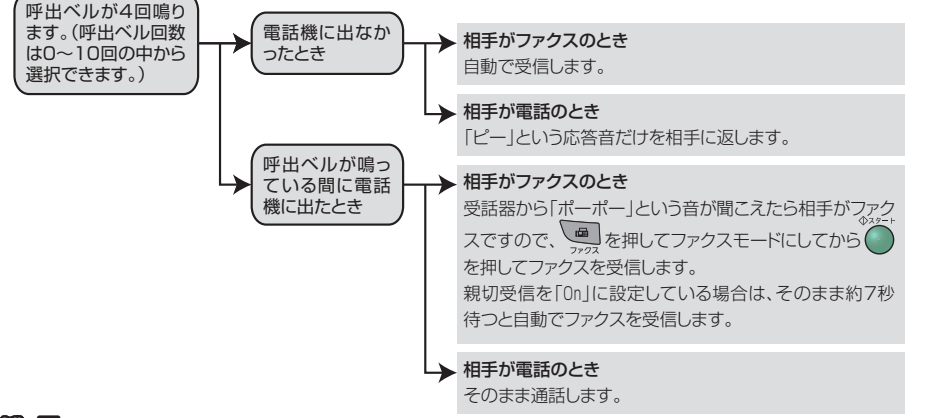

#### ||御-日||-

- ファクス専用モードは、電話を受けても「ピー」という応答音を相手に返すだけです。電話機を本製品に接続してお使いになるときは、 ファクス専用モードに設定しないでください。
- 呼出回数は、0~10回の中から選択できます。0回に設定すると呼出ペルを鳴らさずに自動受信することができます。 ファクスを早く受信したいときは呼出回数を0回か1回に設定してください。呼出回数の設定のしかたは、⇒53ページ 「呼出回数を設定する」を参照してください。

こんなときは

目次の使

い方

ご使用

の前

ĨĒ

アク

ź

電話帳

転送

Ч Ŧ

ヨシ

/機能

ポ

ĥ

Ů

スト

### お使いの電話機を本製品と接続する場合

### 自動切替モード

ファクスが送られてきたときは自動受信し、電話のときは本製品、または本製品に接続されている電話機を呼 び出す便利なモードです。

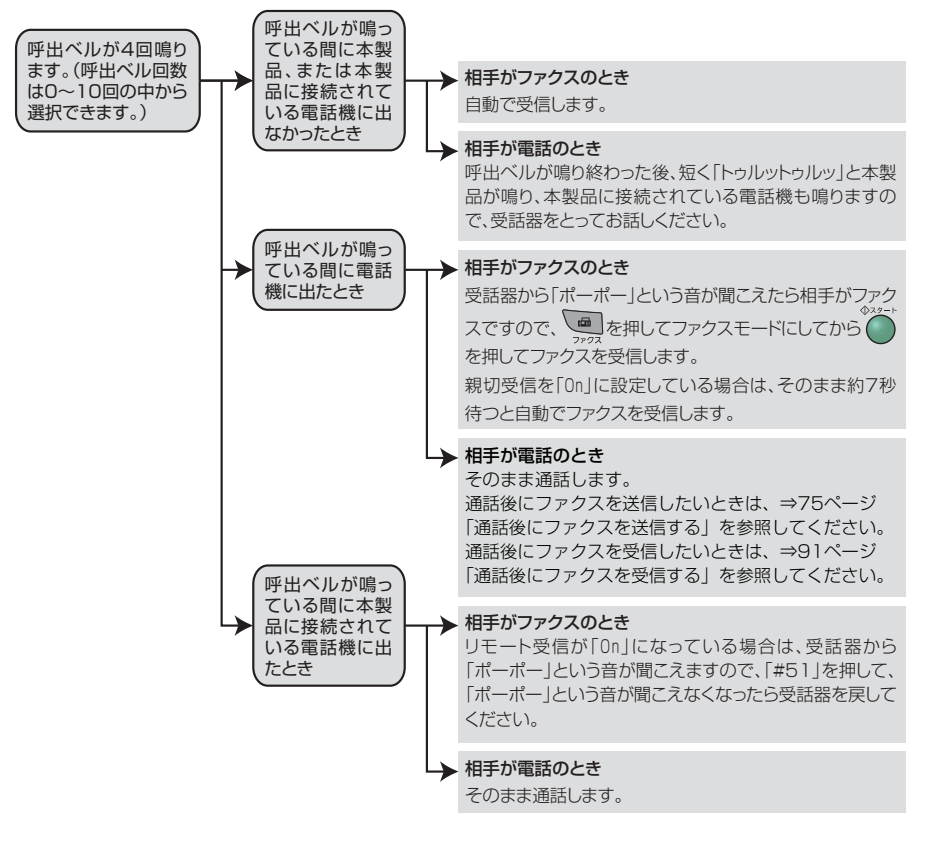

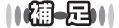

● タイマー送信や、ポーリング送信の設定をしていない原稿がセットされていると、ファクス受信できません。原稿を取 り除いて ● を押してください。\*

親切受信が「On」に設定されているときは、原稿をセットした状態で受信できます。

- 呼出回数の設定のしかたは、⇒53ページ「呼出回数を設定する」を参照してください。
- 自動切替モードでは、本製品が着信すると電話に出なかったときでも相手に通話料金がかかります。
- 親切受信が「On」に設定されていても、回線の状態により「ポーポー」という音が聞こえても、ファクスに切り替わ

らない場合があります。そのときは を押してから受話器を戻してください。\*\*

- 通話中に突然ファクス受信に切り替わってしまうときは、親切受信の設定を「0ff」にしてください。
- 相手が手動送信ファクスのときは受話器を取っても無音のときがあります。相手が電話でないことを口頭で確認して

●を押してください。\*

- 呼出回数を 7 回以上に設定すると、特定の相手からのファクスが受信できない場合があります。呼出回数を 6 回以下に設 定することをお勧めします。
- ●本製品と接続している電話機によって電話機から呼出ペルが鳴らない場合があります。このときは、呼出回数の設定を 長めにしてください。
- ※本製品の操作時のみ。

## 外付留守電モード

ファクスを自動で受けたい場合、また、本製品に接続されている留守番電話機で電話やメッセージを受けたい 場合に適したモードです。

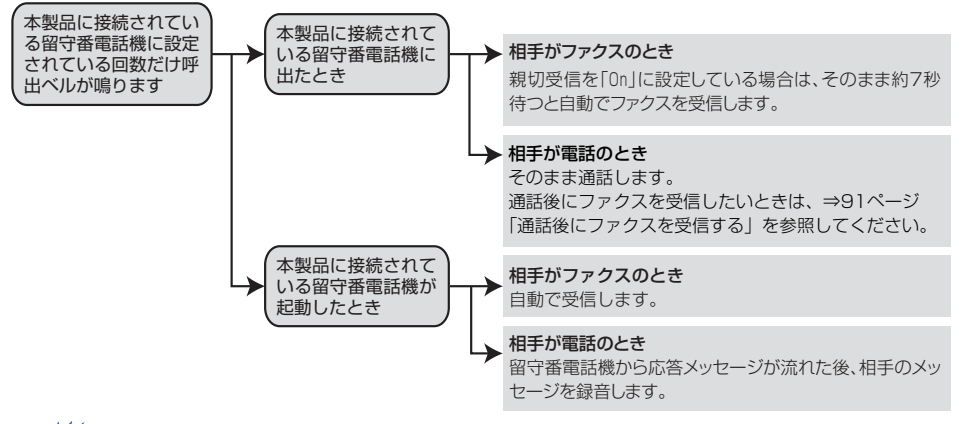

# 題圖

■本製品に接続されている留守番電話機の設定に関する留意点を以下に示します。

- 留守番電話機の設定は「留守」にしておいてください。
- 応答するまでのベル回数は短め(1~2回)に設定してください。
- ・応答メッセージは、最初に4、5秒くらい無音状態を入れ、できるだけ短め(20秒以内)に録音してください。
- 応答メッセージには、BGMを録音しないでください。
- •録音用のテープがある場合は、テープが留守番電話機に入っていることを確認してください。

目次の使い方

ご

使用

ወ

前

17

ア

え

雷

話帳

転送

¥

/機能

ポ

ŀ

ĥ

しんなときは

付録

(索引)

### ||**@-==**||-

- メッセージがいっぱいで留守番電話機が応答しない場合は、ファクスも自動的には応答しません。
- 留守番電話機が持っている機能のうち、使えない機能(転送機能など)が生じる場合があります。
- リモート受信が「On」になっている場合は、本製品に接続されている電話機で電話に出たときもファクス受信できま す。受話器から「ポーポー」という音が聞こえますので、「#51」を押して、「ポーポー」という音が聞こえなくなった ら受話器を置いてください。

### 電話モード

本製品に接続されている電話に出た後、手動でファクスが受けられます。主に、本製品に接続した電話を使い、 ファクスはあまり受けない場合に適したモードです。

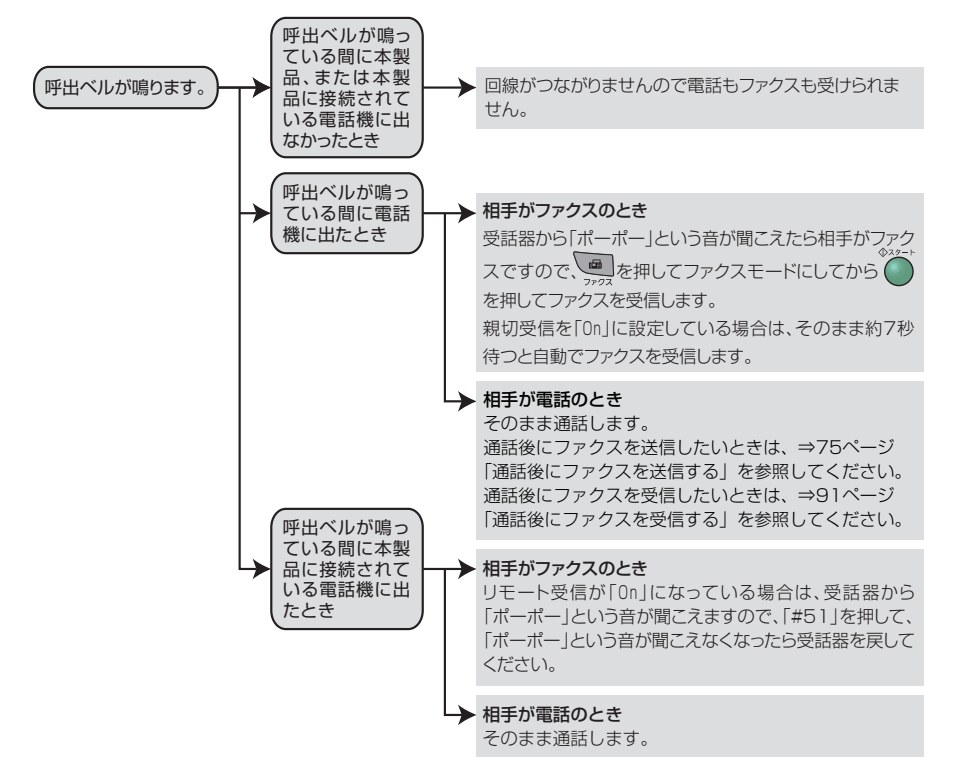

り除いて を押してください。\*1

親切受信が「On」に設定されていると原稿をセットした状態で受信できます。

● 相手が手動送信ファクスのときは受話器を取っても無音のときがあります。相手が電話でないことを口頭で確認して ● \*\*\* ● を押してください。\*1

※1 本製品の操作時のみ。

#### キャッチホン\*2契約をされているとき

- NTT とキャッチホンまたはキャッチホン Ⅱ の契約をされている方は、キャッチホン/キャッチホン Ⅱ サービスを利用す ることができます(局番なしの116番にお問い合わせください)。
- キャッチホンの具体的な操作方法については、お使いの電話機の操作方法に従ってください。
- ●ファクスの送信や受信中にキャッチホンの電話がかかると、画像が乱れたり、通信が中断することがあります。画像が 乱れることが気になる方は、キャッチホンIIのご利用をお勧めします。
- ●キャッチホンでファクス受信するときに、ファクスを何枚も受信し、時間がかかる場合がありますので、最初の相手との通話が終わってからファクス受信することをお勧めします。
- ※2「キャッチホン」はNTTの登録商標です。ご利用の電話会社によっては同様のサービスでも名称が異なることがあります。

目次の使い方

ご使用

の前

ĨĒ

アク

ź

雷

話帳

転送

リモコン機能

ポート・リ

## 受信モードを選ぶ

本製品の使用目的に応じて、受信モードを選択します。

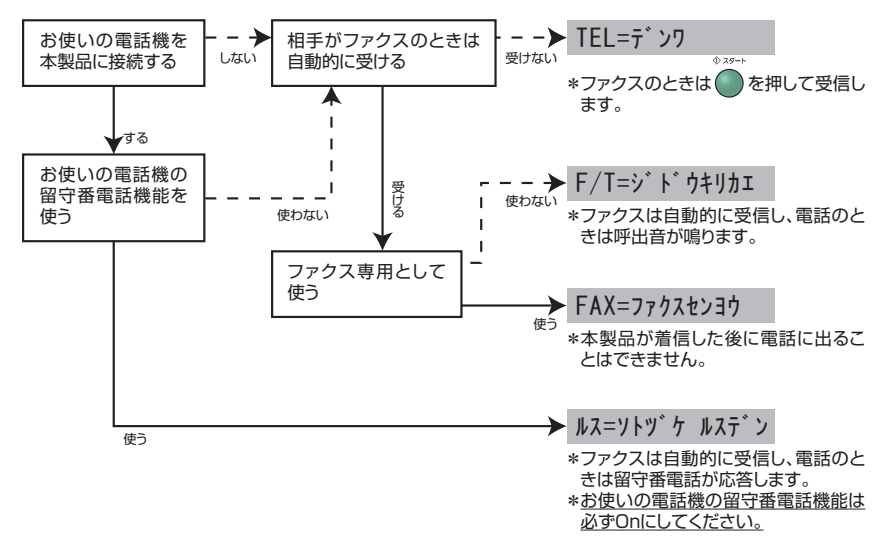

## 受信モードを設定する

| 1 | (1)を押す                                                                            | <ul> <li>● お買い上げ時は「FAX=ファクスセンヨウ」モードに設定されています。</li> </ul> |
|---|-----------------------------------------------------------------------------------|----------------------------------------------------------|
|   | 1. ジュシン モード                                                                       | ●「ルス=ソトツケ ルスデン」モードを設定した場合は、必<br>ず'電話機を本製品に接続してください。      |
| 2 | でモードを選択する<br>「FAX=ファクスセンヨウ」「F/T=ジドウキリカエ」<br>「ルス=ソトツケ ルスデン」「TEL=デンワ」の中から<br>選択します。 |                                                          |
|   | (FAX=ファクスセンヨウ                                                                     |                                                          |
| 3 | Meru を押す                                                                          |                                                          |
|   | ( ሳ ታ ማ ታ ማ ት ም ት ም ት ም ት ም ት ም ት ም ት ም ት ም ት ም ት                                 |                                                          |
| 4 | <sup>© ₩2/₩7</sup><br>● を押す                                                       |                                                          |

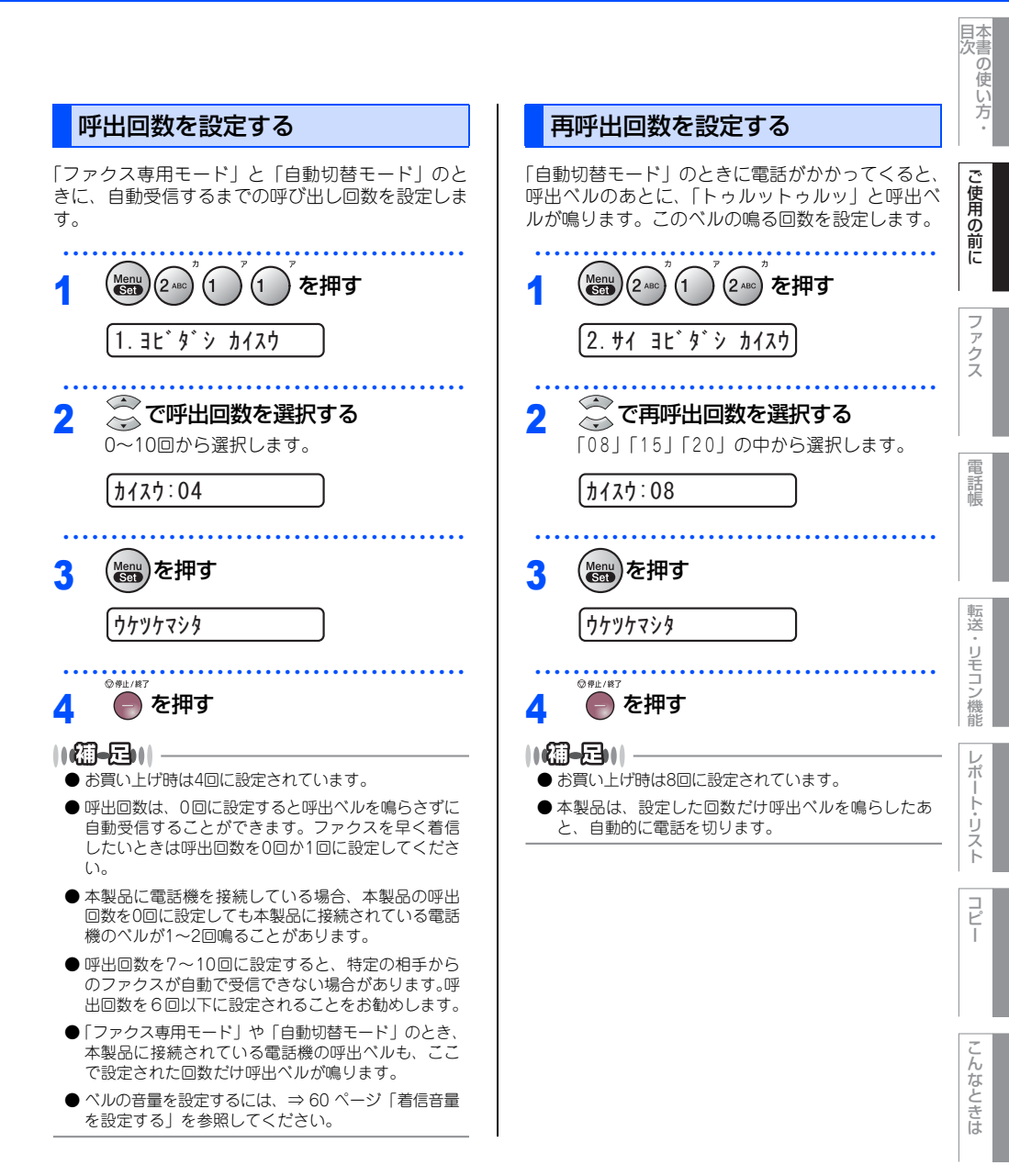

第1章 ご使用の前に

#### 《かならずお読みください》

# 本製品の接続イメージ

本製品ではいろいろな接続の方法があります。以下は代表的な例です。間違った接続は他の機器に影響を与える場合がありますので、正しく接続してください。

本書に記載されているイメージとは違う接続をしたいときは販売店にご相談ください。

# 公衆回線に接続する場合(ファクス専用として使う場合)

受信モードをファクス専用に設定します。

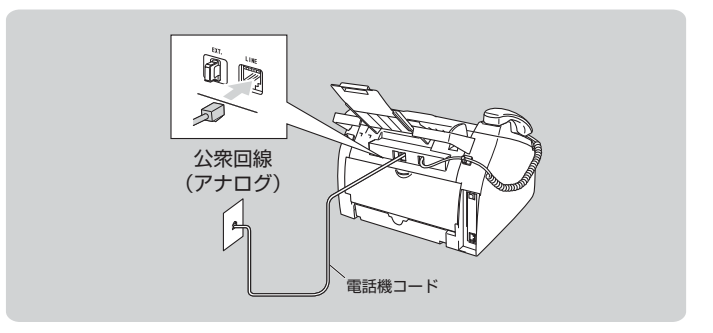

## 公衆回線に接続する場合(本製品に電話機を接続する場合)

本製品に電話機を接続し、電話番号1つで電話とファクスを兼用する場合の接続方法です。受信モードを自動切 替えに設定することをお勧めします。

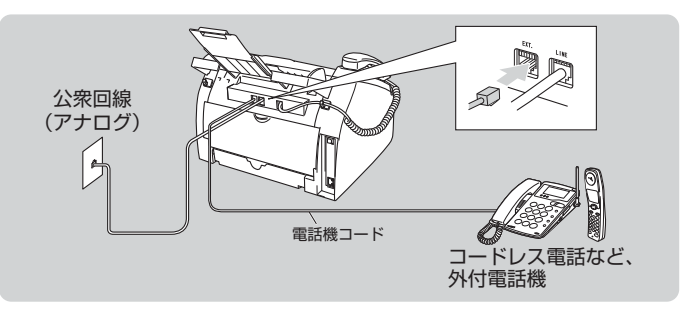

#### ||御-曰||

- ●お使いの電話回線に、すでに何台かの電話機が接続されている場合は、本製品または本製品に接続されている電話機がご使用になれない場合があります。この場合、配線工事が必要です。工事には「電話工事担任者」の資格が必要となりますので、取付工事を行った販売店か、最寄りのNTT窓口(116番)にご相談ください。
- ●ナンバー・ディスプレイ対応の電話機を本製品に接続する場合は、本製品のナンバー・ディスプレイの設定を「ソトツヶ デンワ ユウセン」に設定してください。⇒67ページ「ナンバー・ディスプレイサービスを利用する」を参照してください。
- 外付電話端子(EXT.)に接続できる端末(電話機など)台数は1台です。

# ISDN回線に接続する場合(電話番号が1つの場合)

電話とファクスの同時使用はできません。

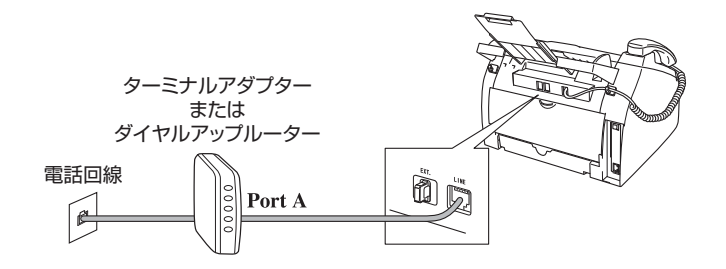

## ISDN回線に接続する場合(電話番号が2つの場合)

2回線分の使用が可能ですから、ファクス送受信中でも通話が可能です。 受信モードをファクス専用に設定します。

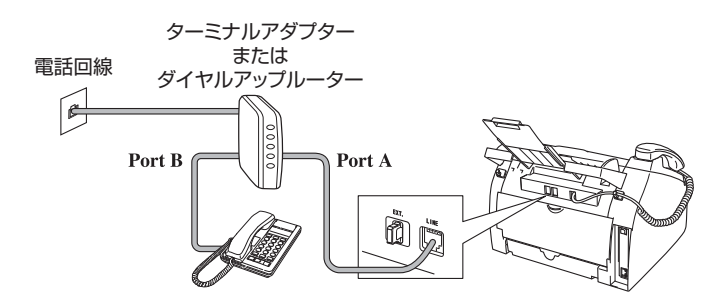

### ||御-日||-

- ●各種接続を正常に動作させるためには正しい設定が必要です。特に、ISDN回線に接続する場合は、以下の点に留意してください。
  - 電話番号が1つの場合、ターミナルアダプターの空きポートは「使用しない」に設定してください。また、電話番号が1つの場合で、Port Aに電話機を接続しPort Bに本製品を接続した場合、Port A/B両方の端末で呼出ペルが鳴ります。
     電話機でファクスを受けてしまった場合は、Port AからBへ内線転送してください。
  - 電話番号が2つの場合(ダイヤルインサービスまたはi・ナンバー加入時)は、ターミナルアダプターの各アナログポートの着信電話番号を設定すると、電話番号とファクス番号を鳴り分けすることができます。
  - 本製品の回線種別は「ブッシュ カイセン」に設定してください。お買い上げ時の設定は、「ブッシュ カイセン」になっています。電話回線の設定の詳細については、⇒43ページ「回線種別を設定する」を参照してください。
- ターミナルアダプター側は本製品を接続して電話がかけられること、また電話が受けられることを確認してください。 万一、本製品が使えないときは、ターミナルアダプターの設定を確認してください。設定に関する詳細は、ターミナル アダプターの取扱説明書をご覧いただくか、販売メーカーにお問い合わせください。
- ファクスの送受信がうまくいかない場合は、⇒70ページ「特別回線対応を設定する」を参照してください。

付録

(索引)

本書の使い方 う

ご使用の前に

ィアクス

電話帳

転送

Ч Ŧ

コン

/機能

ポート

リスト

コピ

1

### ADSL環境に接続する場合

受信モードを自動切替えに設定します。

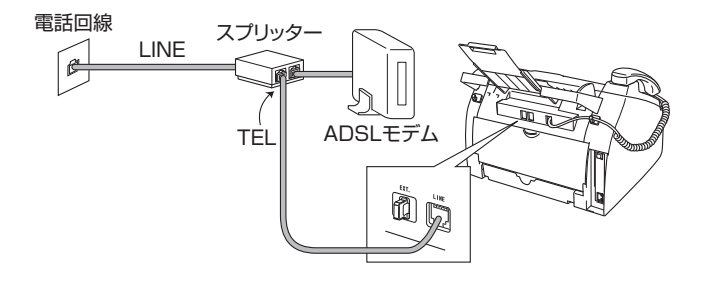

#### ||御-曰||-

- ●正しい接続をしないと、ノイズや通信エラーの原因になります。
- 並列(プランチ)接続はおやめください。通話音質の低下、ノイズの発生、通信エラーなどの原因になります。
   ⇒20ページ「その他のご注意」を参照してください。
- ADSL環境で自分の声が響く、または相手の声が聞きづらいときは、ADSLのスプリッターが影響している可能性があ ります。スプリッターを交換すると改善する場合があります。
- IPフォンを使用してファクス通信を行う場合は、お客様が契約されているプロバイダーの通信品質が保証されていることを確認してください。
   IP 網で通信品質が保証されている場合でも、通信がうまくいかない場合は、安心通信モードに設定を変えてください。
   ⇒?1ページ「安心通信モードを設定する」を参照してください。

### ひかり電話に接続する場合

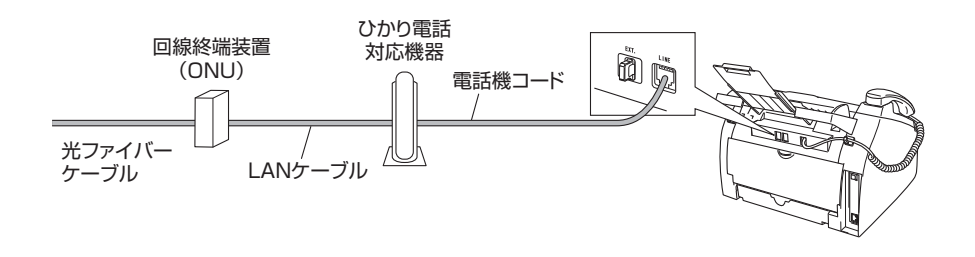

#### ||御-日||

- ひかり電話についてのご質問はご利用の電話会社にお問い合わせください。
- 加入者網終端装置(CTU)、ひかり電話対応機器などに設定するデータは、ご利用の電話会社から送付される資料をご覧ください。
- 回線終端装置(ONU)、加入者網終端装置(CTU)、ひかり電話対応機器などの接続方法や不具合は、ご利用の電話会 社にお問い合わせください。
- お住まいの環境により、配線方法や接続する機器が上記と異なる場合があります。

※NTT以外の電話会社をご利用の場合は、同様のサービスでも名称が異なることがあります。

# 次世代ネットワーク(NGN)に接続する場合

次世代ネットワーク(NGN)とは、電話やインターネット、放送など、目的ごとに異なるさまざまなネット ワークを、IP技術を用いて統合した新しい情報通信ネットワークです。この次世代ネットワーク(NGN)を通 じてのみ、IPファクスが利用できます。

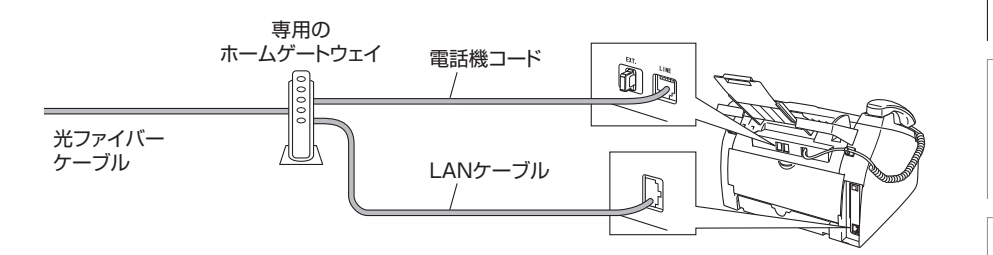

||御-日||

- ●次世代ネットワーク(NGN)に接続するには、NTTのフレッツ光ネクストに契約する必要があり、専用のホームゲートウェイを設置する必要があります。
- 次世代ネットワーク (NGN) についてのご質問は、NTTにお問い合わせください。
- ホームゲートウェイに設定するデータは、NTTから送付される資料をご覧ください。
- ホームゲートウェイの接続方法や不具合は、NTTにお問い合わせください。
- お住まいの環境により、配線方法や接続する機器が上記と異なる場合があります。

# デジタルテレビを接続する場合

受信モードを自動切換えに設定します。デジタルテレビは、本製品の外付電話端子(EXT.)に接続します。

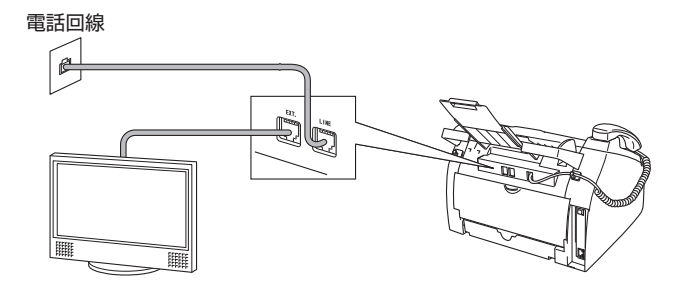

国次

ご使用

市の前に

ファクス

電話帳

転送

リモコン機能

レポ

ト・リスト

コピー

こんなときは

# 構内交換機(PBX)、ホームテレホン、ビジネスホンを接続する場合

回線数が1つの場合の例を以下に示します。 受信モードを自動切り替えに設定します。PBXなどの制御装置は、本製品の外付電話端子(EXT.)に接続します。

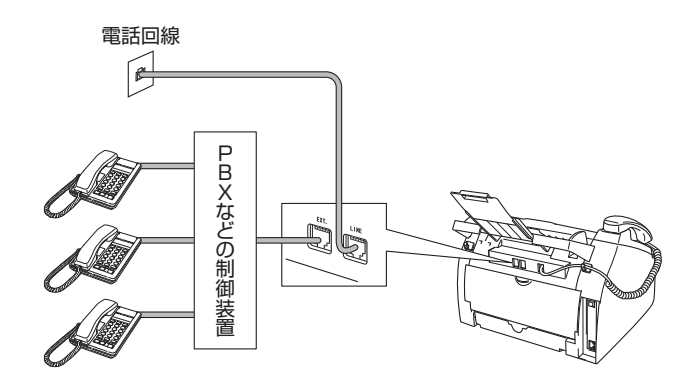

||網-昂||-

● ビジネスホンとは

電話回線を3本以上収容可能で、その回線を多くの電話機で共有できる、内線通話なども可能な簡易交換機の機能を 持った電話システムです。

●ホームテレホンとは 電話回線1~2本で複数の電話機を接続して、内線通話やドアホンなども接続可能な家庭用の簡易交換機の機能を持った電話システムです。

# 内線電話として接続する場合

構内交換機(PBX)またはビジネスホンを使用しているところに本製品を内線接続する場合、構内交換機(PBX) またはビジネスホン主装置の設定をアナログ2芯用に変更してください。設定変更を行わないと、本製品をお使 いいただくことはできません。詳しくは、配線工事を行った販売店にご相談ください。 本製品の特別回線の設定を「PBX」にしてください。⇒70ページ「特別回線対応を設定する」を参照してください。

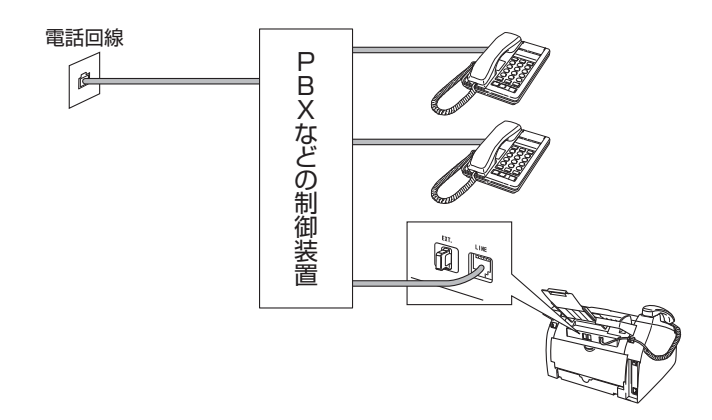

《必要に応じて設定してください》

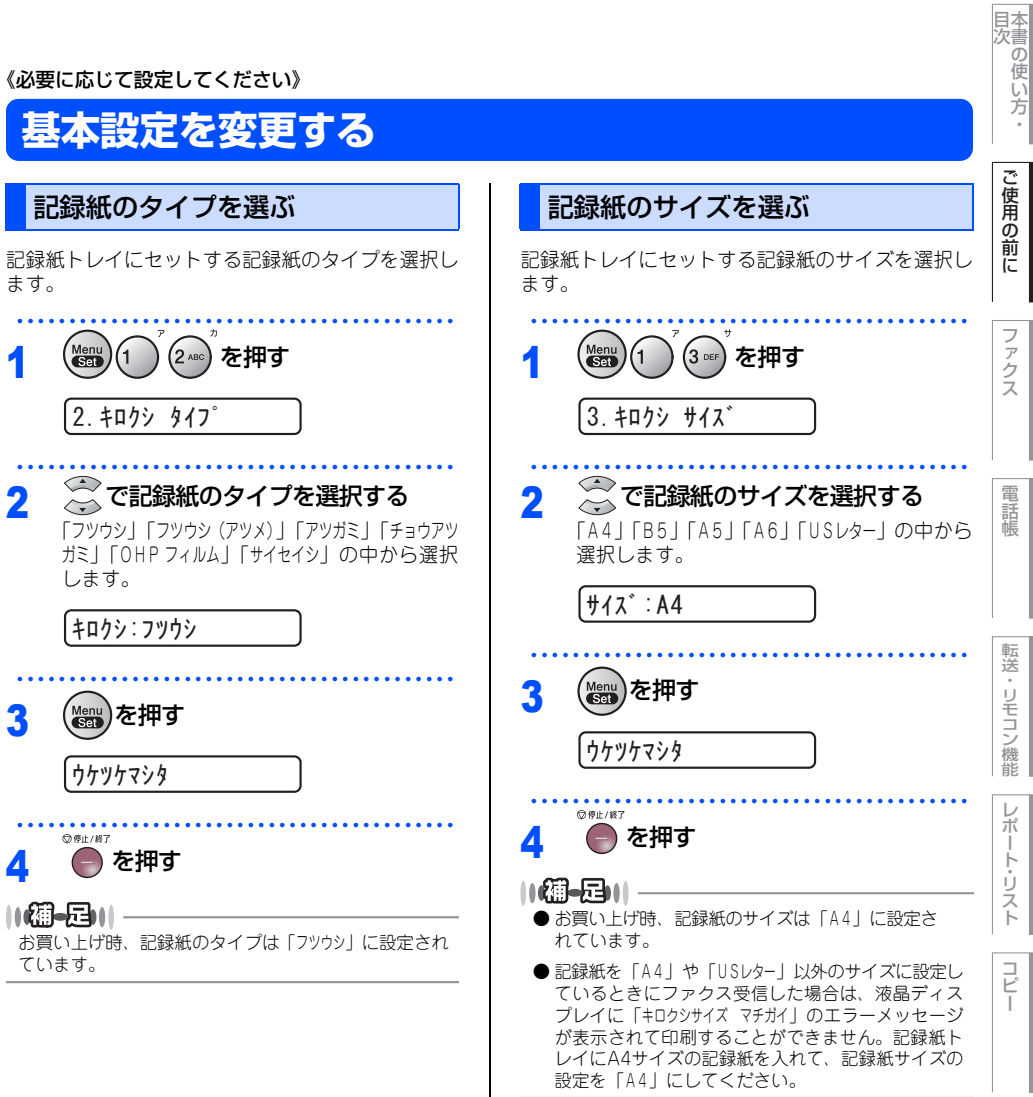

こんなときは

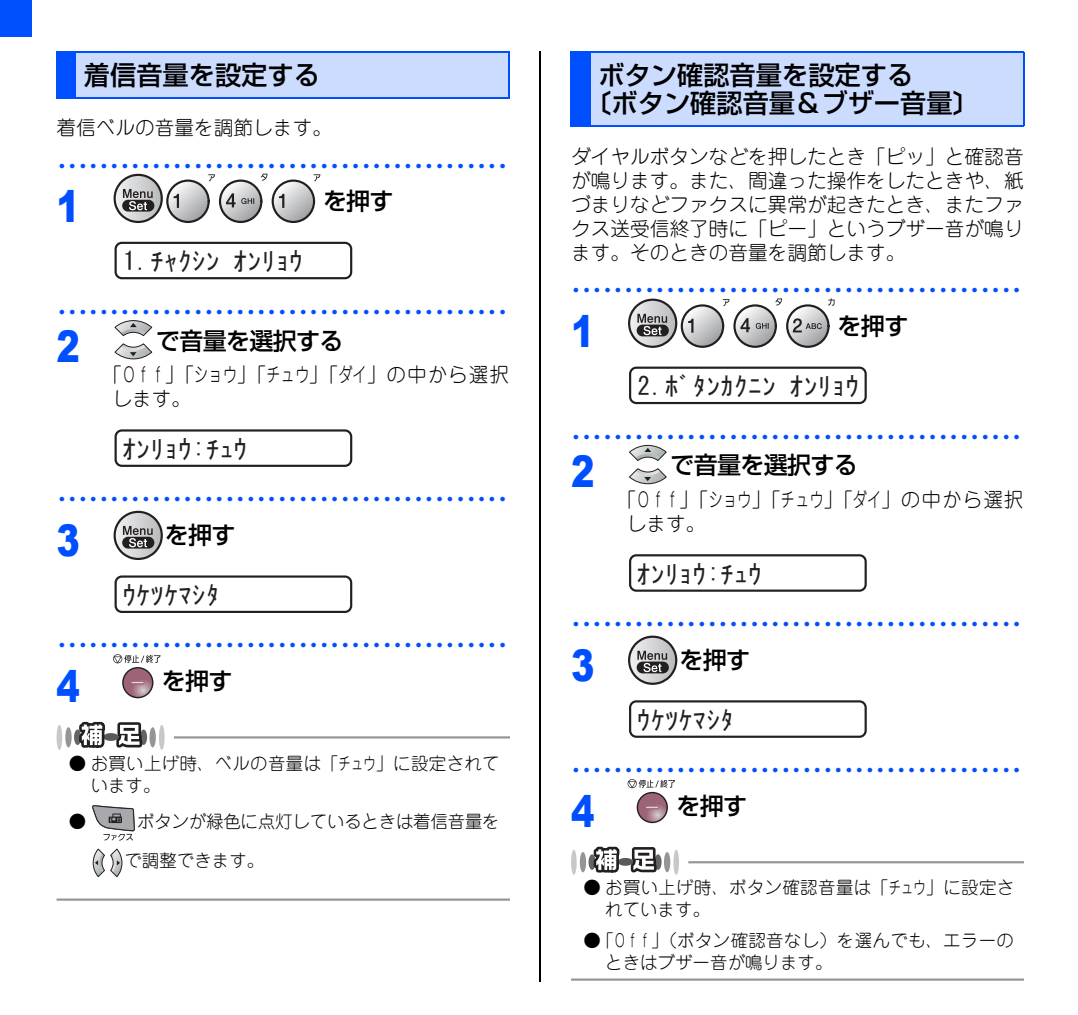

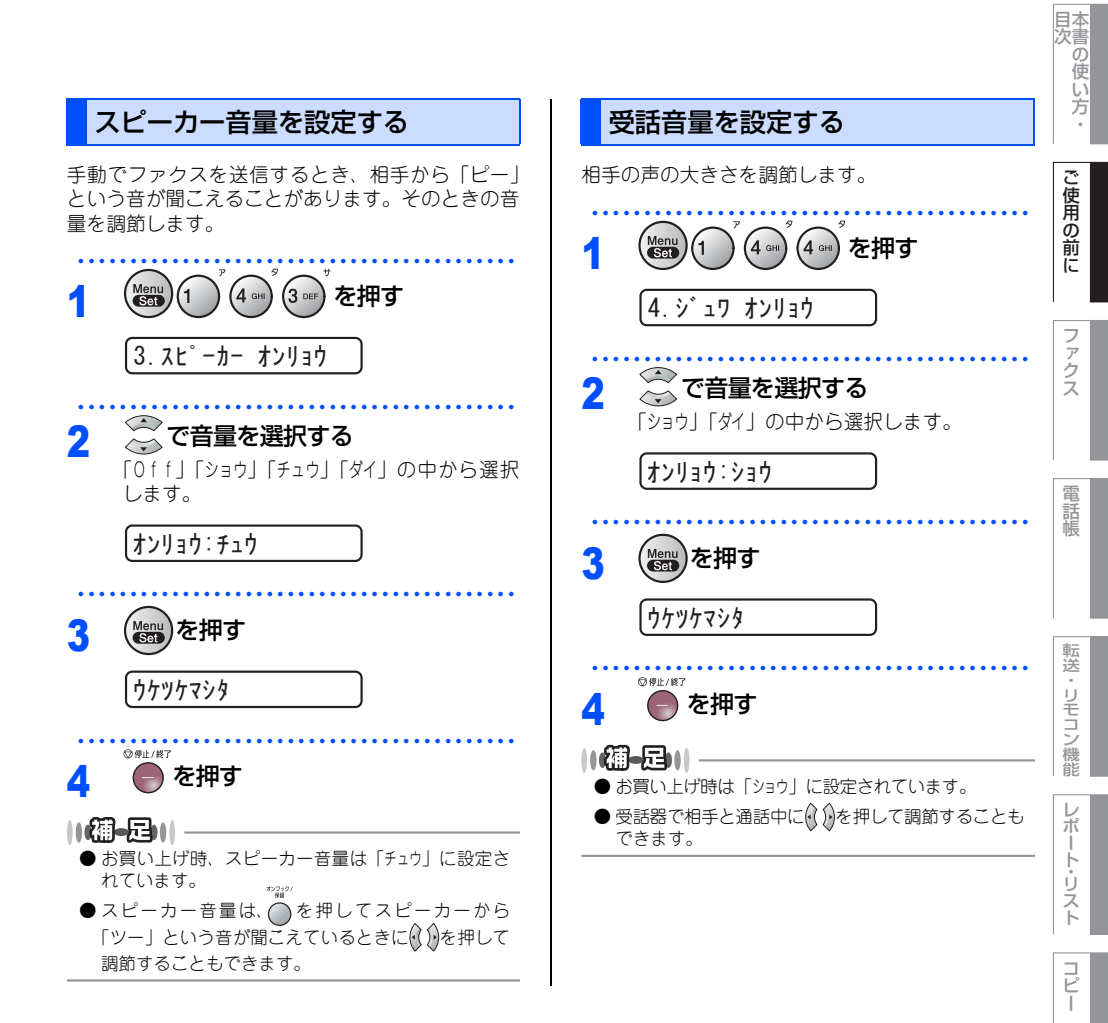

こんなときは

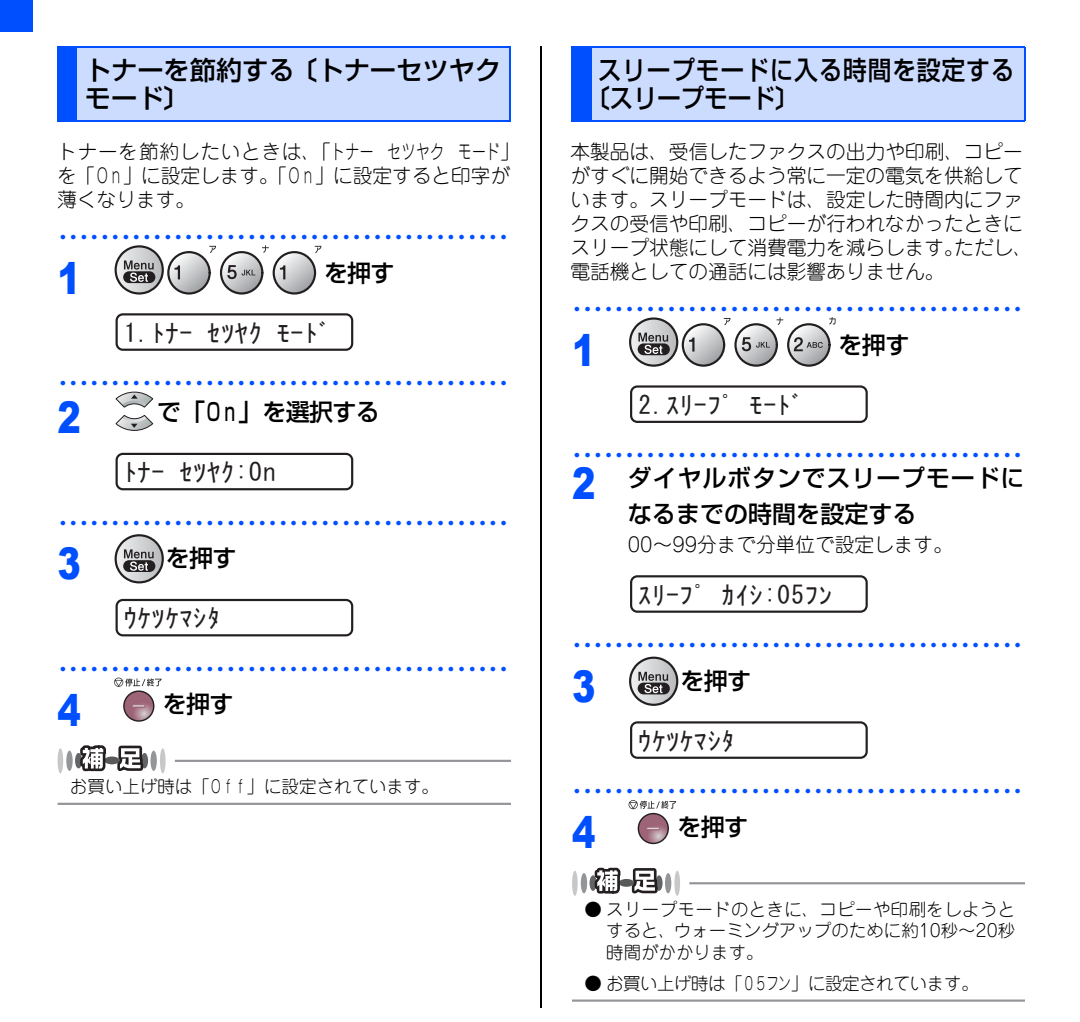

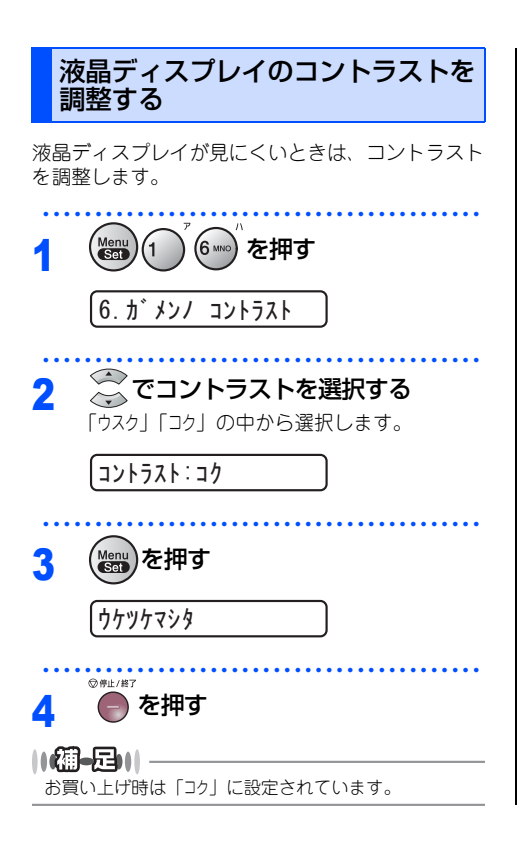

転送・リモコン機能
レポート・リスト
コピー
こ・

国次

ご使用の前に

ファクス

電話帳

第1章 ご使用の前に

#### 《必要に応じて設定してください》

# セキュリティ機能の設定について

パスワードを登録して印刷/ファクス送信/コピー操作を制限したり、設定のロックをすることができます。

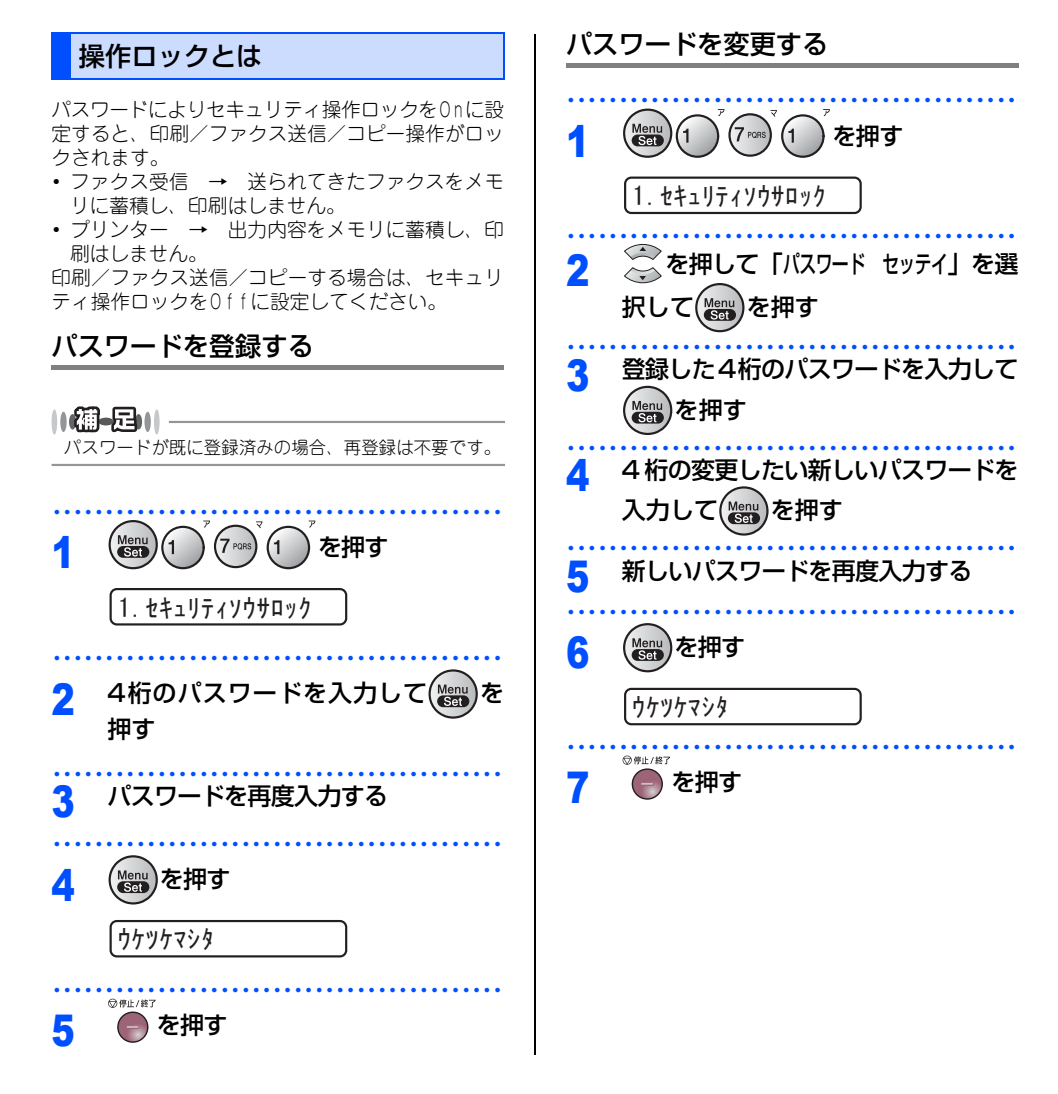

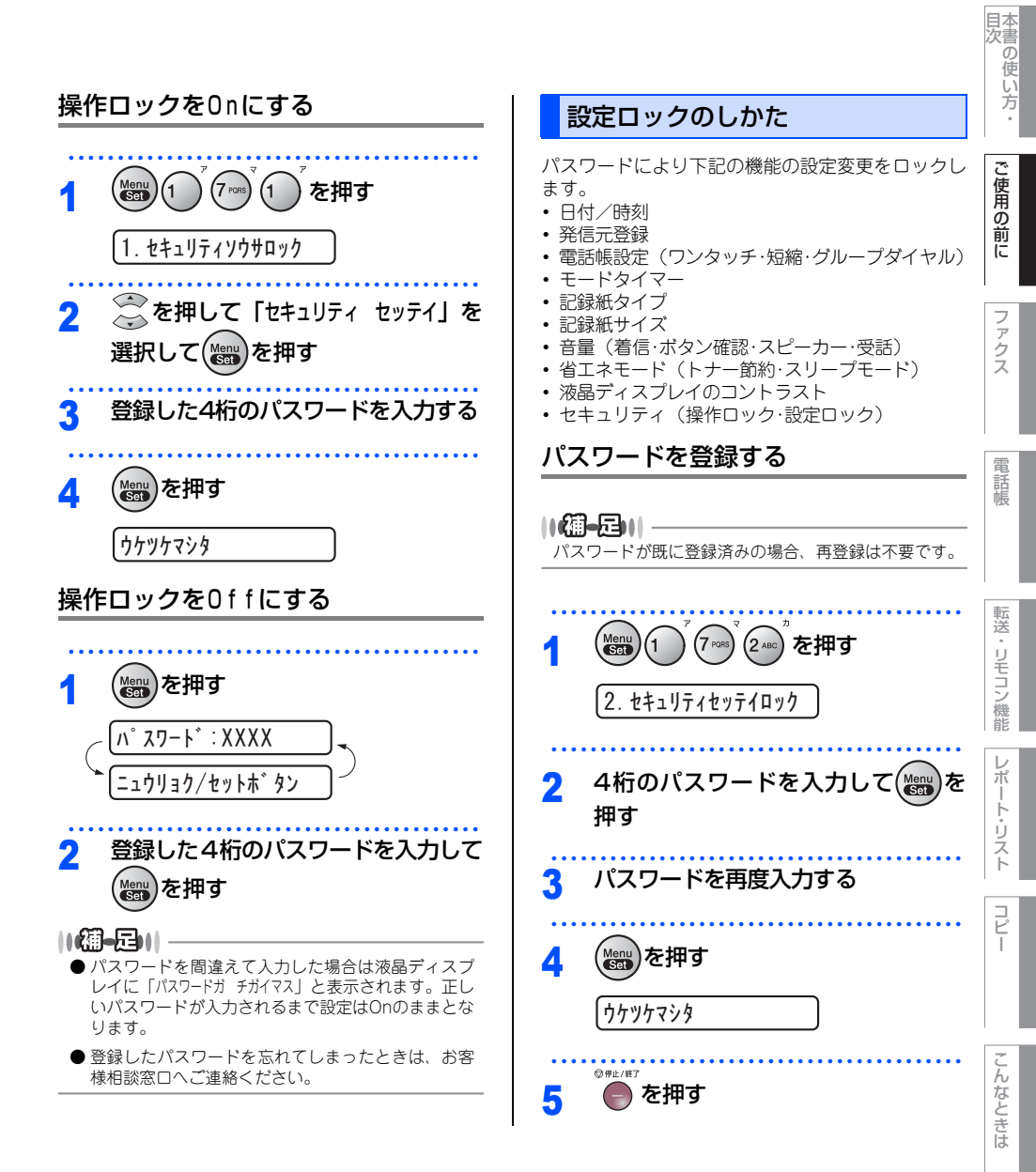

65

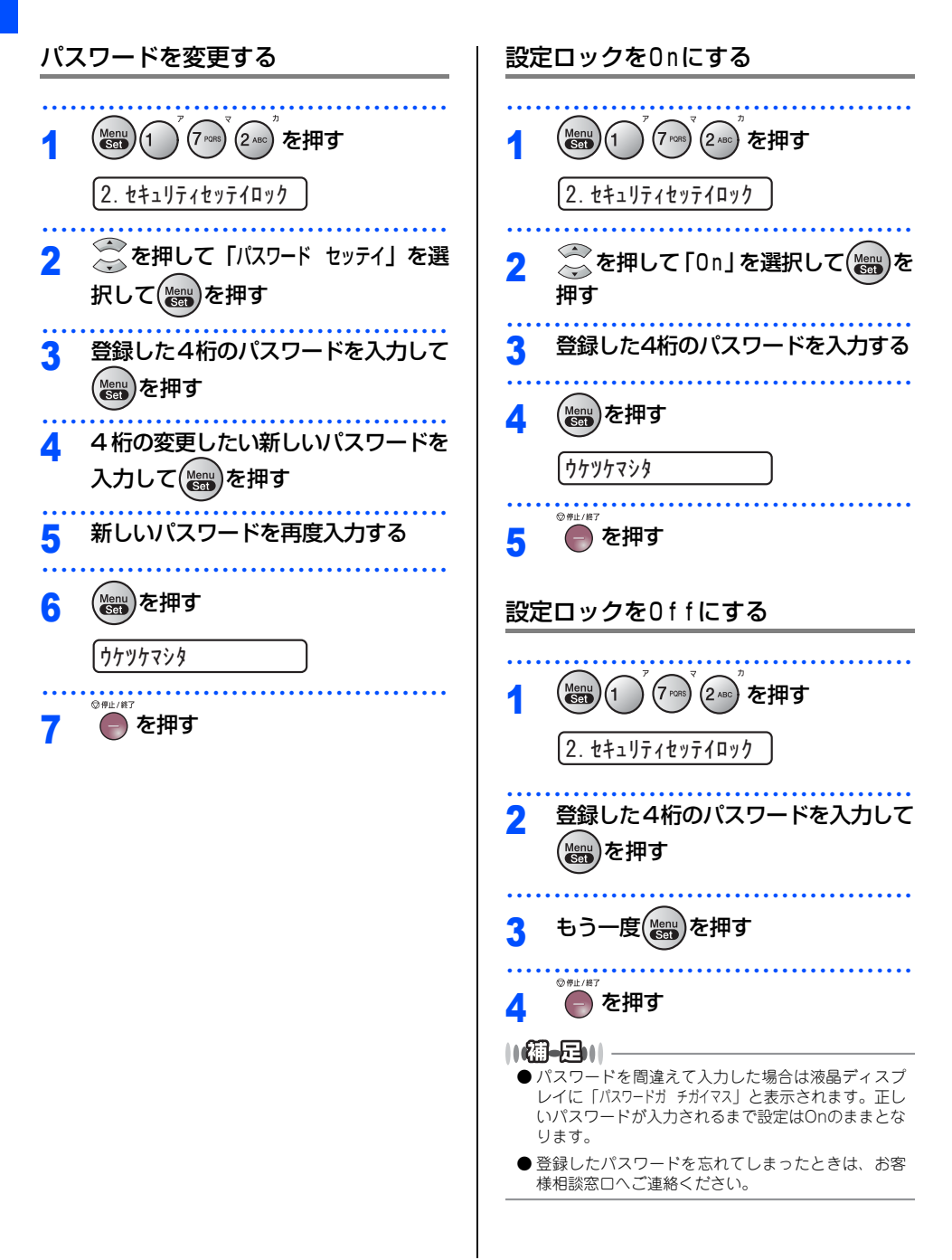

《必要に応じて設定してください》

# ナンバー・ディスプレイサービスを利用する

本製品では、電話会社(NTT)との契約によって「ナンバー・ディスプレイサービス」をご利用いただくことができます。

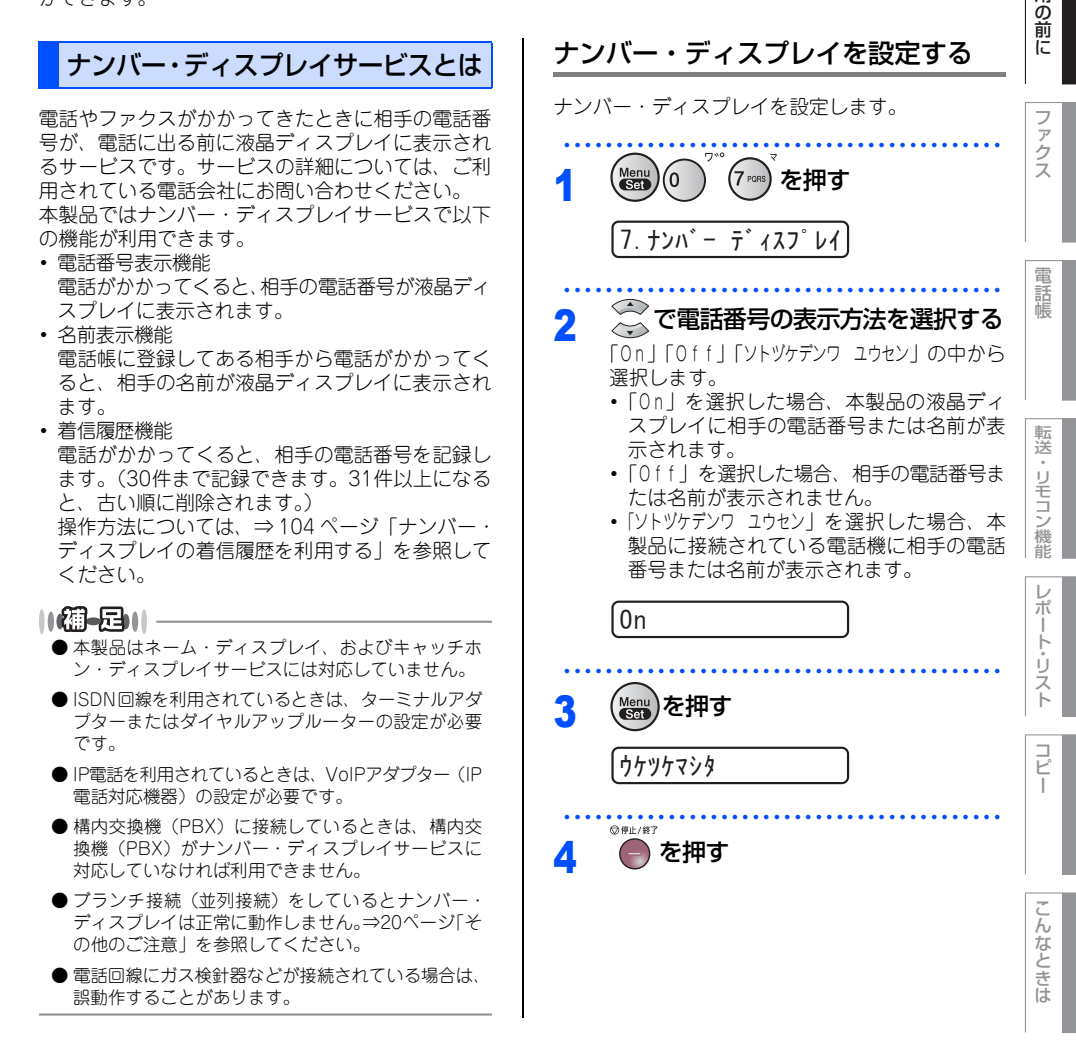

付録(索引)

本書の使い方 

し使用

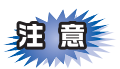

「ソトツケデンワ ユウセン」で使用する場合に本製品を 自動切替モードに設定すると、本製品と接続され ている電話機の仕様により、ナンバー・ディスプ レイの表示時間が短くなる電話機があります。

### ||**@-==**||-

- お買い上げ時は、「Off」に設定されています。
- ナンバー・ディスプレイサービスを利用するには、 NTT への契約が必要です。契約していない場合は 「Off」にしてください。
- ●ナンバー・ディスプレイサービスを本製品で利用したいときは、本製品のナンバー・ディスプレイの設定を「On」、本製品と接続されている電話機のナンパー・ディスプレイの設定を「Off」にしてください。
- ●着信履歴リストを表示したり着信履歴リストを印刷 するには、本製品のナンバー・ディスプレイの設定 を「On」にする必要があります。
- ナンバー・ディスプレイサービスを本製品と接続されている電話機で利用したいときは、本製品のナンパー・ディスプレイの設定を「ソトッケデンワュウセン」、本製品と接続されている電話機のナンバー・ディスプレイの設定を「On」にしてください。
- ●「ソトッケデンワ ユウセン」の場合、着信履歴は本製品に残りません。

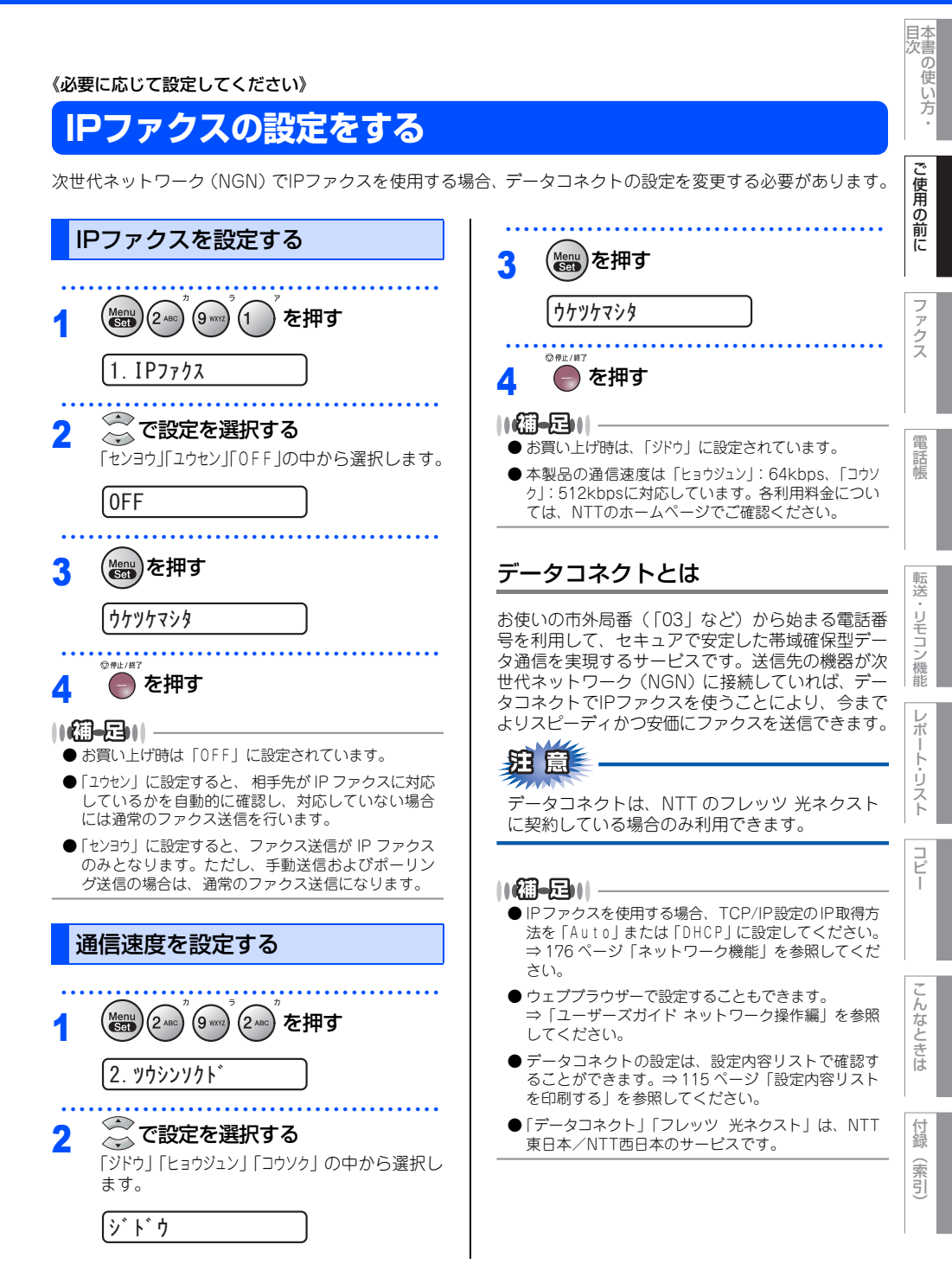

第1章 ご使用の前に

《必要に応じて設定してください》

# 特別設定について

使用状況に応じて設定をしてください。

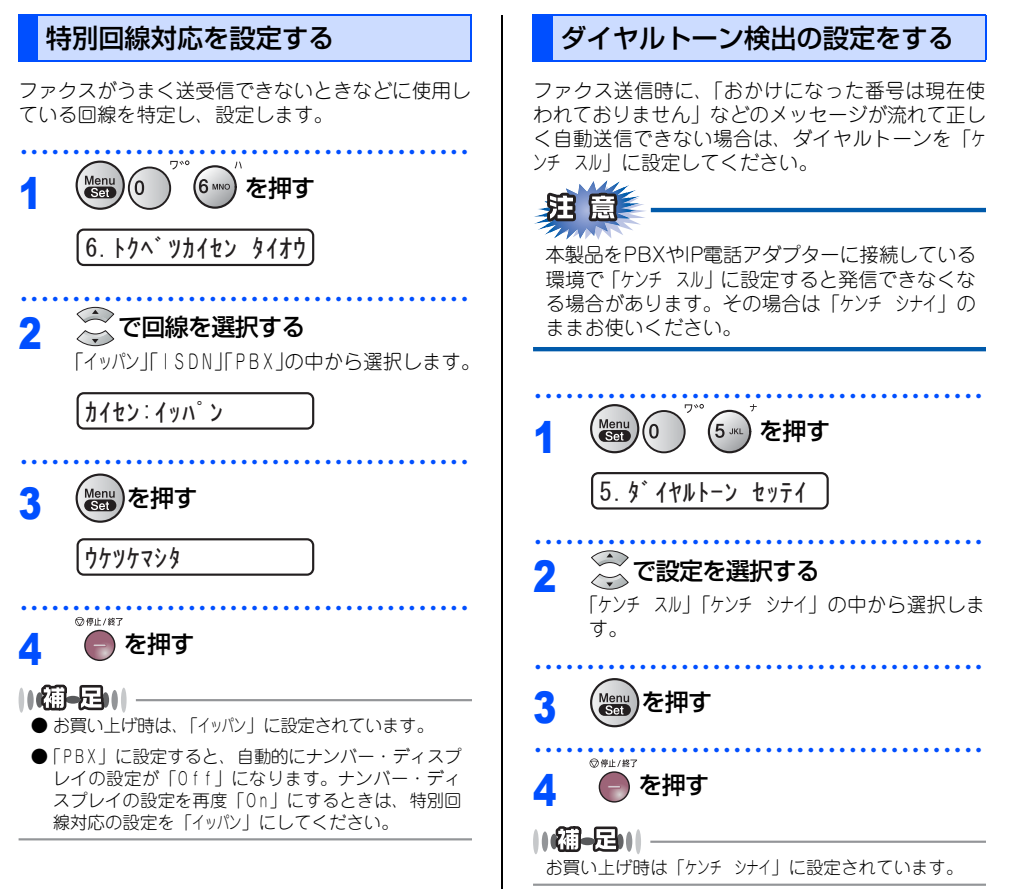

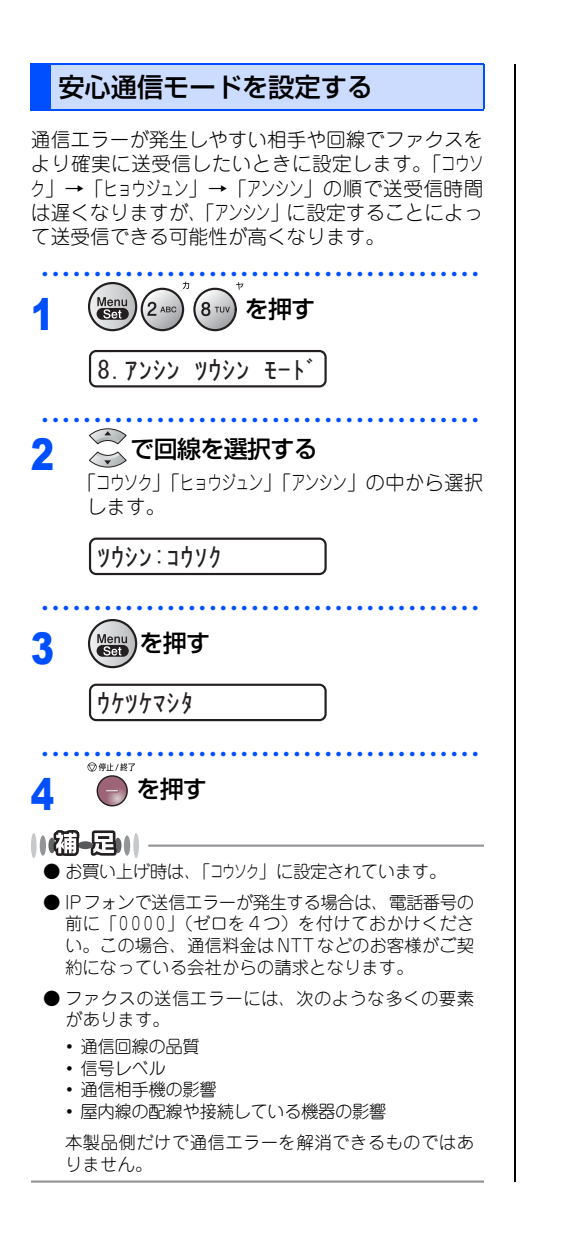

| 本書の使い方・| ご

し使用

の前

話帳

ポート

付録

第1章 ご使用の前に
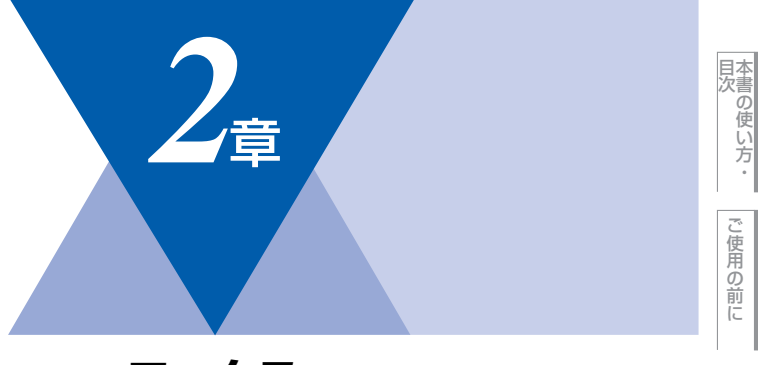

# ファクス

| ファクス送信               |    |
|----------------------|----|
| ファクスを送る              | 74 |
| ファクスを自動で送信する         |    |
| ファクスを手動で送信する         | 75 |
| ファクス送信を途中で止める        | 75 |
| 通話後にファクスを送信する        | 75 |
| 他の動作中にファクス原稿を読み込む    |    |
| (デュアルアクセス)           | 75 |
| 便利にダイヤルする            | 76 |
| ダイヤルのしかた             | 76 |
| 雷話帳から送信する            | 77 |
| 同じ相手にもう一度送信する〔再ダイヤル〕 |    |
| ファクス誤送信防止機能(ダイヤル制限)の |    |
| 設定について               | 79 |
| 直接入力を制限する            | 79 |
| ワンタッチダイヤルを制限する       | 79 |
| 短縮ダイヤルを制限する          | 79 |
| ファクスの便利な送りかた         | 80 |
| 画質を設定する              | 80 |
| 原稿濃度を設定する            | 81 |
| 送付書を付けて送信する          | 82 |
| 送付書のオリジナルコメントを登録する   | 83 |
| 同じ原稿を数ヶ所に送信する〔同報送信〕  | 83 |
| 原稿を直接送信する〔リアルタイム送信〕  | 84 |
| 相手の操作で原稿を送信する        | 85 |
| 海外へ送信する〔海外送信モード〕     | 87 |
| 指定時刻に送信する〔タイマー送信〕    | 88 |
| メモリ内の文書を同じ相手に一括送信する  |    |
| 〔取りまとめ送信〕            | 88 |
| ファクス送信待ちを確認または解除する   | 89 |

## ファクス受信

| ファクスを受信する          | 90 |
|--------------------|----|
| 自動的に縮小して印刷する       | 90 |
| 印刷の濃さを設定する         | 90 |
| メモリ代行受信について        | 91 |
| 手動でファクスを受信する       | 91 |
| 通話後にファクスを受信する      | 91 |
| 親切受信で受信する          | 92 |
| 本製品に接続されている電話機から   |    |
| ファクスを受信させる〔リモート受信〕 | 93 |
| リモート受信設定のしかた       | 93 |
| 本製品の操作で相手の原稿を受信する  | 94 |

ファクス

電話帳

コピー

(索引)

### 《ファクス送信》

## ファクスを送る

フレッツ 光ネクストをご契約の方は、IPファクスを使って送信することができます。IPファクスの設定方法は、 ⇒69ページ「IPファクスの設定をする Iを参照してください。ただし、以下の2つの条件を満たす必要があります。

- 05 く クロークテンスの改定をする」を参照してくたといったといいトのとうの未行を過たす必要があります。 ・ 送信先の機器が次世代ネットワーク(NGN)に接続している ⇒57 ページ「次世代ネットワーク(NGN)に 接続する場合|
- TCP/IP設定のIP取得方法が、「Auto」または「DHCP」に設定されている ⇒176ページ「ネットワーク機能」

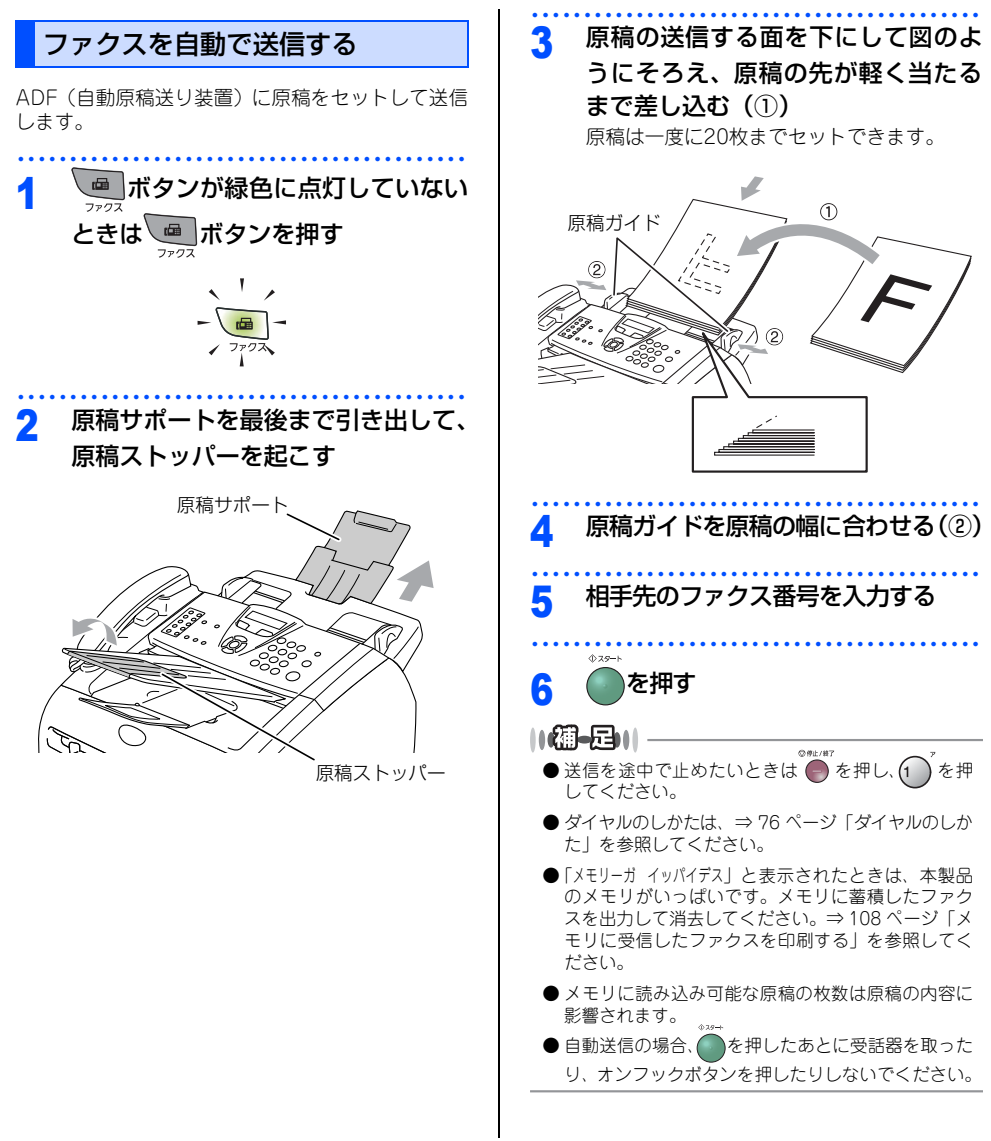

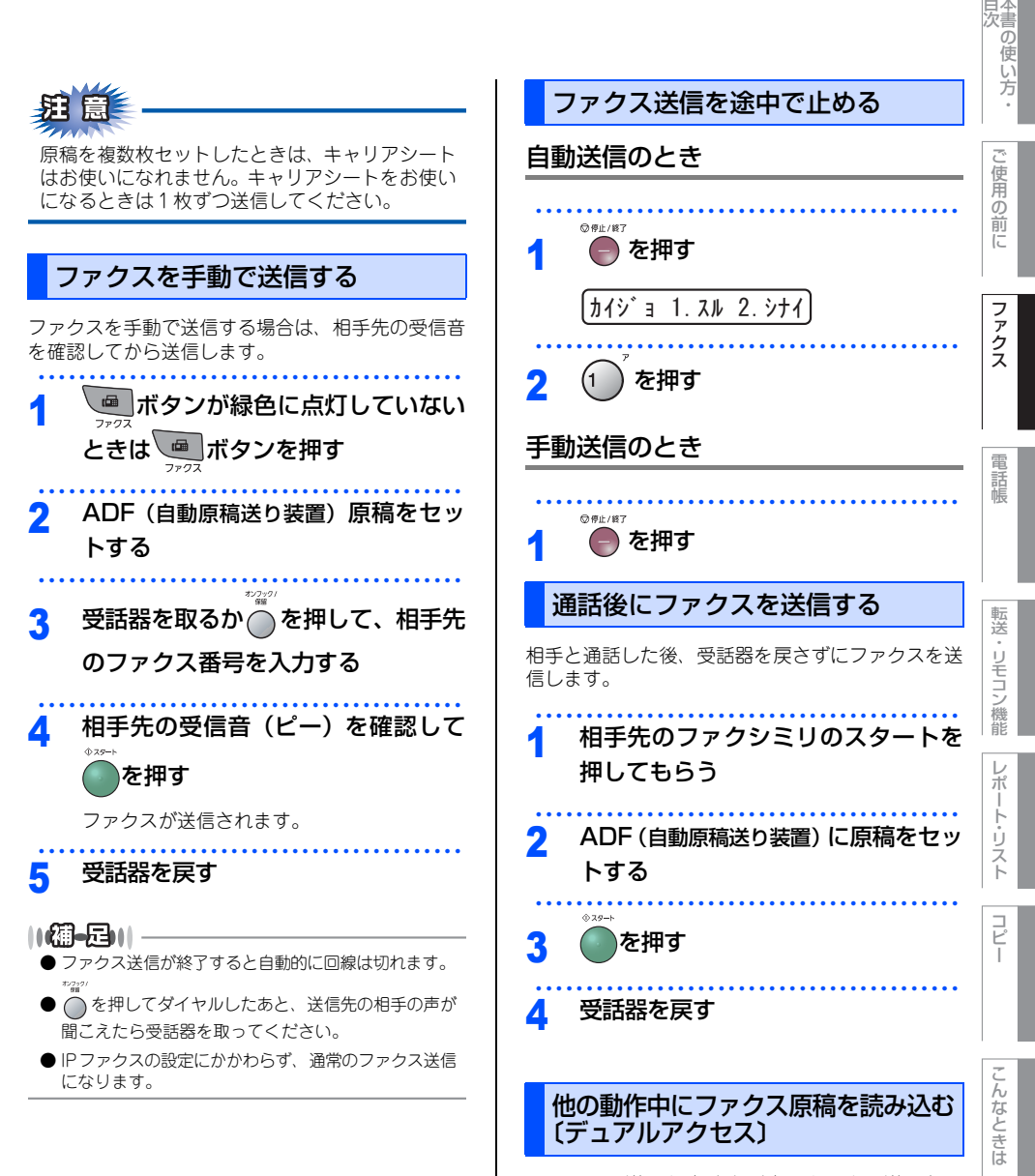

ファクスの送受信中や印刷中でも、次に送りたい ファクス原稿の読み込みができます。そのときも ファクス画質などの設定ができます。ファクス原稿 の読み込み中、液晶ディスプレイには新しいジョブ 番号が表示されます。

付録

(索引)

日本

### 《ファクス送信》

# 便利にダイヤルする

## ダイヤルのしかた

送信するときのダイヤル方法は4つあります。

## ダイヤルボタンを使用する

ダイヤルボタンで相手のファクス番号を直接ダイヤ ルします。

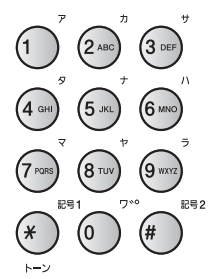

## ワンタッチダイヤルを使用する

ワンタッチボタンを押すだけで、登録されている ファクス番号にダイヤルします。ワンタッチダイヤ ルは20件登録できます。

11~20に登録されているファクス番号にダイヤル

するときは、 ジフト を押しながらワンタッチボタンを 押します。

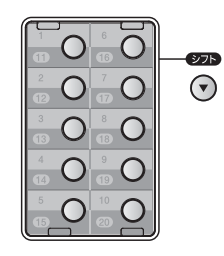

||御-日||-

ワンタッチダイヤルの登録のしかたは、⇒98ページ「ワ ンタッチダイヤルを登録する」を参照してください。

## 短縮ダイヤルを使用する

会かを押し、(★) を押した後、登録されている短 縮番号(001~200)を押してダイヤルします。短

稲蚕号(001~200)を押してダイヤルします。短 縮ダイヤルには最大200件登録できます。

||(御-旦)||-

短縮ダイヤルの登録のしかたは、⇒100ページ「短縮ダ イヤルを登録する」を参照してください。

### 電話帳を使用する

◆ を押し、 )を押すと五十音順に登録されている名前が表示されます。 ())で検索してダイヤルします。

### ||御-曰||-

- ・グループダイヤルの登録のしかたは、⇒ 102 ページ
   「グループダイヤルを登録する」を参照してください。
- ●電話帳の作成のしかたは、⇒ 98 ページ「電話帳を作 成する」を参照してください。

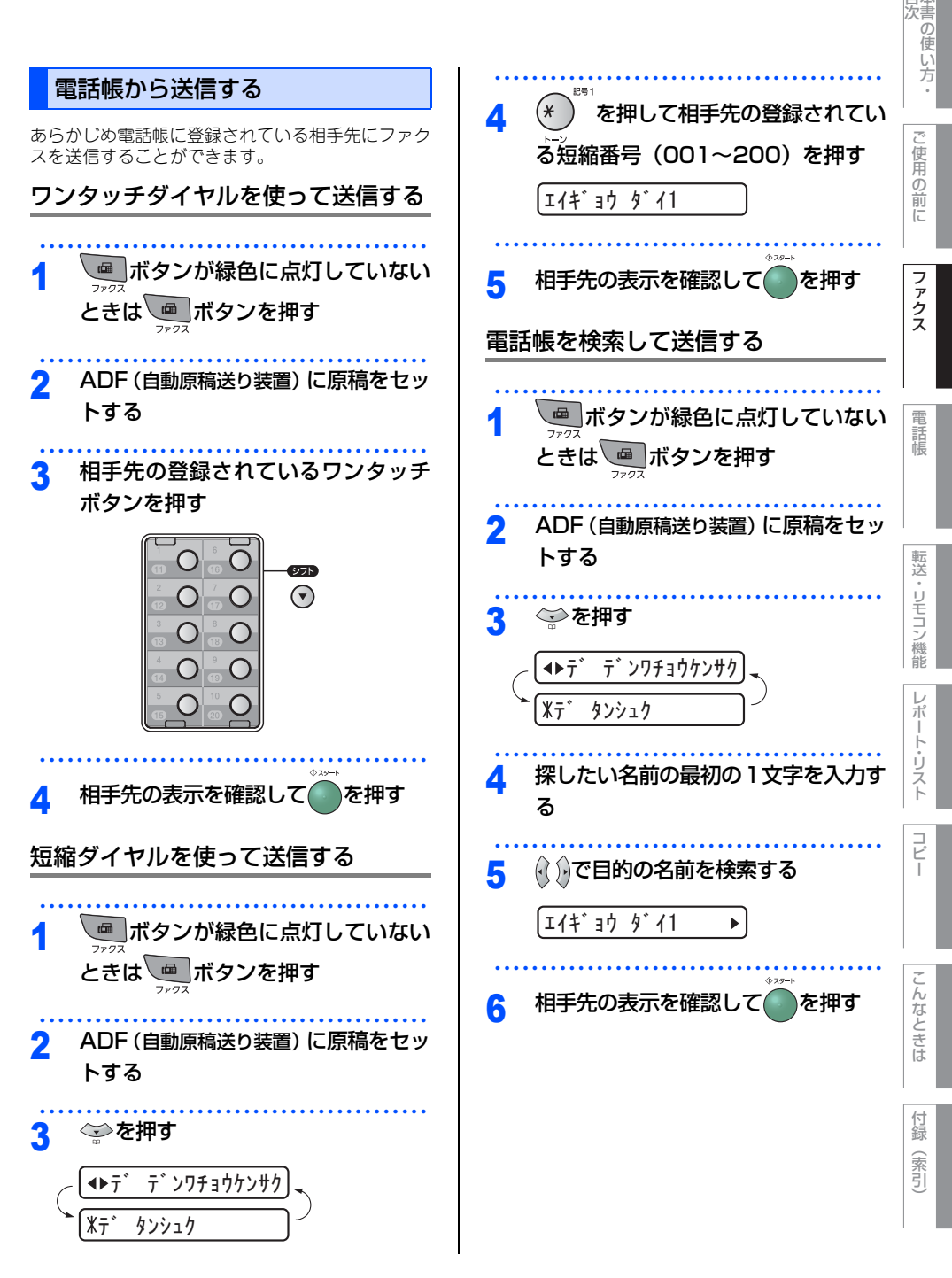

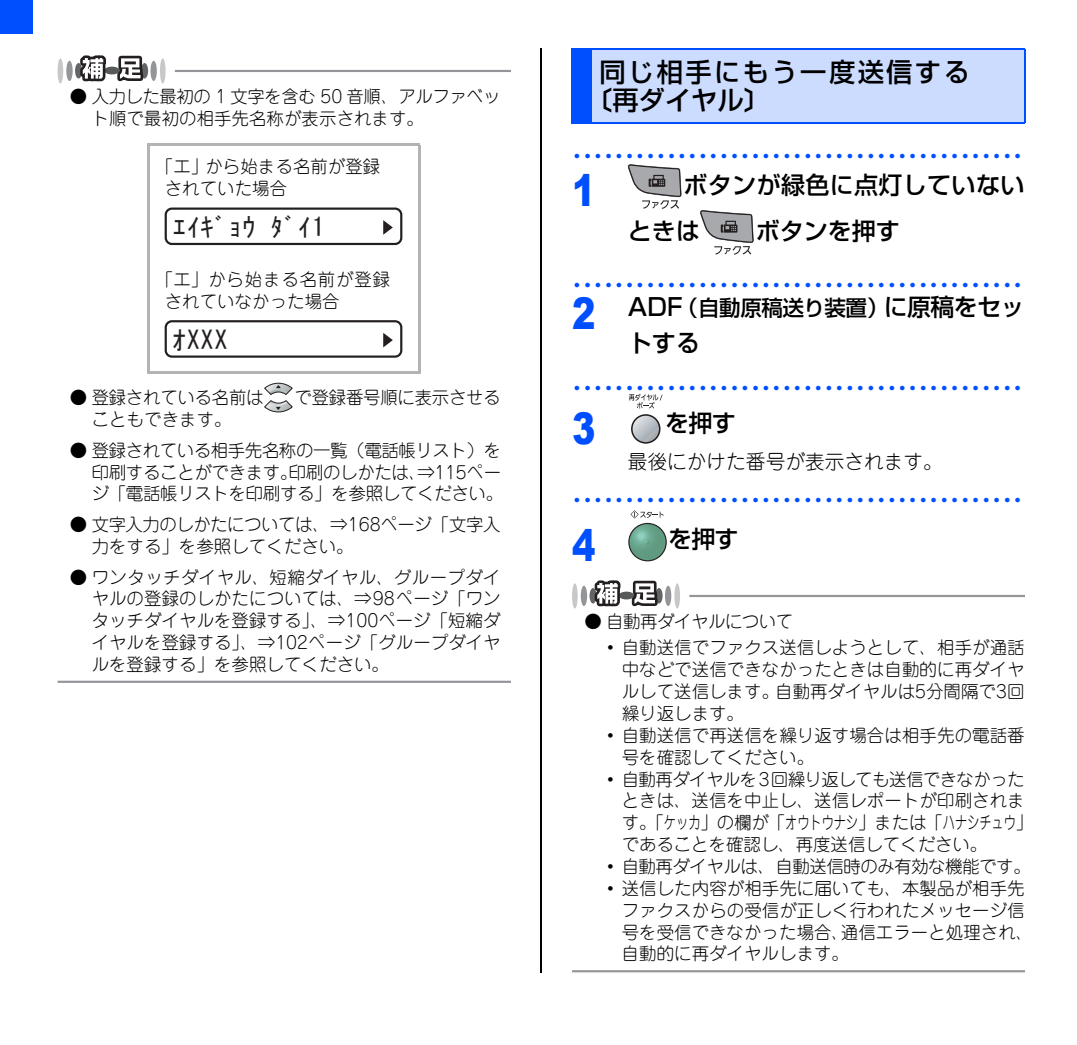

### 《ファクス送信》

# ファクス誤送信防止機能(ダイヤル制限)の設定について

誤って間違った相手に電話をかけたり、ファクスを送信したりしないように、ダイヤル発信を制限することが できます。

「2ド ニュウリョク」に設定すると、電話またはファクス番号の再入力が求められ、正しい番号を入力した場合に のみ、ダイヤリングが実行されます。間違った番号を入力すると、エラーメッセージが表示されます。 「On」に設定すると、すべてのダイヤル発信ができなくなります。 「Off」に設定すると、ダイヤル制限機能は働きません。

この機能は、直接入力、ワンタッチダイヤル、短縮ダイヤルそれぞれで設定できます。

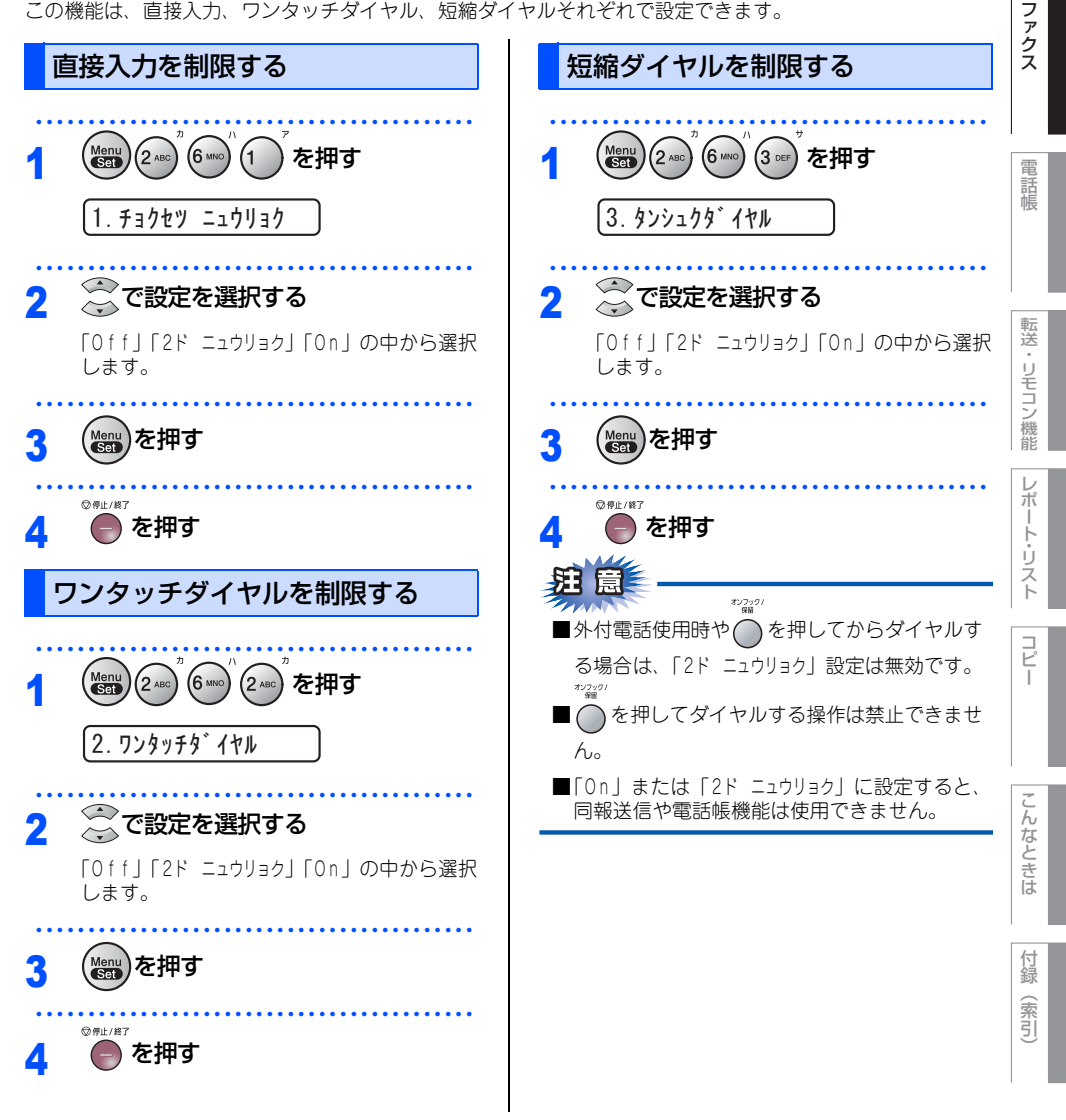

日次の使い方

使用

の前

ĨĒ

#### 《ファクス送信》

# ファクスの便利な送りかた

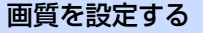

原稿の文字の大きさや写真の有無に合わせて、画質 モードを設定して、ファクスを送信することができ ます。

### -時的に変更する

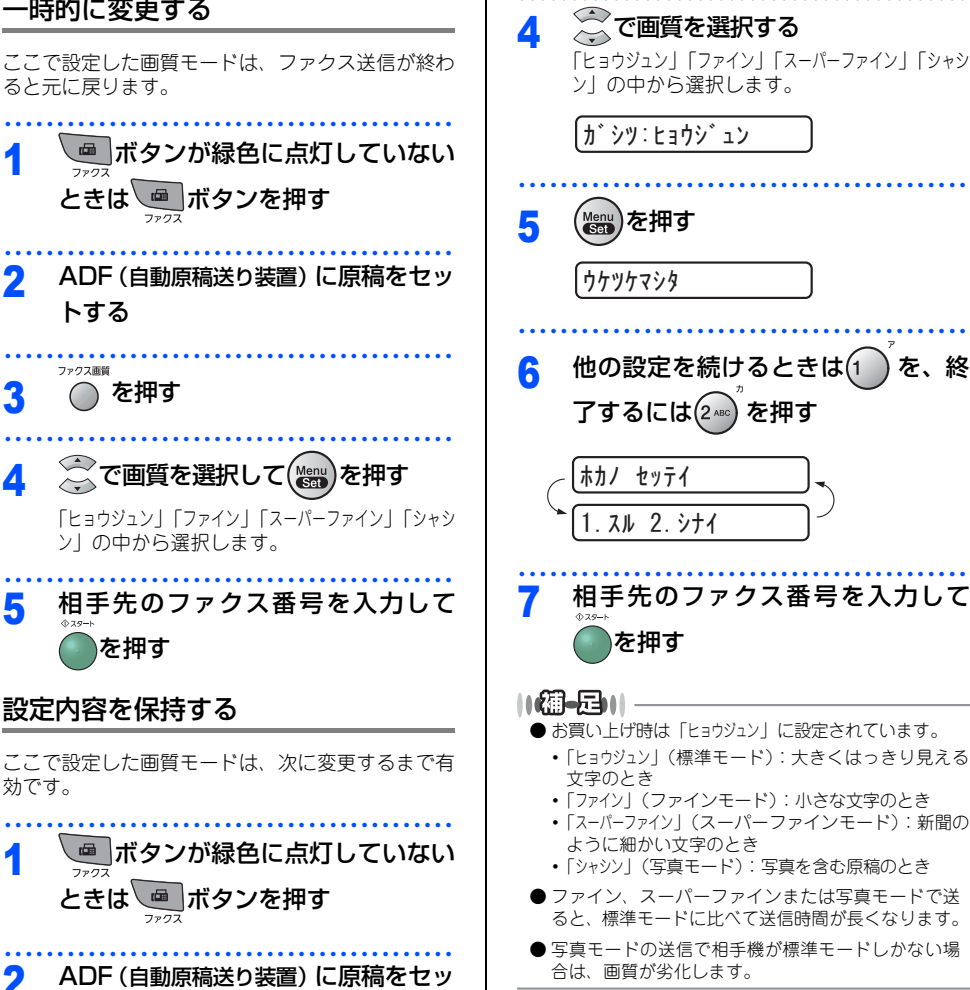

(Menu (Set) (2 ABC) (2 ABC) を押す

2.ファクス カ・シツ

3

トする

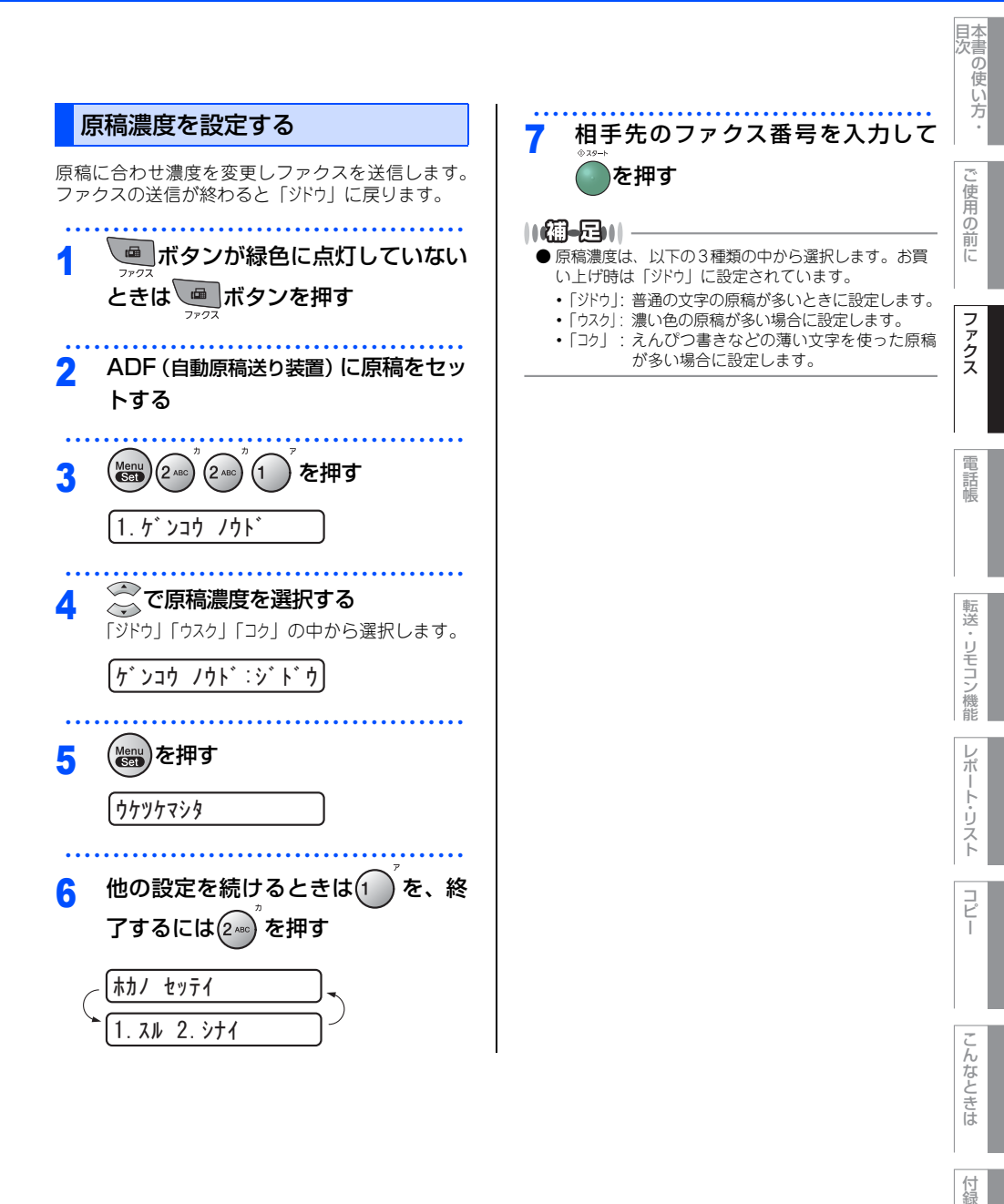

(索引)

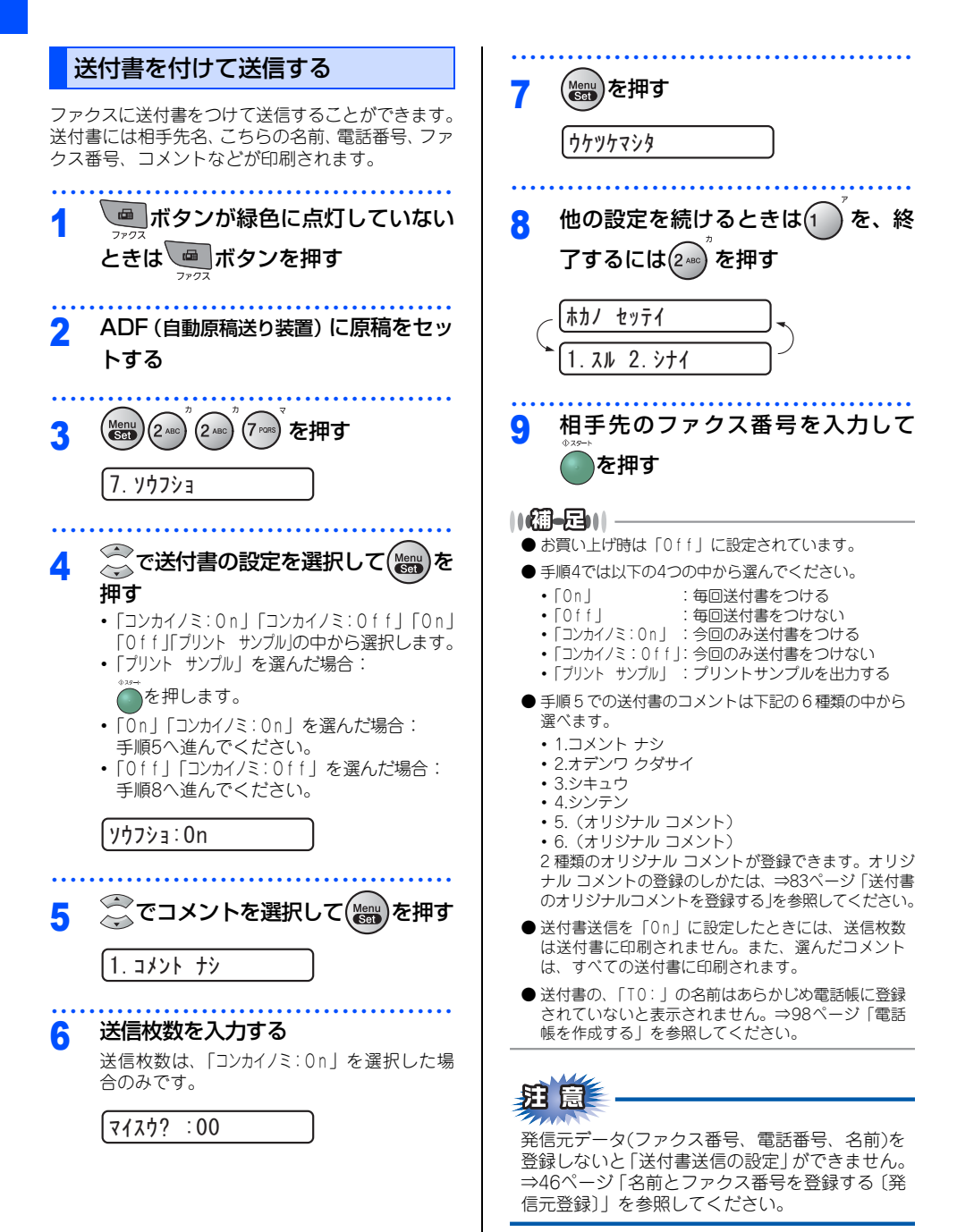

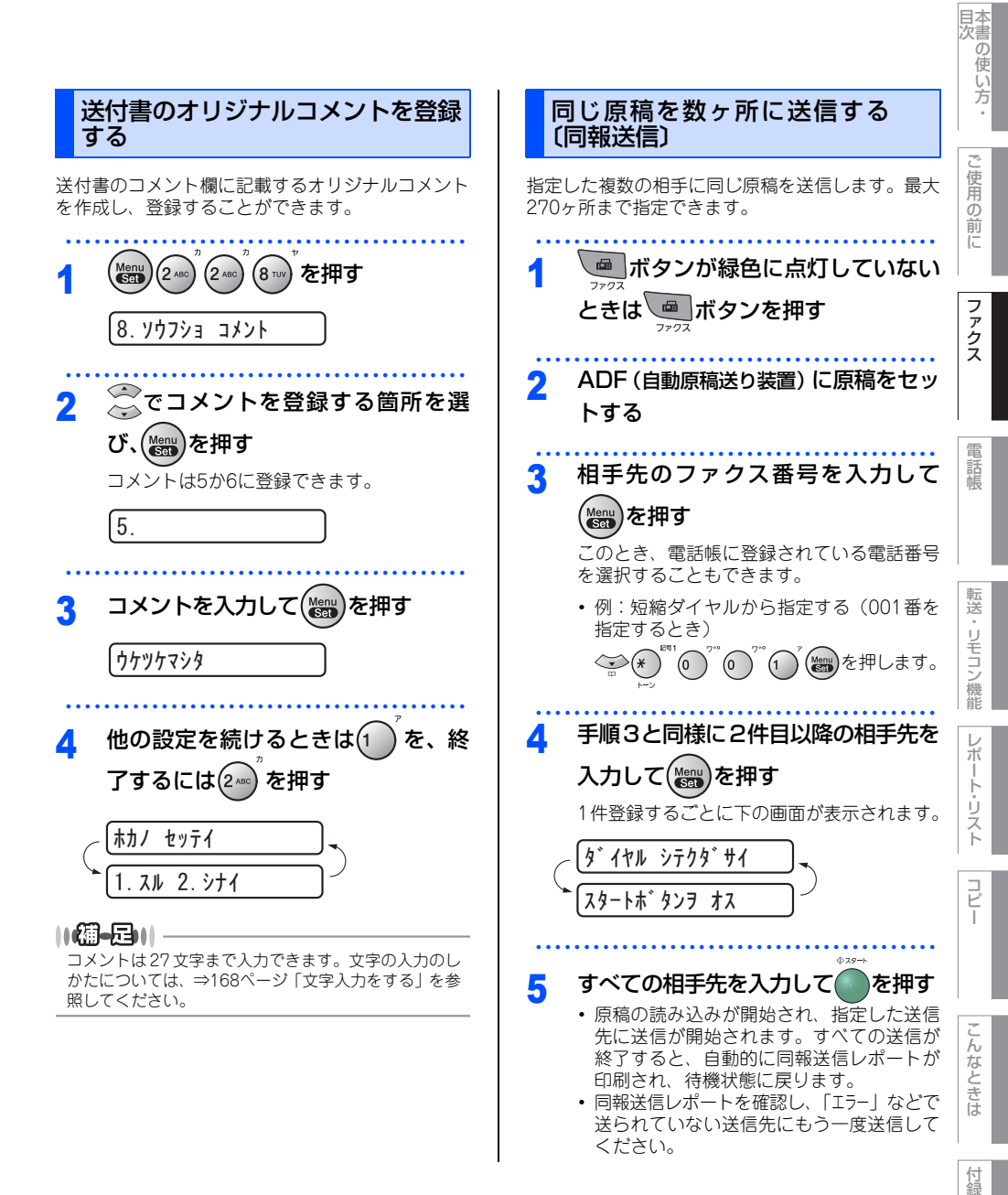

(索引)

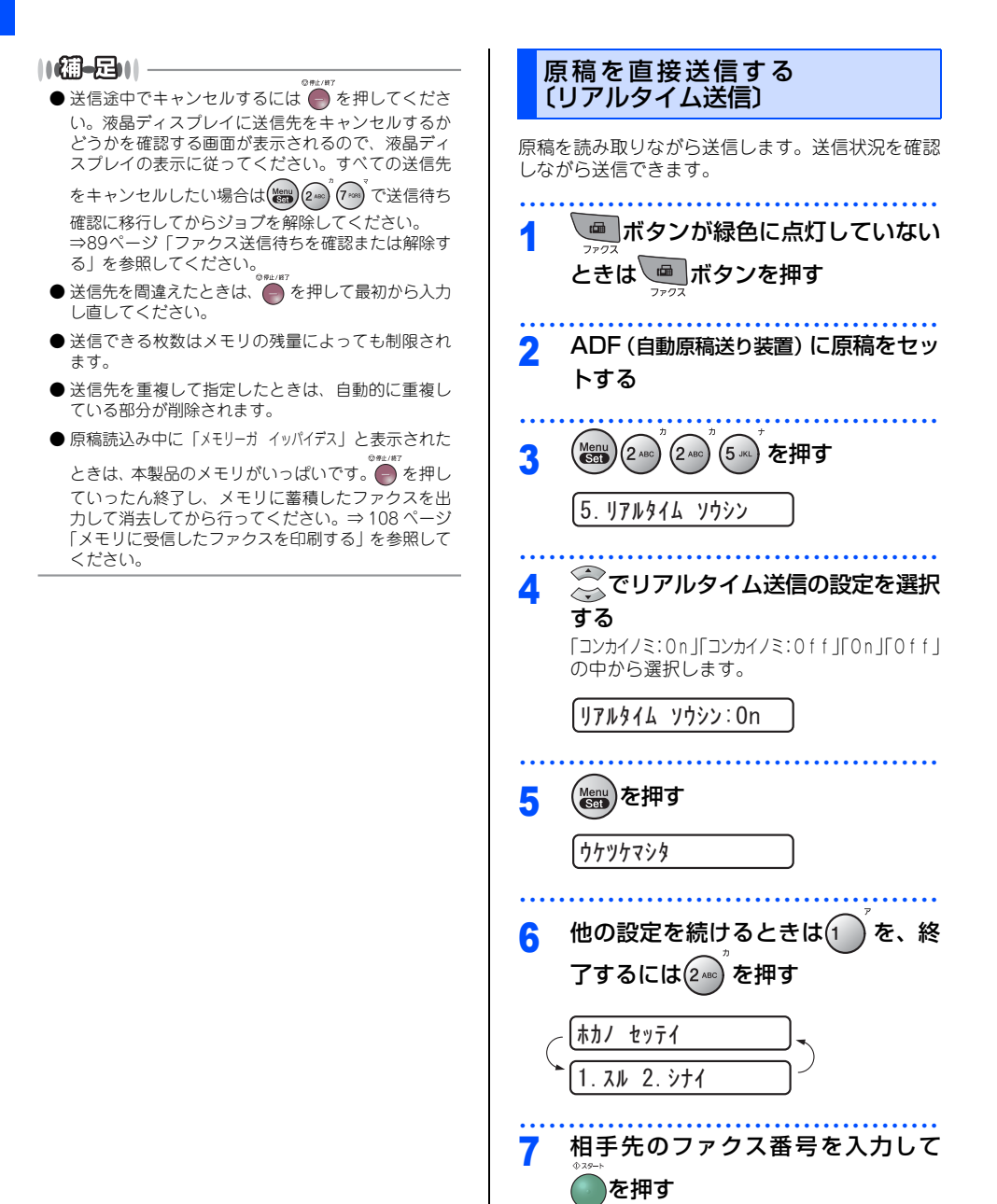

### ||個-日||

- お買い上げ時は「0ff」に設定されています。
- ●本製品は通常、メモリー送信をしていますが、リア ルタイム送信を「On」に設定すると、原稿はメモリ に蓄積されません。
- リアルタイム送信で指定できる相手先は1件です。
- ●リアルタイム送信を「On」に設定すると、タイマー送信やボーリング送信の送信方法は原稿送信になり、メモリー送信を選択することができません。⇒88ページ「メモリ内の文書を同じ相手に一括送信する〔取りまとめ送信〕」を参照してください。
- IPファクスを使って、リアルタイム送信はできません。 データコネクト設定のIPファクスが、「センヨウ」または 「ユウセン」の場合、メモリー送信となります。⇒69ペー ジ「IPファクスの設定をする」を参照してください。

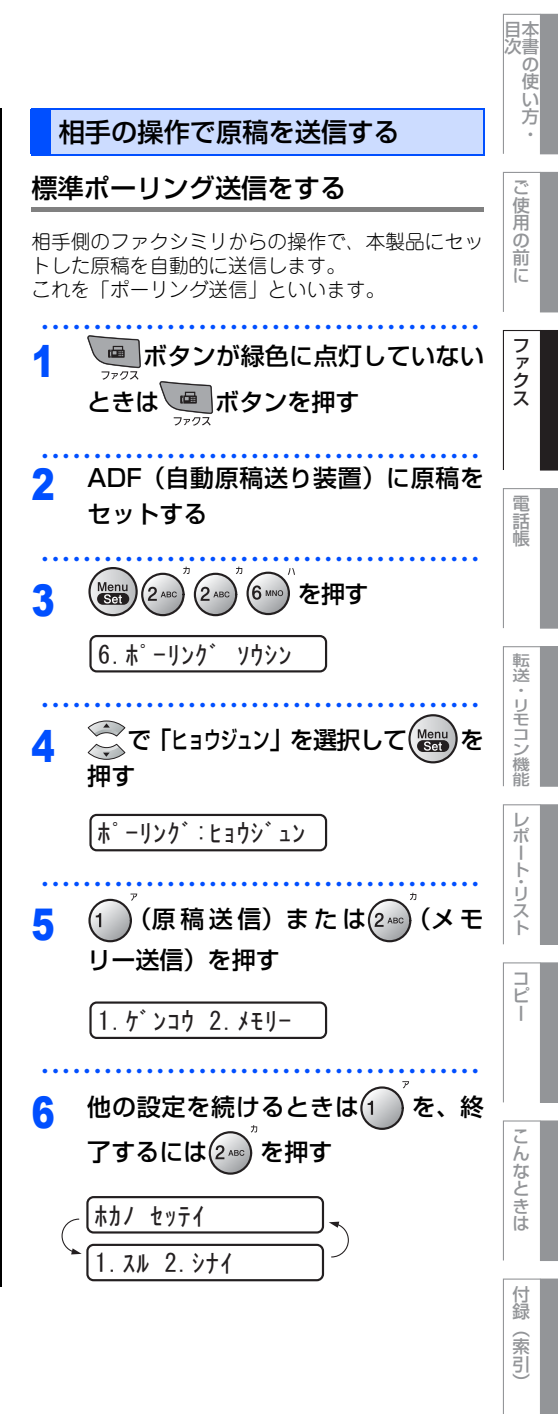

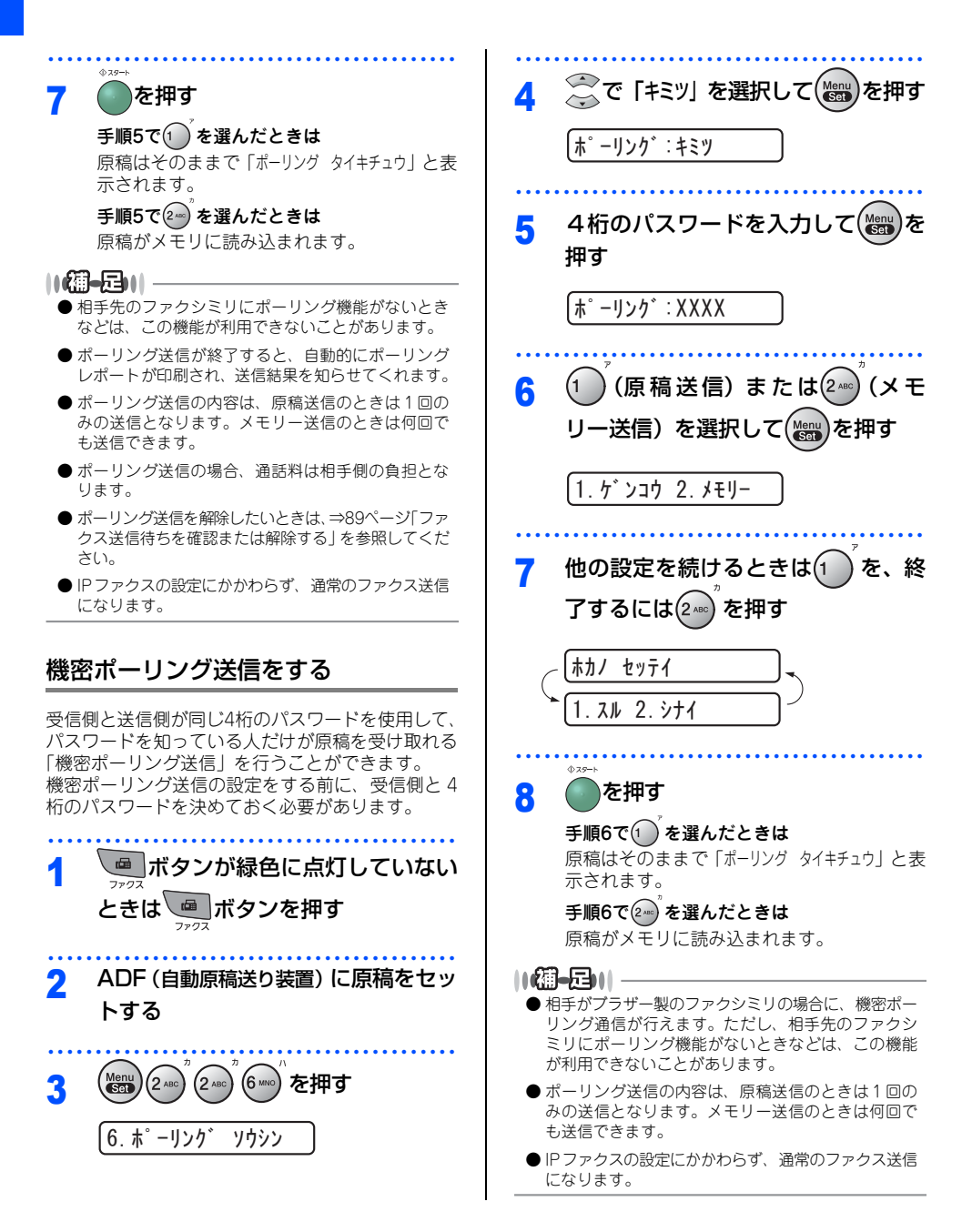

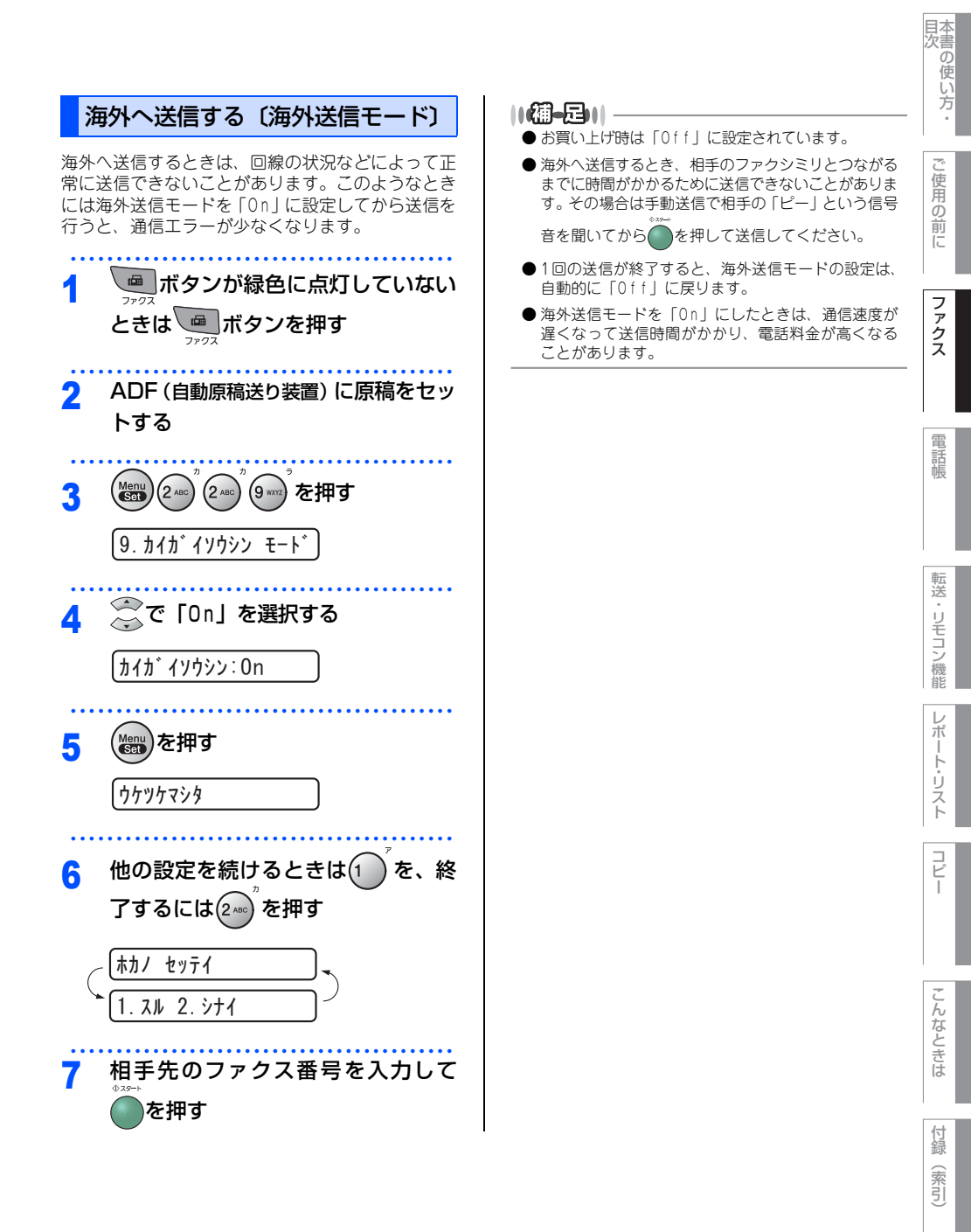

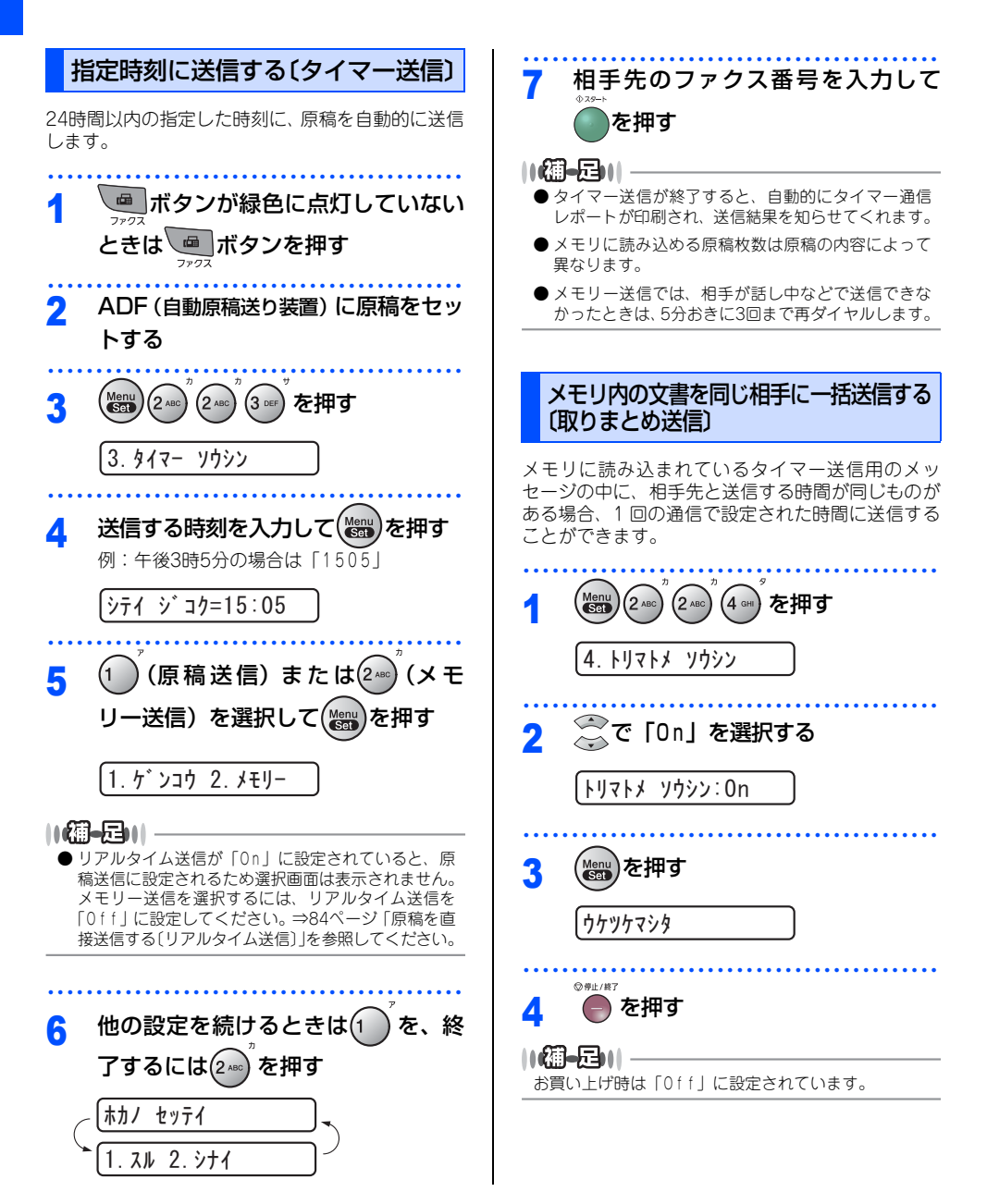

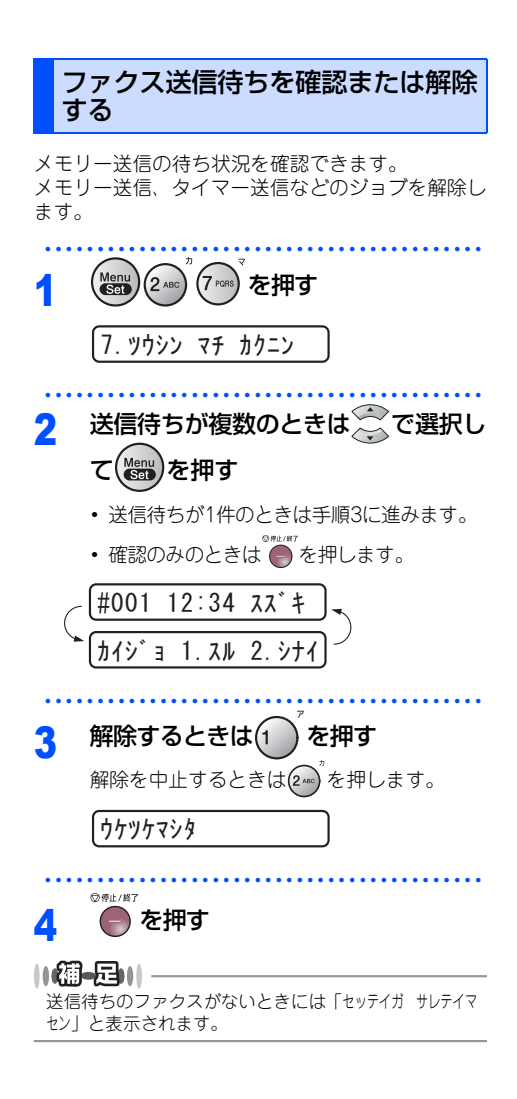

電話帳

コピー

| 《ファクス受信》                                                                                                    |                                            |
|----------------------------------------------------------------------------------------------------|--------------------------------------------|
| ファクスを受信する                                                                                                    |                                            |
| 自動的に縮小して印刷する                                                                                                    | 印刷の濃さを設定する                                 |
| A4サイズの長さを超える原稿が送信されてきたとき<br>に、自動的に記録紙に収まるように縮小して印刷す<br>る機能です。                                                                                           | 受信したファクスの印刷の濃さを調節できます。印<br>刷濃度は5段階で設定できます。 |
| 1 (Menu) 2xcc <sup>2</sup> 1 <sup>7</sup> (5 xc) <sup>7</sup> を押す                                                                                       | 1 (Leven 1) 2 (Leven 1) 7 (Deven 1) を押す    |
| 5. ジドウ シュクショウ                                                                                                    | 0.1277 77                                  |
| <b>2</b> 😴で「On」を選択する                                                                                                    | 2 で印刷濃度を設定する<br>※を押すと濃くなり、※を押すと薄くなり<br>ます。 |
| ジドウ シュクショウ:0n                                                                                                    |                                            |
| 3 () を押す                                                                                                    | 2 ()))を押す                                  |
| ৾ঀ৾৸৾৸৸৾৾৾৴৾ঀ৾                                                                                                    | <b>う</b><br>(ウケッケマシタ                       |
| 4 ● を押す                                                                                                    | 。<br>の時止/#7<br><b>4</b> 一を押す               |
|                                                                                                    |                                            |
| <ul> <li>● お負い上げ時は「011」に設定されています。</li> <li>● 受信した原稿の長さに応じて自動的に縮小率を決め、約355mmまでの原稿をA4サイズに収まるように縮<br/>小して印刷します。約355mmを超えた原稿は縮小せずに2枚以上に分けて印刷します。</li> </ul> | ₩₩₩₩₩₩₩₩₩₩₩₩₩₩₩₩₩₩₩₩₩₩₩₩₩₩₩₩₩₩₩₩₩₩₩₩       |
| ● 自動縮小を「Off」に設定したときに、受信のたび<br>に白紙がもう1枚排出されることがあります。その<br>ときは、自動縮小を「On」に設定してください。                                                                        |                                            |
| ● 原稿の長さは目安です。回線の状況によって変わり<br>ます。                                                                                                    |                                            |

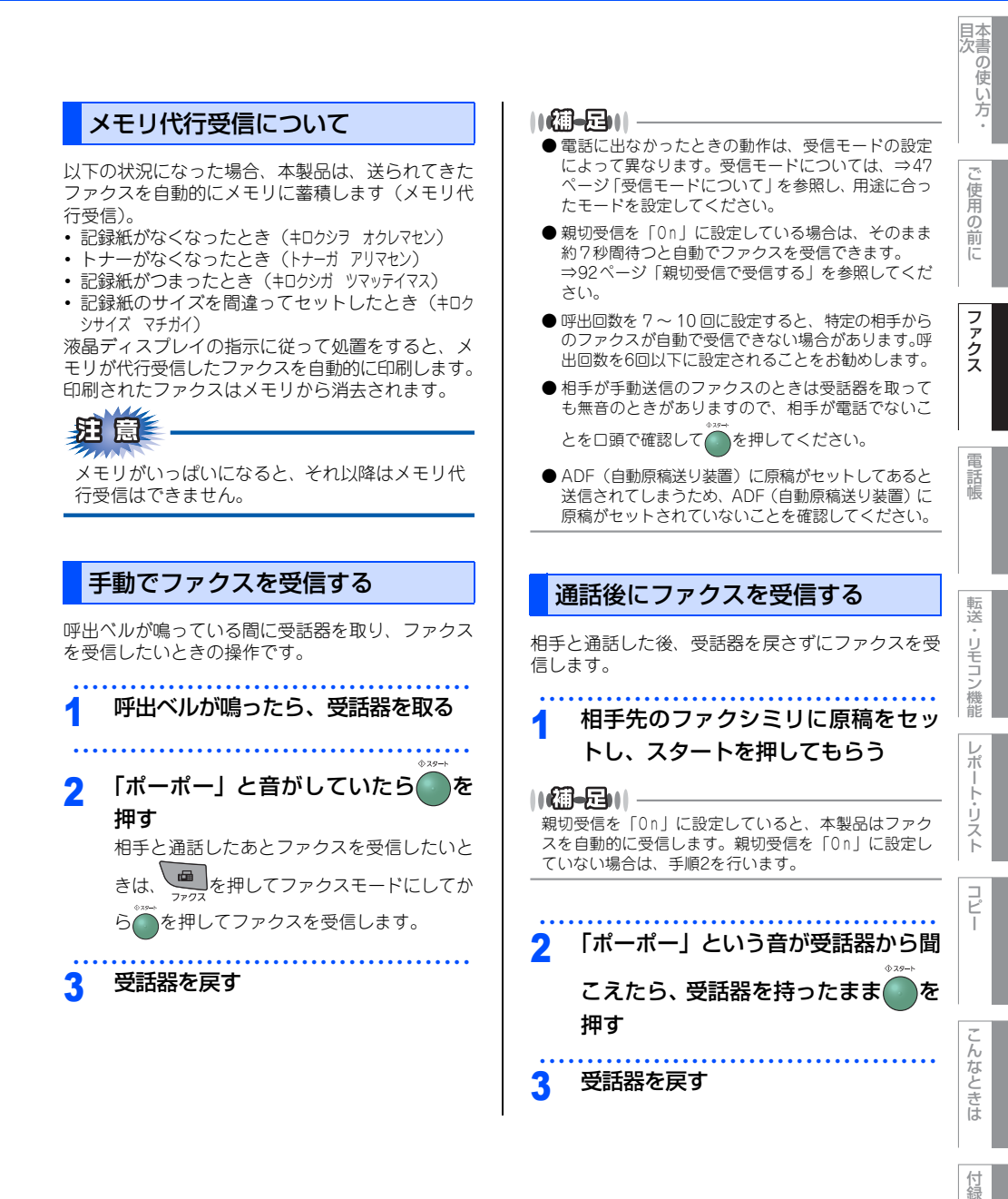

(索引)

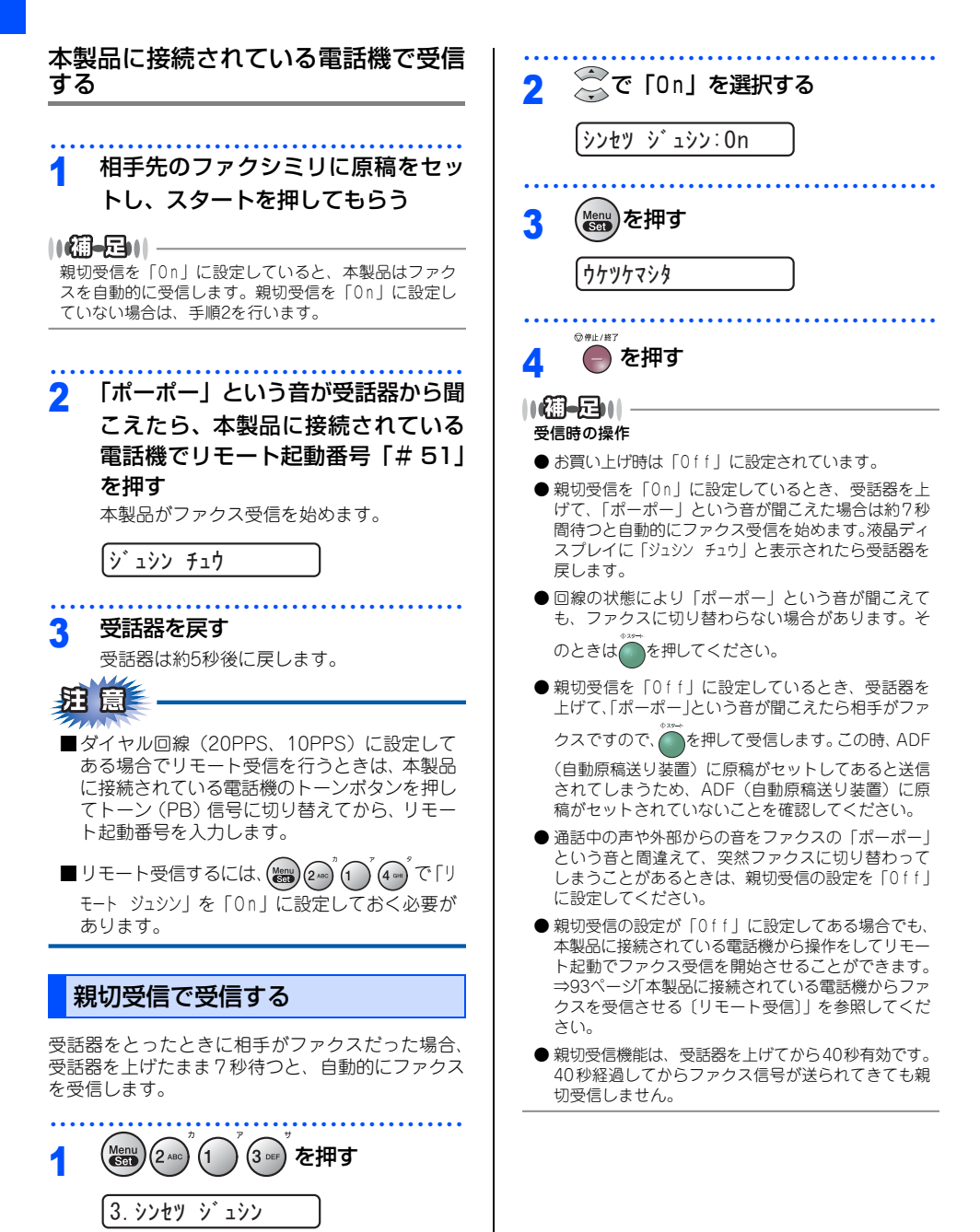

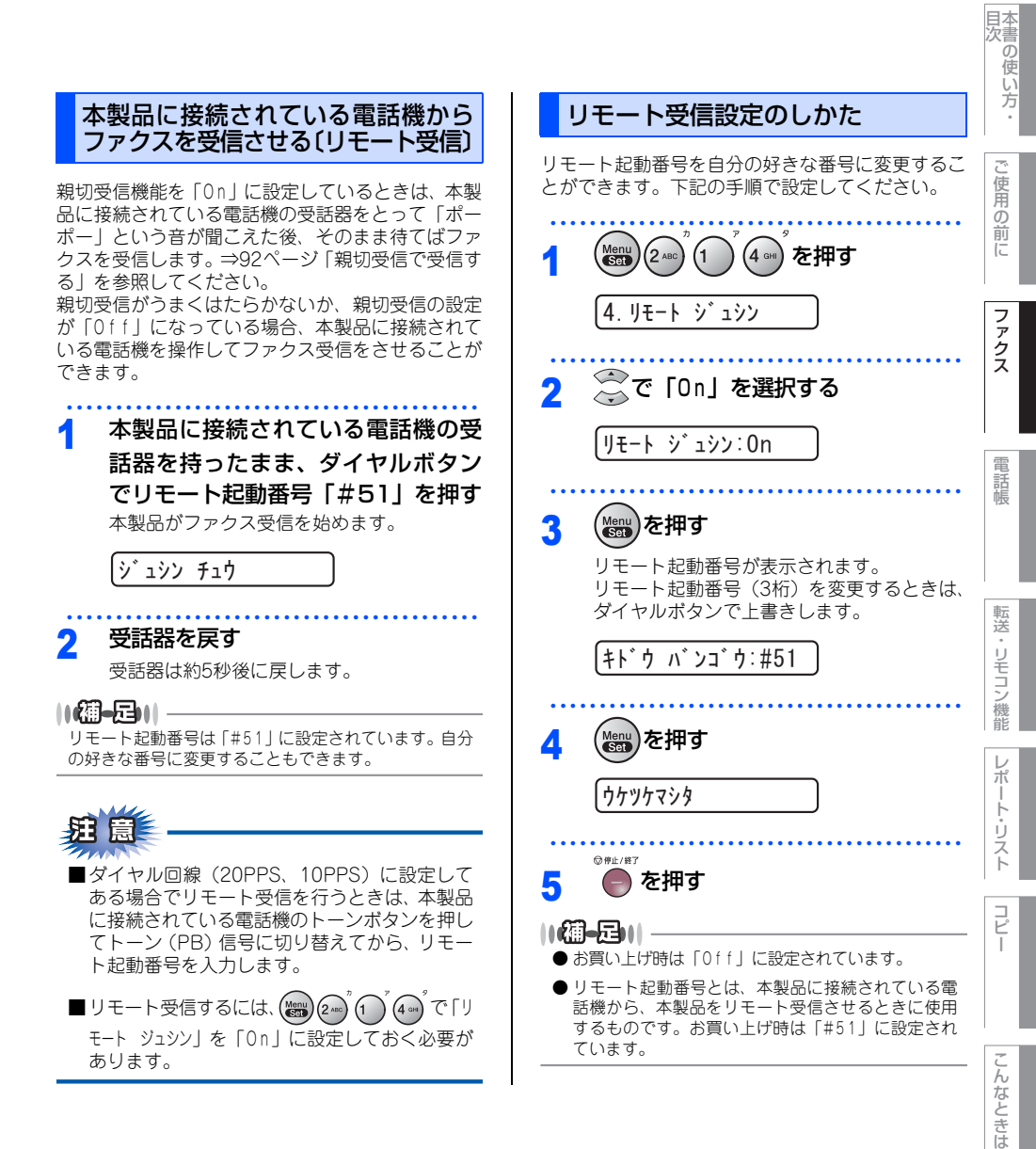

付録(索引)

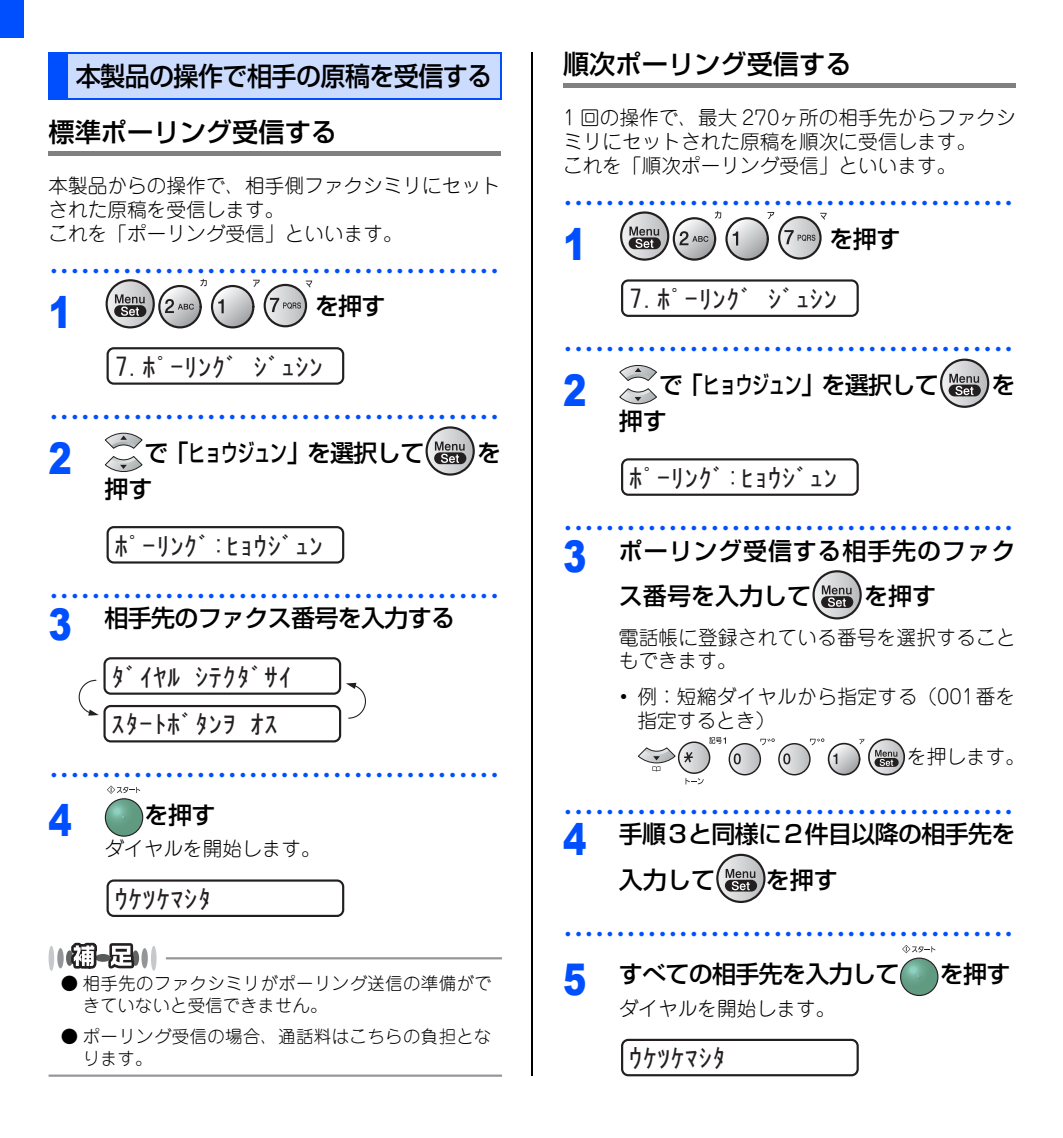

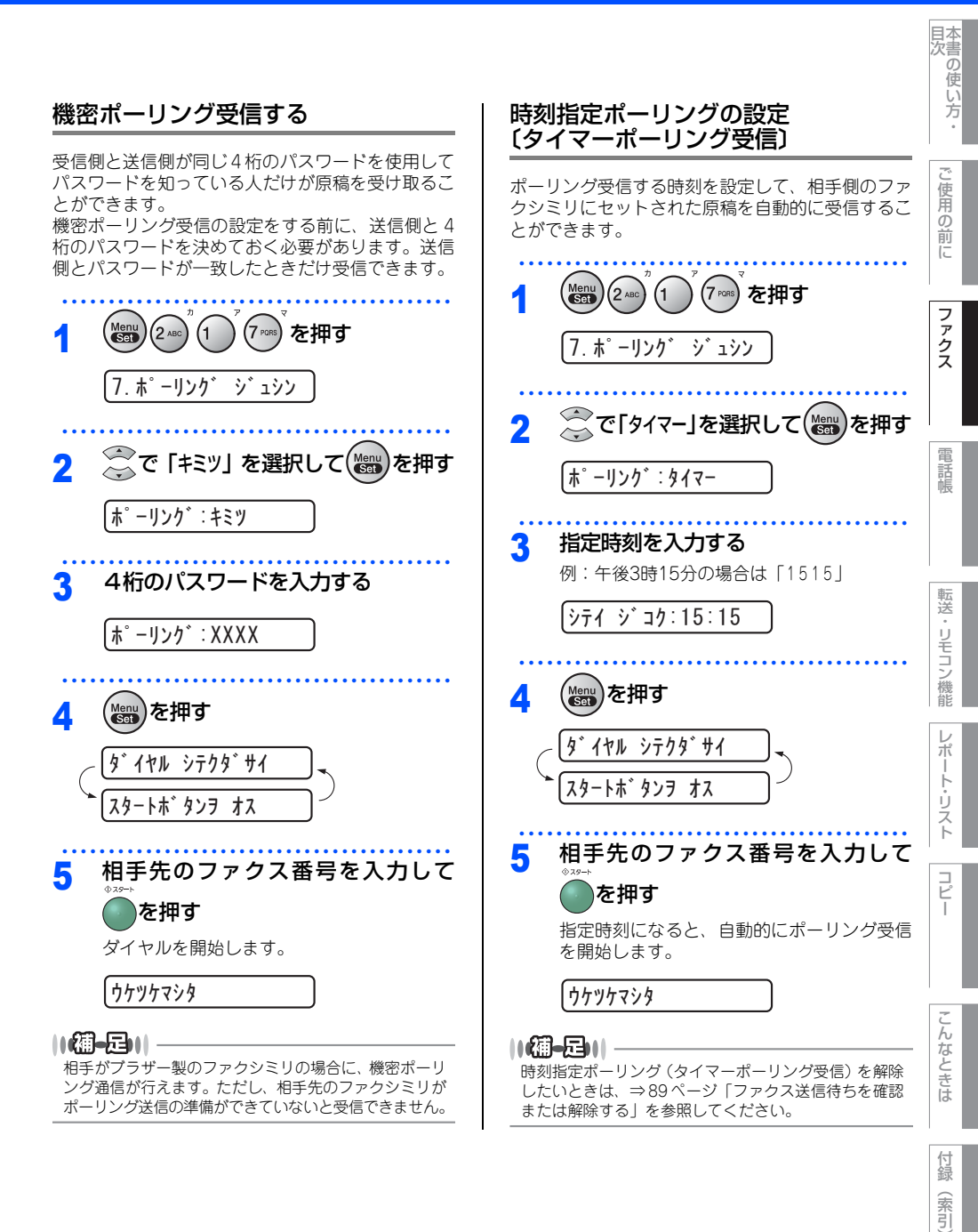

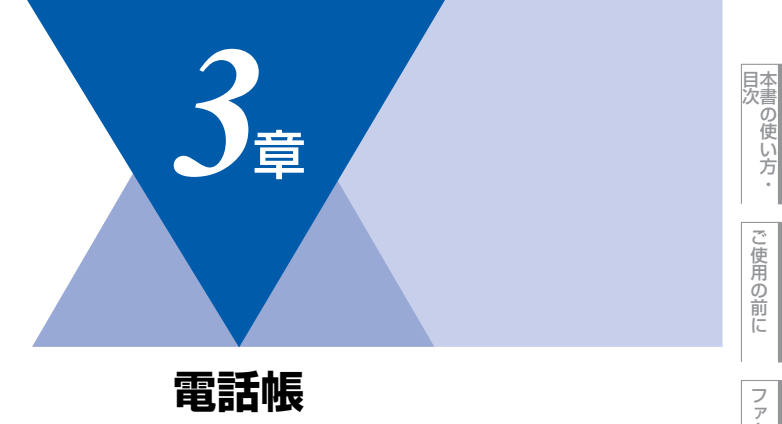

| 電話帳            |     |
|----------------|-----|
| 電話帳を作成する       |     |
| ワンタッチダイヤルを登録する |     |
| ワンタッチダイヤルを変更する |     |
| 短縮ダイヤルを登録する    |     |
| 短縮ダイヤルを変更する    | 101 |
| グループダイヤルを登録する  |     |
| グループダイヤルを変更する  |     |

| <br>100 |   |    |  |
|---------|---|----|--|
|         | • |    |  |
|         |   | ~~ |  |
|         |   |    |  |

| ナンバー・ディスプレイの着信履歴を利用する | 104 |
|-----------------------|-----|
| 着信履歴を確認する             | 104 |
| 着信履歴をワンタッチダイヤル        |     |
| または短縮ダイヤルに登録する        | 104 |

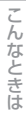

ご使用の前に

ファクス

電話帳

転送・リモコン機能

レポート・リスト

コピー

#### 《電話帳》

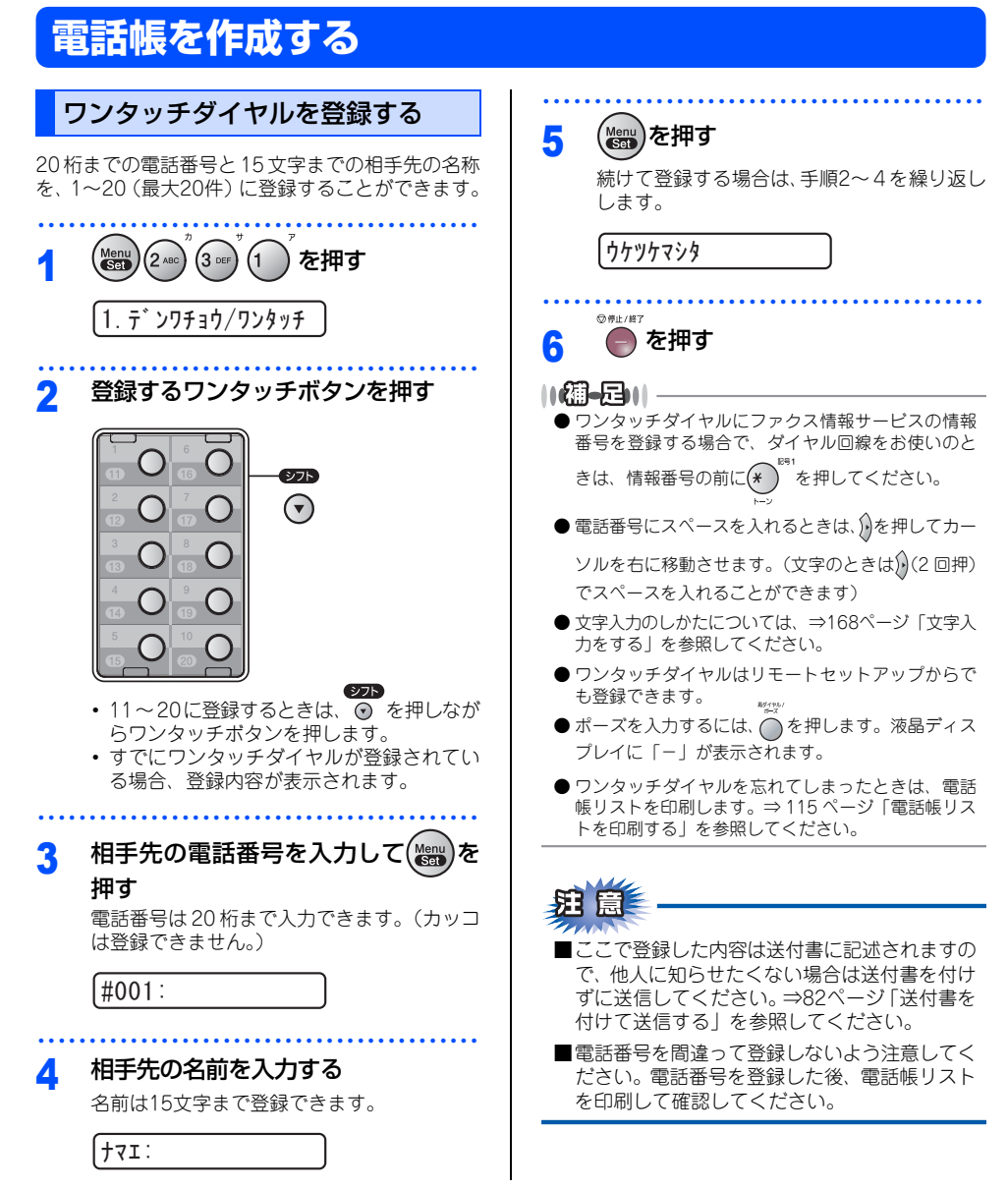

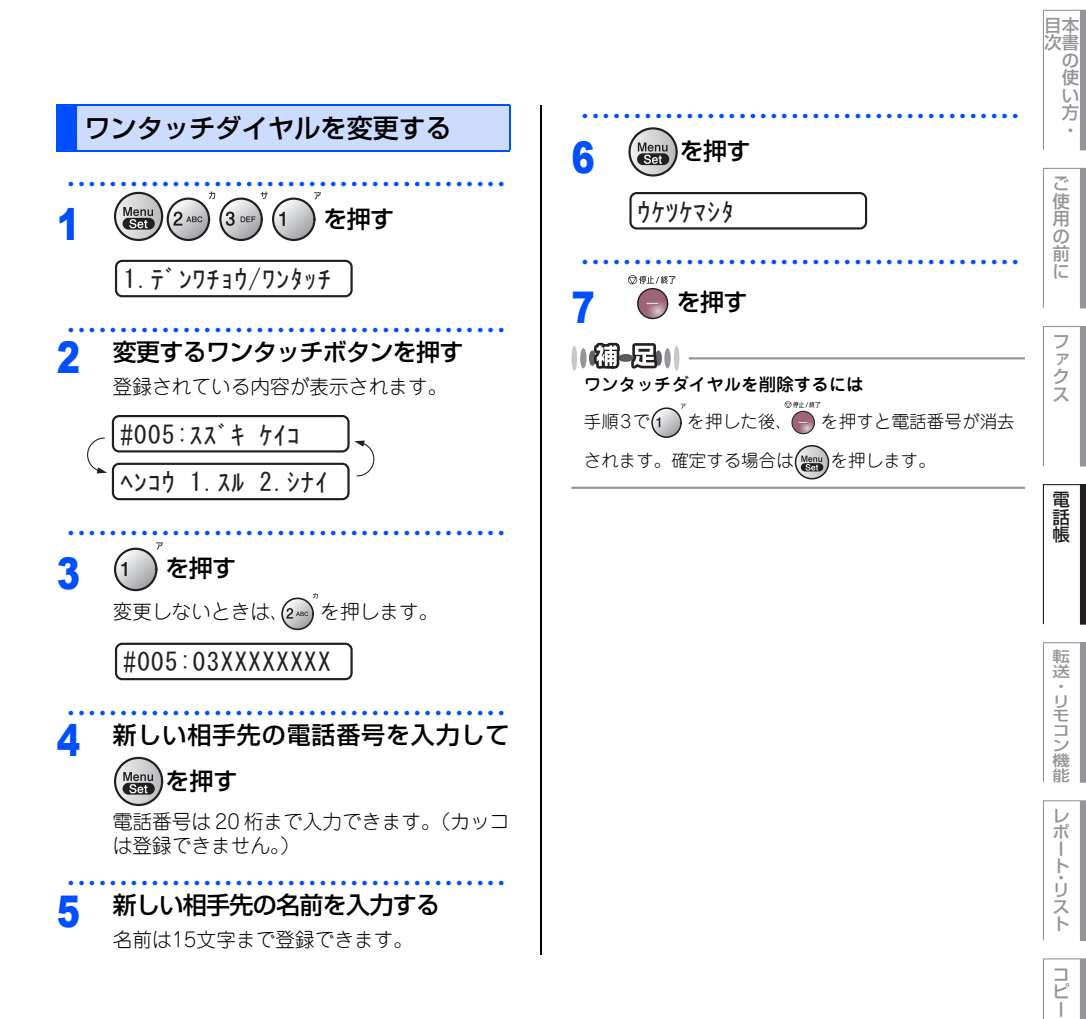

こんなときは

付録(索引)

| 短縮ダイヤルを登録する                                                                                                    | <b>())-</b> []                                                                                                    |
|----------------------------------------------------------------------------------------------------|----------------------------------------------------------------------------------------------------|
| ワンタッチダイヤルとは別に電話番号と相手先の名称を、001~200(最大200件)に登録することができます。                                                                         | <ul> <li>● 短縮ダイヤルにファクス情報サービスの情報番号を<br/>登録する場合で、ダイヤル回線をお使いのときは、情<br/>報番号の前に</li> <li>▶<sup>191</sup>を押してください。</li> </ul>                                                                |
| <ol> <li>(1) (2 ADD<sup>2</sup>) (3 DE<sup>2</sup>) (2 ADD<sup>2</sup>) を押す</li> <li>(2. テ<sup>*</sup>) ンワチョウ/タンシュク</li> </ol> | <ul> <li>電話番号にスペースを入れるときは、)を押してカー<br/>ソルを右に移動させます。(文字のときは))(2回押)<br/>でスペースを入れることができます)</li> <li>文字入力のしかたについては、⇒ 168 ページ「文字<br/>) コをする」を参照してください</li> </ul>                             |
| 2 登録する短縮番号をダイヤルボタン<br>で入力してで、を押す <ul> <li>・001~200の間で入力します。(例:005)</li> <li>・すでに短縮ダイヤルが登録されている場合、登録されている内容が表示されます。</li> </ul>  | <ul> <li>ヘルセットファンブからでも登録できます。</li> <li>ポーズを入力するには、●を押します。液晶ディスプレイに「-」が表示されます。</li> <li>短縮ダイヤルを忘れてしまったときは、電話帳リストを印刷します。⇒ 115 ページ「電話帳リストを印刷する」を参照してください。</li> </ul>                      |
| <ul> <li>3 相手先の電話番号を入力してである</li> <li>押す</li> <li>電話番号は20桁まで入力できます。(カッコは登録できません。)</li> <li>(X005:</li> </ul>                    | <ul> <li>注意</li> <li>■ここで登録した内容は送付書に記述されますので、他人に知らせたくない場合は送付書を付けずに送信してください。⇒82ページ「送付書を付けて送信する」を参照してください。</li> <li>■電話番号を間違って登録しないよう注意してください。電話番号を登録した後、電話帳リストを印刷して確認してください。</li> </ul> |
| 4. 1日→元の石間でく入り9 る<br>名前は15文字まで登録できます。   1771:                                                                                  |                                                                                                    |
| 5<br>を押す 続けて登録する場合は、手順2~4を繰り返し<br>します。                                                                                         |                                                                                                    |
| (ソ) / / × / × / × / × / × / × / × / × / ×                                                                                      |                                                                                                    |

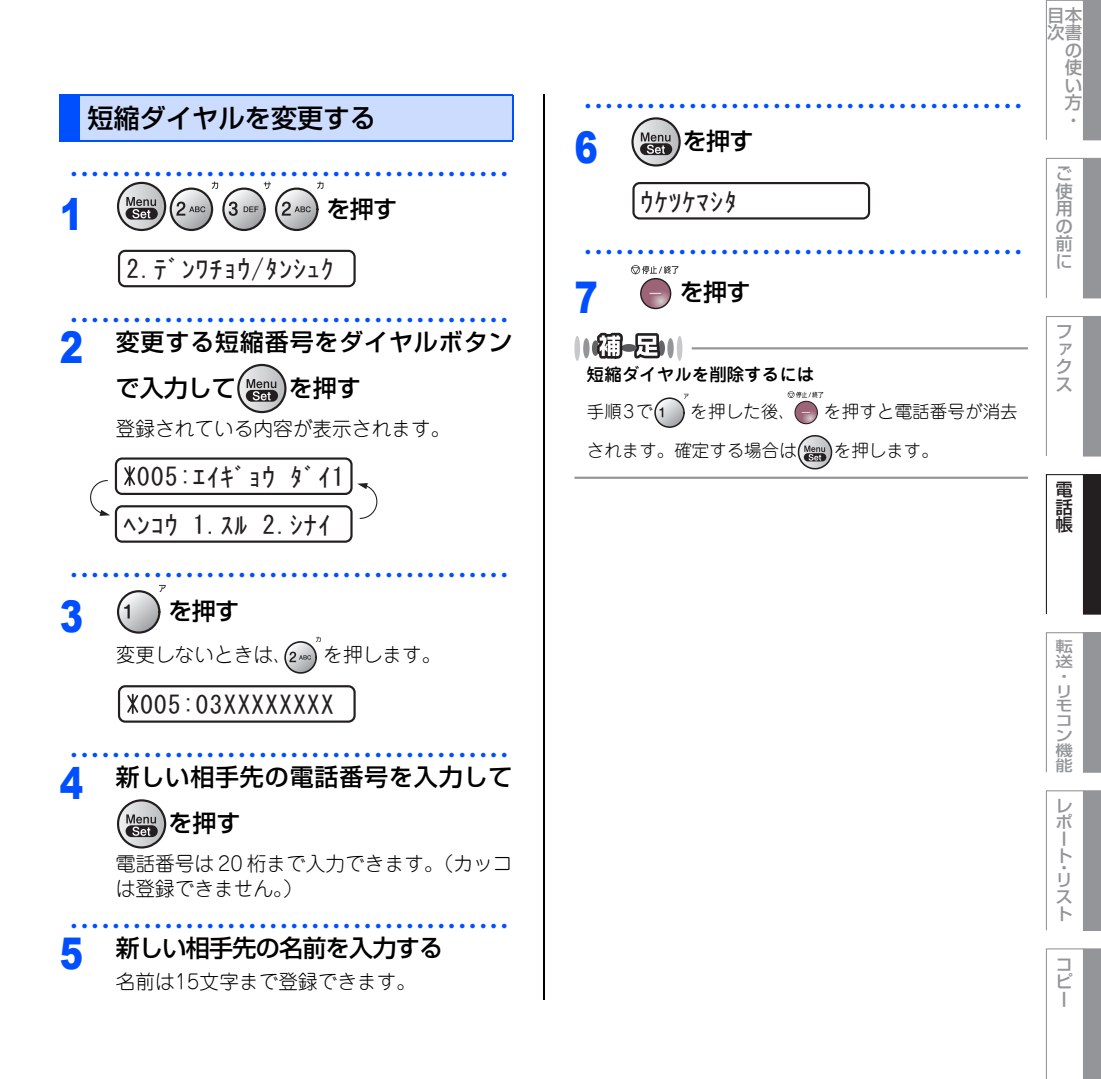

こんなときは

付録

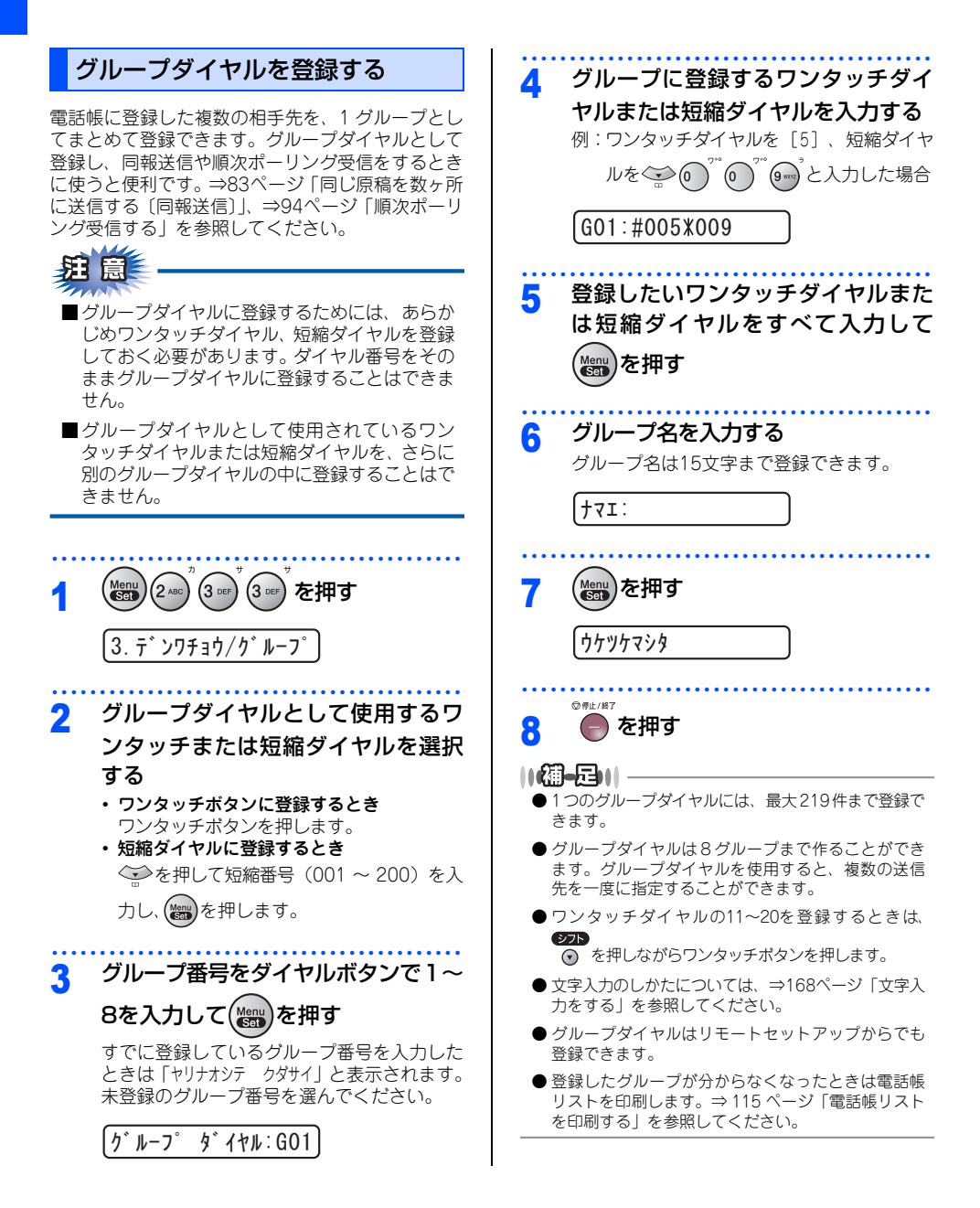

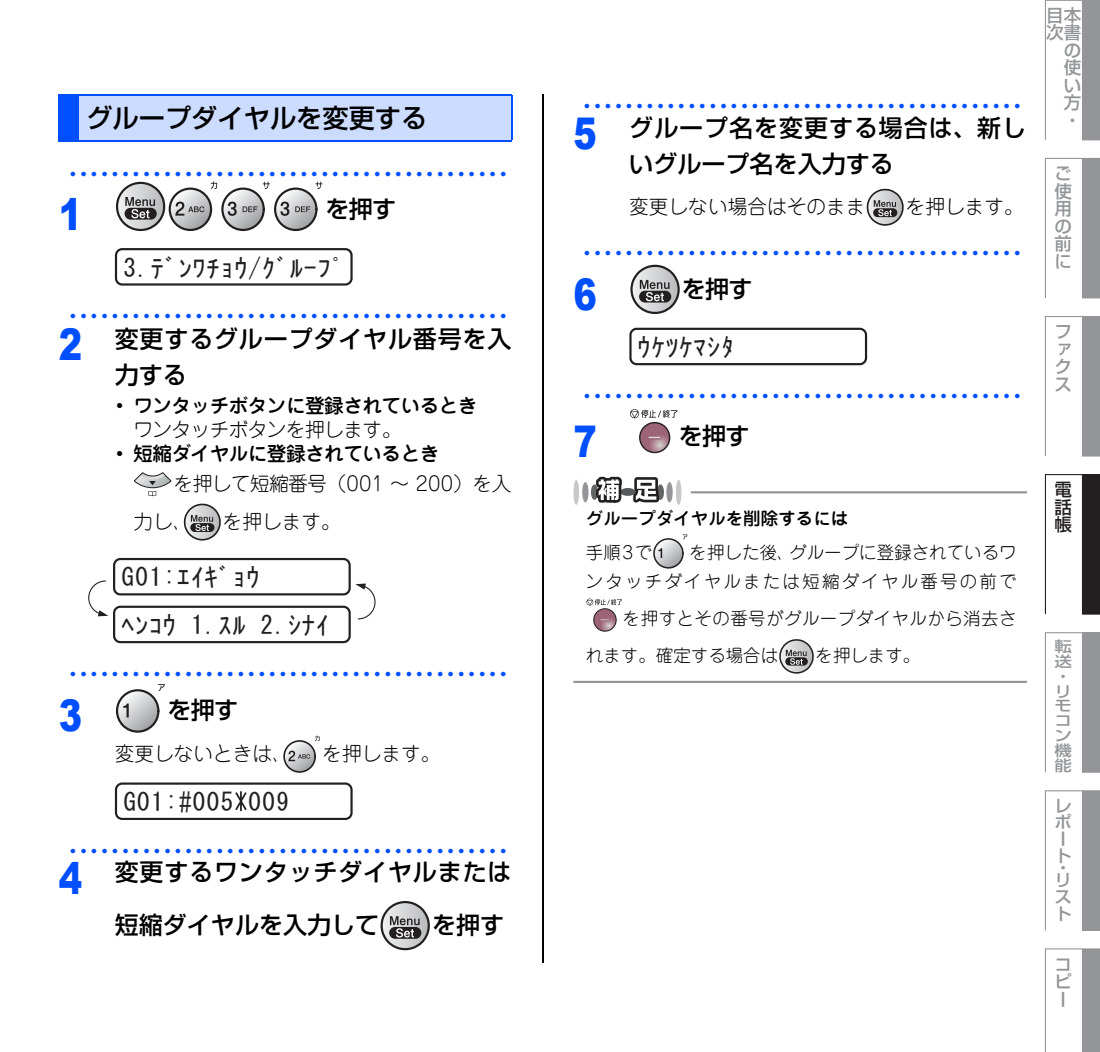

こんなときは

付録(索引)

#### 第3章 電話帳

《ナンバー・ディスプレイ》

# ナンバー・ディスプレイの着信履歴を利用する

ナンバー・ディスプレイの着信履歴を利用して以下の機能が利用できます。

- 着信履歴を検索する
- 電話番号をワンタッチダイヤルまたは短縮ダイヤルに登録する
- ・着信履歴リストを印刷する⇒116ページ「着信履歴リストを印刷する」

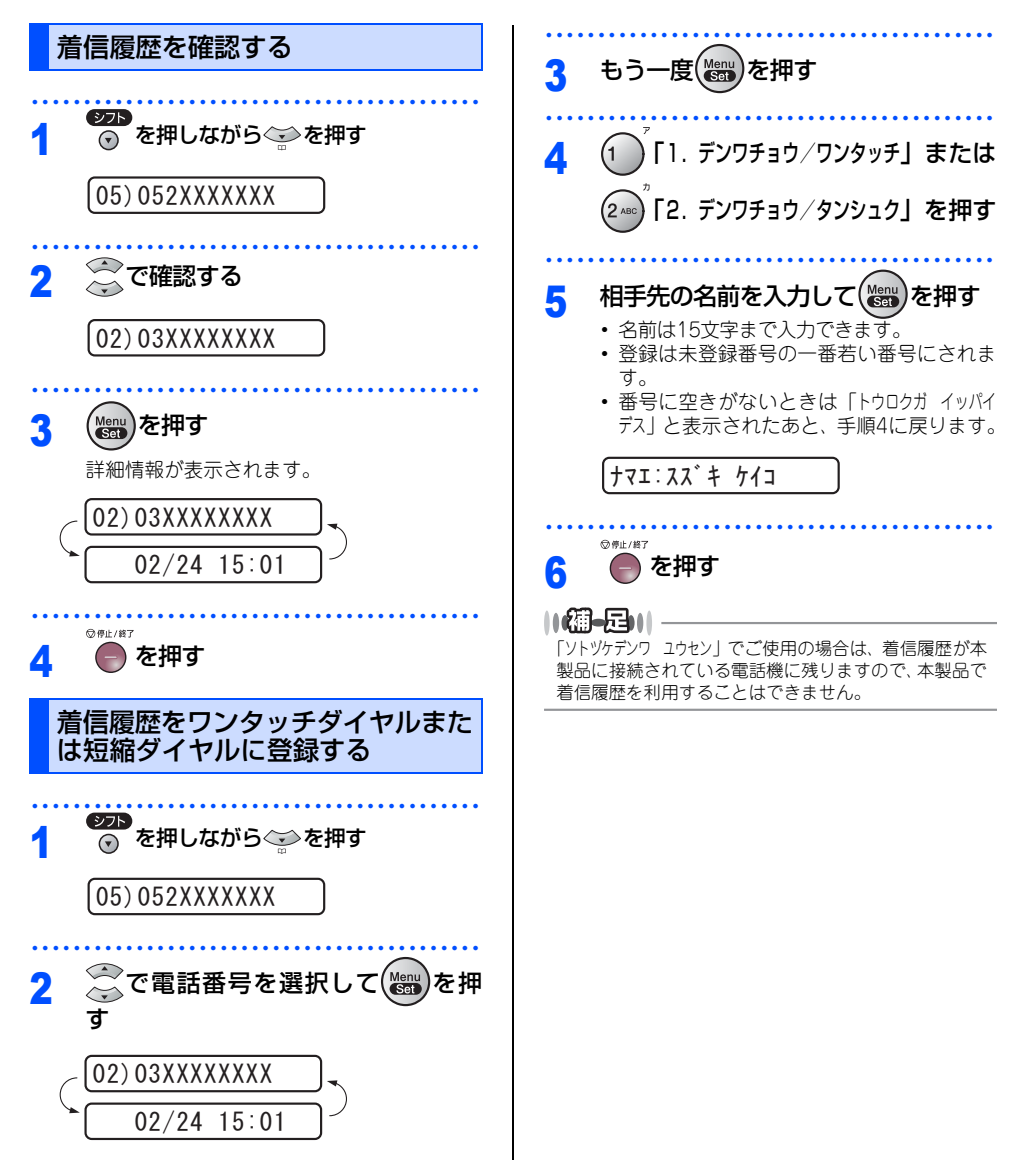

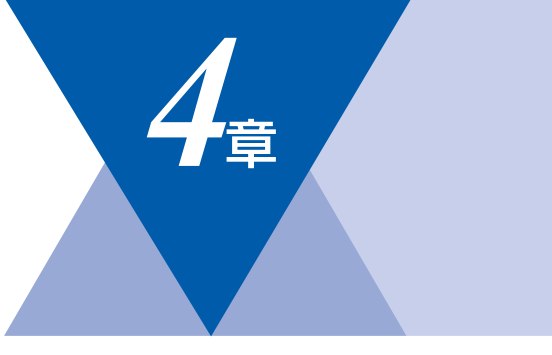

# 転送・リモコン機能

| 転送機能                |     |
|---------------------|-----|
| 電話呼び出し機能とファクス転送     | 106 |
| 電話呼び出し機能とファクス転送について | 106 |
| ファクス転送を設定する         | 107 |
| 電話呼び出し機能を設定する       | 107 |
| ファクスをメモリで受信する       | 108 |
| メモリー受信を設定する         | 108 |
| メモリに受信したファクスを印刷する   | 108 |

リモコン機能

| 外出先から本製品を操作する:リモコンアクセス | 109 |
|------------------------|-----|
| 暗証番号を設定する              | 109 |
| 外出先から本製品を操作する          | 109 |
| リモコンコードで設定できる機能        |     |
| 〔コード一覧〕                | 111 |

コピー

転送・リモコン機能

国次

ご使用の前に

ファクス

電話帳

第4章 転送・リモコン機能

#### 《転送機能》

# 電話呼び出し機能とファクス転送

### 電話呼び出し機能とファクス転送について

ファクスがメモリに蓄積されると、外出先の電話に知らせたり(電話呼び出し機能)、外出先のファクスへ転送 (ファクス転送)することができます。

## 

電話呼び出し機能とファクス転送を同時に使用することはできません。

### ファクス転送の流れ

受信したファクスを、他の場所のファクシミリに転送することができます。

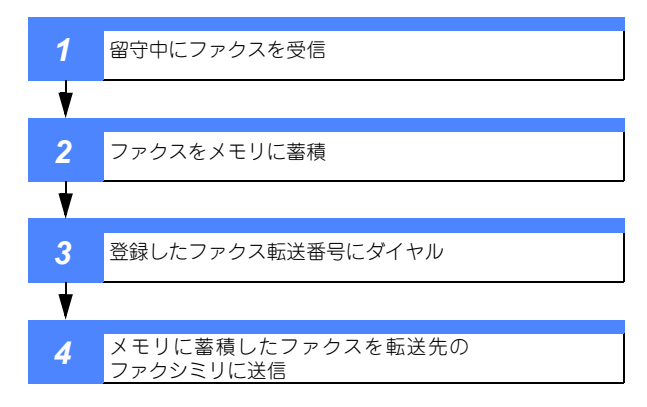

## 電話呼び出し機能の流れ

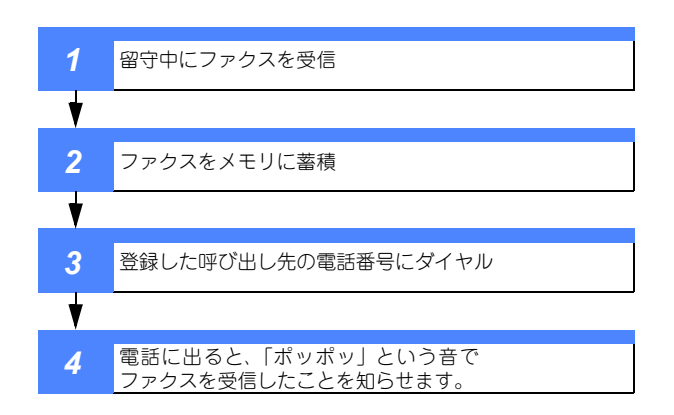

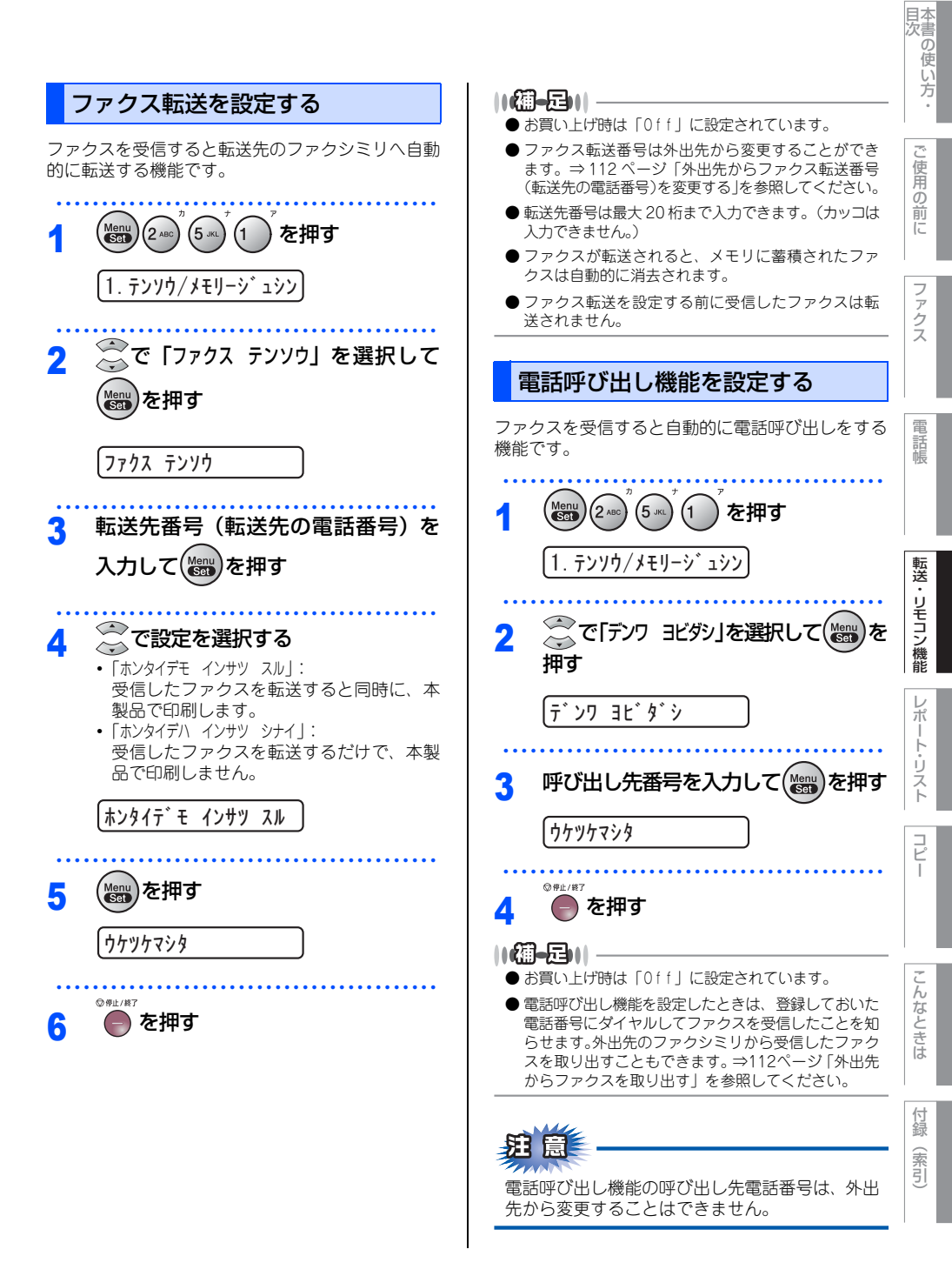

第4章 転送・リモコン機能

#### 《転送機能》

# ファクスをメモリで受信する

受信したファクスを本製品のメモリに蓄積して転送することができます。

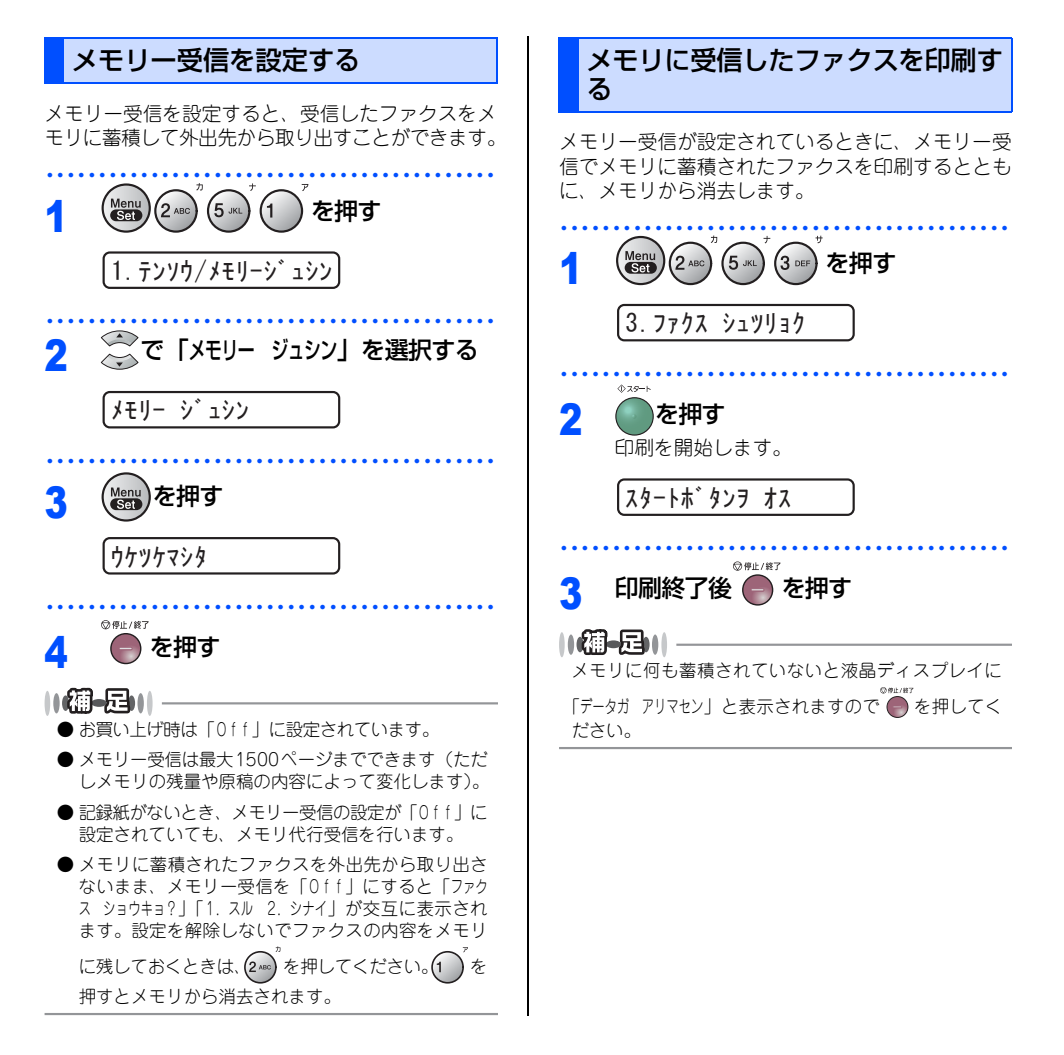
#### 《リモコン機能》

# 外出先から本製品を操作する:リモコンアクセス

リモコンアクセスを利用する場合は、暗証番号の設定が必要です。

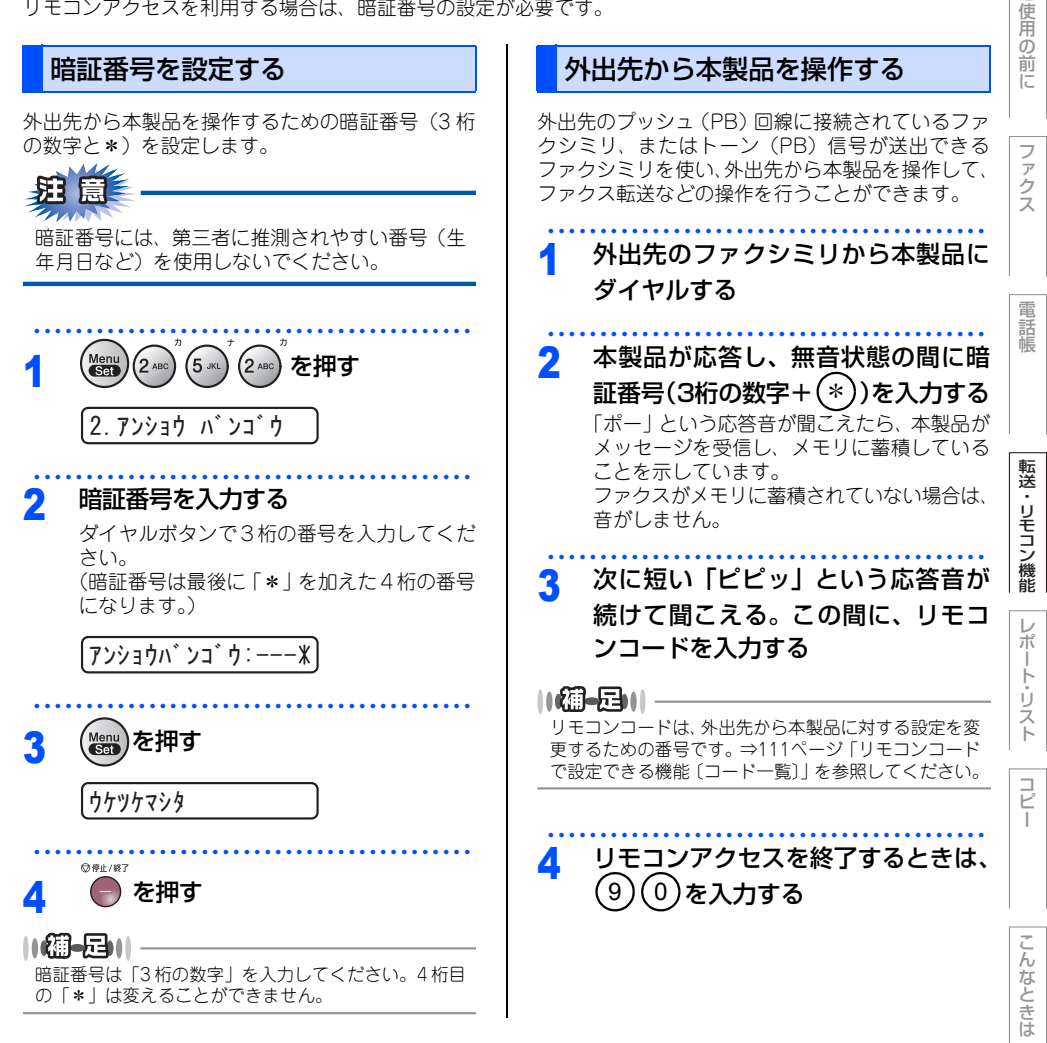

付録 (索引)

本書の使い方 う

#### ||御-曰||-

- ●トーン信号を送出できない電話機からのリモコンア クセスはできません。
- リモコンアクセスする電話機がダイヤル回線の場合は、ダイヤル後、電話機のトーンボタンを押してから暗証番号を入力します。
- 暗証番号を入力するタイミングについて以下に示します。
  - ・ファクス専用モードのとき

- 自動切替モードのとき
   本製品が応答すると約4秒間無音状態になりますので、この間に入力してください。
- ・外付留守電モードのとき 本製品に接続されている留守番電話が応答した後、 応答メッセージが聞こえてくる前の無音状態のとき に入力してください(本製品に接続されている留守 番電話に応答メッセージを録音する際はあらかじめ 4~5秒くらい無音状態を入れておいてください)。
- 電話モードのとき
   呼出ペルが約35回鳴るまで待った後、約30秒無音状態になりますので、この間に入力してください。
- ●「ピピッ」という応答音が聞こえてこないときは、繰り返し暗証番号を入力してください。回線状態などにより、暗証番号を受けられないことがあります。
- ●1 つのリモコンコードの入力が終了すると、短い「ピ ピッ」という応答音が聞こえます。短い「ピピッ」の 間に、次のリモコンコードを入力してください。
- 間違った操作を行ったときや正しい設定・変更ができなかったときには、短い「ピピピッ」という応答音が聞こえます。正しく設定できたときは少し長い「ピー」という応答音が1回聞こえます。
- ●「ピピッ」という音が続けて聞こえているときに、何 もコードを入力せずに30秒以上経過すると、リモコ ンアクセスが終了します。
- メモリー受信されたファクスメッセージをリモコン アクセスで取り出したいときは、転送の設定をファ クス転送にしないでください。

# リモコンコードで設定できる機能〔コード一覧〕

リモコンコードを入力することにより、本製品を下記のように操作することができます。

| 機能                                                                              | コード |
|---------------------------------------------------------------------------------|-----|
| メモリー受信を解除します。(電話呼び出し、ファクス転送の設定も解除されます)                                          | 951 |
| ファクス転送に設定します。(番号未登録時は設定できません)                                                   | 952 |
| 電話呼び出しに設定します。(番号未登録時は設定できません)                                                   | 953 |
| ファクス転送番号の登録や変更をします。転送番号を登録した後、囲を2回入力します。<br>転送番号を登録すると、自動的にファクス転送の設定が「On」になります。 | 954 |
| メモリー受信を設定します。                                                                   | 956 |
| メモリに蓄積したファクスメッセージを取り出します。                                                       | 962 |
| メモリに蓄積したファクスメッセージを消去します。                                                        | 963 |
| ファクスメッセージを蓄積しているかを確認します。蓄積しているときは「ピー」とい<br>う音が、蓄積していないときは「ピピピッ」という音が聞こえます。      | 971 |
| 受信モードを「外付留守電モード」に変更します。                                                         | 981 |
| 受信モードを「自動切替モード」に変更します。                                                          | 982 |
| 受信モードを「ファクス専用モード」に変更します。                                                        | 983 |
| リモコンアクセスを終了します。                                                                 | 90  |

上記の機能のうち、「外出先からファクスを取り出す方法(962)」と「外出先からファクス転送番号を変更す る方法(954)」について次のページで手順を示します。

付録 (索引)

本書の使い方 ・

ご使用の前に

ファクス

電話帳

転送・リモコン機能

レポー

・ト・リスト

コビー

第4章 転送・リモコン機能

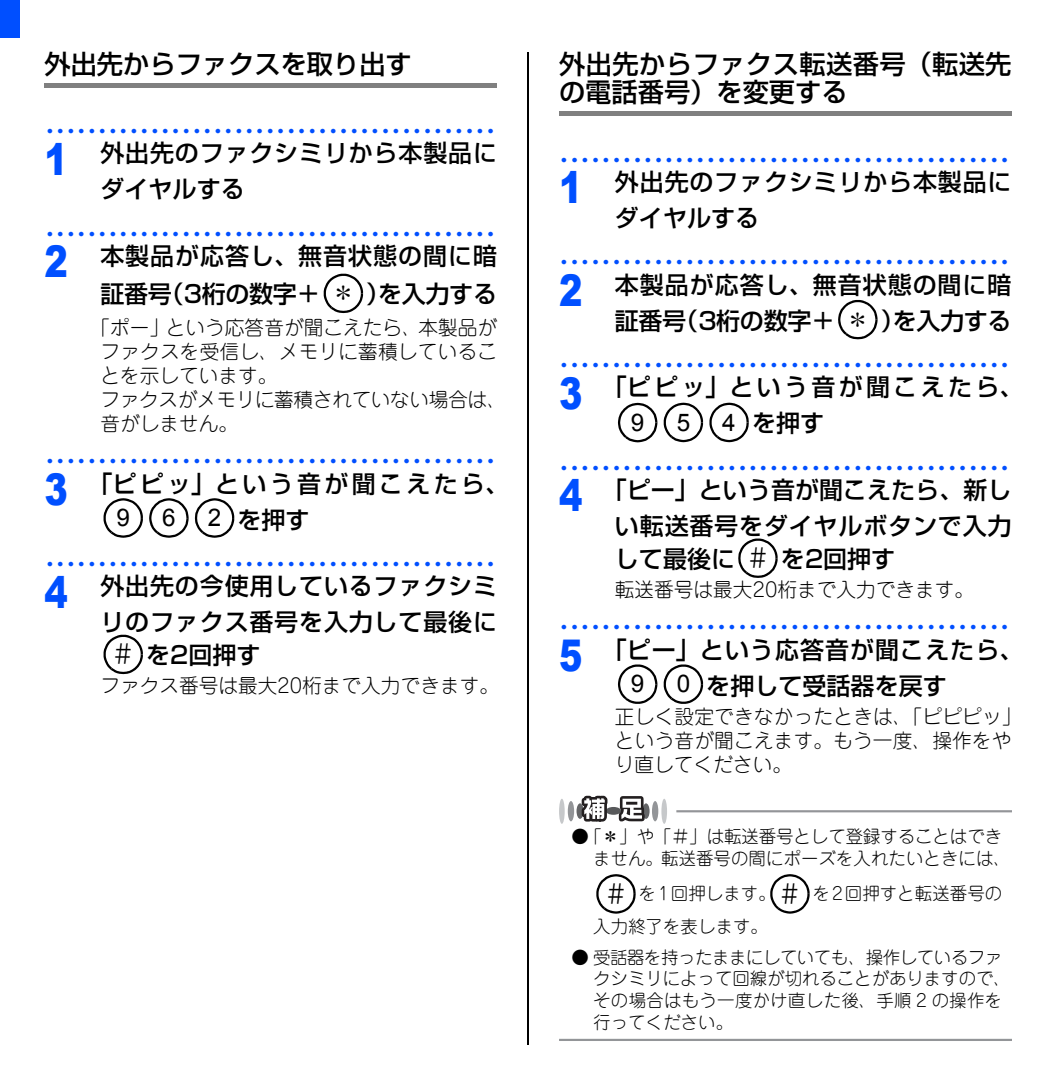

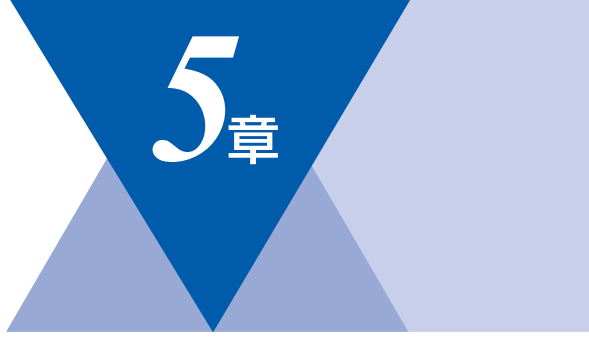

# レポート・リスト

| レポート・リストの印刷114      | 1 |
|---------------------|---|
| 送信レポートを印刷する115      | 5 |
| 機能案内リストを印刷する115     | 5 |
| 電話帳リストを印刷する115      | ō |
| 通信管理レポートを印刷する115    | ō |
| 設定内容リストを印刷する115     | 5 |
| 着信履歴リストを印刷する116     | 3 |
| LAN設定内容リストを印刷する     | 3 |
| 送信レポートの出力設定116      | 3 |
| 通信管理レポートの出力間隔を設定117 | 7 |

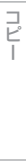

目次

ご使用の前に

ファクス

電話帳

転送・リモコン機能

レポート・リスト

# レポート・リストの印刷

本製品では、管理情報や設定内容に関するレポートおよびリストを印刷することができます。印刷できるレポートおよびリストは、以下のとおりです。

| No | レポート・リスト   | 内容                                             |  |
|----|------------|------------------------------------------------|--|
| 1  | 送信レポート     | 送信後に、最後に送ったファクスの送信結果を印刷します。                    |  |
| 2  | 機能案内リスト    | 機能の解説を印刷します。                                   |  |
| З  | 電話帳リスト     | ワンタッチダイヤルや短縮ダイヤル、グルーブダイヤルに登録されてい<br>る内容を印刷します。 |  |
| 4  | 通信管理レポート   | 送信・受信した最新の最大200通信分の結果を印刷します。                   |  |
| 5  | 設定内容リスト    | 各種機能に登録・設定されている内容を印刷します。                       |  |
| 6  | 着信履歴リスト    | 着信した履歴を印刷します。                                  |  |
| 7  | LAN設定内容リスト | ネットワーク機能に登録・設定されている内容を印刷します。                   |  |

以下のレポートについては、自動的に印刷されるため、設定は不要です。

- タイマー通信レポート
- タイマー通信が終了すると印刷されます。 ・ポーリングレポート
- ポーリング送信が終了すると印刷されます。 • 同報送信レポート
- 同報送信が終了すると印刷されます。

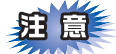

電源スイッチをOffにしたまま3~4日放置すると、通信管理レポートの内容が消去されてしまいます。ご注意ください。

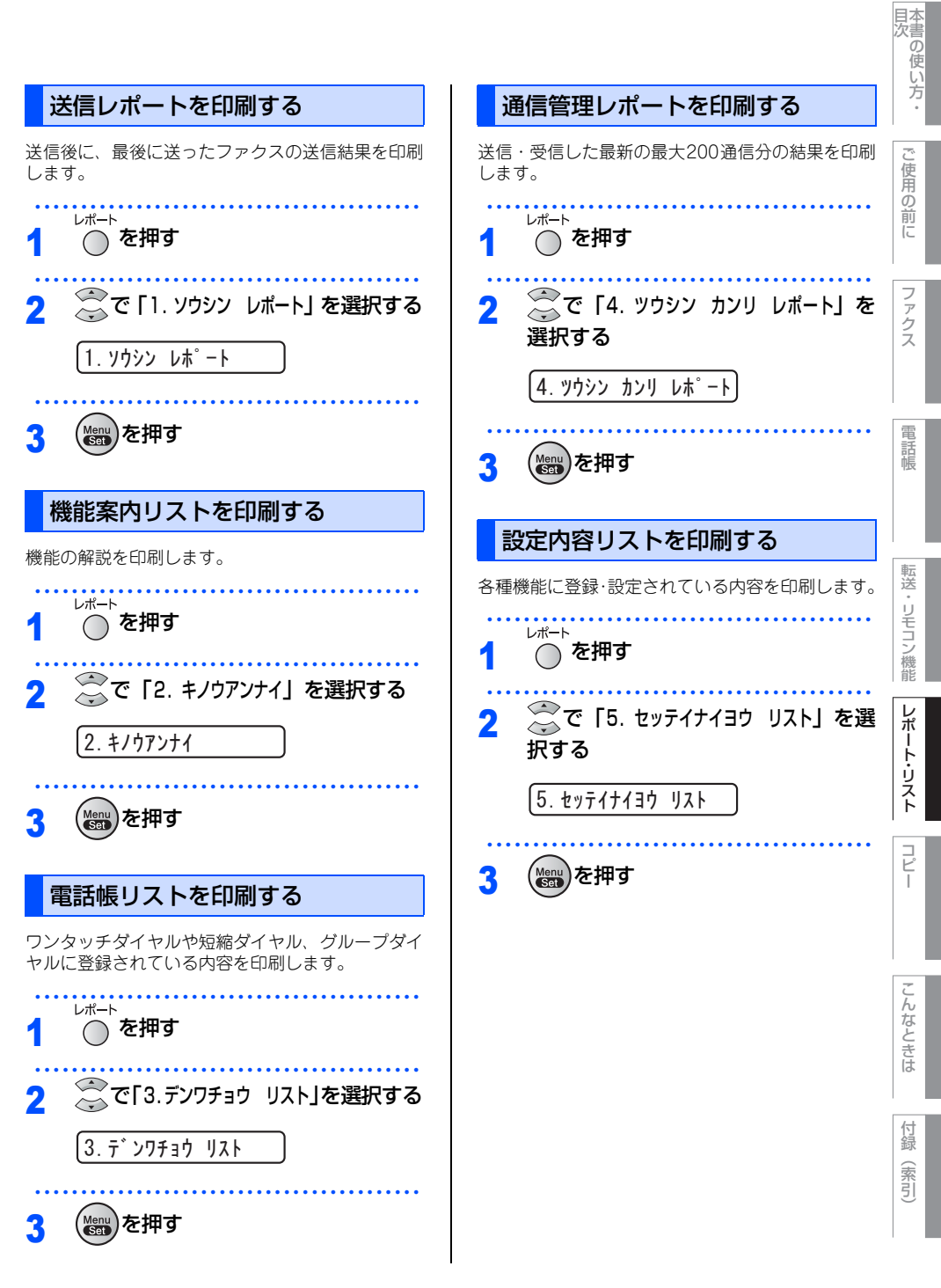

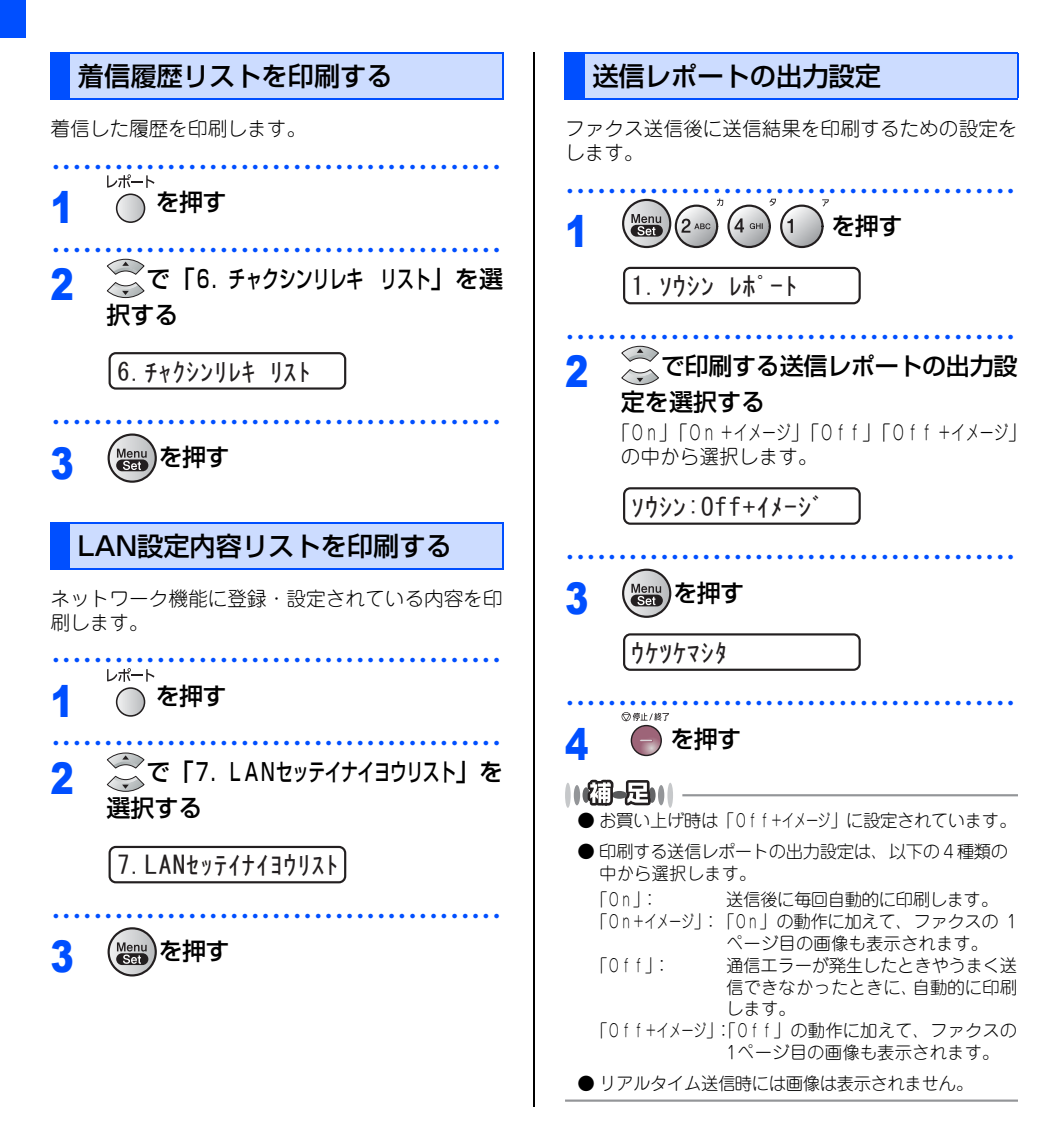

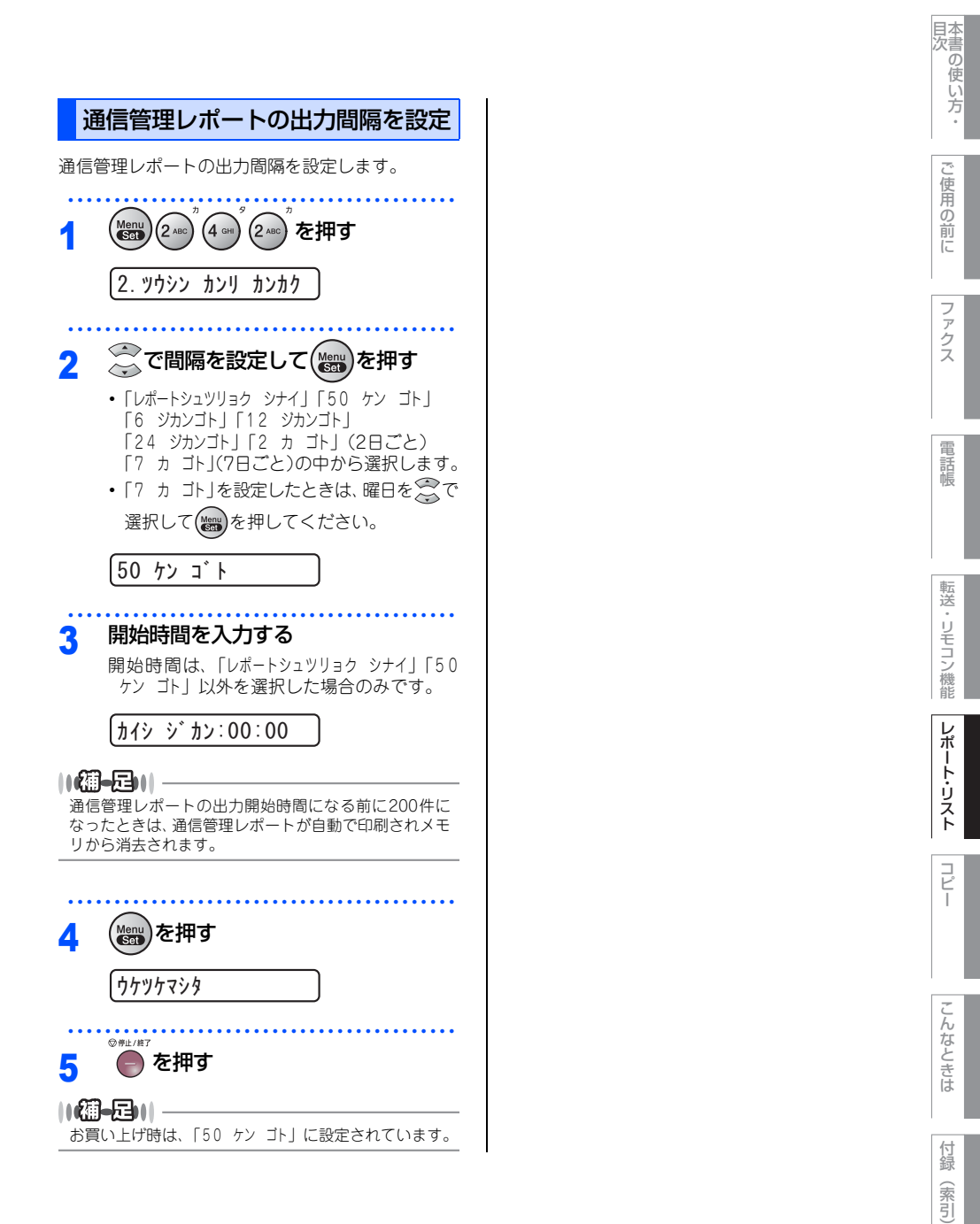

第5章 レポート・リスト

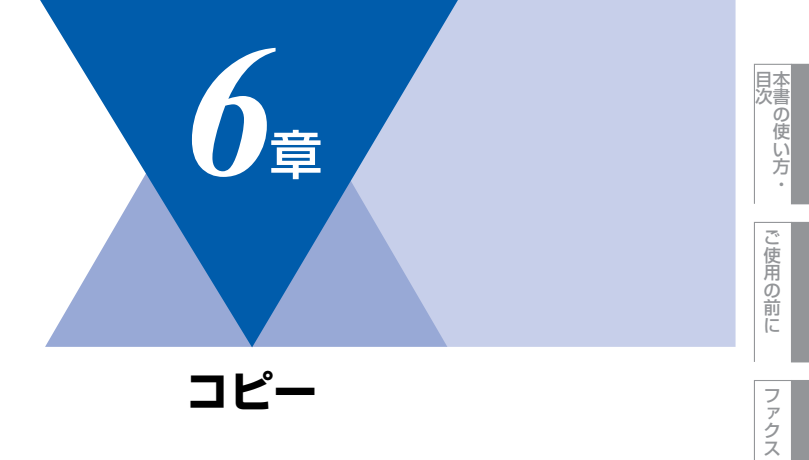

| コピーをする                 |      |
|------------------------|------|
| コピーをする                 |      |
| コピーする                  | 120  |
| 「メモリーガ イッパイデス」と表示されたとき | は121 |

| コピー設定                 |     |
|-----------------------|-----|
| 一時的に設定する              | 122 |
| 拡大・縮小コピーをする           | 122 |
| コピーの画質を設定する           | 123 |
| コントラストを調整する           | 123 |
| ソートコピーかスタックコピーかを設定する… | 124 |
| N in 1コピー             | 125 |
| N in 1コピーのしかた         | 125 |
| 設定内容を保持する             | 126 |
| 画質の設定を変更する            | 126 |
| コントラスト設定を変更する         | 126 |

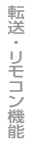

電話帳

コピー

《コピーをする》

コピーをする

コピーする Δ 原稿ガイドを原稿の幅に合わせる(2) コピーしたい部数(1~99)をダイ ボタンが緑色に点灯していない 5 ヤルボタンで入力する ときは

レボタンを
押す 複数のコピーを什分けしてコピー(ソートコ ピー) するときは、⇒124ページ「ソートコ ピーかスタックコピーかを設定する|を参照 してください。 ŵ**7**9-1 を押す 6 原稿サポートを最後まで引き出して、 2 原稿トレイを持ち上げ、排紙ストッ 11(編-戸)|-● ADF(自動原稿送り装置)に複数の原稿をセットす パーを起こす ることで、連続してコピーすることができます。 原稿サポート ● コピーの枚数は 99 部まで設定できます。100 部以上 コピーする場合は、再度設定してください。 ● ADF(自動原稿送り装置)に原稿がつまったときは、 ⇒129ページ「ADF(自動原稿送り装置)で原稿が つまったときは」を参照してください。 ● コピー枚数の取り消しは ● を押してください。  $\hat{}$ 原稿トレイ 原稿を複数枚セットしたときは、キャリアシート , 排紙ストッパー はお使いになれません。キャリアシートをお使い になるときは1枚ずつセットしてください。 原稿のコピーする面を下にして図の 3 ようにそろえ、原稿の先が軽く当た るまで差し込む(①) 原稿は一度に20枚までセットできます。 1 原稿ガイド 6

# 「メモリーガ イッパイデス」と表示された ときは

コピー中に本製品内部のメモリがいっぱいになると、 液晶ディスプレイにエラーメッセージが表示されま す。

# メモリーカ゛ イッハ゜イテ゛ス

このときは、 を押して読み込まれた原稿のみをコ ピーするか、 を押してコピーをキャンセルし、メ モリに蓄積されたファクスを出力して消去してくだ さい。

メモリに受信したファクスを印刷します。 ⇒108ページ「メモリに受信したファクスを印刷す る」を参照してください。

## ||御-旦||-

「メモリーガ イッパイデス」のメッセージが表示されたとき、 メモリを確保するためにまず受信したファクスを印刷す れば、コピーすることができます。 使用

の前

ĨĒ

電話帳

1

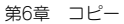

#### 《コピー設定》

### 時的に設定する 拡大・縮小コピーをする 6 (Menu)を押す 倍率を変えてコピーすることができます。 「カスタム」を選択したときは、ダイヤルボタン で倍率(50%~200%)を入力して () を押 ■ ボタンが緑色に点灯していない してください。 ときは し ボタンを 押す ウケツケマシタ ⊕ **2**.9-1 - []-を押す 10個-月11-● 原稿によっては画像が欠ける場合があります。 ADF (自動原稿送り装置) に原稿をセッ 2 ● 原稿サイズがB4のとき「ジドウ」を選択したときは、 トする 記録紙トレイにセットされているサイズに縮小され ます。 コピーしたい部数(1~99)をダイ 3 ヤルボタンで入力する ●を押し、一で「カクダイ/シュクショウ」 Δ を選択して(いの)を押す ☆で倍率を選択する 5 100% 倍率は以下の中から選択します。 • 100% • 115% B5→A4 • 141% A5→A4 • 200% ジドウ カスタム (50%~200%:ダイヤルボタンで入力) 50% • 70% A4→A5 82% B4→A4 • 87% A4→B5 91% フルページ • 94% A4→USレター

• 97% USレター→A4

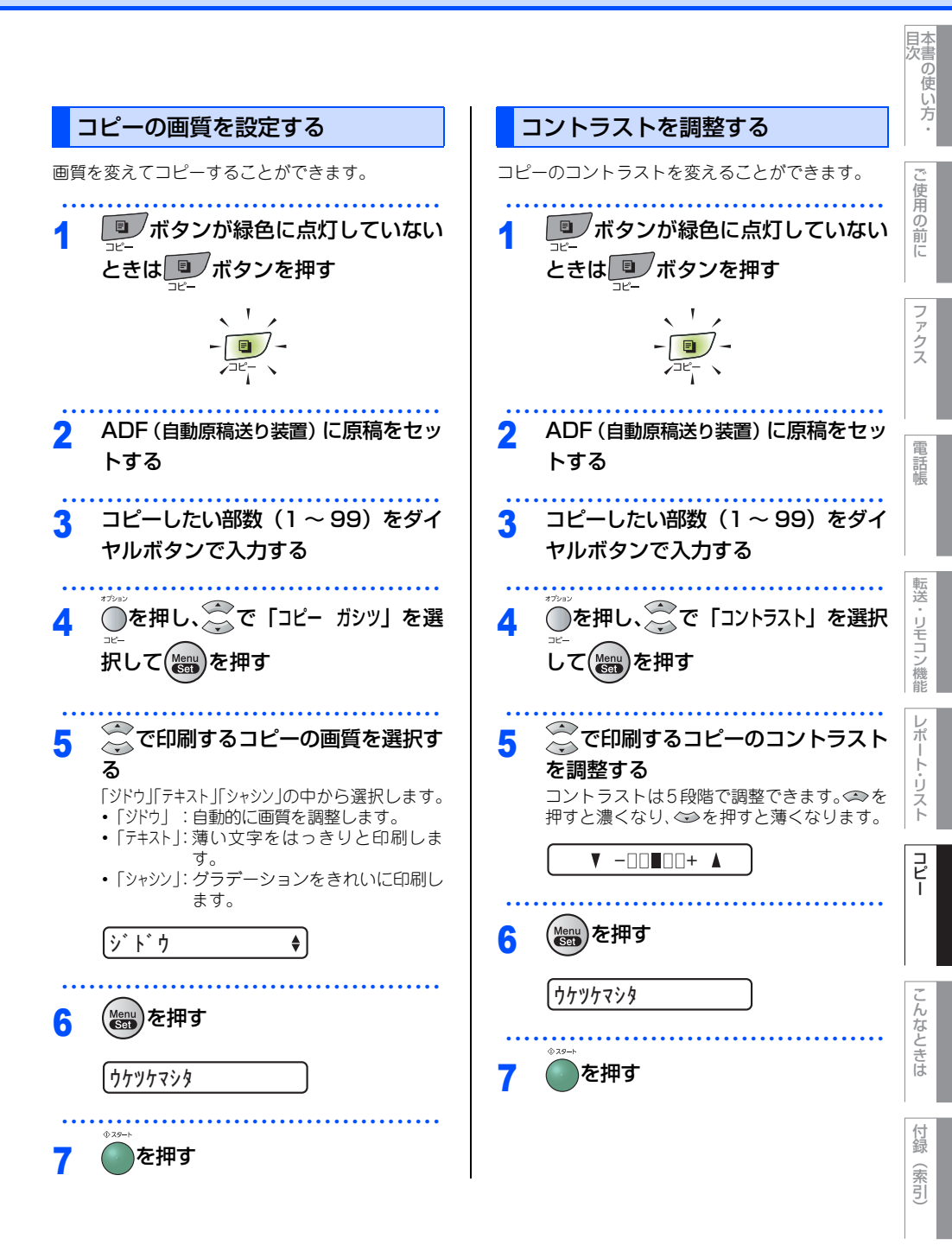

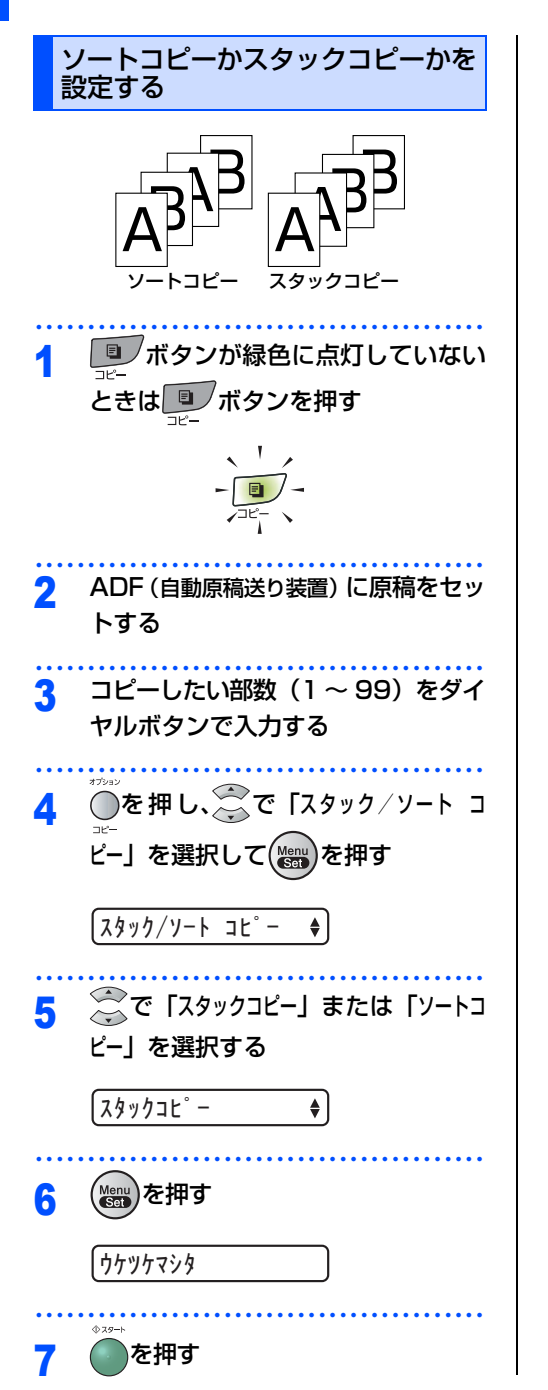

## ||御-曰||

- お買い上げ時は、「スタックコピー」に設定されています。
- コピー枚数は 99 部まで設定できます。100 部以上コ ピーする場合は、再度設定してください。

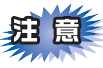

- ■原稿の読み込み中に「メモリーガ イッパイデス」と 表示されたときは、⇒121 ページ「「メモリーガ イッパイデス」と表示されたときは」を参照してく ださい。
- ■メモリの残量が少ないと機能しない場合があり ます。メモリの残量に注意してください。

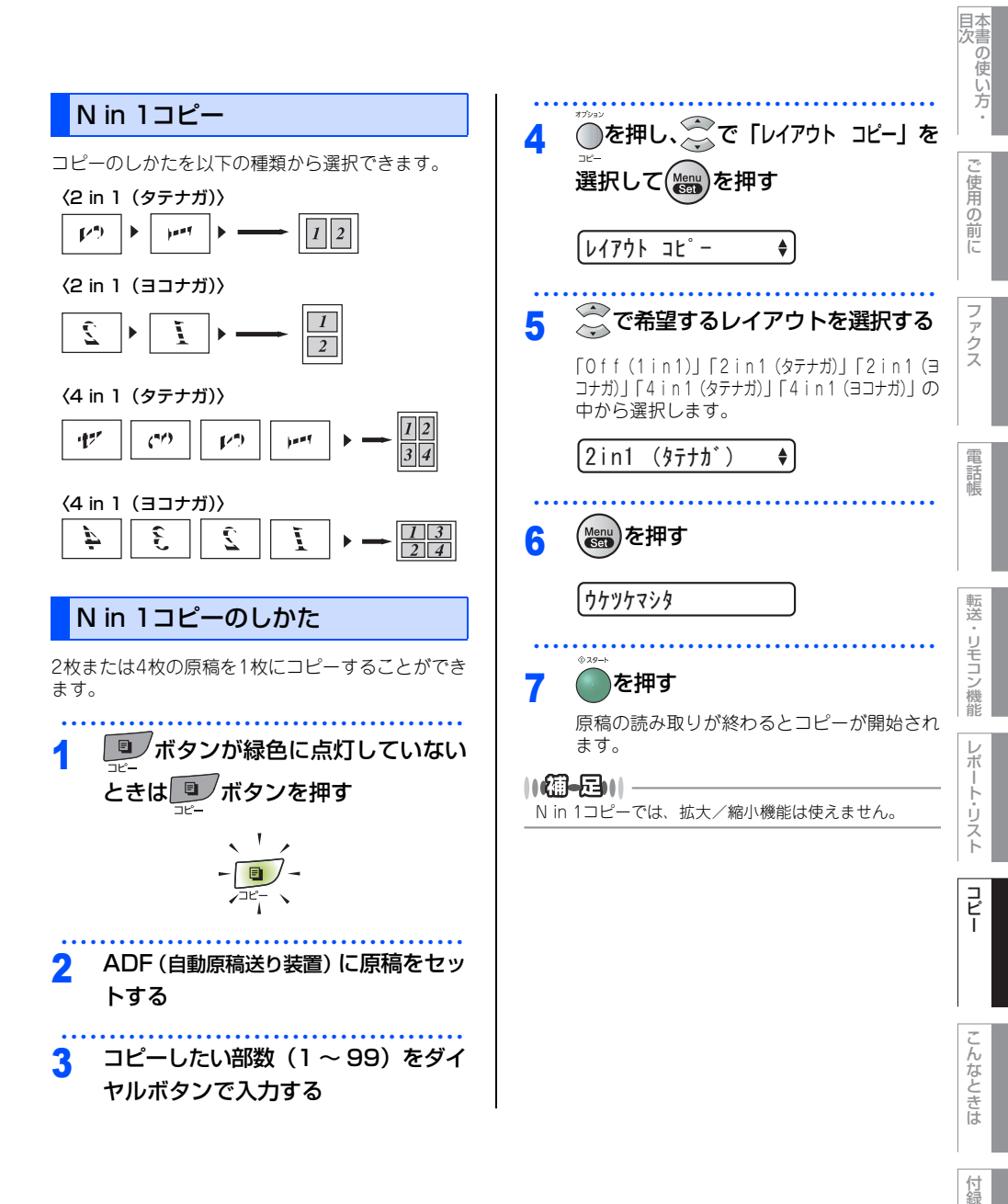

(索引)

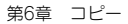

#### 《コピー設定》

# 設定内容を保持する

お買い上げ時の本製品の設定を変更することができます。変更された内容は、次にコピーをするときにも有効です。 一時的に設定内容を変更する場合は、⇒122ページ「一時的に設定する」を参照してください。

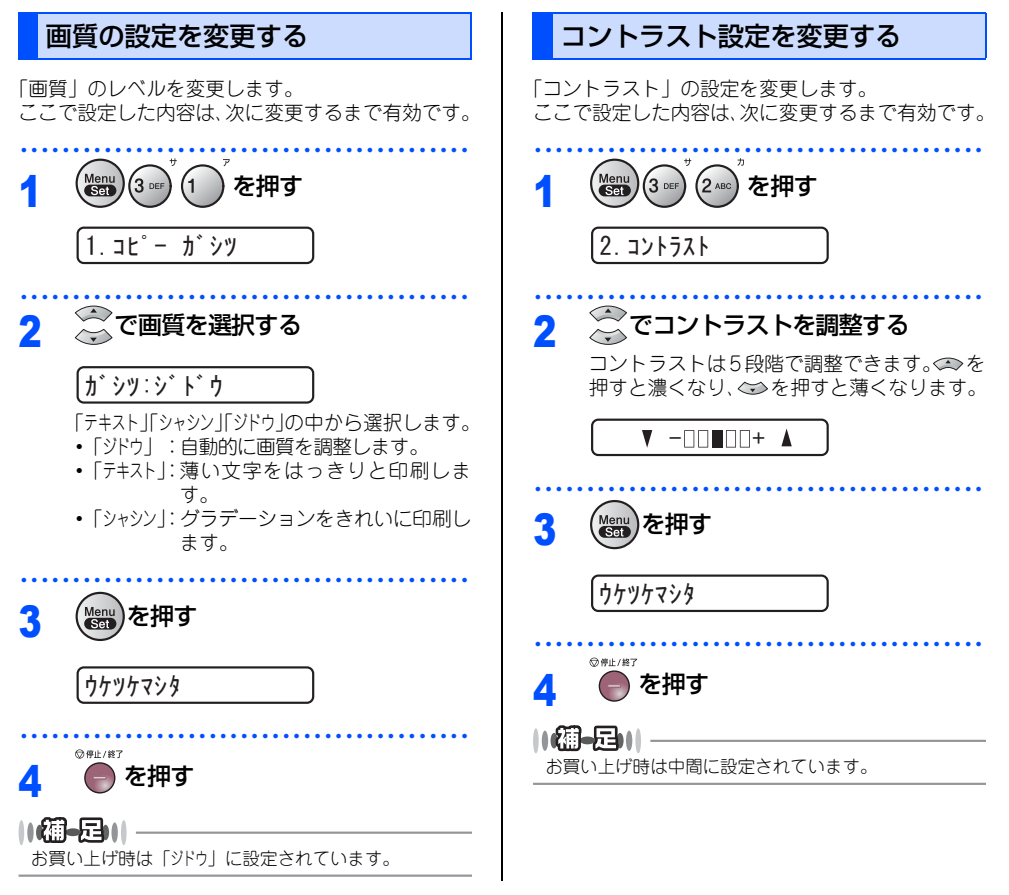

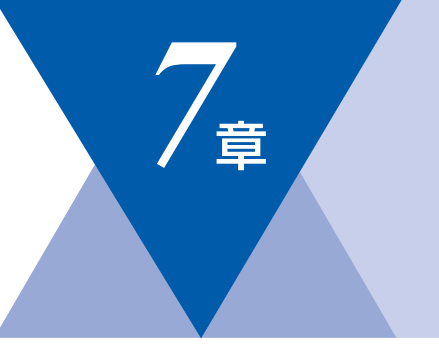

# こんなときは

| 日常のお手入れ                               |                                                      |
|---------------------------------------|------------------------------------------------------|
| 紙づまりについて                              | 128<br>128                                           |
| ADF (自動原病のとう表面) C<br>原稿がつまったときは       | 129<br>121<br>131<br>133<br>134<br>135<br>136<br>137 |
| 消耗品の交換                                |                                                      |
| トナーカートリッジとドラムユニットについて<br>トナーカートリッジの交換 | 138<br>139<br>139<br>141<br>143                      |
| ドラムユニット交換のしかた                         | 144                                                  |

| 製品情報                                                                                                    |
|----------------------------------------------------------------------------------------------------|
| 製品情報                                                                                                    |
| 設定機能の初期化                                                                                                    |
| 辺期状態に戻す146<br>個人情報を消去する146<br>機能設定をもとに戻す147                                                                                   |
|                                                                                                    |
| 困ったときには                                                                                                    |
| 困ったときには 148<br>るったときには 148<br>こんなときには 148<br>エラーメッセージ 149<br>故障かな?と思ったら 152<br>動作がおかしいときは<br>(修理を依頼される前に)                     |
| 困ったときには 148<br>るったときには 148<br>こんなときには 148<br>エラーメッセージ 149<br>故障かな?と思ったら 152<br>動作がおかしいときは<br>(修理を依頼される前に) 164<br>本製品を再梱包するときは |

127

国次 国次 の使い方・

ご使用の前に

ファクス

電話帳

転送・リモコン機能

レポート・リスト

コピー

こんなときは

付録(索引)

第7章 こんなときは

《日常のお手入れ》

# 紙づまりについて

## 紙づまりのときのメッセージ

紙づまりのときは、液晶ディスプレイにエラーメッセージが表示されます。長いメッセージはスクロール表示 します。

| 原稿がつまったとき<br>⇒129ページ「ADF(自動原稿送り装置)で原稿がつまったときは」を<br>参照してください。 | ケ゛ンコウカ゛ | ツマッテイマス |
|--------------------------------------------------------------|---------|---------|
| 記録紙がつまったとき<br>⇒129ページ 「前面に記録紙がつまったときは」、⇒131ページ 「背面           | キロクシカ゛  | ツマッテイマス |
| に記録紙がつまったときは」を参照してください。                                      |         |         |

# ▲注意

本製品の使用直後は、内部は非常に高温になっている部分があります。本製品のフロントカバーまたはバックカバーを開けたときは、イラストのグレーの部分の熱が冷めるまで待ってください。

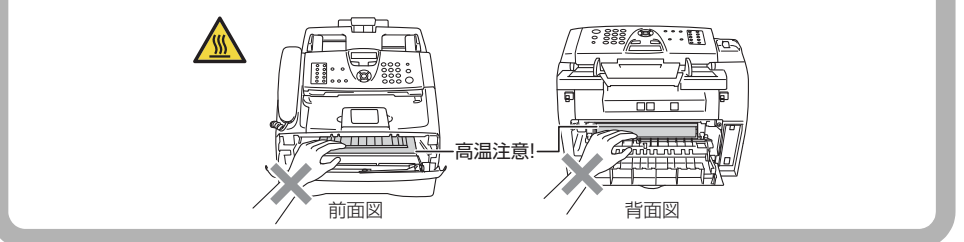

泪意

■本製品の内部を操作するときは、以下の図の矢印で示す電極部分には手で触れないでください。静電気で 本製品が破損することがあります。

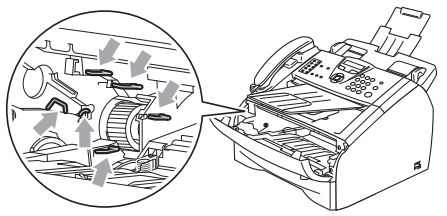

■トナーが飛び散って手や衣服が汚れた場合は、すぐに拭き取るか冷たい水で洗い流してください。

■トナーカートリッジ、ドラムユニットを持つときは、イラストのグレーの部分には触れないようにしてく ださい。皮脂が付着するときれいに印刷されません。

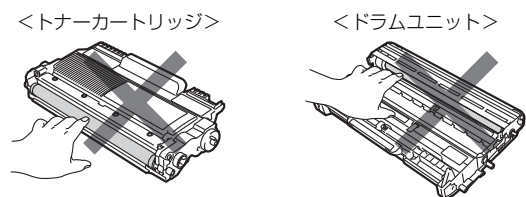

- ■ドラムユニット、トナーカートリッジを本製品から取り外した場合は、あらかじめ平らな場所に新聞紙な どを用意し、その上に置いてください。トナーが飛び散ることがありますので、汚れてもよい紙を用意し てください。
- ■つまった記録紙を引き抜くときに無理な力をかけないでください。次に印刷されるページにトナーが飛び 散ることがあります。
- ■つまった記録紙の表面には触れないでください。トナーで手や衣服が汚れるおそれがあります。

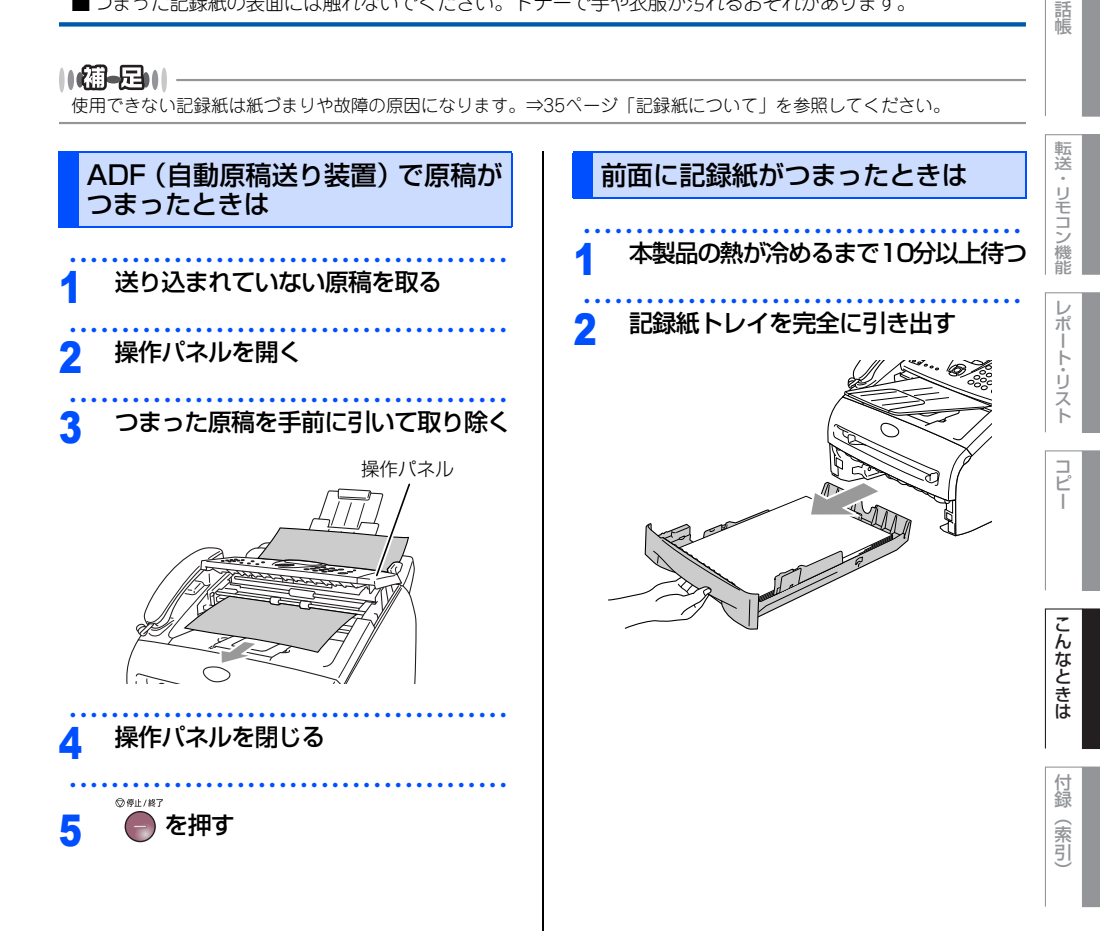

本書の使い方 ・

使用 Ø 前 ĨĒ

ファクス

電

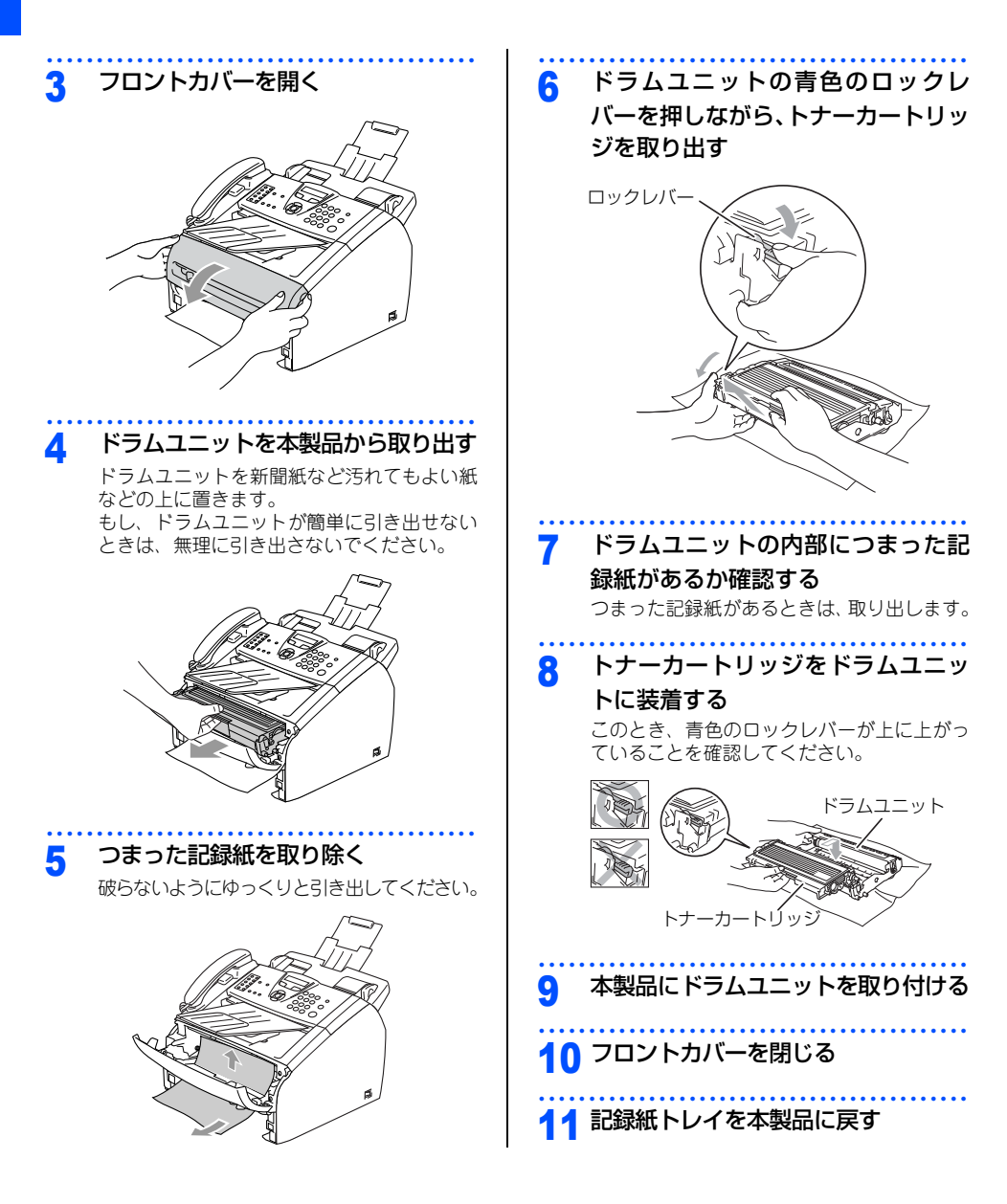

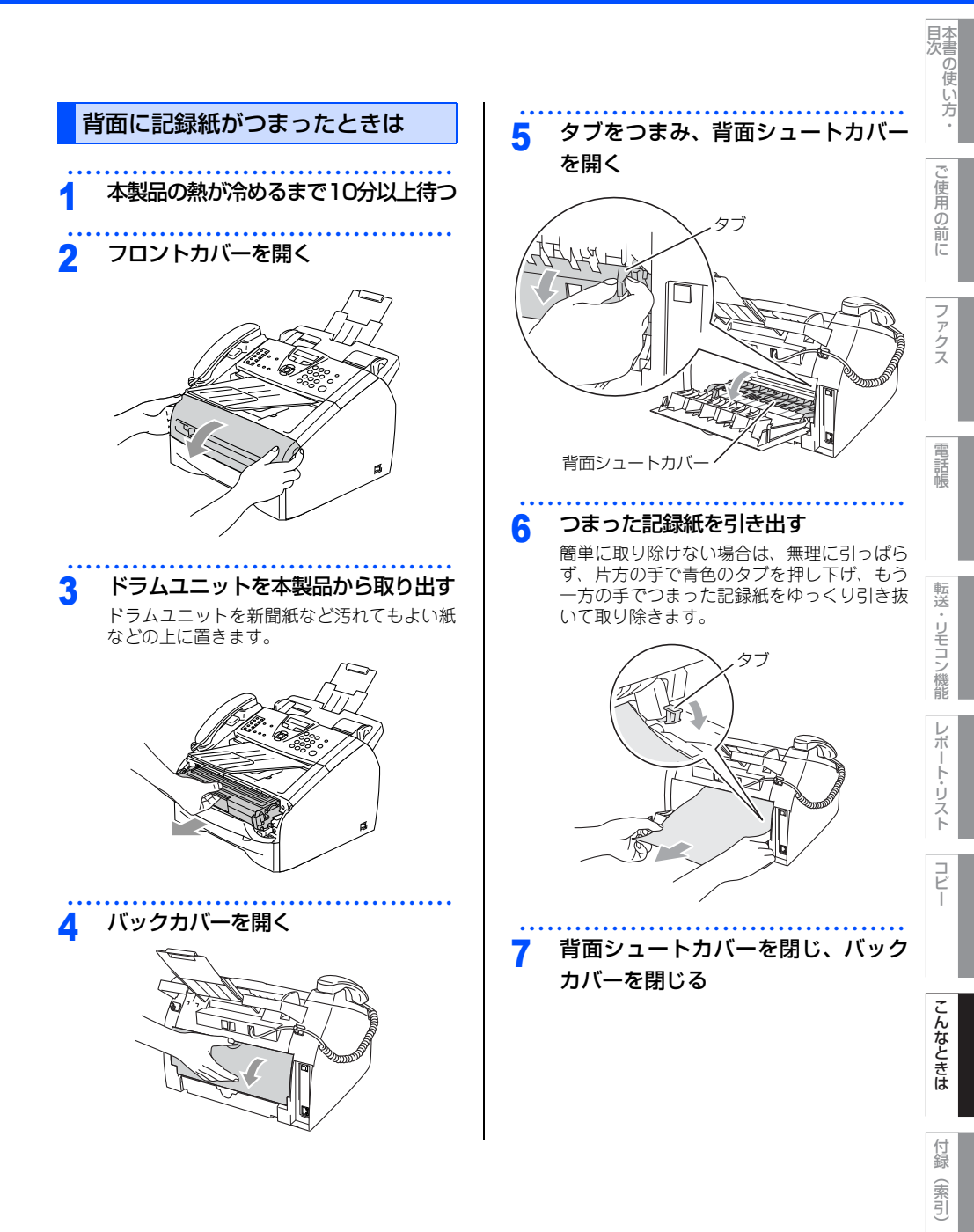

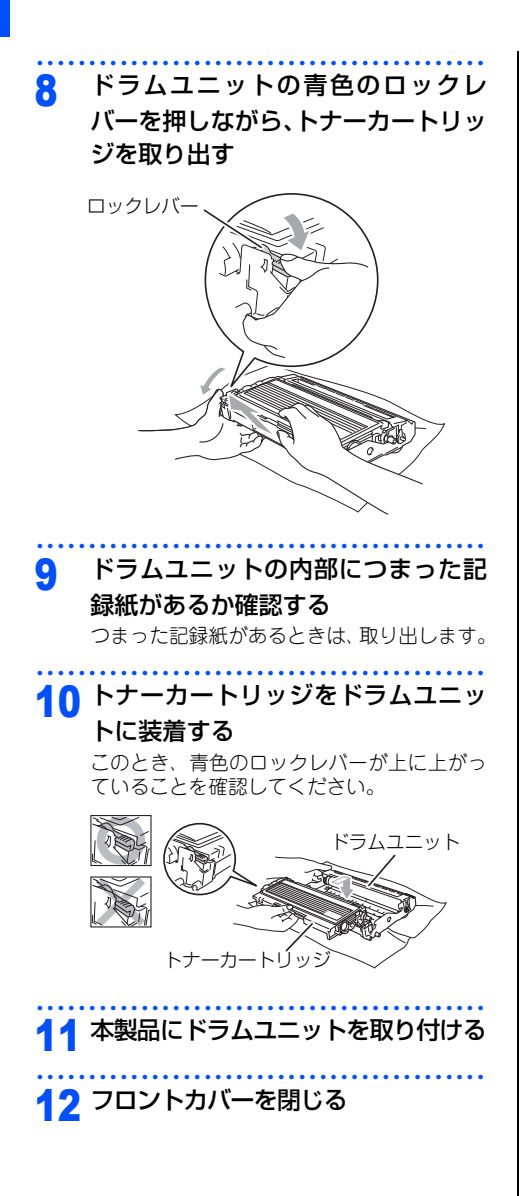

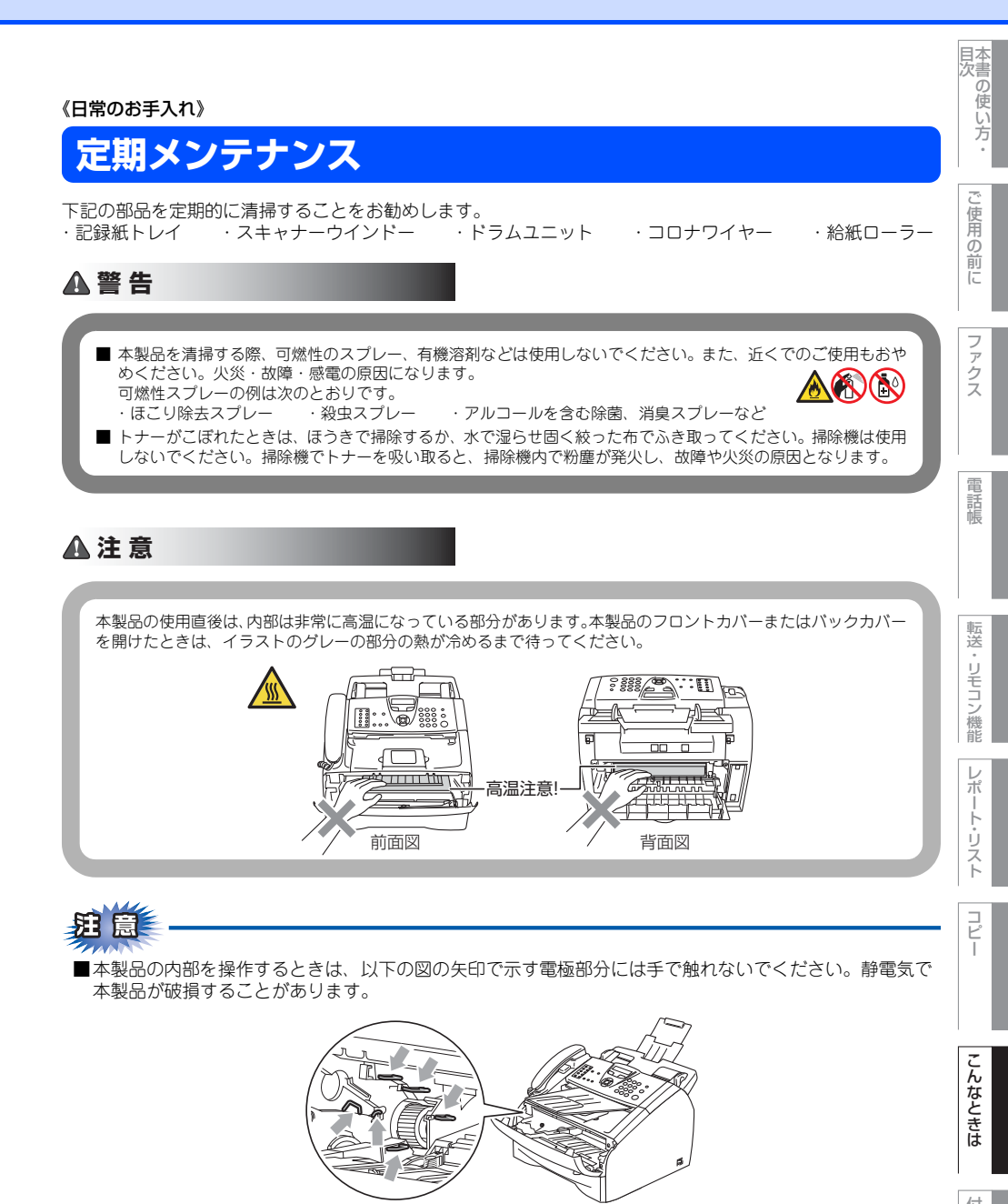

■トナーが飛び散って手や衣服が汚れた場合は、すぐに拭き取るか冷たい水で洗い流してください。

摄

(索引)

■トナーカートリッジ、ドラムユニットを持つときは、イラストのグレーの部分には触れないようにしてく ださい。皮脂が付着するときれいに印刷されません。

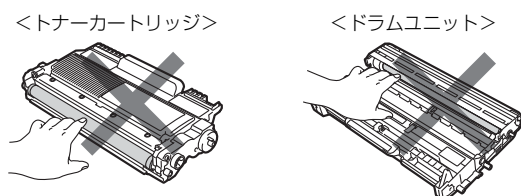

■ドラムユニット、トナーカートリッジを本製品から取り外した場合は、あらかじめ平らな場所に新聞紙などを用意し、その上に置いてください。トナーが飛び散ることがありますので、汚れてもよい紙を用意してください。

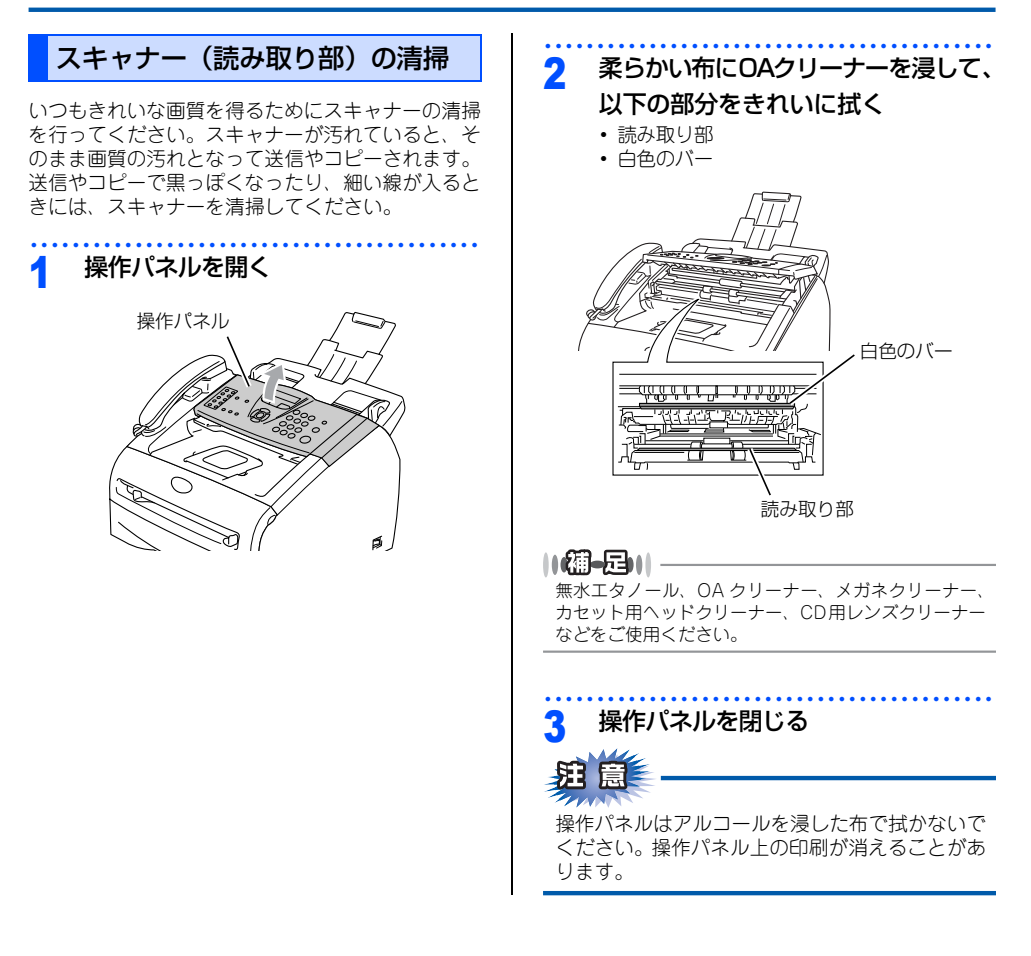

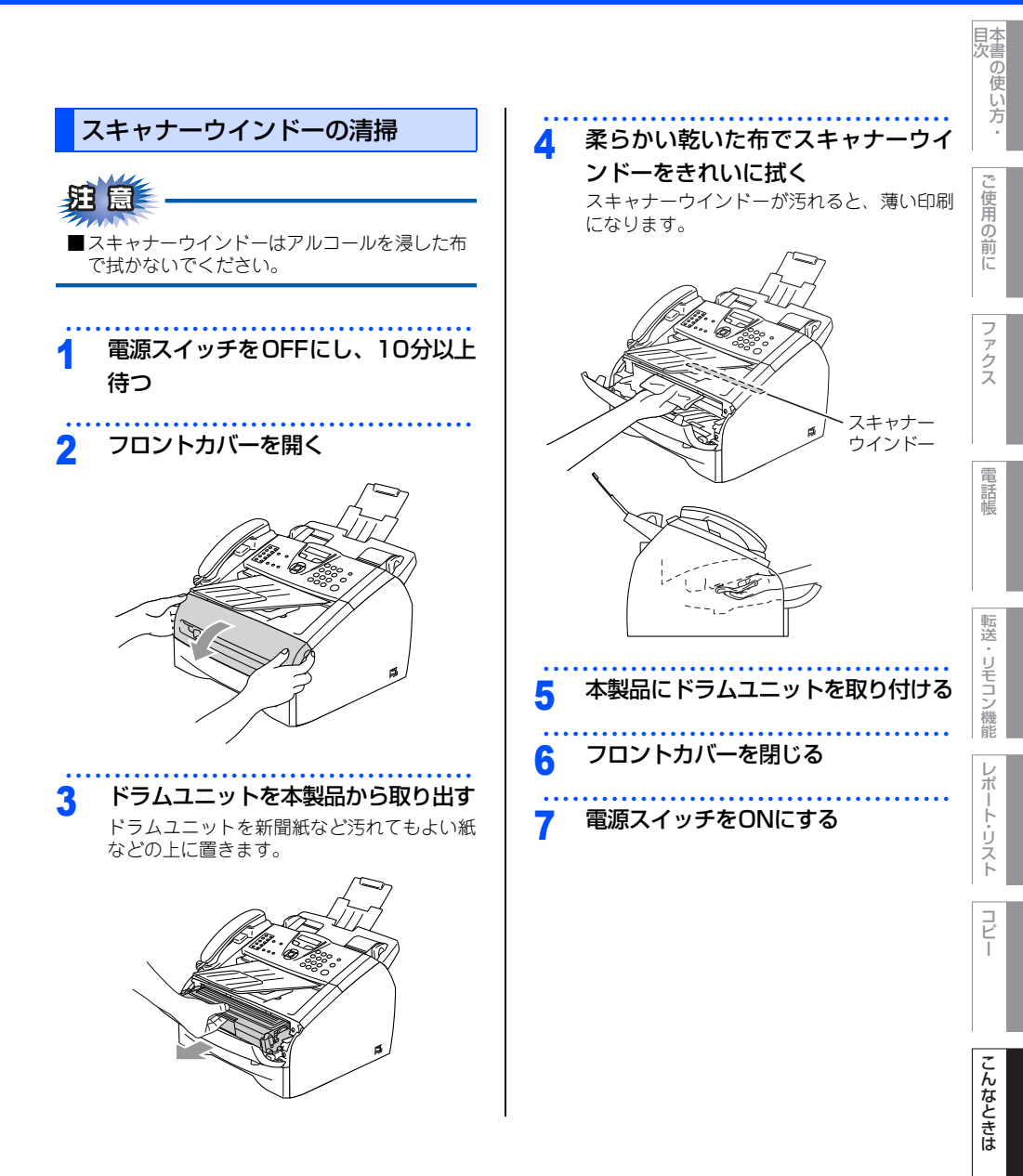

付録(索引)

第7章 こんなときは

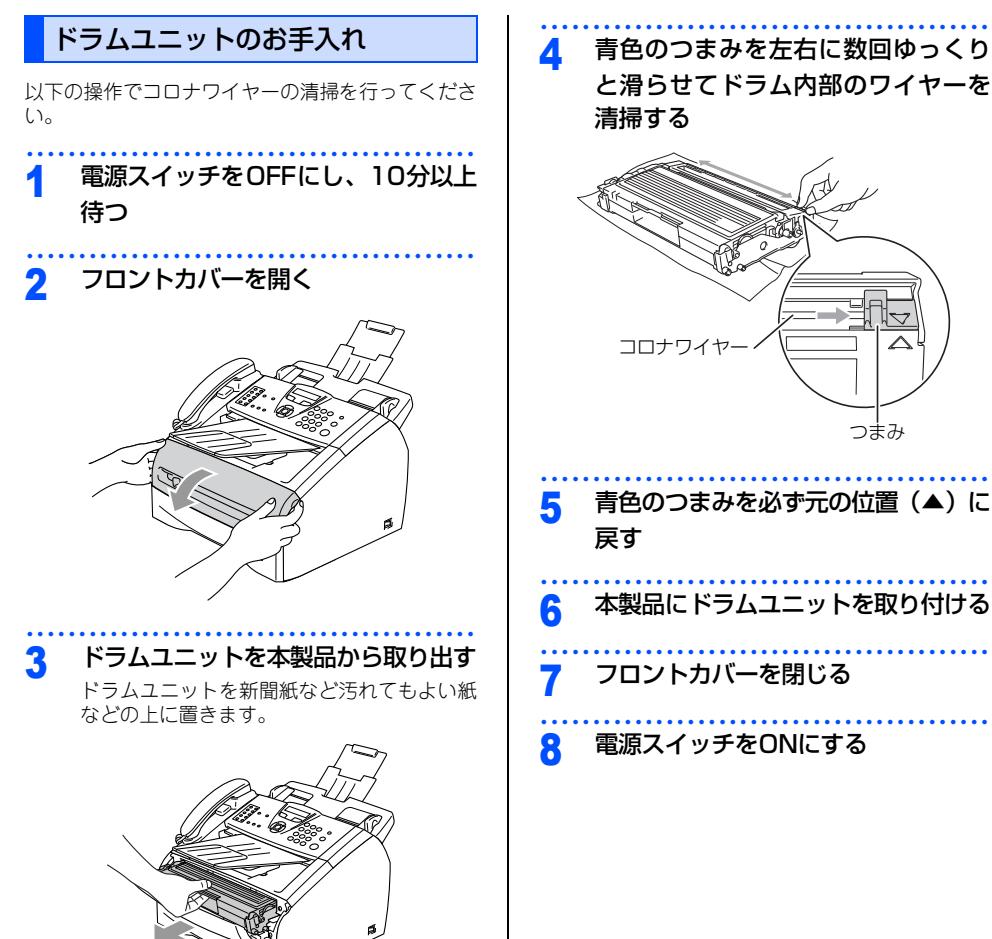

青色のつまみを左右に数回ゆっくり と滑らせてドラム内部のワイヤーを

つまみ

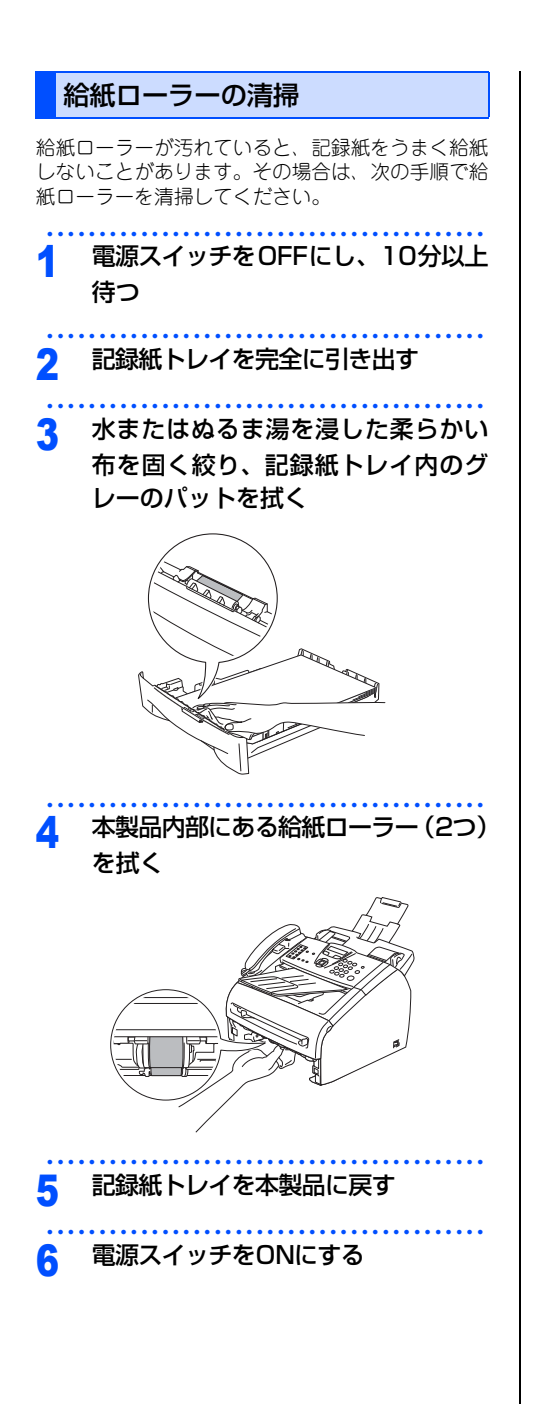

ご使用の前に ファクス 電話帳 転送・リモコン機能 レポー ŀ リスト コピー こんなときは

目次の使い方・

付録(索引)

第7章 こんなときは

#### 《消耗品の交換》

# トナーカートリッジとドラムユニットについて

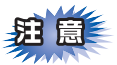

本製品では、画像を作成するドラムユニットにトナーカートリッジを取り付けて使用する仕組みになっています。トナーの残量がなくなったり、ドラムユニットが寿命により使用できなくなったりしたときには、必ず分離して、使用できなくなった部品のみを廃却し交換してください。

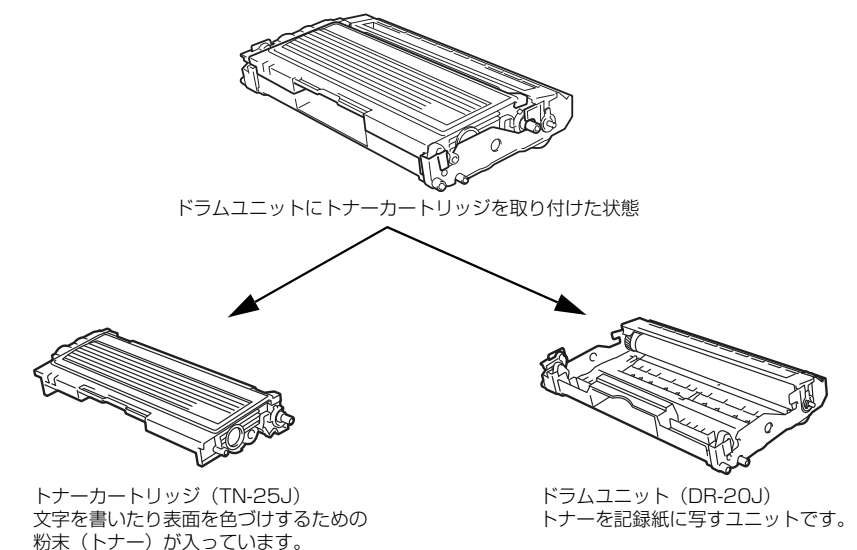

交換のしかたについては、⇒141ページ「トナーカートリッジ交換のしかた」、または、⇒144ページ「ドラム ユニット交換のしかた」を参照してください。

## 

本製品に付属のトナーカートリッジは約1500枚<sup>※</sup>印刷できます。 トナーカートリッジ(TN-25J)は約2500枚<sup>※</sup>印刷できます。 ドラムユニット(DR-20J)は約12000枚印刷できます。 ※A4を印刷密度5%で印刷した場合

## トナーカートリッジとドラムユニットの購入方法

お近くの家電量販店で取り扱っておりますが、インターネット、電話による注文も承っております。

【ご注文先】 ブラザー販売(株)ダイレクトクラブ インターネット:http://direct.brother.co.jp 携帯サイト :右の二次元コードにアクセス フリーダイヤル: 000.0120-118-825 (土:日·祝日、長期休暇を除(9時~12時、13時~17時)

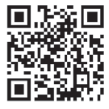

#### 《消耗品の交換》

# トナーカートリッジの交換

プラザー製消耗品のリサイクルにご協力をお願いいたします。⇒14ページ「リサイクル・廃棄のこと」を参照 してください。

## トナーカートリッジ交換のメッセージ

本製品はトナーカートリッジの残量を検知し、残量が少なくなると液晶ディスプレイに表示して、お知らせします。 トナーが残り少なくなると、液晶ディスプレイに次のメッセージが表示されます。

#### マモナク トナー ギ レデ ス

さらに使い続けると液晶ディスプレイに次のメッセージが表示されます。

トナーガ アリマセン

ー度この表示になるとトナーカートリッジを交換しないと印刷やコピーができなくなります。新しいトナーカー トリッジに交換してください。

### ||御-曰||-

●トナーが残り少なくなると文字のカスレ等が発生しやすくなります。「マモナクトナー ギレデス」のメッセージが表示されてから約100ページを印刷した頃が交換の目安です。(A4サイズ/印刷密度5%の場合)

●トナーカートリッジを交換するタイミングに合わせて、本製品も掃除することをお勧めします。⇒133ページ「定期 メンテナンス」を参照してください。

## ▲注意

■本製品の使用直後は、機器の内部には非常に高温になっている部分があります。本製品のフロントカバーを開けたときは、電源をONにしたまま10分以上放置し、下図のグレーの部分の熱が冷めるまで待ってください。やけどのおそれがあります。

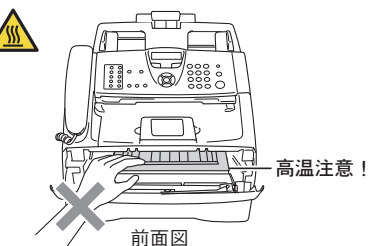

- ■ドラムユニットやトナーカートリッジを火の中に投げ込まないでください。また、火気のある場所に保管しないでください。トナーに引火して、火災ややけどの原因となります。
- ■トナーがこぼれたときは、水で湿らせ固く絞った布でふき取ってください。掃除機は使用しないでください。掃除機でトナーを吸い取ると、掃除機内で粉塵が発火し、火災や故障の原因となります。

こんなときは

「録(索引)

目次書の使い

い方

使用

の前

ĨĒ

~ アクス

雷

話帳

転送

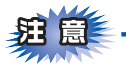

- ■トナーカートリッジは、本製品に取り付ける直前に開封してください。トナーカートリッジを開封したまま長期間放置すると、トナーの寿命が短くなります。
- ■トナーカートリッジは、製品本体の性能を活かすためブラザー純正品(商品名:TN-25J)をご使用ください。⇒138ページ「トナーカートリッジとドラムユニットについて」を参照してください。純正品以外のトナーカートリッジやリサイクルトナーを使用した場合、本製品の保証が無効になります。
- ■使用済みのトナーカートリッジを廃棄するときは、アルミニウムバッグ<sup>※</sup>に入れ、しっかりと封をして、 粉末がカートリッジからこぼれないようにしてください。販売店またはサービス実施店にお渡しいただき、 当社の回収・リサイクル活動にご協力ください。なお、お客様で処理される場合は、地域の規則に従って 廃棄してください。
- ■使用済みのトナーカートリッジにはトナーの粉が残っている場合があるので、取り扱いには注意してください。
- ■トナーが飛び散って手や衣服が汚れた場合は、すぐに拭き取るか冷たい水で洗い流してください。
- ■ドラムユニット、トナーカートリッジを本製品から取り外した場合は、あらかじめ平らな場所に新聞紙などを用意し、その上に置いてください。トナーが飛び散ることがありますので、汚れてもよい紙を用意してください。
- ■本製品の内部を操作するときは、以下の図で矢印で示す電極部分には手で触れないでください。静電気で 本製品が破損することがあります。

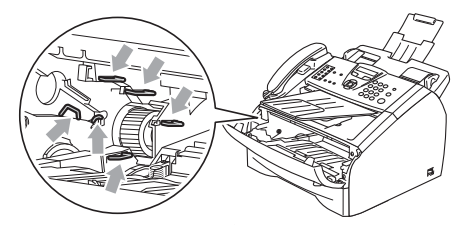

■ドラムユニットを持つときは、ドラムの部分に手が触れないようにしてください。皮脂が付着するときれいに印刷されません。

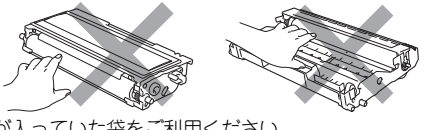

※新品のトナーカートリッジが入っていた袋をご利用ください。

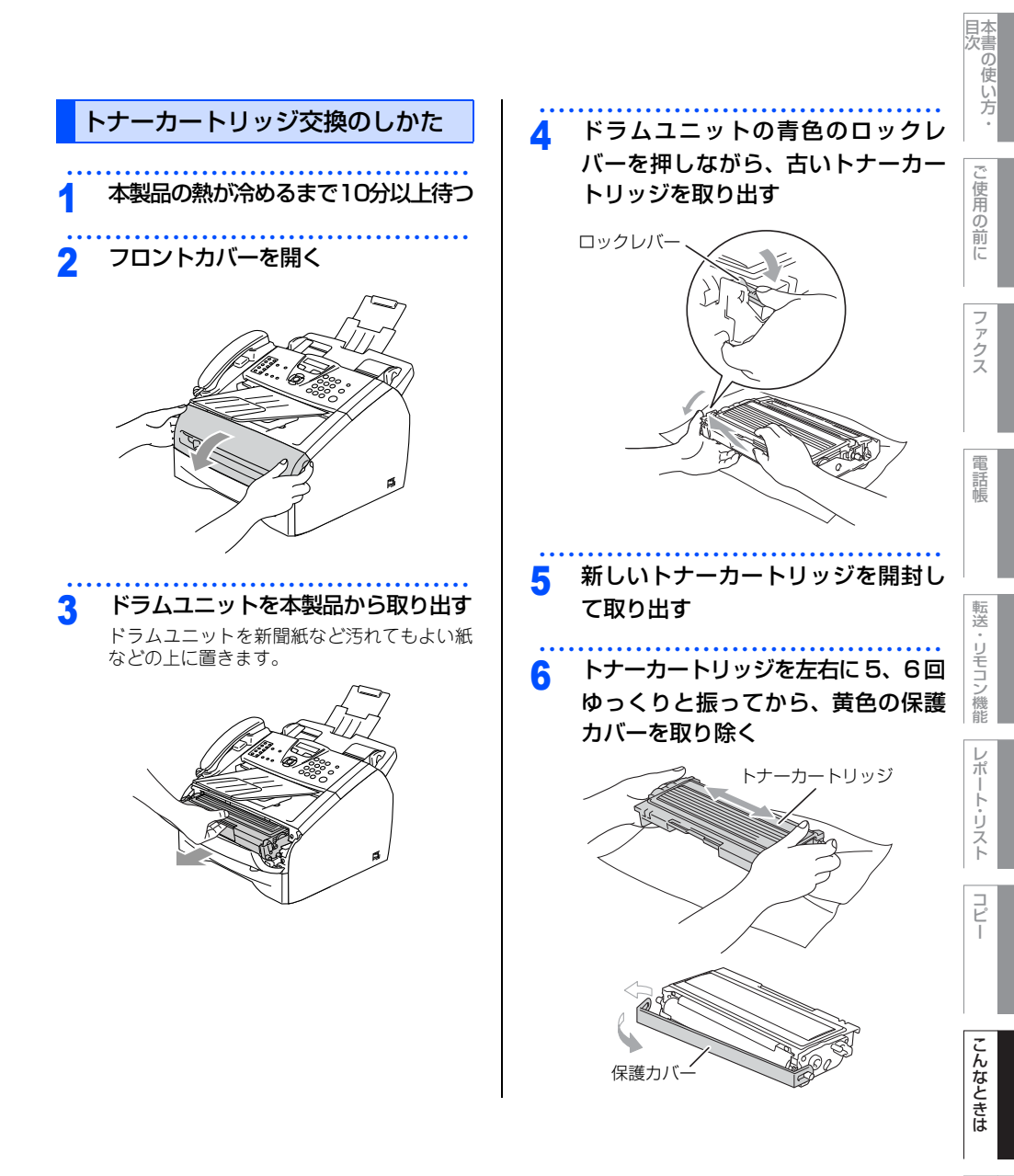

付録(索引)

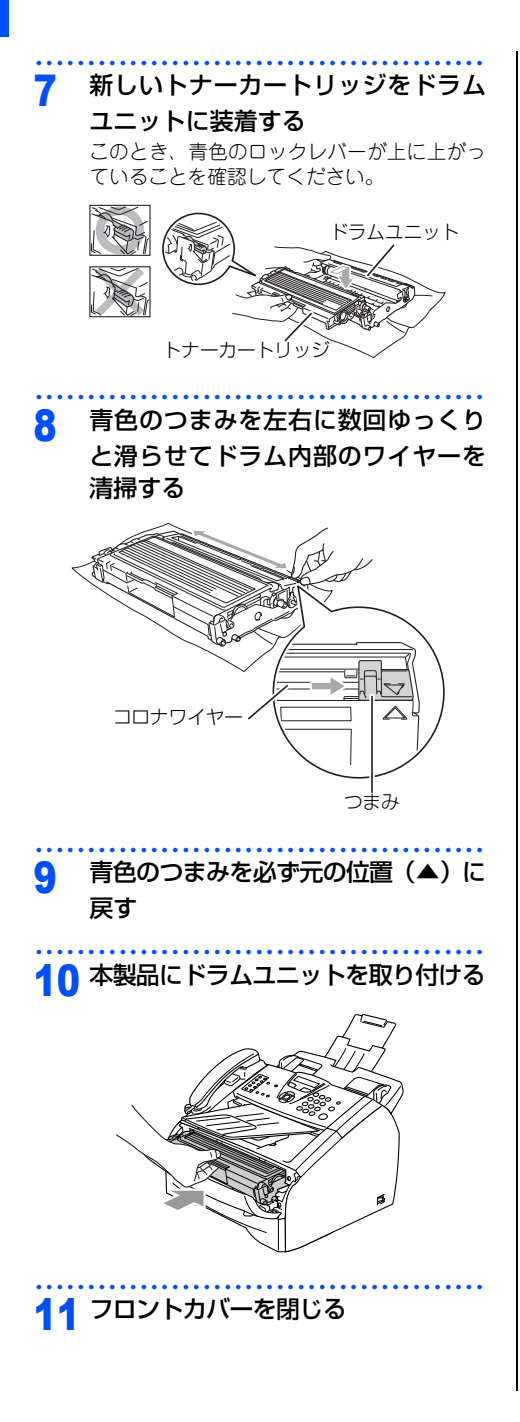

# 回ナ さを 転る い照 なご い照 電話帳 転送・リモコン

レポート・リスト

/機能

こんなときは

摄

(索引)

## 《消耗品の交換》

# ドラムユニットの交換

本製品は、ドラムの回転数によってドラムユニットの交換時期が決定され、あらかじめ設定されている回転数 に達すると、液晶ディスプレイにドラムユニットの交換を促がすメッセージが表示されます。印刷を続けるこ ともできますが、印刷品質が低下します。

液晶ディスプレイに「ドラム コウカン ジキデス」と表示された場合は、新しいドラムユニットと交換してください。 ブラザー製消耗品のリサイクルにご協力をお願いいたします。⇒14ページ「リサイクル・廃棄のこと」を参照 してください。

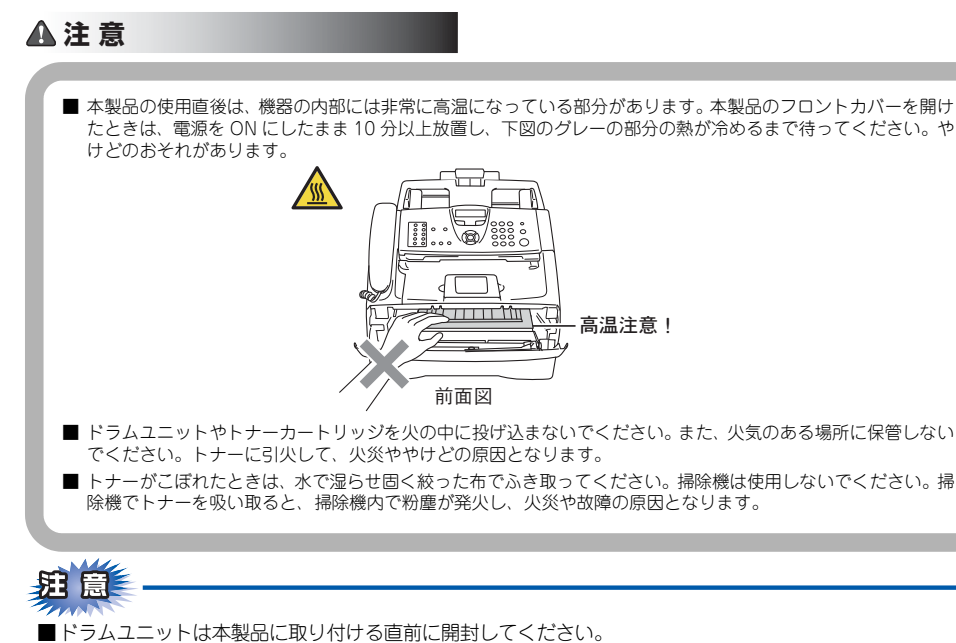

- ■ドラムユニットは、製品本体の性能を活かすためブラザー純正品(商品名:DR-20J)をご使用ください。 ⇒138ページ「トナーカートリッジとドラムユニットについて」を参照してください。純正品以外のドラムユニットを使用した場合、本製品の保証が無効になります。
- ■開封したドラムユニットが過度の直射日光や室内光を受けると、ユニットが損傷することがあります。
- ■ドラムユニットを交換した後は、本製品をきれいに清掃してください。
- ■トナーが飛び散って手や衣服が汚れた場合は、すぐに拭き取るか冷たい水で洗い流してください。
- ■使用済みのドラムユニットを廃棄するときは、プラスチックバッグ<sup>※</sup>に入れ、しっかりと封をして、粉末がドラムユニットからこぼれないようにしてください。また、地域の規則に従って廃棄してください。 ※新品のドラムユニットが入っていた袋をご利用ください。

## ||御-曰||・

- ●液晶ディスプレイに「ドラム コウカン ジキデス」と表示されていても、しばらくの間はドラムユニットを交換せずに継続して印刷できることもあります。しかし、印刷品質が目立って低下した場合は、ドラムユニットを交換することをお勧めします。
- ●「ドラム コウカン ジキデス」と表示されていなくても印刷品質が目立って低下した場合、ドラムユニットを交換することを お勧めします。
- ●ドラムユニットを交換するタイミングに合わせて、本製品も掃除することをお勧めします。⇒133ページ「定期メン テナンス」を参照してください。

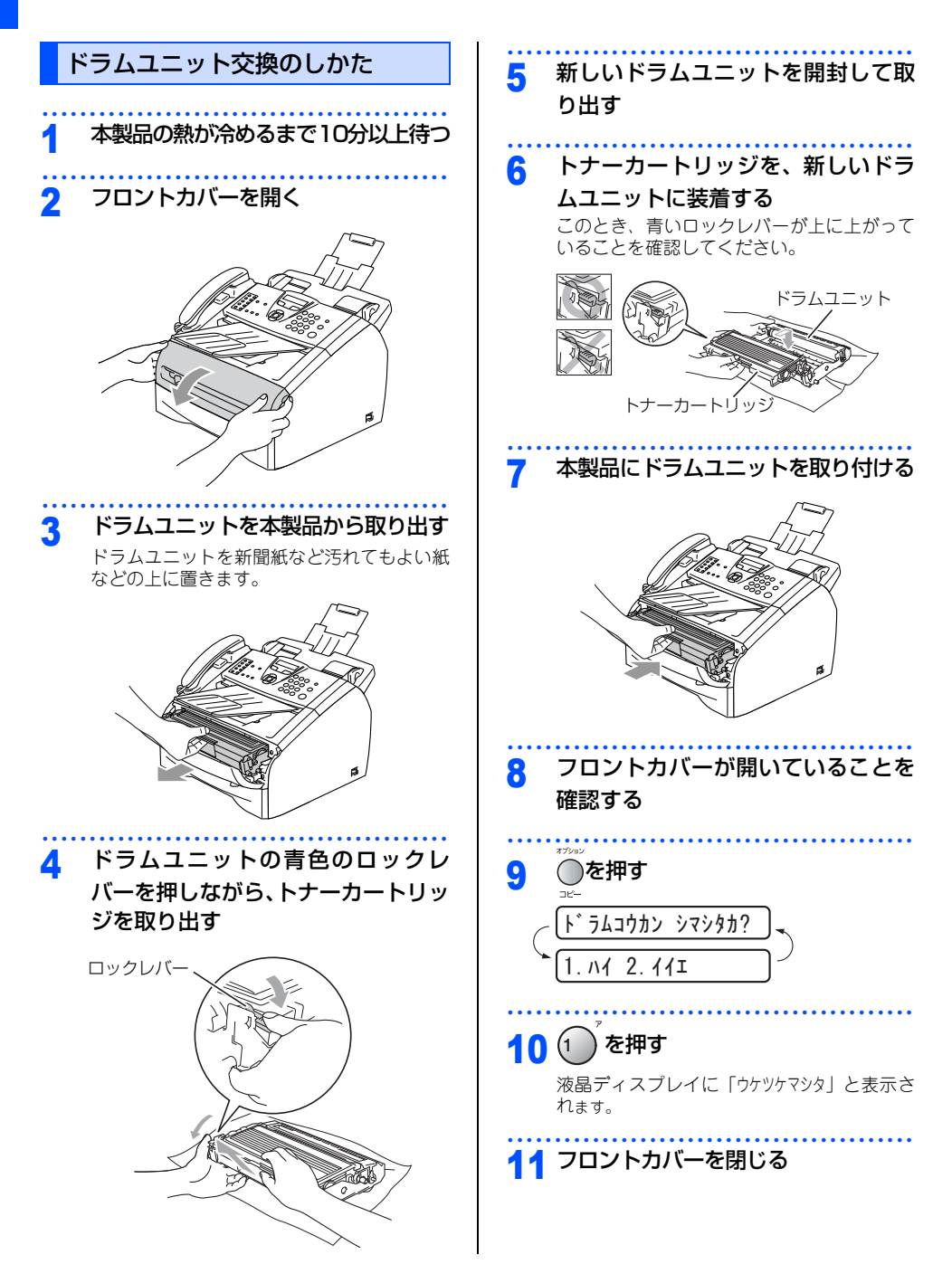
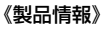

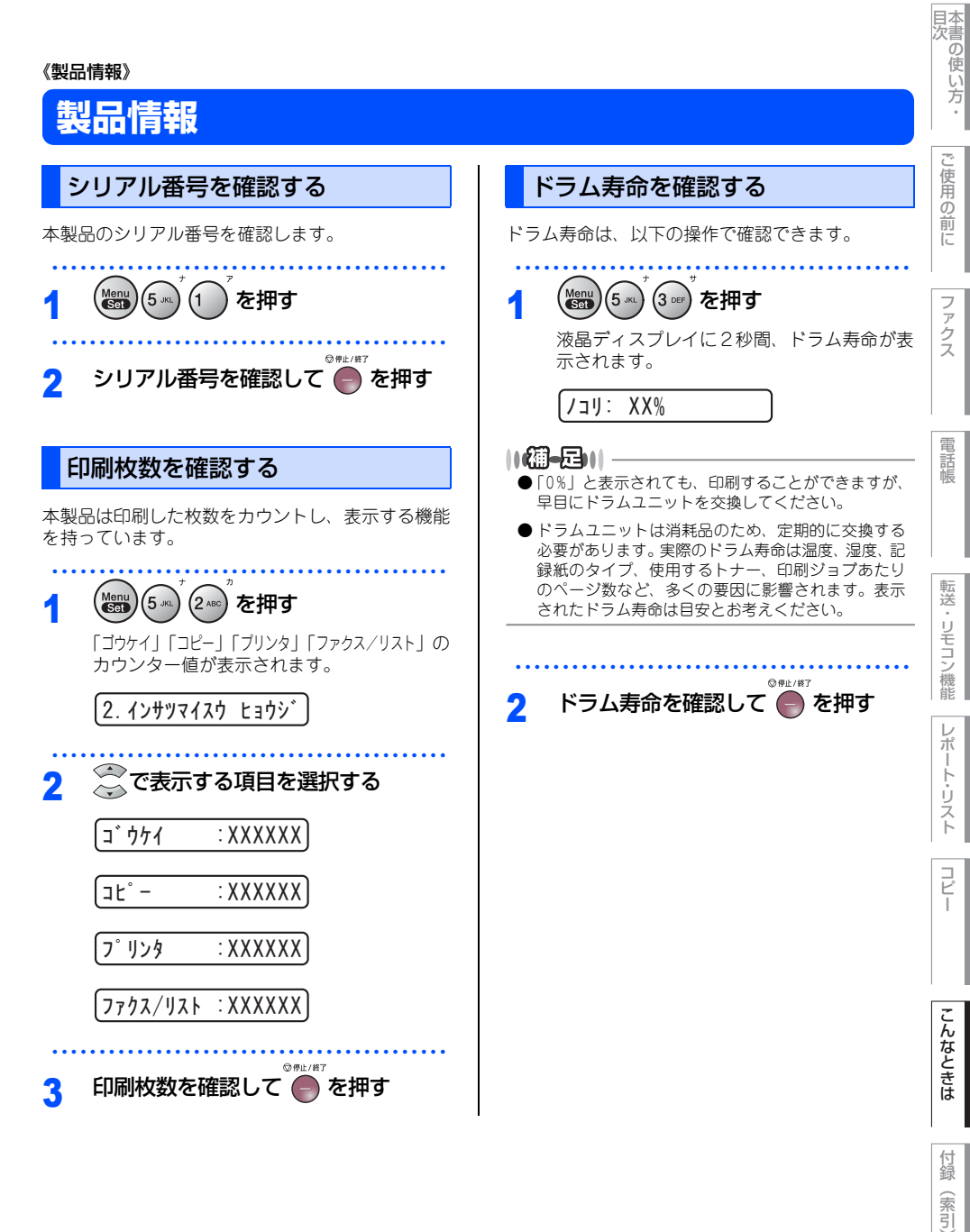

第7章 こんなときは

#### 《設定機能の初期化》

## 初期状態に戻す

登録した内容をお買い上げ時の状態に戻したり、電話帳に登録した内容をすべて消去したりすることができます。

## 題意

- ■初期状態に戻してしまうと、設定・電話帳などの内容は元に戻せません。初期状態に戻す前に、電話帳に 登録されている電話番号は印刷して保存しておいてください。⇒115ページ「電話帳リストを印刷する」 を参照してください。
- ■セキュリティ機能の操作ロックと設定ロックが「On」になっていると、初期状態に戻す機能は使用できません。操作ロックと設定ロックを「Off」にしてください。⇒64ページ「セキュリティ機能の設定について」を参照してください。

#### 個人情報を消去する

題意

メモリに受信したファクスデータも消去されます。未読のファクスがないかをあらかじめご確認の上、消去 してください。

次の内容を一度にすべて消去することができます。

| 登録内容                               | 参照先                                            |
|------------------------------------|------------------------------------------------|
| お客様の名前・電話番号                        | ⇒46ページ「名前とファクス番号を登録する〔発信元登録〕」                  |
| セキュリティ機能の操作ロックと設定ロック<br>で設定したパスワード | ⇒64ページ「セキュリティ機能の設定について」                        |
| 発信履歴(再ダイヤル機能)の内容                   | ⇒78ページ「同じ相手にもう一度送信する〔再ダイヤル〕」                   |
| 送付書のコメント                           | ⇒83ページ「送付書のオリジナルコメントを登録する」                     |
| 同報送信する相手先                          | ⇒83ページ「同じ原稿を数ヶ所に送信する〔同報送信〕」                    |
| タイマー送信する相手の内容                      | ⇒88ページ 「指定時刻に送信する 〔タイマー送信〕」                    |
| リモート起動番号                           | ⇒93ページ「本製品に接続されている電話機からファクスを受信させる<br>〔リモート受信〕」 |
| 電話帳の内容                             | ⇒98ページ「電話帳を作成する」                               |
| グループダイヤルの内容                        | ⇒102ページ「グループダイヤルを登録する」                         |
| 着信履歴の内容                            | ⇒104ページ「着信履歴を確認する」                             |
| ファクス転送先の内容と転送設定解除                  | ⇒106ページ「電話呼び出し機能とファクス転送」                       |
| メモリの内容(受信データ)                      | ⇒108ページ「ファクスをメモリで受信する」                         |
| 暗証番号                               | ⇒109ページ「暗証番号を設定する」                             |
| 通信管理レポートの内容                        | ⇒115ページ「通信管理レポートを印刷する」                         |
| 送信レポートの内容                          | ⇒116ページ「送信レポートの出力設定」                           |

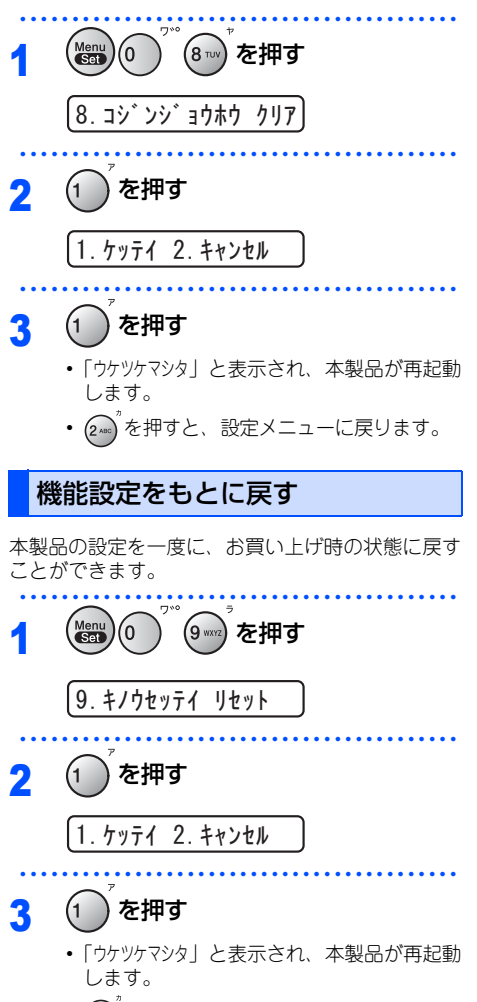

(2~)<sup>2</sup>を押すと、設定メニューに戻ります。

百次

ご使用の前に

ファクス

電話帳

転送・

リモコン機能

レポー

1

・リスト

コピー

こんなときは

第7章 こんなときは

#### 《困ったときには》

## 困ったときには

### こんなときには

本製品をご利用中に問題が発生したら、修理を依頼される前に以下の項目をチェックしていただき、対応する 処置を行ってください。

- 液晶ディスプレイにエラーが表示される。...... ⇒ 149 ページ 「エラーメッセージ」
- 本製品の詳しい仕様が知りたい。...... ⇒ 178ページ「本製品の仕様」
- 用語が分からない。...... ⇒ 181 ページ 「用語集」

それでも問題が解決しないときはお客様相談窓口へご連絡ください。

#### エラーメッセージ

本製品や電話回線に異常が発生した場合は、エラーメッセージとともに対処方法が液晶ディスプレイに表示されます。液晶ディスプレイに表示された対処方法や、下記の処置を行ってもエラーが解決しないときは、電源 コードを抜いて電源をOffにし、数秒後にもう一度差し込んでみてください。これによって改善される場合があ ります。それでも不具合が改善しないときは、お客様相談窓口へ連絡してください。

| 液晶ディスプレイ表示                                                                                            | 原因                                                                                          | 処置                                                                                                    |              |
|----------------------------------------------------------------------------------------------------|---------------------------------------------------------------------------------------------|----------------------------------------------------------------------------------------------------|--------------|
| アタラシイトナーテ゜アリマセン<br>フロントカハ゛ー ヲ アケテ トナーヲ<br>トリタ゛シテ モウイチト゛ トリツケテクタ゛サイ                                    | トナーカートリッジが正しく装着され<br>ていない。                                                                  | トナーカートリッジを装着し直してくだ<br>さい。                                                                                                    | ファクス         |
| インサツ デキマセン<br>トリアツカイセツメイショ<br><エラーメッセージ> ヲ ゴランクダサイ                                                    | 本製品に何らかの異常が発生した。                                                                            | 電源スイッチを Off にします。もう一<br>度、電源スイッチを On にしてくださ<br>い。それでも表示されるときは、電源<br>スイッチを数分間 Off のままにした後、<br>もう一度、On にしてみてください。                           | 電話型          |
| カパ・ーカ。 アイテイマス<br>ハ゜ックカハ゜ー ヲ トシ゜テクタ゜サイ<br>マタハ ハ゜ックカハ゜ー ト<br>ハイメンシュートカハ゜ー ヲ アケテ<br>ツマックカミヲ トリノン゜イテクタ゜サイ | バックカバーが完全に閉じていないか、<br>本製品の背面で記録紙がつまっていま<br>す。記録紙がつまっている場合、カ<br>バーが閉じていてもこのメッセージが<br>表示されます。 | バックカバーを閉め直してください。それでもエラーメッセージが表示されるときは、つまった記録紙を取り除いてください。⇒131ページ「背面に記録紙がつまったときは」を参照してください。                                                | 転            |
| カハ゛ーカ゛ アイテイマス<br>フロントカハ゛ー ヲ トシ゛テクタ゛サイ                                                                 | フロントカバーが完全に閉じていません。                                                                         | フロントカバーを閉め直してください。                                                                                                    | 送・ リモ        |
| キロクエラー カイフクチュウ<br>シハ゛ラク オマチクタ゛サイ                                                                      | ドラムユニットもしくはトナーカート<br>リッジが高温になっている。                                                          | 冷えるまで約20分お待ちください。                                                                                                    | コン<br>機<br>能 |
| キロクシカ゛ ツマッテイマス<br>キロクシトレイ ヲ ヒキヌイテ ツマッタカミヲ<br>トリノソ゛イテクタ゛サイ                                             | 記録紙トレイで紙がつまっています。                                                                           | ⇒128ページ「紙づまりについて」を<br>参照してください。                                                                                                    | レポー          |
| キロクシカ゛ ツマッテイマス<br>ハ゛ックカハ゛ー ト ハイメンシュートカハ゛ー<br>ヲ アケテ ツマッタカミヲ<br>トリノソ゛イテクタ゛サイ                            | 本製品の背面で記録紙がつまっていま<br>す。                                                                     |                                                                                                    | ト・リスト        |
| キロクシカ゛ ツマッテイマス<br>フロントカハ゛ー ヲ アケテ ト゛ラム ヲ<br>ヒキタ゛シテ ツマッタカミヲ<br>トリノソ゛イテクタ゛サイ                             | 本製品の内部で記録紙がつまっていま<br>す。                                                                     |                                                                                                    |              |
| キロクシサイス゛ マチカ゛イ<br>A4サイス゛/ キロクシヲセットシテ<br>スタートボ゛タンヲ オシテクダ゛サイ                                            | 用紙サイズが間違っています。                                                                              | A4 サイズの記録紙をセットして、「キホ<br>ン セッテイ」の「キロクシ サイズ」を「A4」<br>にして●を押してください。                                                                          | こんな          |
| +09>7 オクレマセン<br>+09>7 イレナオシテ スタートボ タンヲ<br>オシテクタ゛サイ                                                    | 記録紙トレイに用紙がなくなった、ま<br>たは記録紙が正しくセットされていな<br>い。                                                | 記録紙を補給するか、記録紙を正しく<br>セットして●を押してください。<br>それでも問題が解決しないときは、給紙<br>ローラーが汚れている可能性がありま<br>す。給紙ローラーを清掃してください。<br>⇒137ページ「給紙ローラーの清掃」を<br>参照してください。 | らときは 付録(素引   |

ご使用の前に

目次の使い方・

| 液晶ディスプレイ表示                                                                                                 | 原因                                                                       | 処置                                                                                                    |
|----------------------------------------------------------------------------------------------------|--------------------------------------------------------------------------|----------------------------------------------------------------------------------------------------|
| ケ゛ンコウカ゛ ツマッテイマス<br>ツマッタカミヲ トリノソ゛イテ テイシホ゛タンヲ<br>オシテクタ゛サイ                                                    | ADF(自動原稿送り装置)に原稿がつ<br>まっています。                                            | 操作パネルを開け、原稿を取り除いて<br>************************************                                                                            |
| ショキカ デキマセン<br>トリアツカイセツメイショ<br><エラーメッセージ> ヲ ゴランクダサイ                                                         | 本製品に何らかの異常が発生した。                                                         | 電源スイッチをOffにします。もう一度、<br>電源スイッチをOnにしてください。それでも表示されるときは、電源スイッチ                                                                         |
| スキャン デ <sup>*</sup> キマセン<br>トリアツカイセツメイショ                                                                   | スキャナー(読み取り部)に何らかの<br>異常が発生した。                                            | を数分間Uffのままにした後、もっ一度、<br>Onにしてみてください。                                                                                                 |
| <エフーメッセーソ > ヺ コ フンクタ サイ                                                                                    | 本製品に何らかの異常が発生した。                                                         |                                                                                                    |
| セツタ゛ン サレマシタ                                                                                                | 相手との通信が切断された。                                                            | 少し時間を置いて、もう一度、送信また<br>は受信をしてください。                                                                                                    |
| ツウシン エラー                                                                                                   | 電話回線の状況が悪くなっているか、<br>接続が誤っている可能性があります。                                   | 少し時間を置いて、もう一度送信してく<br>ださい。<br>すべての通信で発生する。⇒152ペー<br>ジ「故障かな?と思ったら」を参照して<br>ください。<br>特定の相手で発生する。⇒71ページ「安<br>心通信モードを設定する」を参照してく<br>ださい。 |
|                                                                                                    | 相手がポーリングモードに設定してい<br>なかった。                                               | 相手先のポーリング設定を確認してくだ<br>さい。                                                                                                    |
| Ŧ゙―タガ ノコッテイマス                                                                                              | 印刷するデータがメモリに残っていま<br>す。<br>コンピューターと本製品のデータを転<br>送中に接続されているケーブルが外さ<br>れた。 | <sup>●♥E/W7</sup><br>● を押して、もう一度やり直してくだ<br>さい。                                                                                       |
| トウロク サレテ イマセン                                                                                              | 短縮ダイヤルまたはワンタッチダイヤ<br>ルに登録されていない。                                         | 短縮ダイヤルまたはワンタッチダイヤル<br>を登録してくだい。⇒98ページ「ワン<br>タッチダイヤルを登録する」、⇒100<br>ページ「短縮ダイヤルを登録する」を参<br>照してください。                                     |
| トナーカ゛ アリマセン<br>フロントカハ゛ー ヲ アケテ アタラシイトナー                                                                     | トナーカートリッジが正しく装着され<br>ていない。                                               | トナーカートリッジを装着し直してくだ<br>さい。                                                                                                    |
| 9 ኑሀሣታትታኝ ዛብ                                                                                               | トナーがありません。                                                               | トナーカートリッジを交換してくださ<br>い。⇒139ページ「トナーカートリッ<br>ジの交換」を参照してください。                                                                           |
| ト ラムエラー<br>ト ラム ヲ トリダ シ ト ラム ノ アオイ<br>ツマミヲ サユウニ オウフケ サセテクダ サイ<br>ツマミ ヲ (▲)ニ モト シテカラ ト ラム<br>ヲ イレナオシテ クダ サイ | コロナワイヤー(ドラムユニット)が<br>汚れています。<br>                                         | コロナワイヤーを掃除してください。<br>⇒136ページ「ドラムユニットのお手<br>入れ」を参照してください。                                                                             |
| ド ラム コウカン ジ キデ ス                                                                                           | ドラムユニットの交換時期です。                                                          | 印刷品質が目立って低下したらドラムユ<br>ニットを交換してください。⇒143ペー<br>ジ「ドラムユニットの交換」を参照して<br>ください。                                                             |

|                                                           |                                       |                                                                                                    | 目次の使い主      |
|-----------------------------------------------------------|---------------------------------------|----------------------------------------------------------------------------------------------------|-------------|
| 液晶ディスプレイ表示                                                | 原 因                                   | 処  置                                                                                                    |             |
| <u>ハႵシチュウ/オウトウナシ</u>                                      | 相手先が話し中か、応答がありません<br>でした。             | 少し時間を置いて、もう一度送信してく<br>ださい。<br>すべての通信で発生する。⇒152ペー<br>ジ「故障かな?と思ったら」を参照して<br>ください。<br>特定の相手で発生する。⇒71ページ「安<br>心通信モードを設定する」を参照してく<br>ださい。 | ご使用の前に      |
| ヒーターカ゛コウオンデ゛ス                                             | 本製品の内部が高温になっている。                      | 排気口が塞がれていないか確認してくだ                                                                                                    | ノア          |
| トリアツカイセツメイショ<br><エラーメッセーシ゛> ヲ コ゛ランクタ゛サイ                   | 定着ユニットが高温になっている。                      | さい。本製品から20cm以内に障害物が<br>あれば取り除いて、電源スイッチをOn<br>にしたまま約10分お待ちください。                                                                       | クス          |
| ヒーターカ゛ テイオンテ゛ス<br>トリアツカイセツメイショ<br><エラーメッセーシ゛> ヲ コ゛ランクタ゛サイ | 定着ユニットが低温になっている。                      | 電源スイッチをOnにしたまま約10分お<br>待ちください。                                                                                                    | 電壯          |
| ヘンコウテ゛キマセン<br>ネットワークFAX ヲ<br>OFFニシテクタ゛サイ                  | IPファクスの設定が「センヨウ」または<br>「ュウセン」になっている。  | IP ファクスの設定を「OFF」にしてく<br>ださい。                                                                                                    | 帳           |
| ヘンコウテ゛キマセン<br>IPシュトクホウホウ ヲ<br>AUTOニ シテクタ゛サイ               | TCP/IP設定のIP取得方法が「Auto」<br>以外に設定されている。 | TCP/IP 設定の IP 取得方法を「Auto」<br>に設定してください。                                                                                              | 転送          |
| マモナク トナー キ゛レデ゛ス                                           | トナーの残りが少ない。                           | 新しいトナーカートリッジを用意してお<br>いてください。                                                                                                    | ・リモコン       |
| メモリーカ゛ イッハ゜イテ゛ス                                           | メモリがいっぱいです。                           | メモリに蓄積してあるデータを消去して<br>ください。                                                                                                    | ン機能         |
|                                                           |                                       | ファクス送信・コピー実行中のとき                                                                                                    | レポ          |
|                                                           |                                       | ●を押してスキャンしたページを送信                                                                                                    |             |
|                                                           |                                       |                                                                                                    | IJ.         |
|                                                           |                                       | <ul> <li>を押してからもっ一度、試してみて</li> <li>ください。</li> </ul>                                                                                  | スト          |
|                                                           |                                       | アッファーのCさ<br>解像度を下げてからもう一度、試してみ<br>てください。                                                                                             | <b>コ</b> ピー |

#### 故障かな?と思ったら

修理を依頼される前に下記の項目および弊社サポートサイト(プラザーソリューションセンター(http:// solutions.brother.co.jp/))のQ&A をチェックしてください。それでも異常があるときは、電源コードを抜い て電源をOffにし、数秒後にもう一度差し込んでみてください。これによって改善される場合があります。それ でも不具合が改善しないときは、お客様相談窓口へご連絡ください。

|             | こんなときは                                                                                             | ここをチェック                                                     | 対処方法                                                                                               |
|-------------|----------------------------------------------------------------------------------------------------|-------------------------------------------------------------|----------------------------------------------------------------------------------------------------|
| ナンバー        | 電話番号が表示されない。                                                                                       | ブランチ接続(並列接続)し<br>ていませんか。                                    | ブランチ接続(並列接続)はしないでくだ<br>さい。⇒ 20 ページ「その他のご注意」を<br>参照してください。                                          |
| !ディスプ       |                                                                                                    | 本製品の設定が正しくされ<br>ていますか。                                      | 本製品の設定内容を確認します。⇒67 ペー<br>ジ「ナンバー・ディスプレイサービスを利<br>用する」を参照してください。                                     |
| レイ          |                                                                                                    | NTT のナンバー・ディスプ<br>レイの契約をしていますか。                             | NTT のナンバー・ディスプレイの契約をし<br>てください。                                                                    |
|             | 電話を受けても本製品のベル<br>が鳴らない。(電話をかけた側                                                                    | 電話回線が正しく接続され<br>ているか確認します。                                  | 確実に本製品に接続します。⇒54 ページ「本<br>製品の接続イメージ」 を参照してください。                                                    |
|             | は、呼ひ出し続けている)                                                                                       | 本製品の電源スイッチが On<br>になっていますか。                                 | 電源スイッチが On になっているときは、電<br>源コードを確認してください。                                                           |
|             |                                                                                                    | ターミナルアダプターの設<br>定を確認してください。                                 | 何も接続していない空きアナログポートは<br>「使用しない」に設定してください。                                                           |
|             |                                                                                                    | 契約回線番号およびダイヤ<br>ルイン番号、i・ナンバー情報<br>は正しく入力されているか<br>確認してください。 | それでもうまくいかないときは、お使いに<br>なっているターミナルアダプターのメー<br>カーまたは最寄りのNTTにおたずねくださ<br>い。                            |
| -           | 1~2回おきにしか本製品が<br>接続されているアナログ<br>ポートに、着信しない。                                                        | 「着信優先」または「応答平<br>均化」を使用する設定の場<br>合、1~2回おきにしか着信<br>できません。    | 「着信優先」または「応答平均化」を解除し<br>てください。                                                                     |
| - S<br>D N  | 電話をかけた側で、「あなたと<br>通信できる機器は接続されて<br>いないか、故障しています…」<br>とメッセージが聞こえてつな<br>がらない。(電話を受けた側の<br>呼出ベルは鳴らない) | 本製品を接続しているアナ<br>ログポートの設定内容を確<br>認します。                       | 本製品を接続しているアナログポートの設<br>定を「電話」にしてください。                                                              |
| 回<br>線<br>※ |                                                                                                    |                                                             | 契約回線番号のアナログポートに本製品を<br>接続している場合<br>• サブアドレスなし着信は「着信する」に設                                           |
|             |                                                                                                    |                                                             | 定してくたさい。<br>• HLC 設定は「HLC 設定しない」に設定し<br>てください。                                                     |
|             |                                                                                                    |                                                             | <ul> <li>         ・識別着信は「識別着信しない」に設定して         ください。     </li> </ul>                               |
|             |                                                                                                    |                                                             | タイヤルイン番号または i・ナンバー情報のア<br>ナログポートに本製品を接続している場合<br>• ダイヤルイン番号または i・ナンバー情報<br>を登録してください。              |
|             |                                                                                                    |                                                             | <ul> <li>サフアドレスなし着信は「着信する」に設定してください。</li> <li>HLC設定は「HLC設定しない」に設定し</li> </ul>                      |
|             |                                                                                                    |                                                             | <ul> <li>         くへたさい。     </li> <li>         ・識別着信は「識別着信しない」に設定して         ください。     </li> </ul> |

|                            |                                                                                                    |                                                                          |                                                                                                    | 目次の使い         |
|----------------------------|----------------------------------------------------------------------------------------------------|--------------------------------------------------------------------------|----------------------------------------------------------------------------------------------------|---------------|
|                            | こんなときは                                                                                             | ここをチェック                                                                  | 対処方法                                                                                                    | 方             |
|                            | 電話をかけた側で、「あなたと<br>通信できる機器は接続されて<br>いないか、故障しています…」<br>とメッセージが聞こえてつな<br>がらない(電話を受けた側の<br>呼出ベルは鳴らない)。 | 相手側ターミナルアダプ<br>ターの設定を確認します。                                              | 相手も ISDN 回線の場合、相手側ターミナ<br>ルアダプターの設定が誤っていることもあ<br>ります。<br>この場合、アナログ回線に接続したファク<br>スと送・受信できれば本製品を接続してい<br>るターミナルアダプターの設定は正しいこ<br>とになります。 | ご使用の前に        |
|                            |                                                                                                    | ターミナルアダプターの自<br>己診断モードでISDN回線の<br>状況を確認します。                              | 異常があった場合は NTT 故障係 (113) へ<br>ご連絡ください。                                                                                                 | ファクフ          |
| I<br>S<br>D<br>N<br>回<br>傾 | 契約回線番号のアナログポートに電話がかかってきたの<br>に、ダイヤルイン追加番号の<br>アナログポートに接続した機<br>器の呼出ベルも一緒に鳴る。                       | ダイヤルイン番号を着信さ<br>せるアナログポートのグ<br>ローバル着信を確認します。                             | ダイヤルイン番号を着信させるアナログ<br>ポートはグローバル着信「しない」に設定<br>してください。                                                                                  |               |
| 称<br>※                     | 特定の相手とファクス通信できない。                                                                                  | 別のファクスから送信して、<br>うまくいくかどうか確認し<br>てください。                                  | それでもうまくいかないときは、お客様相<br>談窓口へご連絡ください。                                                                                                   | 詰帳            |
|                            | NTT のナンバー・ディスプレ<br>イの契約をしているのに番<br>号が表示されない。                                                       | 本製品を接続しているター<br>ミナルアダプターのアナロ<br>グポートから、番号情報が送<br>出される設定になっている<br>か確認します。 | ターミナルアダプターのアナログポートから番号情報が送出されるように設定してください。                                                                                            | 転送・リモ         |
|                            | ファクス送受信ができない<br>(電話はかけることも、受け<br>ることもできる)。                                                         | ターミナルアダプターの自<br>己診断モードでISDN回線の<br>状況を確認します。                              | 異常があった場合は NTT 故障係 (113) へ<br>ご連絡ください。<br>                                                                                             | J<br>コン<br>機能 |
|                            | ADSLにする前と比較して自<br>分の声が響く、または相手の<br>声が聞きづらい。                                                        | ADSLのスプリッターが影響<br>している可能性があります。                                          | ADSLのスプリッターを交換すると改善する<br>場合があります。<br>ブラザー推奨品:NTT東日本/西日本製                                                                              | レポート・         |
| A<br>D                     | 通話中に雑音が入るまたは音量が小さくなった。                                                                             | 他の機器とブランチ接続(並<br>列接続)していませんか。                                            | ブランチ接続(並列接続)をしないでくだ<br>さい。⇒20ページ「その他のご注意」を参<br>昭してください。                                                                               | リスト           |
| SL環境                       | ファクス通信でエフー発生が<br>多くなった。                                                                            |                                                                          | ラインセパレーターを使用すると、改善す<br>る場合があります。ラインセパレーターは、<br>コンピューターショップでお買い求めにな<br>れます。                                                            | コピー           |
|                            | 特定の相手との通信ができな<br>い。                                                                                | IPフォンを使用した通信では<br>ありませんか。<br>IP網を使用した専用線ではあ<br>りませんか。                    | ご利用されているプロバイダーへファクス<br>通信が保障されていることを確認してくだ<br>さい。                                                                                     | ت<br>لم       |
| Р<br>В<br>Х                | 着信ベルは鳴るがファクスを<br>受信しない。                                                                            | 着信ベルの鳴動パターンが単<br>独回線の場合と違いません<br>か。                                      | 本製品をPBXの内線電話として使用してい<br>る場合は、「特別回線対応」で「PBX」を選<br>択してください。⇒70ページ「特別回線対<br>応を設定する」を参照してください。                                            | なときは          |

※ ターミナルアダプターとダイヤルアップルーターの設定項目の名称は、お使いの機器の製造メーカー、機 種によって異なります。

第7章 こんなときは

|             | こんなときは                 | ここをチェック                                                                              | 対処方法                                                                                    |
|-------------|------------------------|--------------------------------------------------------------------------------------|-----------------------------------------------------------------------------------------|
|             | 電話がかけられない。             | ひかり電話をご利用の場合、<br>回線種別を自動設定できない<br>場合があります。                                           | 手動で回線種別を「ブッシュ カイセン」に設定<br>してください。⇒44ページ「手動で回線種<br>別を設定する」を参照してください。                     |
| ひ<br>か      | 特定の番号だけつながらな<br>い。     | 一部つながらない番号があり<br>ます。                                                                 | ご利用の電話会社へお問い合わせください。                                                                    |
| り電話         | ナンバー・ディスプレイが動<br>作しない。 | VoIP アダプター側が、ナン<br>バー・ディスプレイを使用し<br>ない設定になっていませんか。                                   | VoIPアダプターの設定が必要です。契約内<br>容の確認や、VoIPアダプターの設定方法に<br>ついては、契約電話会社にお問い合わせく                   |
|             | 非通知の相手からの着信が出<br>来ない。  | VoIP アダプター側が、着信<br>拒否をする設定になっていま<br>せんか。                                             | ださい。                                                                                    |
|             | IPファクスで送受信できない。        | ①NTTのフレッツ 光ネクス<br>トに契約していますか。                                                        | NTTのフレッツ 光ネクストに契約し、専用<br>のホームゲートウェイを設置してください。<br>⇒69ページ「IPファクスの設定をする」を<br>参照してください。     |
|             |                        | ②ホームゲートウェイの光<br>ファイバーケーブル、LAN<br>ケーブルが正しく接続されて<br>いますか。                              | 配線の接続を確認してください。<br>⇒57ページ「次世代ネットワーク(NGN)<br>に接続する場合」を参照してください。                          |
|             |                        | ③ホームゲートウェイの電源<br>スイッチが On になっていま<br>すか。                                              | 電源スイッチがOnになっているときは、電<br>源コードを確認してください。                                                  |
| ー<br>Pファ    |                        | ④ホームゲートウェイが正し<br>く設定されていますか。                                                         | ホームゲートウェイの設定を変更した場合<br>は、本製品の電源を入れ直してください。<br>正しく設定されていても、うまくいかない<br>ときはNTTにお問い合わせください。 |
| ,<br>ク<br>ス |                        | ⑤ 次 世 代 ネ ッ ト ワ ー ク<br>(NGN) のサービスが、正常<br>に提供されていますか。                                | 最寄りのNTT窓口にお問い合わせください。                                                                   |
|             |                        | ⑥(送信時のみ)データコネ<br>クト設定の IP ファクスが、<br>「0FF」になっていませんか。                                  | 「センヨウ」または「ユウセン」に設定してくだ<br>さい。⇒ 69 ページ「IP ファクスの設定を<br>する」を参照してください。                      |
|             |                        | <ul> <li>⑦TCP/IP設定のIP取得方法</li> <li>が、「Auto」または「DHCP」</li> <li>に設定されていますか。</li> </ul> | 「Auto」または「DHCP」に設定してくだ<br>さい。⇒ 176 ページ「ネットワーク機能」<br>を参照してください。                          |
|             |                        | ⑧ホームゲートウェイの設定<br>を変更していませんか。                                                         | 本製品の電源を入れ直してください。                                                                       |
|             |                        | ⑨相手側の設定は正しいですか。                                                                      | ①~⑧を相手側に確認してもらってください。                                                                   |

|       |                                              |                                             |                                                                                                    | 目次の使い  |
|-------|----------------------------------------------|---------------------------------------------|----------------------------------------------------------------------------------------------------|--------|
|       | こんなときは                                       | ここをチェック                                     | 対処方法                                                                                                  | 方      |
|       | 原稿が送り込まれていかな<br>い。                           | 原稿の先が軽くあたるまで差<br>し込んでいますか。                  | 原稿を一度取り出し、もう一度確実に挿入<br>します。                                                                           | r.     |
|       |                                              | 操作パネルは確実に閉まって<br>いますか。                      | 操作パネルをもう一度閉じ直します。                                                                                     | 使用の    |
|       |                                              | 原稿が厚すぎたり、薄すぎた<br>りしていませんか。                  | 推奨する厚さの原稿を使用します。<br>⇒40ページ「原稿について」を参照してく<br>ださい。                                                      | 同に     |
|       |                                              | 原稿が折れ曲がったり、カー<br>ルしていたり、しわになって<br>いませんか。    | 複写機でコピーしてからファクスをします。                                                                                  | ファクス   |
|       |                                              | 原稿が小さすぎませんか。                                |                                                                                                    |        |
|       |                                              | 原稿挿入口に破れた原稿など<br>がつまっていませんか。                | カバーを開け、つまっている原稿を取り除<br>きます。⇒129ページ「ADF(自動原稿送<br>り装置)で原稿がつまったときは」を参照<br>してください。                        | 腰胎型    |
|       | 原稿が斜めになってしまう。                                | 原稿ガイドを原稿に合わせて<br>いますか。                      | 確実に原稿ガイドを原稿に合わせます。                                                                                    | TIX    |
|       |                                              | 原稿挿入口に破れた原稿など<br>がつまっていませんか。                | カバーを開け、つまっている原稿を取り除<br>きます。⇒129ページ「ADF(自動原稿送<br>り装置)で原稿がつまったときは」を参照<br>してください。                        | 転送:    |
| ファクス  | を押しても送信または受<br>信しない。                         | 電話回線が正しく接続されて<br>いますか。                      | 電話機コードを正しく接続してください。<br>⇒「かんたん設置ガイド」を参照してくだ<br>さい。                                                     | リモコン機能 |
| < □ピー |                                              | 原稿が正しくセットされてい<br>ないのに送信しようとしてい<br>ませんか。     | 原稿をもう一度取り出し、セットし直します。                                                                                 | レポー    |
|       |                                              | 本製品に接続されている電話<br>機が通話中ではありませんか。             | 本製品に接続されている電話の受話器を確<br>認してください。                                                                       | ト・リス・  |
|       |                                              | 回線種別は正しく設定されて<br>いますか。                      | 回線種別を確認します。⇒43ページ「回線<br>種別を設定する」を参照してください。                                                            |        |
|       |                                              | ターミナルアダプターは正<br>しく設定されていますか。<br>(ISDN回線の場合) | ターミナルアダプターの設定を確認します。                                                                                  | лピー    |
|       | 送信後、受信側から画像が乱<br>れていると連絡があった。ま<br>たは送信品質が低い。 | コピーをしてみてください。                               | コピーが正常な場合<br>電話線に対する静電気などによって接続状<br>態が悪化している可能性があります。もう                                               | 7      |
|       |                                              |                                             | ー反ドリロしてくたさい。<br>コピーが正常でない場合<br>スキャナー部分を清掃します。⇒134ペー<br>ジ「スキャナー(読み取り部)の清掃」を<br>参照してください。               | こんなときは |
|       |                                              | 画質モードは適切ですか。<br>                            | 画質を変更して送信します。⇒ 80 ページ<br>「画質を設定する」を参照してください。                                                          | 付録     |
|       |                                              | キャッチホンが途中で入って<br>いませんか。                     | 「キャッチホン II」のサービスに変更し、<br>「キャッチホン II」の呼び出しベル回数を0回<br>に設定してください。「キャッチホン II」の詳<br>しい内容はNTTの116番にお尋ねください。 | (索引)   |

|         | こんなときは                                        | ここをチェック                                                      | 対処方法                                                                                                    |
|---------|-----------------------------------------------|--------------------------------------------------------------|----------------------------------------------------------------------------------------------------|
|         | 送信後、受信側から画像が乱<br>れていると連絡があった。ま<br>たは送信品質が低い。  | ブランチ接続(並列接続)さ<br>れた別の電話機の受話器を上<br>げていませんか。                   | ブランチ接続(並列接続)はしないでくだ<br>さい。⇒20ページ「その他のご注意」を参<br>照してください。                                                           |
|         | 送信後、受信側から受信した<br>ファクスに縦の縞が入ってい<br>るという連絡があった。 | 本製品のスキャナーが汚れて<br>いるか、または受信側のプリ<br>ンターのヘッドが汚れている<br>可能性があります。 | スキャナーの清掃を行って送信します。<br>⇒134 ページ「スキャナー(読み取り部)<br>の清掃」を参照してください。<br>それでも現象が変わらなければ、相手のファ<br>クスの状態を調べてもらいます。          |
|         |                                               | 相手側のファクシミリの印字<br>ヘッドが汚れていませんか。                               | 相手側のファクシミリを確認してもらって<br>ください。コピーをとって、本製品が問題<br>の原因ではないことを確認してください。                                                 |
|         | リモート受信できない。                                   | リモート受信の設定は「On」<br>になっていますか。                                  | リモート受信設定を「On」にします。<br>⇒93ページ「リモート受信設定のしかた」<br>を参照してください。                                                          |
|         |                                               | リモート起動番号を正しくダ<br>イヤルしましたか。                                   | リモート起動番号を正しく入力してくださ<br>い。お買い上げ時は「#51」に設定されて<br>います。⇒93ページ「本製品に接続されて<br>いる電話機からファクスを受信させる〔リ<br>モート受信〕」を参照してください。   |
| ファクス/コピ |                                               | メモリがいっぱいになってい<br>ませんか。                                       | メモリ内部のデータを印刷するか、メモリ<br>の内容を消去してください。⇒ 89 ページ<br>「ファクス送信待ちを確認または解除する」、<br>⇒108ページ「メモリに受信したファクス<br>を印刷する」を参照してください。 |
| Ι       | 受信しても、記録紙が出てこ<br>ない。                          | 記録紙は正しくセットされて<br>いますか。                                       | 記録紙を正しくセットします。⇒「かんた<br>ん設置ガイド」を参照してください。                                                                          |
|         |                                               | 記録紙がつまっていません<br>か。                                           | 本製品内部を確認します。⇒128ページ「紙<br>づまりについて」を参照してください。                                                                       |
|         |                                               | 記録紙がなくなっていません<br>か。                                          | 記録紙トレイを確認します。⇒「かんたん<br>設置ガイド」を参照してください。                                                                           |
|         |                                               | フロントカバーは確実に閉<br>まっていますか。                                     | もう一度閉めなおします。                                                                                                    |
|         | 印刷結果が圧縮され、水平の<br>縞が現れる。または、上部と<br>下部の文章が切れる。  | コピーをしてみてください。                                                | コピーが正常な場合<br>電話線に対する静電気などによって接続状<br>態が悪化している可能性があります。もう<br>一度やり直してください。                                           |
|         |                                               |                                                              | コピーが正常でない場合<br>スキャナー部分を清掃します。⇒134ペー<br>ジ「スキャナー(読み取り部)の清掃」を<br>参照してください。                                           |
|         | 垂直の縞が現れる。または、<br>受信したファクスに黒い線が<br>現れる。        | コピーをしてみてください。<br>または、別のファクシミリか<br>ら受信してみてください。               | 正常なときは相手側のファクススキャナー<br>が汚れている可能性があります。相手側の<br>ファクシミリを確認してもらってください。                                                |

|         |                                                           |                                                         |                                                                                                    | 目次の使い     |
|---------|-----------------------------------------------------------|---------------------------------------------------------|----------------------------------------------------------------------------------------------------|-----------|
|         | こんなときは                                                    | ここをチェック                                                 | 対処方法                                                                                                    | 方         |
|         | 本製品が声をファクス信号音<br>として誤って検出してしまう。                           | 本製品の「シンセッ ジュシン」が<br>「On」に設定されていません<br>か。                | 本製品の「シンセッ ジュシン」が「On」に設定<br>されていると、音に対して敏感になります。<br>本製品は回線上の特定の音声をファクス機<br>器の呼び出しと間違って、ファクスの受信                 | ご使用の      |
|         |                                                           |                                                         | トーンで応答することがあります。 🔴 を押<br>します。 「シンセッ ジュシン」 を「Off」にして<br>この問題が解決できないか試してください。                                   | 前に        |
|         | 水平の縞が現れる。または、<br>行が抜ける。                                   | 回線状況が悪いと起こります。                                          | 相手にファクスを再送するように依頼して<br>ください。                                                                                  | ファク       |
|         | 受信したファクスでページが<br>分割されて2 ページに印刷さ<br>れたり、余分な空白のページ<br>が現れる。 | 自動縮小が「0 f f 」のときに、<br>A4 サイズより長いファクス<br>を受信していませんか。     | 自動縮小を「On」にしてください。<br>⇒ 90 ページ「自動的に縮小して印刷する」<br>を参照してください。                                                     | ス         |
|         | ダイヤルできない。                                                 | 電話機コード、電源コードが<br>正しく接続されていますか。                          | 電話機コード、電源コードの接続を正しく<br>接続してください。                                                                              | 電話帳       |
|         |                                                           | 回線種別の設定は正しいです<br>か。                                     | 回線種別の設定を確認してください。                                                                                             |           |
|         | 受信時に本製品が応答しない。                                            | 本製品が正しい受信モードに<br>設定されていますか。                             | 適切な受信モードに設定してください。                                                                                            |           |
| ユ       |                                                           | <sup>*2</sup> 22 <sup>27</sup><br>● を押して発信音はきこえ<br>ますか。 | 電話機コード、電源コードの接続を確認し<br>てください。                                                                                 | 転送・リモコン   |
| ックス / T |                                                           | 可能であれば、本製品にダイ<br>ヤルしてみてください。                            | 本製品を呼び出しても呼び出し音がしない<br>ときは、電話会社に連絡して回線を確認し<br>てもらってください。                                                      | ノ機能レ      |
| ¶ר⊢     | 本製品に接続されている電話<br>機からダイヤル音が聞こえない。                          | 本製品と接続されている電話<br>機と本製品の電話機コードは<br>正しく接続されていますか。         | 本製品に接続されている電話機が本製品の<br>外付電話(EXT.)端子に接続されているこ<br>とを確認してください。                                                   | ポート・リ     |
|         | 特定の相手にファクスが送信<br>できない。                                    | 安心通信モードの設定が「ヒョ<br>ウジュン」になっていませんか。                       | 安心通信モードの設定を「アンシン」に設定し<br>てください。                                                                               | スト        |
|         | 送信確認レポートで「ケッカ<br>NG」と印刷される。                               | 回線状況が悪いと起こります。                                          | 電話回線で一時的なノイズや静電気が発生し<br>ています。もう一度ファクスを送信してみま<br>す。問題が続いている場合、電話会社に連絡<br>して電話回線を確認してもらってください。                  | רע°П<br>– |
|         | 相手先で受信したファクスが<br>鮮明でない。                                   | 本製品のスキャナーが汚れて<br>いませんか。                                 | スキャナーを清掃してください。⇒134ペー<br>ジ「スキャナー(読み取り部)の清掃」を<br>参照してください。                                                     |           |
|         |                                                           | 画質の設定が適切ですか。                                            | ファクスの送信時に選択した解像度が適切<br>でないことがあります。ファインまたはスー<br>パーファインモードを使用してファクスを<br>再送信してください。⇒80ページ「画質を<br>設定する」を参照してください。 | こんなときは    |
|         | 特定の相手からのみファクス<br>が受信できない。                                 | 安心通信モードの設定が「ヒョ<br>ゥジュン」 になっていませんか。                      | 安心通信モードの設定を「アンシン」に設定し<br>てください。                                                                               | 付録        |
|         | IP網を使ってファクスの送受<br>信ができない。                                 | 安心通信モードの設定が「ヒョ<br>ゥジュン」 になっていませんか。                      | 安心通信モードの設定を「アンシン」に設定し<br>てください。<br>送信の場合にそれでもうまく送信できない<br>ときは、電話番号の前に「0000」(ゼロを<br>4つ)付けて送信してください。            | (索引)      |

| 第7章     | こんなときは |  |
|---------|--------|--|
| 210 1 1 |        |  |

|          | こんなときは                                                                                                    | ここをチェック                                                          | 対処方法                                                                                                    |
|----------|----------------------------------------------------------------------------------------------------|------------------------------------------------------------------|----------------------------------------------------------------------------------------------------|
|          | 自動切替モードで呼び出し音<br>が鳴る。                                                                                                    | 自動切替モードは着信がファ<br>クスでないことが分かると、<br>呼び出し音を鳴らします。                   | 受話器を取ってお話しください。                                                                                                    |
|          | ファクスを本製品に転送でき<br>ない。                                                                                                    | リモート起動番号を正しく入<br>力しましたか。                                         | リモート起動番号を正しく入力してくださ<br>い。お買い上げ時は「#51」に設定されて<br>います。                                                                                                    |
| ファクス/コピー | 印刷結果が濃すぎるか薄すぎ<br>る。                                                                                                    | コントラストの調整が濃すぎ<br>るか薄すぎていませんか。                                    | コントラストを印刷条件に合わせて調整し<br>てください。お買上げ時は中央に設定され<br>ています。⇒123ページ「コントラストを<br>調整する」を参照してください。<br>原稿の先端に色が付いていると、濃い原稿<br>と判断することがあります。このときは、原<br>稿をセットする向きを変えたり、あらかじ<br>め濃度を下げるなどの対処をしてください。 |
|          | 色つきの文字・鉛筆などで書<br>いた薄い文字の原稿をコピー<br>したときに、印刷結果が薄い。                                                                                                    | 画質設定とコントラストを調整してください。                                            | 画質の設定を「テキスト」に設定し、コントラ<br>ストのレベルを1~2上げてください。<br>⇒126ページ「設定内容を保持する」を参<br>照してください。                                                                                                    |
|          | 印刷結果がかすれる。<br>ABCOFFGH<br>ABCOFFGH | トナー節約モードが「On」に<br>なっていませんか。                                      | トナー節約モードを「Off」に設定してく<br>ださい。また、湿度、高温等の特定の環境条<br>件がこの問題の原因になる場合があります。                                                                                                    |
|          | 印刷ページの端や中央がかす<br>む。<br>印刷の質が悪い。                                                                                                    | トナーカートリッジを交換し<br>てください。                                          | ⇒139ページ「トナーカートリッジの交換」<br>を参照してください。                                                                                                    |
|          | コンピューターから印刷でき<br>ない。(右の順番に試してみ<br>てください。)                                                                                                    | ①本製品の電源スイッチがOn<br>になっていますか。液晶ディ<br>スプレイにエラーメッセージ<br>が表示されていませんか。 | 電源スイッチをOnにしてください。エラー<br>メッセージが出ている場合は、内容を確認<br>して、エラーを解除してください。<br>⇒149ページ「エラーメッセージ」を参照<br>してください。                                                                                  |
| 印刷(プ     |                                                                                                    | ②トナーカートリッジが正し<br>く取り付けられていますか。                                   | トナーカートリッジとドラムユニットを正<br>しく取り付けてください。                                                                                                    |
| リント)     |                                                                                                    | ③印刷待ちのデータがありま<br>せんか。                                            | 印刷に失敗した古いデータが残っていると印<br>刷できない場合があります。[プリンタ] ア<br>イコンを開き、[プリンタ] から [すべての<br>ドキュメントの取り消し]を行ってください。                                                                                    |
|          |                                                                                                    |                                                                  | <windows<sup>® 7&gt;<br/>[スタート] - [コントロールパネル] -<br/>[ハードウェアとサウンド] - [デバイスと<br/>プリンター] の順にクリックします。</windows<sup>                                                                     |
|          |                                                                                                    |                                                                  | <windows vista<sup="">®&gt;<br/>[スタート] - [コントロールパネル] -<br/>[ハードウェアとサウンド] - [プリンタ]<br/>の順にクリックします。</windows>                                                                         |
|          |                                                                                                    |                                                                  | <windows<sup>® XP&gt;<br/>[スタート] - [コントロールパネル] -<br/>[プリンタとその他のハードウェア] - [プ<br/>リンタとFAX] の順にクリックします。</windows<sup>                                                                  |

|          | こんなときは                                    | ここをチェック                                                                                                    | 対処方法                                                                                                    | 目次の使い方     |
|----------|-------------------------------------------|----------------------------------------------------------------------------------------------------|----------------------------------------------------------------------------------------------------|------------|
|          | コンピューターから印刷でき<br>ない。(右の順番に試してみ<br>てください。) | ④「通常使用するプリンター」<br>の設定になっていますか。                                                                                                    | Windows <sup>®</sup> の場合<br>[プリンタ] アイコンにチェックマークが付<br>いているか確認してください。付いていな<br>い場合は、アイコンを右クリックし、[通常<br>使うプリンタに設定]をクリックしてチェッ<br>クを付けます。<br>Macintoshの場合<br>[システム環境設定] – [プリントとファク<br>ス] の順にクリックし、["プリント"ダイ<br>アログで選択されるプリンタ] で本製品を | ・ご使用の前にファタ |
|          |                                           | ⑤ [一時停止] の状態になっ<br>ていませんか。                                                                                                    | 選択します。<br>[プリンタ] アイコンを右クリックして、[印<br>刷の再開] がメニューにある場合は一時停<br>止の状態です。[印刷の再開] をクリックし<br>てください。(Windows <sup>®</sup> のみ)                                                                                                    | シス雷        |
|          |                                           | ⑥[オフライン]の状態になっ<br>ていませんか。                                                                                                    | 「プリンタ] アイコンを右クリックして、「プ<br>リンタをオンラインにする」がメニューに<br>ある場合は、オフラインの状態です。「プリ<br>ンタをオンラインにする」をクリックして<br>ください。(Windows <sup>®</sup> のみ)                                                                                                 | 电話帳        |
| 印刷       |                                           | ⑦印刷先(ポート)の設定は<br>正しいですか。                                                                                                    | [プリンタ] アイコンを右クリックして、[プ<br>ロパティ] をクリックします。[ポート] タ<br>ブを右クリックして印刷先のポートが正し<br>く設定されているか確認してください。<br>(Windows <sup>®</sup> のみ)                                                                                                    | 転送・リモコン機   |
| (プリント    |                                           | ⑧USBケーブルはコンピュー<br>ターと本製品側にしっかりと<br>接続されていますか。                                                                                                    | 本製品側とコンピューター側の両方のUSB<br>ケーブルをさし直してください。(USBハブ<br>などを経由しては接続できません。)                                                                                                    | 能レポ        |
| <u> </u> |                                           | ⑧以上の手順を全て確認し、<br>印刷ができない場合は、コン<br>チをOnにしてみてください。                                                                                                    | もう一度印刷を開始してください。それでも<br>ピューターを再起動し、本製品の電源スイッ                                                                                                    | ート・リス・     |
|          |                                           | <ul> <li>①~ ②を全て確認してもま<br/>バーをアンインストールして<br/>ンストールすることをおすす<br/>&lt;アンインストールの方法(\<br/>[スタート] - [すべてのプ(<br/>[FAX-2810N] - [アンイン<br/>てアンインストールしてくだ</li> </ul> | だ印刷できない場合には、ブリンタードライ<br>、「かんたん設置ガイド」に従ってもう一度イ<br>めします。<br>Windows <sup>®</sup> の場合)><br>コグラム(プログラム)]- [Brother] -<br>ンストール] の順に選び、画面の指示に従っ<br>さい。                                                                              | רע⊓ –      |
|          | 本製品に給紙できない。                               | 液晶ディスプレイに「キロクシ<br>ヲ オクレマセン」と表示されて<br>いませんか。表示されている<br>場合、記録紙トレイの記録紙<br>がなくなっているか、適切に<br>取り付けられていない可能性<br>があります。                                            | 記録紙がないときは、記録紙トレイに記録紙を補給します。記録紙トレイの記録紙があるときは、記録紙がまっすぐなことを確認します。記録紙が丸くなっている場合、まっすぐにします。記録紙を取り出し、裏返して、記録紙トレイに戻すとまっすぐにできます。記録紙トレイの用紙の枚数を減                                                                                          | こんなときは     |
|          |                                           |                                                                                                    | らしてもう一度訊してください。それでも<br>問題が解決しないときは、給紙ローラーが<br>汚れている可能性があります。給紙ローラー<br>を清掃してください。⇒137ページ「給紙<br>ローラーの清掃」を参照してください。                                                                                                    | 付録(索引)     |
|          | 使用できる記録紙。                                 | 普通紙、再生紙などを使用で<br>⇒35ページ「記録紙について                                                                                                    | きます。<br>こ」を参照してください。                                                                                                    |            |

|         | こんなときは                                                   | ここをチェック                       | 対処方法                                                                                                    |
|---------|----------------------------------------------------------|-------------------------------|----------------------------------------------------------------------------------------------------|
|         | つまった紙の除去方法。                                              | ⇒128ページ「紙づまりにつ                | いて」を参照してください。                                                                                                    |
|         | コピーに縦の縞が現れる。                                             | 読み取り部と白色のバーが汚<br>れていませんか。     | 読み取り部と白色のバーをきれいにしてく<br>ださい。⇒134ページ「スキャナー(読み<br>取り部)の清掃」を参照してください。                                                                                                    |
|         |                                                          | ドラムユニットのコロナワイ<br>ヤーが汚れていませんか。 | コロナワイヤーを清掃してください。<br>⇒136ページ「ドラムユニットのお手入れ」<br>を参照してください。                                                                                                    |
|         | 垂直の縞が現れる。または、<br>受信したファクスに黒い線が<br>現れる。                   | 本製品のコロナワイヤーが汚<br>れていませんか。     | コロナワイヤーを清掃してください。<br>⇒136ページ「ドラムユニットのお手入れ」<br>を参照してください。                                                                                                    |
|         | 印刷されたページに白い線が<br>現れる。                                    | 本製品のスキャナーウイン<br>ドーが汚れていませんか。  | きれいな柔らかい布でスキャナーウインドー<br>を拭くと、この問題を解決できる場合があ<br>ります。⇒134ページ「スキャナー(読み<br>取り部)の清掃」を参照してください。<br>それでも白い線が現れたり、印刷結果が薄<br>く、液晶ディスプレイに「ドラムコウカンジキ<br>デス」と表示される場合は、ドラムユニット<br>を新しいものに交換してください。⇒144<br>ページ「ドラムユニット交換のしかた」を<br>参照してください。                                                                                                    |
| 戸(プリント) | 印刷されたページが汚れていたり、線が縦方向に現れる。                               | ドラムユニットのコロナワイ<br>ヤーが汚れていませんか。 | 本製品の内部とドラムユニットのコロナワ<br>イヤーをきれいにします。コロナワイヤー<br>の青いつまみが元の位置にあることを確認<br>します。⇒136ページ「ドラムユニットの<br>お手入れ」を参照してください。<br>清掃後も黒い線やトナーの汚れが現れ、液晶<br>ディスプレイに「ドラムコウカンジキデス」と<br>表示される場合は、ドラムユニットを新しい<br>ものに交換してください。⇒143ページ「ド<br>ラムユニットの交換してください。⇒143ページ「ド<br>ラムユニットの交換してください。⇒143ページ<br>「スキャナー(読み取り部)の清掃を行うと<br>解決できる場合があります。⇒134ページ<br>「スキャナー(読み取り部)の清掃」を参照<br>してください。 |
|         | 印刷されたページの黒い文字<br>やグラフィックス領域がとこ<br>ろどころ白く欠ける。<br><b>B</b> | 設定した記録紙をセットして<br>いますか。        | 設定に合った記録紙を使用してください。<br>⇒59ページ「記録紙のタイプを選ぶ」を参照してください。<br>表面が粗い場合や用紙が厚い場合、この問題が発生することがあります。このような<br>原因がないのに白い点が現れ、液晶ディス<br>プレイに「ドラム コウカン ジキデス」と表示さ<br>れる場合は、ドラムユニットを新しいもの<br>に交換してください。⇒143ページ「ドラ<br>ムユニットの交換」を参照してください。                                                                                                    |

|       | こんかともけ                     | ここをチェック                                  |                                                                                                    | 目次の使い方   |
|-------|----------------------------|------------------------------------------|----------------------------------------------------------------------------------------------------|----------|
|       | 印刷されたページにトナーが<br>飛び散り汚れる。  | 本製品のスキャナーウイン<br>ドーが汚れていませんか。             | スキャナーウインドーの清掃をしてくださ<br>い。⇒136ページ「ドラムユニットのお手<br>入れ」を参照してください。<br>それでもトナーが飛び散り、液晶ディスプ<br>レイに「ドラムコウカンジキデス」と表示され<br>る場合は、ドラムユニットを新しいものに<br>交換してください。⇒143ページ「ドラム<br>ユニットの交換」を参照してください。                                        | ご使用の前に   |
|       |                            | 推奨している記録紙をセット<br>していますか。                 | 仕様に合った記録紙を使用してください。<br>⇒35ページ「記録紙について」を参照して<br>ください。                                                                                                    | ファクス     |
| 印刷    | ページ全体が黒く印刷される。             | ドラムユニットのコロナワイ<br>ヤーが汚れていませんか。            | コロナワイヤーを清掃してください。<br>⇒136ページ「ドラムユニットのお手入れ」<br>を参照してください。<br>また、感熱紙はこの問題の原因になるので<br>使用しないでしてください。<br>清掃後も印刷ページが黒くなり、液晶ディ<br>スプレイに「ドラムコウカン ジキデス」と表示<br>される場合は、ドラムユニットを新しいも<br>のに交換してください。⇒143ページ「ド<br>ラムユニットの交換」を参照してください。 | 電話帳      |
| (プリント | ページに何も印刷されない。              | 液晶ディスプレイに「トナーガ<br>アリマセン」が表示されていま<br>せんか。 | トナーカートリッジを交換してください。<br>⇒139ページ「トナーカートリッジの交換」<br>を参照してください。                                                                                                    | 転送・リモコ   |
| ·     |                            | スキャナーウインドーに、裂<br>けた紙片が残っていませんか。          | スキャナーウインドーに、裂けた紙片が残っ<br>ていないことを確認してください。                                                                                                    | ラ機能      |
|       | 印刷されたページの中心やどちらかの端に汚れが現れる。 | 本製品を平らなところに設置<br>していますか。                 | 本製品が平らな面に設置されていることを<br>確認してください。トナーカートリッジを<br>取り付けたままドラムユニットを取り外し<br>ます。トナーカートリッジとドラムユニッ<br>トを左右にゆっくりと振り、本製品に取り<br>付けてください。                                                                                              | レポート・リスト |
|       |                            | 本製品のスキャナーウイン<br>ドーが汚れていませんか。             | スキャナーウインドーを柔らかいきれいな布<br>で拭き取ると、汚れたページの問題を解決で<br>きることがあります。⇒135ページ「スキャ<br>ナーウインドーの清掃」を参照してください。<br>清掃後も汚れたページが発生し、液晶ディ<br>スプレイに「ドラムコウカンジキデス」と表示<br>される場合は、ドラムユニットを新しいも<br>のにを換してください。⇒143ページ「ド                            | רµ<br>ר  |
|       |                            |                                          | ラムユニットの交換」を参照してください。<br>湿度、高温等の特定の環境条件がこの問題<br>の原因になることがあります。                                                                                                    | こんなときは   |

|       | こんなときは                                                     | ここをチェック                  | 対処方法                                                                                                    |
|-------|------------------------------------------------------------|--------------------------|----------------------------------------------------------------------------------------------------|
|       | 印刷されたページに規則的な<br>間隔で跡が現れる。<br>75mm<br>75mm                 | 感光ドラムが汚れていません<br>か。      | 数ページ印刷すると、この問題が解決され<br>ることがあります。数ページ印刷しても解<br>決されない場合は、汚れが感光ドラムに付<br>着していることがあります。以下の手順に<br>したがってドラムを清掃してください。<br>①印刷結果の黒点・白点を目安にして問題<br>の場所を探します。                                                       |
|       | 75mm                                                       |                          |                                                                                                    |
|       |                                                            |                          | ②ドラムユニットギアを手で回し、感光ドラム表面に汚れがついている場所を手前にもってきます。                                                                                                    |
|       |                                                            |                          |                                                                                                    |
| ■(プリ) |                                                            |                          | ③感光ドラムの表面についた汚れを綿棒で<br>ふき取ります。                                                                                                    |
| ント)   |                                                            |                          |                                                                                                    |
|       |                                                            |                          | <ul> <li>【ご注意】</li> <li>・感光ドラムに傷を付けないよう注意して<br/>ください。カッターやボールペンなど先<br/>のとがったものは使用しないでください。</li> <li>・ドラムが傷ついている場合は新しいドラ<br/>ムユニットに交換してください。</li> <li>⇒ 143 ページ「ドラムユニットの交換」<br/>を参照してください。</li> </ul>     |
|       | 背景がグレイになる。<br>ABCDEFGH<br>ABCCD<br>ABCCD<br>abcde<br>01234 | 推奨している記録紙をセット<br>していますか。 | 推奨している記録紙を使用してください。<br>⇒35ページ「推奨紙」を参照してください。<br>本製品が高温・高湿の場所に設置されてい<br>たことが原因の場合があります。いずれも<br>該当しないときは、新しいトナーカートリッ<br>ジ、ドラムユニットに交換してください。<br>⇒139ページ「トナーカートリッジの交換」、<br>⇒143ページ「ドラムユニットの交換」を<br>参照してください。 |

|          | こんなときは                                                                      | ここをチェック                     | 対処方法                                                                                                    | 国次の使い方・   |
|----------|-----------------------------------------------------------------------------|-----------------------------|----------------------------------------------------------------------------------------------------|-----------|
| 印刷(プリント) | 同じイメージが等間隔で繰り<br>返し印刷される。<br>B<br>B<br>B<br>B                               | 推奨している記録紙をセット<br>していますか。    | 推奨している記録紙を使用してください。<br>⇒35ページ「推奨紙」を参照してください。<br>粗い表面や厚い記録紙が原因になることが<br>あります。いずれも該当しないときは、新<br>しいトナーカートリッジ、ドラムユニット<br>に交換してください。⇒139ページ「トナー<br>カートリッジの交換」、⇒143ページ「ドラ<br>ムユニットの交換」を参照してください。 | ご使用の前に    |
|          | 斜めに印刷される。<br>Autorerative<br>ABCD<br>abcde<br>01234                         | 記録紙が正しくセットされて<br>いますか。      | 記録紙が正しくセットされているか確認し<br>てください。また、記録紙ガイドがセット<br>した用紙に正しく合わされているか確認し<br>てください。                                                                                                    | ファクス      |
|          | カールしたり波打って印刷される。                                                            | 推奨している記録紙をセット<br>していますか。    | 推奨している記録紙を使用してください。<br>⇒35ページ「推奨紙」を参照してください。<br>高温・高湿の場所に保管されていた記録紙<br>を使用すると、カールしたり波打って印刷<br>されます。                                                                                        | 電話帳       |
|          | しわが寄ったり折れ曲がって<br>印刷される。<br>decorrent<br>abcderont<br>ABCD<br>abcde<br>01234 | 記録紙が正しくセットされて<br>いますか。      | 記録紙が正しくセットされているか確認し<br>てください。記録紙を 180 度回転させて<br>セットし直して印刷してみてください。                                                                                                    | 転送・リモコン機能 |
|          | 印字面に触れると汚れる。                                                                | 記録紙の設定より厚い紙を<br>セットしていませんか。 | 記録紙の設定をし直してください。<br>⇒59ページ「基本設定を変更する」を参照<br>してください。                                                                                                    | レポート      |
|          | 記録紙がまるまって排出され<br>る。                                                         | 記録紙の設定より薄い紙を<br>セットしていませんか。 | 記録紙の設定をし直してください。<br>⇒59ページ「基本設定を変更する」を参照<br>してください。                                                                                                    | トリスト      |

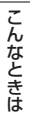

コピー

第7章 こんなときは

|     | こんなときは                                                            | ここをチェック                                   | 対処方法                                                                                               |
|-----|-------------------------------------------------------------------|-------------------------------------------|----------------------------------------------------------------------------------------------------|
|     | Windows <sup>®</sup>                                              |                                           |                                                                                                    |
|     | USBXXX : への書き込みエ<br>ラーが表示される。                                     | 液晶ディスプレイに「トナーガ<br>アリマセン」が表示されていま<br>せんか。  | トナーカートリッジを交換してください。                                                                                |
|     | Windows <sup>®</sup> またはMacintosh                                 | ו                                         |                                                                                                    |
| ソフト | 最初の数ページは正常に印刷<br>するが、その後のページで文<br>字が乱れる。                          | プリンターケーブルが正しく<br>接続されていますか。               | プリンターの入力バッファーがいっぱいに<br>なっているという信号をコンピューターが<br>認識していません。プリンターケーブルが<br>正しく接続されていることを確認してくだ<br>さい。    |
|     | 文書のすべてのページが印刷<br>されない。または、「Xモリーガ<br>イッパイデス」というエラー<br>メッセージが表示される。 | 解像度の設定が高くありませ<br>んか。                      | プリンターの解像度を下げてください。文<br>書を簡単にしてもう一度印刷します。アプ<br>リケーションソフトウェアでグラフィック<br>スの品質を下げるかフォントサイズの数を<br>減らします。 |
|     | アプリケーションソフトウェ<br>アから印刷できない。                                       | プリンタードライバーが正し<br>くインストールされています<br>か。      | 適切なプリンタードライバーをインストー<br>ルしてください。⇒「かんたん設置ガイド」<br>を参照してください。                                          |
|     |                                                                   | アプリケーションソフトウェ<br>アで適切なドライバーを選択<br>していますか。 | アプリケーションソフトウェアで適切なド<br>ライバーを選択していることを確認してく<br>ださい。                                                 |
| その他 | 電源が入らない。                                                          | 電源コードは確実に差し込ま<br>れていますか。                  | 電源コードを確実に差し込みます。                                                                                   |
|     | 本製品に接続している電話機<br>から電話をかけたとき、間<br>違った相手にかかったり、正<br>しくダイヤルされない。     | お使いの電話環境が影響して<br>いる可能性があります。              | 受話器を上げて発信音(ツー音)を確認し<br>てから、ダイヤルしてください。                                                             |

#### 動作がおかしいときは(修理を依頼される前に)

本製品に次のような不具合が発生したときは、外部からの大きなノイズによって誤作動しているおそれがあり ます。

- ディスプレイが正しく表示できない
- ボタンが操作できない
- 設定内容リストなどが正しく印刷できない
- コピーなど、印刷できない状態が頻繁に起きる
- その他、正しく動作できない

このようなときは、電源コードを抜いて電源を Off にし、数秒後にもう一度差し込んでみてください。これによって、改善される場合があります。

上記の操作をしても、不具合が改善されないときはお客様相談窓口へご連絡ください。

別 意

## 本製品を再梱包するときは

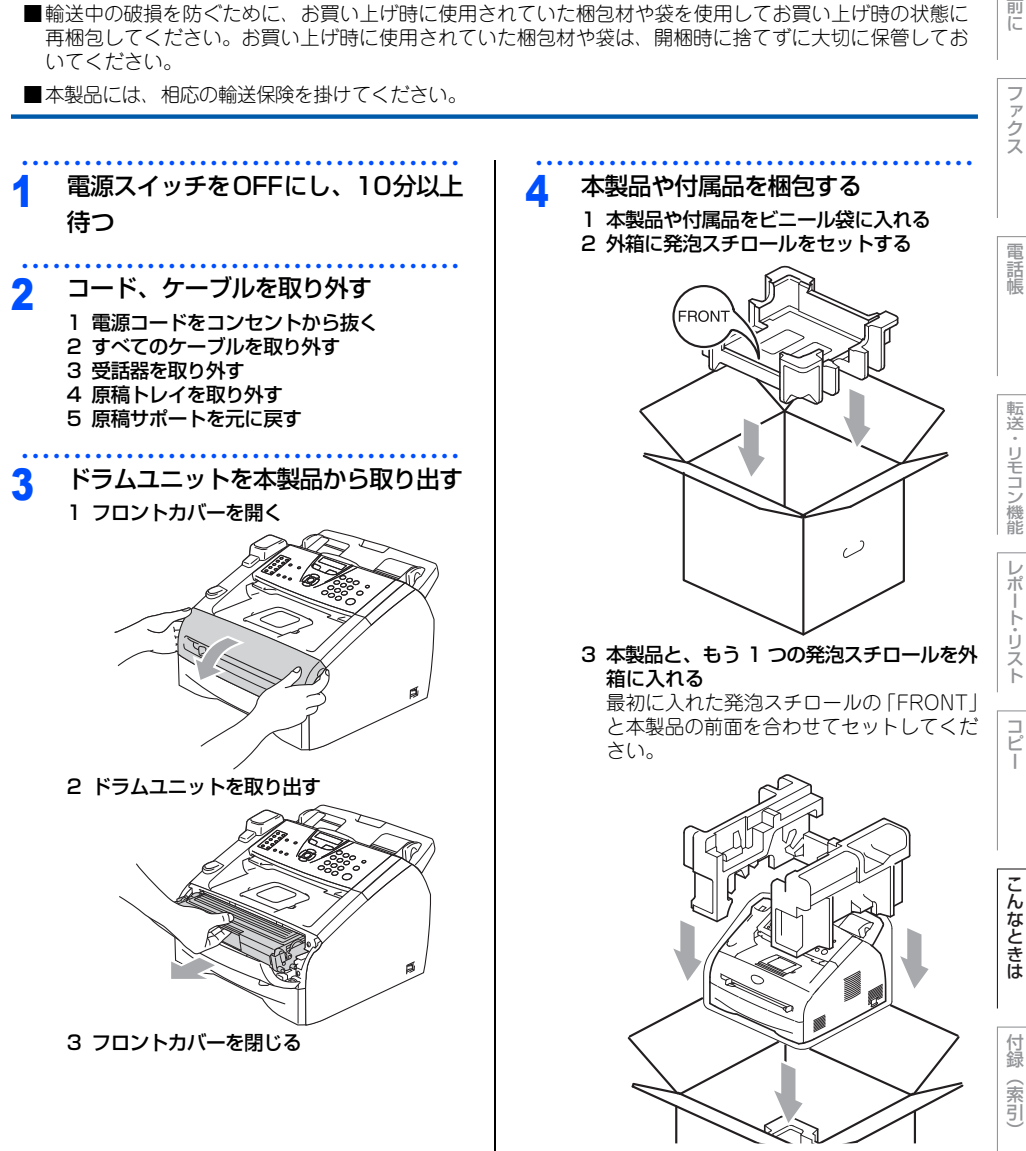

- 4 発泡スチロールにドラムユニットをセット する
- 5 電源コード、受話器、原稿トレイ、取扱説 明書などをセットする

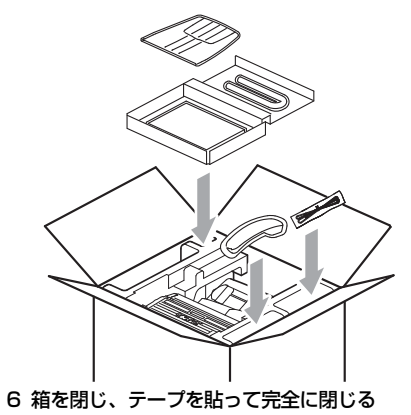

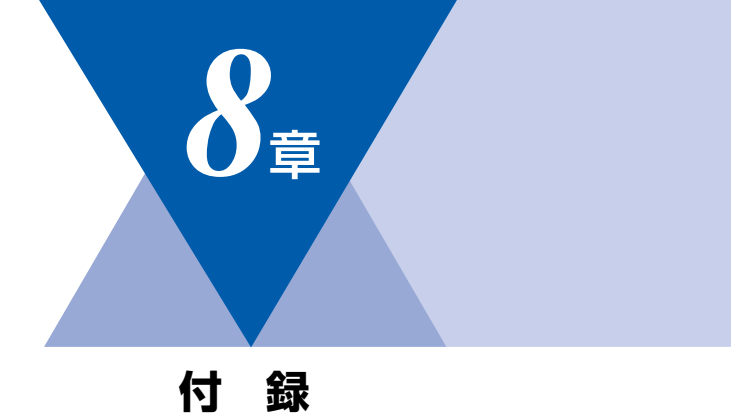

| 文字入力をする168               |
|--------------------------|
| バックアップ用バッテリのリサイクルについて169 |
| バックアップ用バッテリの取り外し方        |
| 機能一覧                     |
| 本製品の仕様178                |
| ファクシミリ                   |
| プリンター179                 |
| 電源と使用環境179               |
| 消耗品                      |
| 動作環境                     |
| 用語集 181                  |

用語集......181

国次

ご使用の前に

ファクス

電話帳

転送・リモコン機能

レポート・リスト

コピー

こんなときは

# 文字入力をする

電話帳(ワンタッチダイヤル・短縮ダイヤル・グループダイヤル)の相手先名称の登録や、発信元データの登録などで文字を入力するときに利用します。

#### 入力できる文字

ボタンを押す回数に応じて入力できる文字が変わり ます。

| ボタン                      | 入力できる文字                     |
|--------------------------|-----------------------------|
| 1                        | アイウエオァィゥェォー                 |
| 2 ABC                    | カキクケコABC2                   |
| 3 DEF                    | サシスセソDEF3                   |
| 4 cat                    | タチツテトッ GHI4                 |
| 5 JKL +                  | ナニヌネノJKL5                   |
| 6                        | ハヒフヘホMN06                   |
| 7 Palls                  | マミムメモPQRS7                  |
| 8 TUY                    | ヤユヨヤユヨ TUV8                 |
| 9 1172                   | ラリルレロWXYZ9                  |
| 0,200                    | ワヲン゛゚ー0                     |
| ( <b>*</b> )             | (スペース) ! "#\$%&' ( ) *+, /€ |
| <b>#</b> <sup>12%2</sup> | :;<=>?@[]^_                 |

### 文字の入れ方(変更のしかた)

電話番号や文字は以下の操作で入力します。

| したいこと                                      | 操作のしかた                                                                                  |
|--------------------------------------------|-----------------------------------------------------------------------------------------|
| 文字を入れる                                     | 0 ~ 9 *** を押す                                                                           |
| 電話番号に「ポー<br>ズ」を入れる<br>※ポーズ(約3.5<br>秒の待ち時間) | ★ を押す<br>※ 入力したポーズは電話帳やダイヤ<br>ル入力時は「一」(ハイフン)で<br>表示されます。<br>※発信元登録のときは、ポーズを入<br>力できません。 |

| 文字を削除する              | ◎####<br>を押すとカーソルの位置から最<br>後までの文字をすべて削除する                   |
|----------------------|-------------------------------------------------------------|
| 文字を変更する              | ●を押してカーソルを戻し、文字を<br>入力する(上書きされます)                           |
| スペース (空白)<br>を入れる    | )を押してカーソルを右に移動させ<br>る<br>(文字のときは)(2回押)でスペー<br>スを入れることができます) |
| 記号を入力する              | 入力したい記号ボタン(************************************             |
| 同じボタンで続け<br>て文字を入力する | ●を押してカーソルを1文字分移動<br>させて入力する                                 |
| 入力した内容を確<br>定させる     | を押す                                                         |

### 入力例

発信元登録や電話帳登録で「スズキ ケイコ」と入 力するときは下記のように操作します。

| 操作のしかた                 | ディスプレイ表示 |
|------------------------|----------|
| 3☞ を3回押す               | ス        |
| ∲を1回押す                 | ス_       |
| (3∞) を3回押す             | スス       |
| ◎ <sup>7**</sup> を4回押す | スス゛      |
| 2100 を2回押す             | スス゛キ     |
| €2回押す                  | スス゛キ _   |
| (2,400) を4回押す          | スス゛キ ケ   |
| 1 を2回押す                | スス゛キ ケイ  |
| 2100 を5回押す             | スス゛キ ケイコ |

## バックアップ用バッテリのリサイクルについて

- 本製品にはニッケル水素電池が組み込まれています。本製品を廃棄するときは、組み込まれているバッテリを取り外してください。
- ニッケル水素電池はリサイクル可能な貴重な資源です。貴重な資源を守るために廃棄される前に取り外して リサイクルにご協力ください。

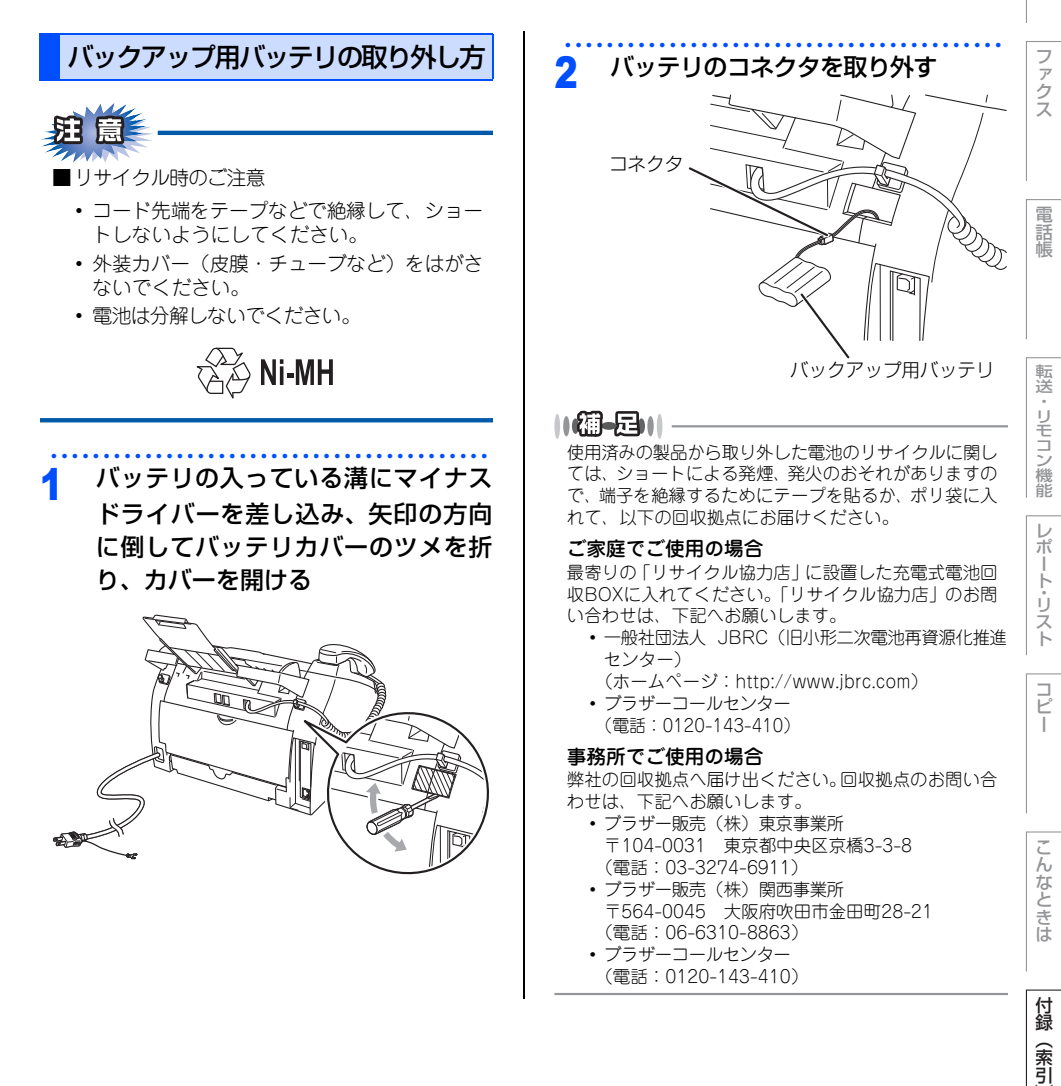

一次の使い方

使用

の前

ĨĒ

# 機能一覧

### 初期設定機能

| メイン<br>メニュー    | サブ<br>メニュー               | メニュー<br>選択 | 選択項目                                                                            | 内容                                        | 参照ページ                                       |
|----------------|--------------------------|------------|---------------------------------------------------------------------------------|-------------------------------------------|---------------------------------------------|
| 0. ショキ<br>セッテイ | 1. ジュシン<br>モード           | _          | <u>FAX =ファクス<br/>センヨウ</u><br>F / T =ジドウ<br>キリカエ<br>ルス=ソトヅケ<br>ルスデン<br>T EL =デンワ | 受信モードを設定します。                              | ⇒52ページ「受信<br>モードを設定する」                      |
|                | 2. トケイ<br>セット            | _          | _                                                                               | 現在の日付・時刻を設定<br>します。                       | ⇒ 45 ページ「日付<br>・時刻を合わせる<br>〔時計セット〕」         |
|                | 3. ハッシンモ<br>ト トウロク       | _          | ファクス<br>デンワ<br>ナマエ                                                              | ファクスに印刷される発<br>信元の名前、ファクス番<br>号を設定します。    | ⇒ 46 ページ「名前<br>とファクス番号を登<br>録する〔発信元登<br>録〕」 |
|                | 4. カイセン<br>シュベツ セッ<br>テイ | _          | <u>ブッシュ カイセン</u><br>ダイヤル 10 PPS<br>ダイヤル 20 PPS<br>ジドウ セッテイ                      | お使いの電話回線に合わ<br>せて回線種別を設定しま<br>す。          | ⇒ 44 ページ「手動<br>で回線種別を設定す<br>る」              |
|                | 5. ダイヤル<br>トーン セッテ<br>イ  | _          | ケンチ スル<br><u>ケンチ シナイ</u>                                                        | ダイヤルトーン検知を設<br>定します。                      | ⇒ 70 ページ 「ダイ<br>ヤルトーン検出の設<br>定をする」          |
|                | 6. トクベツカ<br>イセン タイオ<br>ウ | _          | <u>イッパン</u><br>ISDN<br>PBХ                                                      | 回線種別を設定します。                               | ⇒ 70 ページ「特別<br>回線対応を設定す<br>る」               |
|                | 7. ナンバー<br>ディスプレイ        | _          | On<br><u>Off</u><br>ソトヅケデンワ<br>ユウセン                                             | NTTのナンバー・ディ<br>スプレイサービスを利用<br>するときに設定します。 | ⇒67ページ「ナン<br>バー・ディスプレイ<br>を設定する」            |
|                | 8. コジンジョ<br>ウホウ クリア      | 1. ケッテイ    | 1. 八イ<br>2. イイエ                                                                 | 電話帳や着信履歴、メモ<br>リなどをすべて消去しま<br>す。          | ⇒ 146 ページ 「個<br>人情報を消去する」                   |
|                |                          | 2. キャンセル   | -                                                                               | 設定メニューに戻ります。                              |                                             |
|                | 9. キノウセッ<br>テイ リセット      | 1. ケッテイ    | 1. NA<br>2. AAI                                                                 | 本製品の設定をお買い上<br>げ時の状態に戻します。                | ⇒ 147 ページ 「機<br>能設定をもとに戻                    |
|                |                          | 2. キャンセル   | -                                                                               | 設定メニューに戻ります。                              | Γĸ                                          |

| メイン<br>メニュー    | サブ<br>メニュー                            | メニュー<br>選択 | 選択項目                   | 内容                                                                                              | 参照ページ                                                 |
|----------------|---------------------------------------|------------|------------------------|-------------------------------------------------------------------------------------------------|-------------------------------------------------------|
| 0. ショキ<br>セッテイ | O. ヒョウジ<br>ゲンゴ<br>(Local<br>Language) | _          | <u>ニホンゴ</u><br>English | 液晶ディスプレイに表示<br>される言語を設定します。<br>This setting allows<br>you to change LCD<br>Language to English. | ⇒ 33 ページ「液晶<br>ディスプレイの表示<br>言語を設定する〔日<br>本語・English〕」 |

\* 下線付きの選択項目は、初期設定(お買い上げ時の設定)を示します。

### 基本設定機能

| メイン<br>メニュー    | サブ<br>メニュー     | メニュー<br>選択               | 選択項目                                                              | 内容                                                              | 参照ページ                                     | 電話               |
|----------------|----------------|--------------------------|-------------------------------------------------------------------|-----------------------------------------------------------------|-------------------------------------------|------------------|
| 1. キホン<br>セッテイ | 1. モード<br>タイマー | _                        | 0 ビョウ<br><u>30 ビョウ</u><br>1 ブン<br>2 フン<br>5 フン<br>Off             | ファクスモードに戻る時<br>間を設定します。<br>[0ff]を選択すると、<br>最後に使ったモードを保<br>持します。 | ⇒42ページ「モー<br>ドタイマーを設定す<br>る」              | 前帳               |
|                | 2. キロクシ<br>タイプ | -                        | <u>フツウシ</u><br>フッウシ (アツメ)<br>アッガミ<br>チョウアツガミ<br>OHP フィルム<br>サイセイシ | 記録紙トレイにセットす<br>る記録紙のタイプを設定<br>します。                              | ⇒59 ページ「記録<br>紙のタイプを選ぶ」                   | ・リモコン機能レポ        |
|                | 3. キロクシ<br>サイズ | _                        | A 4<br>B 5<br>A 5<br>A 6<br>US <i>レター</i>                         | 記録紙トレイにセットす<br>る記録紙のサイズを設定<br>します。                              | ⇒59 ページ「記録<br>紙のサイズを選ぶ」                   | ート・リスト           |
|                | 4. オンリョウ       | 1. チャクシン<br>オンリョウ        | 0ff<br>ショウ<br><u>チュウ</u><br>ダイ                                    | 着信音量を設定します。                                                     | ⇒ 60 ページ「着信<br>音量を設定する」                   | l <sup>L</sup> l |
|                |                | 2. ボタンカク<br>ニン オンリョ<br>ウ | 0ff<br>ショウ<br><u>チュウ</u><br>ダイ                                    | 操作パネルのボタンを押<br>したときの音量を設定し<br>ます。                               | ⇒ 60 ページ「ボタン確認音量を設定する<br>(ボタン確認音量&ごびー音量)」 | こんなとき            |
|                |                | 3. スピーカー<br>オンリョウ        | 0ff<br>ショウ<br><u>チュウ</u><br>ダイ                                    | スピーカーの音量を設定<br>します。                                             | ⇒61ページ「スピー<br>カー音量を設定す<br>る」              | は付録              |
|                |                | 4. ジュワ オ<br>ンリョウ         | <u>ショウ</u><br>ダイ                                                  | 受話音量を設定します。                                                     | ⇒61ページ「受話<br>音量を設定する」                     | (索引)             |

目次の使い方・

ご使用の前に

ファクス

| メイン<br>メニュー    | サブ<br>メニュー        | メニュー<br>選択               | 選択項目                            | 内容                                                                               | 参照ページ                                          |
|----------------|-------------------|--------------------------|---------------------------------|----------------------------------------------------------------------------------|------------------------------------------------|
| 1. キホン<br>セッテイ | 5. ショウエネ<br>モード   | 1. トナー セ<br>ツヤク モード      | On<br><u>Off</u>                | トナーの使用量をセーブ<br>します。「On」に設定す<br>ると、印字結果が薄くな<br>ります。                               | ⇒ 62 ページ「ト<br>ナーを節約する〔ト<br>ナーセツヤクモー<br>ド〕」     |
|                |                   | 2. スリーブ<br>モード           | 00<br>:<br><u>05</u><br>:<br>99 | スリープ状態になるまで<br>の時間を0~99分の間<br>で設定します。消費電力<br>を節約することができま<br>す。                   | ⇒62ページ「ス<br>リープモードに入る<br>時間を設定する〔ス<br>リープモード〕」 |
|                | 6. ガメンノ<br>コントラスト | _                        | ウスク<br><u>コク</u>                | 液晶ディスプレイのコン<br>トラストを調整します。                                                       | ⇒ 63 ページ「液晶<br>ディスプレイのコン<br>トラストを調整す<br>る」     |
|                | 7. セキュリ<br>ティ     | 1. セキュリ<br>ティソウサロッ<br>ク  | _                               | パスワードにより、コ<br>ピーやファクスなどの機<br>能を制限します。受信し<br>たファクスやブリント<br>は、印刷せずにメモリに<br>蓄積されます。 | ⇒64 ページ「操作<br>ロックとは」                           |
|                |                   | 2. セキュリ<br>ティセッテイ<br>ロック |                                 | パスワードにより、本製<br>品の一部の設定を変更で<br>きないようにロックしま<br>す。                                  | ⇒ 65 ページ「設定<br>ロックのしかた」                        |

## ファクス機能

| メイン<br>メニュー | サブ<br>メニュー           | メニュー<br>選択          | 選択項目                            | 内容                                                                              | 参照ページ                     |
|-------------|----------------------|---------------------|---------------------------------|---------------------------------------------------------------------------------|---------------------------|
| 2. ファクス     | ファクス 1. ジュシン<br>セッテイ | 1. ヨビダシ<br>カイスウ     | 00<br>:<br><u>04</u><br>:<br>10 | 「ファクス専用モード」<br>と「自動切替モード」の<br>とき、着信してから自動<br>受信するまでの呼出回数<br>を0~10回の間で設定<br>します。 | ⇒53 ページ「呼出<br>回数を設定する」    |
|             |                      | 2. サイ ヨビ<br>ダシ カイスウ | <u>08</u><br>15<br>20           | 「自動切替モード」のと<br>き、本製品が着信後に鳴<br>る呼出音の回数を設定し<br>ます。                                | ⇒ 53 ページ 「再呼<br>出回数を設定する」 |

|                        |                 |                    |                                                     |                                                                                                    |                                                    | 目次の使      |
|------------------------|-----------------|--------------------|-----------------------------------------------------|----------------------------------------------------------------------------------------------------|----------------------------------------------------|-----------|
| メイン<br>メニュー            | サブ<br>メニュー      | メニュー<br>選択         | 選択項目                                                | 内容                                                                                                 | 参照ページ                                              | 方・        |
| 2. ファクス 1. ジュシ<br>セッテイ | 1. ジュシン<br>セッテイ | 3. シンセツ<br>ジュシン    | On<br><u>Off</u>                                    | ファクスを自動受信する<br>前に本製品と接続されて<br>いる電話をとってしまっ<br>た場合でも、本製品の<br>***<br>を押さずに、ファク<br>スを受信する機能を設定<br>します。 | ⇒92 ページ「親切<br>受信で受信する」                             | ご使用の前にファク |
|                        |                 | 4. リモート<br>ジュシン    | On (#51)<br><u>Off</u>                              | 本製品と接続されている<br>電話機からファクスを受<br>信させるときに設定しま<br>す。                                                    | ⇒ 93 ページ「リ<br>モート受信設定のし<br>かた」                     | ス         |
|                        |                 | 5. ジドウシュ<br>クショウ   | <u>On</u><br>Off                                    | A4サイズより長い原稿<br>が送られてきたときに自<br>動的に縮小する/しない<br>を設定します。                                               | ⇒ 90 ページ 「自動<br>的に縮小して印刷す<br>る」                    | 电話帳       |
|                        |                 | 6. インサツ<br>ノウド     | ▼ -00∎00+ ▲                                         | 受信したファクスを印刷<br>する濃度を設定します。                                                                         | ⇒90ページ 「印刷<br>の濃さを設定する」                            | 転送        |
|                        |                 | 7. ポーリング<br>ジュシン   | <u>ヒョウジュン</u><br>キミツ<br>タイマー                        | ポーリング受信を設定し<br>ます。                                                                                 | ⇒ 94 ページ「本製<br>品の操作で相手の原<br>稿を受信する」                | ・リモコン機    |
|                        | 2. ソウシン<br>セッテイ | 1. ゲンコウ<br>ノウド     | <u>ジドウ</u><br>ウスク<br>コク                             | 原稿に合わせて濃度を設<br>定します。                                                                               | ⇒81ページ 「原稿<br>濃度を設定する」                             | 能レポー      |
|                        |                 | 2. ファクス<br>ガシツ     | <u>ヒョウジュン</u><br>ファイン<br>スーパーファイン<br>シャシン           | 送信時の画質の設定をし<br>ます。ここで設定した内<br>容は次に変更するまで有<br>効です。                                                  | ⇒ 80 ページ 「画質<br>を設定する」                             | ト・リスト     |
|                        |                 | 3. タイマー<br>ソウシン    | シテイ ジコク=<br>00:00                                   | タイマー送信を行うとき<br>の送信時刻を設定します。                                                                        | ⇒ 88 ページ 「指定<br>時刻に送信する〔タ<br>イマー送信〕」               | コピー<br>ー  |
|                        |                 | 4. トリマトメ<br>ソウシン   | On<br><u>Off</u>                                    | 同一の相手に一括してタ<br>イマー送信を行うときに<br>設定します。                                                               | ⇒ 88 ページ「メモ<br>リ内の文書を同じ相<br>手に一括送信する<br>〔取りまとめ送信〕」 | こんな       |
|                        |                 | 5. リアルタイ<br>ム ソウシン | コンカイノミ:<br>On<br>コンカイノミ:<br>Off<br>On<br><u>Off</u> | メモリを使わずに原稿を<br>読み取りながら送信する<br>ときに設定します。                                                            | ⇒84 ページ「原稿<br>を直接送信する〔リ<br>アルタイム送信〕」               | ときは 付録    |
|                        |                 | 6. ポーリング<br>ソウシン   | ヒョウジュン<br>キミツ                                       | ポーリング送信を設定し<br>ます。                                                                                 | ⇒ 85 ページ 「相手<br>の操作で原稿を送信<br>する」                   | (索<br>引)  |

| メイン<br>メニュー | サブ<br>メニュー         | メニュー<br>選択              | 選択項目                                                                                  | 内容                                                 | 参照ページ                                |
|-------------|--------------------|-------------------------|---------------------------------------------------------------------------------------|----------------------------------------------------|--------------------------------------|
| 2. ファクス     | 2. ソウシン<br>セッテイ    | 7. ソウフショ                | コンカイノミ:<br>On<br>コンカイノミ:<br>Off<br>On<br><u>Off</u><br>プリント サンプル                      | 送付書を付加する/しな<br>いを設定します。                            | ⇒82ページ「送付<br>書を付けて送信す<br>る」          |
|             |                    | 8.ソウフショ<br>コメント         | _                                                                                     | 送付書のコメントを作成<br>します。                                | ⇒ 83 ページ「送付<br>書のオリジナルコメ<br>ントを登録する」 |
|             |                    | 9. カイガイソ<br>ウシン モード     | On<br><u>Off</u>                                                                      | 海外にファクスを送ると<br>きに設定します。                            | ⇒ 87 ページ「海外<br>へ送信する〔海外送<br>信モード〕」   |
|             | 3. デンワチョ<br>ウ トウロク | 1. デンワチョ<br>ウ/ワンタッチ     | _                                                                                     | ワンタッチボタン 1 ~<br>20 にファクス番号や相<br>手の名前を登録します。        | ⇒98ページ「ワン<br>タッチダイヤルを登<br>録する」       |
|             |                    | 2. デンワチョ<br>ウ/タンシュク     | -                                                                                     | 3 桁の短縮番号(001<br>~ 200)にファクス番<br>号や相手の名前を登録し<br>ます。 | ⇒ 100 ページ 「短<br>縮ダイヤルを登録す<br>る」      |
|             |                    | 3. デンワチョ<br>ウ/グループ      | _                                                                                     | 複数の相手をグループ<br>(1~8)として登録し<br>ます。                   | ⇒ 102 ページ「グ<br>ループダイヤルを登<br>録する」     |
|             | 4. レポート<br>セッテイ    | 1. ソウシン<br>レポート         | On<br>On +イメージ<br>Of f<br><u>Of f +イメージ</u>                                           | ファクス送信後に送信結<br>果を印刷するかどうかの<br>設定をします。              | ⇒ 116 ページ 「送<br>信レポートの出力設<br>定」      |
|             |                    | 2. ツウシン<br>カンリ カンカ<br>ク | レポートシュツ<br>リョク シナイ<br>50 ケン ゴト<br>6 ジカンゴト<br>12 ジカンゴト<br>24 ジカンゴト<br>2 カ ゴト<br>7 カ ゴト | 通信管理レポートを印刷<br>する間隔を設定します。                         | ⇒ 117 ページ「通<br>信管理レポートの出<br>力間隔を設定」  |
|             | 5. オウヨウ<br>キノウ     | 1. テンソウ/メ<br>モリージュシン    | <u>0ff</u><br>ファクス テンソウ<br>デンワ ヨビダシ<br>メモリー ジュシン                                      | ファクスを転送したり、<br>メモリー受信を設定しま<br>す。                   | ⇒ 108 ページ「メ<br>モリー受信を設定す<br>る」       |
|             |                    | 2. アンショウ<br>バンゴウ        | アンショウバンゴ<br>ウ:*                                                                       | 外出先から本製品を操作<br>するときの暗証番号を設<br>定します。                | ⇒ 109 ページ 「暗<br>証番号を設定する」            |
|             |                    | 3. ファクス<br>シュツリョク       | _                                                                                     | メモリー受信でメモリに<br>蓄積されたファクスを印<br>刷するときに使用します。         | ⇒ 108 ページ「メ<br>モリに受信したファ<br>クスを印刷する」 |

|             |                         |                    |                               |                                            |                                    | 目次の使い |
|-------------|-------------------------|--------------------|-------------------------------|--------------------------------------------|------------------------------------|-------|
| メイン<br>メニュー | サブ<br>メニュー              | メニュー<br>選択         | 選択項目                          | 内容                                         | 参照ページ                              | 方     |
| 2. ファクス     | 6. ダイヤルセ<br>イゲン キノウ     | 1. チョクセツ<br>ニュウリョク | On<br>2ド ニュウリョク<br><u>Off</u> |                                            | ⇒ 79 ページ「直接<br>入力を制限する」            | ご使用の前 |
|             |                         | 2. ワンタッチ<br>ダイヤル   | On<br>2ド ニュウリョク<br><u>Off</u> |                                            | ⇒ 79 ページ「ワン<br>タッチダイヤルを制<br>限する」   | Ĩ     |
|             |                         | 3. タンシュク<br>ダイヤル   | On<br>2ド ニュウリョク<br><u>Off</u> |                                            | ⇒ 79 ページ 「短縮<br>ダイヤルを制限す<br>る」     | アクス   |
|             | 7. ツウシン<br>マチ カクニン      | _                  | _                             | メモリー送信の設定を確<br>認したり、解除できます。                | ⇒89ページ「ファ<br>クス送信待ちを確認<br>または解除する」 | 電話    |
|             | 8. アンシン<br>ツウシン モー<br>ド | _                  | <u>コウソク</u><br>ヒョウジュン<br>アンシン | ファクスをより確実に送<br>信したいときに設定しま<br>す。           | ⇒71 ページ 「安心<br>通信モードを設定す<br>る」     | 帳     |
|             | 9.データコネ<br>クト セッテイ      | 1. IPファ<br>クス      | センヨウ<br>ユウセン<br><u>OFF</u>    | IP ファクスを使ってファ<br>クスを送信するときに設<br>定します。      | ⇒69ページ「IPファ<br>クスを設定する」            | 転送・リ  |
|             |                         | 2. ツウシンソ<br>クド     | <u>ジドウ</u><br>ヒョウジュン<br>コウソク  | IP ファクスを使ってファ<br>クスを送信するときの通<br>信速度を設定します。 | ⇒ 69 ページ 「通信<br>速度を設定する」           | モコン機能 |

## コピー機能

| メイン<br>メニュー | サブ<br>メニュー     | メニュー<br>選択 | 選択項目                       | 内容                | 参照ページ                            |
|-------------|----------------|------------|----------------------------|-------------------|----------------------------------|
| 3. ⊐ピ–      | 1. コピー ガシ<br>ツ | _          | テキスト<br>シャシン<br><u>ジドウ</u> | 画質を調整します。         | ⇒ 126 ページ「画<br>質の設定を変更す<br>る」    |
|             | 2. באלאכר      | _          | ▼ -::∎::+ ▲                | コントラストを調整しま<br>す。 | ⇒ 126 ページ「コ<br>ントラスト設定を変<br>更する」 |

レポート・リスト

コピー

こんなときは

#### ネットワーク機能

| メイン<br>メニュー | サブ<br>メニュー          | メニュー<br>選択           | 選択項目                                           | 内容                                                                             | 参照ページ                          |
|-------------|---------------------|----------------------|------------------------------------------------|--------------------------------------------------------------------------------|--------------------------------|
| 4. LAN      | 1. TCP /<br>IP セッテイ | 1.   P シュ<br>トク ホウホウ | <u>Auto</u><br>Static<br>RARP<br>BOOTP<br>DHCP | IP 取得方法を設定します。                                                                 | ⇒「ユーザーズガイ<br>ド ネットワーク操<br>作編」  |
|             |                     | 2. IP アド<br>レス       | _                                              | 本製品に割り当てるIPア<br>ドレスを指定します。                                                     | ⇒「ユーザーズガイ<br>ド ネットワーク操<br>作編」  |
|             |                     | 3. サブネット<br>マスク      | _                                              | サブネットマスクの値を<br>入力します。                                                          | ⇒「ユーザーズガイ<br>ド ネットワーク操<br>作編」  |
|             |                     | 4. ゲートウエ<br>イ        | _                                              | ゲートウエイアドレスを<br>入力します。                                                          | ⇒「ユーザーズガイ<br>ド ネットワーク操<br>作編」  |
|             |                     | 5. ノード メ<br>イ        | _                                              | ノード名を入力します。                                                                    | ⇒ 「ユーザーズガイ<br>ド ネットワーク操<br>作編」 |
|             |                     | 6. WINS<br>セッテイ      | <u>Auto</u><br>Static                          | WINS の解決方法を設定<br>します。                                                          | ⇒「ユーザーズガイ<br>ド ネットワーク操<br>作編」  |
|             |                     | 7. WINS<br>サーバ       | _                                              | WINS サーバーの値を入<br>力します。                                                         | ⇒「ユーザーズガイ<br>ド ネットワーク操<br>作編」  |
|             |                     | 8. DNS<br>サーバ        | _                                              | DNS サーバーの値を入<br>力します。                                                          | ⇒「ユーザーズガイ<br>ド ネットワーク操<br>作編」  |
|             |                     | 9. APIPA             | <u>On</u><br>Off                               | APIPA プロトコルを使<br>用するかしないか設定し<br>ます。                                            | ⇒「ユーザーズガイ<br>ド ネットワーク操<br>作編」  |
|             | 2. イーサネッ<br>ト       | Auto                 | -                                              | イーサネットのリンク<br>モードが100BaseTX(全<br>二重/半二重)、10BaseT<br>(全二重/半二重)から自<br>動的に選択されます。 | ⇒「ユーザーズガイ<br>ド ネットワーク操<br>作編」  |
|             |                     | 100 B -<br>FD        | _                                              | イーサネットのリンク<br>モードが 100BaseTX<br>Full Duplex に固定され<br>ます。                       | ⇒「ユーザーズガイ<br>ド ネットワーク操<br>作編」  |

| メイン<br>メニュー | サブ<br>メニュー              | メニュー<br>選択    | 選択項目 | 内容                                                       | 参照ページ                          |
|-------------|-------------------------|---------------|------|----------------------------------------------------------|--------------------------------|
| 4. LAN      | 2. イーサネッ<br>ト           | 100 B -<br>HD | _    | イーサネットのリンク<br>モードが 100BaseTX<br>Half Duplex に固定され<br>ます。 | ⇒「ユーザーズガイ<br>ド ネットワーク操<br>作編」  |
|             |                         | 10 B – FD     | _    | イーサネットのリンク<br>モードが 10BaseT Full<br>Duplex に固定されます。       | ⇒ 「ユーザーズガイ<br>ド ネットワーク操<br>作編」 |
|             |                         | 10 B – HD     | _    | イーサネットのリンク<br>モードが10BaseT Half<br>Duplex に固定されます。        | ⇒ 「ユーザーズガイ<br>ド ネットワーク操<br>作編」 |
|             | 0. LAN<br>セッテイ リ<br>セット | 1. リセット       | _    | ネットワーク機能の設定<br>をお買い上げ時の設定に<br>リセットします。                   | ⇒ 「ユーザーズガイ<br>ド ネットワーク操<br>作編」 |
|             |                         | 2. キャンセル      | _    | 設定のリセットをキャン<br>セルします。                                    | ⇒「ユーザーズガイ<br>ド ネットワーク操<br>作編」  |

## 製品情報

| メイン<br>メニュー      | サブ<br>メニュー           | メニュー<br>選択 | 選択項目                                   | 内容                                     | 参照ページ                          |
|------------------|----------------------|------------|----------------------------------------|----------------------------------------|--------------------------------|
| 5. セイヒン<br>ジョウホウ | 1. シリアル<br>No.       | _          | _                                      | シリアル番号を表示しま<br>す。                      | ⇒ 145 ページ「シ<br>リアル番号を確認す<br>る」 |
|                  | 2. インサツマイ<br>スウ ヒョウジ | _          | <u>ゴウケイ</u><br>コピー<br>プリンタ<br>ファクス/リスト | お買い上げ時から今まで<br>に印刷したそれぞれの枚<br>数を表示します。 | ⇒ 145 ページ「印<br>刷枚数を確認する」       |
|                  | 3. ドラム ジュ<br>ミョウ     | _          | _                                      | ドラム寿命までの残り%<br>が表示されます。                | ⇒ 145 ページ「ド<br>ラム寿命を確認する」      |

こんなときは

本書の使い方 ・

ご使用の前に

ファクス

電話帳

転送・リモコン機能

レポート・リスト

コピー

# 本製品の仕様

ファクシミリ

| 互换性        | ITU-T グループ3 (Super G3)                                                           |
|------------|----------------------------------------------------------------------------------|
| 通信速度       | 33600bps(自動フォールバック付き)                                                            |
| 原稿サイズ幅     | 最大:257mm<br>最小:147.3mm                                                           |
| 原稿サイズ長さ    | 最大:364mm<br>最小:100mm                                                             |
| 有効読み取り幅    | 252mm                                                                            |
| 記録紙トレイ枚数   | 約 250 枚(80g/m <sup>2</sup> )                                                     |
| 記録紙サイズ     | A4 (幅210mmx長さ297mm)                                                              |
| 電送時間       | 3秒台*1                                                                            |
| グレースケール    | 64 階調                                                                            |
| 液晶ディスプレイ表示 | 16 桁× 1 行                                                                        |
| 読み取り方式     | CIS による平面走査                                                                      |
| 代行受信枚数     | 最大 1500 枚 * <sup>2</sup>                                                         |
| 走査線密度      | 主走査:8 ドット /mm<br>副走査:3.85 本 /mm(標準)<br>7.7 本 /mm(ファイン/写真)<br>15.4 本 /mm(S. ファイン) |
| ポーリングタイプ   | 標準/機密/タイマー(タイマー:受信のみ)                                                            |
| 適用回線       | 一般電話回線                                                                           |

\*1: A4判700字程度の原稿を標準的画質(8ドット×3.85本/mm)、高速モードで送ったときの速さです。これは画像 情報のみの電送時間です。通信の制御時間は含まれていません。なお、実際の電送時間は原稿の内容および回線状況 によって異なります。

\*2: A4判700字程度の原稿を標準的画質(8ドット×3.38本/mm)で蓄積した場合(MMR圧縮時)

#### プリンター

| 対応コンピューター | IBM PC/AT 互換機<br>Apple 社製 Macintosh の USB ポート搭載機                                                                                                    |  |  |  |
|-----------|----------------------------------------------------------------------------------------------------|--|--|--|
| 対応 OS     | Windows <sup>®</sup> XP/XP Professional x64 Edition<br>Windows Vista <sup>®</sup> /Windows <sup>®</sup> 7<br>Windows Server <sup>®</sup> 2003/2003 x64 Edition/2008 (ネット<br>ワークプリントのみ) /2008 R2 (ネットワークプリントのみ)<br>Mac OS X 10.5.8、10.6.x |  |  |  |
| インターフェイス  | Full-Speed USB2.0 インターフェイス<br>有線 LAN: 10/100BASE-TX                                                                                                    |  |  |  |
| 印刷方式      | 半導体レーザー+乾式電子写真方式                                                                                                    |  |  |  |
| 印刷解像度     | 600 × 600 dpi                                                                                                    |  |  |  |
| 印刷速度      | 20 枚/分                                                                                                    |  |  |  |

### 電源と使用環境

| 使用環境           | 温度:10 ~ 32.5 ℃<br>湿度:20 ~ 80%(結露なきこと)   | 戦送・リモ    |
|----------------|-----------------------------------------|----------|
| 電源             | AC100V $\pm$ 10V 50/60Hz                | コン       |
| 消費電力※          | 待機時:80W以下<br>ピーク時:840W以下<br>スリープ時:10W以下 | 機能<br>レポ |
| 稼働音            | 待機時:30dB以下<br>動作時:53dB以下                |          |
| メモリ容量          | 32MB                                    | スト       |
| 外形寸法           | 374(横幅)×374(奥行き)×262(高さ)mm              |          |
| 質量(トナー/ドラムを除く) | 約 7.35kg                                | コピ       |

※:電源スイッチがOffでも電源プラグがコンセントに接続されているときは、1W以下の電力が消費されま す。消費電力を OW にするためには、電源スイッチで本製品の電源を切り、電源プラグをコンセントから 抜いてください。

### 消耗品

| 消耗品               |                                                                                       | こんだ |
|-------------------|---------------------------------------------------------------------------------------|-----|
|                   |                                                                                       | るとき |
| トナーカートリッジ(TN-25J) | 製品付属:約1500枚(A4を印刷密度5%で印刷した場合 <sup>※</sup> )<br>約2500枚(A4を印刷密度5%で印刷した場合 <sup>※</sup> ) | は   |
| ドラムユニット(DR-20J)   | 約 12000 枚*                                                                            | 付   |
|                   |                                                                                       | T.K |

※:印刷面積比や印刷ジョブなどによって実際の印刷枚数と異なります。

||(御-戸)||-

外観・仕様などは、改良のため予告なく変更することがあります。あらかじめご了承ください。

(索引)

本書の使い方 ・

ご使用の前に

ファクス

電話帳

# 動作環境

| OS                                                                | CPU/システムメモリ                                                                                                  | 必要な<br>メモリ                         | 推奨<br>メモリ                          | 必要な<br>ディスク<br>容量 | インターフェイス <sup>※1</sup>               |  |  |  |
|-------------------------------------------------------------------|----------------------------------------------------------------------------------------------------|------------------------------------|------------------------------------|-------------------|--------------------------------------|--|--|--|
| Windows®                                                          |                                                                                                    |                                    |                                    |                   |                                      |  |  |  |
| Windows <sup>®</sup> XP<br>Home Edition                           | Intel <sup>®</sup> Pentium <sup>®</sup> II                                                                   | 128MB                              | 256MB                              | 100MB             | USB2.0<br>10/100 Base-TX<br>(イーサネット) |  |  |  |
| Windows <sup>®</sup> XP<br>Professional                           | プロセッサ相当<br>                                                                                                  |                                    |                                    |                   |                                      |  |  |  |
| Windows <sup>®</sup> XP<br>Professional<br>x64 Edition            | 64 ビットのプロセッサ<br>(Intel <sup>®</sup> 64 または<br>AMD64)                                                         | 256MB                              | 512MB                              |                   |                                      |  |  |  |
| Windows Vista <sup>®</sup>                                        | Intel <sup>®</sup> Pentium <sup>®</sup> 4                                                                    | 512MB                              | 1GB                                | 500MB             |                                      |  |  |  |
| Windows <sup>®</sup> 7                                            | プロセッサ相当<br>64 ビットのプロセッサ<br>(Intel <sup>®</sup> 64 または<br>AMD64)                                              | 1GB<br>(32-bit)<br>2GB<br>(64-bit) | 1GB<br>(32-bit)<br>2GB<br>(64-bit) | 550MB             |                                      |  |  |  |
| Windows Server <sup>®</sup><br>2003 <sup>* 2</sup>                | Intel <sup>®</sup> Pentium <sup>®</sup> III<br>プロセッサ相当                                                       |                                    |                                    |                   | 10/100 Base-TX<br>(イーサネット)           |  |  |  |
| Windows Server <sup>®</sup><br>2003<br>x64 Edition <sup>* 2</sup> | 64 ビットのプロセッサ<br>(Intel <sup>®</sup> 64 または<br>AMD64)                                                         | 256MB                              | 512MB                              | 50MB              |                                      |  |  |  |
| Windows Server <sup>®</sup><br>2008 * <sup>2</sup>                | Intel <sup>®</sup> Pentium <sup>®</sup> 4<br>プロセッサ相当<br>64 ビットのプロセッサ<br>(Intel <sup>®</sup> 64 または<br>AMD64) | 512MB                              | 2GB                                |                   |                                      |  |  |  |
| Windows Server <sup>®</sup><br>2008 R2 <sup>* 2</sup>             | 64 ビットのプロセッサ<br>(Intel <sup>®</sup> 64 または<br>AMD64)                                                         |                                    |                                    |                   |                                      |  |  |  |
| Macintosh                                                         |                                                                                                    |                                    |                                    |                   |                                      |  |  |  |
| Mac OS X 10.5.8                                                   | PowerPC G4/G5<br>Intel <sup>®</sup> Core <sup>™</sup> プロセッサ                                                  | 512MB                              | 1GB                                | 80MB              | USB2.0<br>10/100 Base-TX<br>(イーサネット) |  |  |  |
| Mac OS X 10.6.X                                                   | Intel <sup>®</sup> Core <sup>™</sup> プロセッサ                                                                   | 1GB                                | 2GB                                |                   |                                      |  |  |  |

※1:サードパーティ製のUSBポートはサポートしていません。※2:ネットワーク接続によるプリント機能のみ

#### 

● 最新のドライバーは、サポートサイト(ブラザーソリューションセンター)(http://solutions.brother.co.jp/) でご確認ください。

● お使いの機能により、必要な動作環境は異なります。CPUのスペックやメモリの容量に余裕があると、動作が安定します。
# 用語集

あ

● アイコン 画面上で、ファイル、フォルダー、またはプログ ラムなどを示す絵文字です。

- アプリケーションソフトウェア
  ワープロや表計算など、ユーザーが直接触って操作するソフトウェアです。
- インターフェイス コンピューターと周辺装置のように、機能や条件 の違うものの間で、データをやりとりするための ハードウェアまたはソフトウェアです。
- ウィザード Windows<sup>®</sup> XP、Windows Vista<sup>®</sup>、Windows<sup>®</sup> 7 などで、インストール作業を半自動化してくれ る機能です。
- 液晶ディスプレイ 本製品の液晶表示パネルです。
- オプション機能 標準仕様に対し、お客様の希望に応じて変更でき る機能です。

### し か

### ● 回線種別

電話に使われているダイヤリングの方法です。発 生したパルスを数えて検出するダイヤル式と、周 波数を検出して判別するプッシュ式があります。

### ● 機密ポーリング

受信側のファクス操作で暗証番号を入れること によって、送信側のファクスにセットしてある原 稿を暗証番号が合っているときにだけ自動的に 送信させる機能です。

#### ● キャリアシート

新聞・雑誌の小さい切り抜きや、メモ書き、破れ た原稿、反っている原稿などの状態の悪い原稿を はさんで、ファクス送信やコピーするときに使い ます。

### ● 公衆回線

一般のアナログ電話回線です。

### さ

● 次世代ネットワーク (NGN)

電話やインターネット、放送など、目的ごとに異 なるさまざまなネットワークを、IP 技術を用いて 統合した新しい情報通信ネットワークです。

● 親切受信

ファクスを着信したときに間違えて受話器を 取ってしまったときでも自動的に本製品がファ クス受信を行う機能です。

### ● スタックコピー

複数枚の原稿を複数部コピーする場合に、1 枚目 を希望枚数分、2 枚目を希望枚数分のようにコ ピーしていくことです。

### ● スプリッター

ADSLという通信サービスを利用するときに必要 な機器のひとつ。音声信号とデータ信号を分けた り重ねたりする機能を備えています。

### ● セキュリティ印刷

コンピューターから文書の印刷を指示するとき、 パスワードを設定して本製品のメモリにデータ を保存します。印刷するときは、本製品の操作パ ネルからパスワードを入力することで印刷がで きます。機密文書などを印刷するときに活用でき ます。

### ● セキュリティ操作ロック

ユーザーごとにパスワードを割り当て、コピー/ スキャナー/ファクス送受信/プリンターの利 用を制限できる機能です。

### ● ソートコピー

複数枚の原稿を複数部コピーする場合に、原稿1 部すべてコピーした後、再度 1 ページ目からコ ピーし、希望部数分コピーしていくことです。

### た

### ● タイマー送信

指定した時刻に送信する機能のことです。 深夜や 早朝など、電話料金が割引される時間帯を利用し て通信すると経済的です。

#### ● タスクバー

画面の上にあるプログラムの起動やフォルダー の表示のためのボタンを配置してある場所のこ とです。

### ● データコネクト

お使いの市外局番(「03」など)から始まる電話 番号を利用して、セキュアで安定した帯域確保型 データ通信を実現するサービスです。データコネ クトでIPファクスを使うことにより、今までより スピーディかつ安価にファクスを送信できます。

### ● 手差しスロット

本製品で記録紙トレイにセットできない種類や サイズの記録紙を設定できるスロットです。セッ トできる記録紙について詳しくは、⇒ 35 ページ 「記録紙について」を参照してください。

### ● 定着ユニット

紙に転写されたトナーを熱で定着するところで す。本製品のディスプレイでは「ヒーター」と表 示されます。

### ● デバイス

ハードディスクやプリンターのような、コンピュー ターで使用されるハードウェアのことです。 付録

(索引)

本書の使い方

使用

の前

ĨĒ

ファクス

電

話帳

転送

Ч Ŧ

ヨシ

/機能

レポ

ŀ

えト

Ľ

● デュアルアクセス

1つの機能の動作中に別の機能を並行して処理で きることです。

- ●電話呼び出し機能 ファクスメッセージがメモリに貯えられると、外 出先の電話に知らせる機能です。
- 同報送信

同じ原稿を複数の送信先を設定して一度に送信させる機能です。

● トナー

炭素を主成分とした粉末。これを紙に転写し、定 着させることでコピーおよび印刷が行われます。

- トナーセーブ 使用するトナーを節約して印刷する機能です。
- ドライバー

本製品に付属されているソフトウェア。コン ピューターと周辺機器の橋渡しを行います。プリ ンタードライバーや PC-FAX 機能などを持って います。

● 取りまとめ送信

メモリに貯えられているタイマー送信用のデー タを、同一の相手ごとにまとめてタイマーで指定 された時間に送信する機能です。

な

● ナンバー・ディスプレイサービス 「ナンバー・ディスプレイサービス」はかけてきた相手の電話番号が受話器を取る前に、電話機等のディスプレイに表示されるサービスです。ご利用になるには別途電話会社へのお申し込みが必要です。

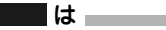

● ファクス転送

ファクスメッセージがメモリに貯えられると、外 出先のファクスに転送させる機能です。

プリンタードライバー
 アプリケーションソフトウェアのコマンドをプリンターで使用されるコマンドに変換するソフトウェアです。

● ポーリング通信 受信側のファクス操作で送信側のファクスに セットしてある原稿を自動的に送信させる機能 です。

### t 📃 🕹

● メモリー送信

ファクス原稿を初めに読み取り、それをメモリに 貯えてから送信する機能です。

#### ● メモリ代行受信

記録紙がセットされていないときなど、着信した データをいったんメモリに貯えておく機能です。

● リアルタイム送信

メモリに貯えず、原稿を読み取りながら送信する 機能です。

- リダイヤル 相手先が話し中など、時間をあけて再びダイヤル をすることです。
- リモート受信 本製品に接続された電話機から本製品を操作す る機能です。
- リモートセットアップ 本製品に対する機能設定をコンピューター上で 簡単に行うことができる機能です。
- リモコンアクセス 外出先から本製品をリモートコントロールして 操作を行う機能です。
- ログオン(ログイン)
  コンピューターやシステムでアクセスするとき に行う操作です。

### 数字

• 2 in 1

2枚の原稿を縮小し、1枚の記録紙にコピーする 機能です。

● 4 in 1 4 枚の原稿を縮小し、1 枚の記録紙にコピーする 機能です。

### A to Z

### ADF

自動原稿送り装置。コピーするときに原稿を一枚 ずつ入れるのではなく自動的に原稿を本製品に 送ります。

### ADSL

通常の電話回線(アナログ回線)で従来使ってい なかった帯域を利用してデータを高速に伝送す る通信サービスです。

### ● CSV 形式

Comma Separated Value の略。レコード中の 各フィールドを、コンマ(,)を区切りとして列 挙したデータ形式です。

Microsoft<sup>®</sup> Excel<sup>®</sup> などの表計算ソフトウェアで は、CSV 形式でのデータ出力、データ入力機能が 用意されています。

#### DPI

Dot Per Inch の略で、1 インチ (2.54cm) 幅に印字 できるドット数を表す単位で、解像度を示します。

#### ● ECM 通信

Error Correction Mode の略。通信中雑音などに より送信データが影響を受けても、自動的に影響 を受けた部分だけ送り直し、画像の乱れのない通 信を行います。

送信側・受信側ともに ECM 機能を持っていない と ECM 通信は行われません。

### ● IP フォン

インターネットを利用した通信方法で、多くのプ ロバイダーで行っている格安な電話サービスの 総称です。一般電話回線と違い、インターネット の混み具合によって雑音が入ったり、通話が途切 れるなどの問題が発生する場合があります。この ような場合、ファクスでは通信エラーが発生しま すので、送受信できません。

#### ISDN

NTTが行っている総合デジタル通信網サービス です。「INS ネット 64」では、デジタル回線で電 話とファクスを同時に使用することができますの で、アナログ回線2本と同様な使い方ができます。

#### • ITU-T T.38

電話回線で使われるファクスの信号を、IP ネット ワーク上で通信するために規定した規格です。

● MFC/DCP ドライバー 本製品に付属されているソフトウェア。プリン タードライバーなどを持っています。

### • 0S

Operating System (オペレーティングシステム)の 略で、コンピューターの基本ソフトウェア群です。

### ● PC/AT 互換機

IBM 社が開発したパーソナルコンピューター (IBM. PC/AT)の互換コンピューターに付いた 名称です。日本では DOS/V コンピューターとも 言われます。

### PC-FAX

コンピューターのアプリケーションで作成した 印刷データをファクスとして送信する機能です。 あらかじめ、PC-FAXのアドレス帳に相手先を登 録しておくことで、ファクスの宛先を簡単に指定 することができます。また、送付書を添付して送 信することもできます。

### ● USB ケーブル

Universal Serial Bus (ユニバーサルシリアルバス)の略。ハプを介して最大 127 台までの機器を ツリー状に接続できるケーブルです。機器の接続 を自動的に認識するプラグアンドプレイ機能や、 コンピューターの電源を入れたままコネクタの 接続ができるホットプラグ機能を持っています。

#### ● Vcards(vcf 形式)

電子メールで個人情報をやり取りするための規 格。電子メールの添付ファイルの機能を拡張して、 氏名、電話番号、住所、会社名などをやり取りで きます。この規格に対応するアプリケーション間 では、受信時に情報が自動的に更新されます。

 Windows<sup>®</sup> XP/XP Professional x64 Edition, Windows Vista<sup>®</sup>, Windows<sup>®</sup> 7

Microsoft 社が開発した OS で、それぞれ XP は 2001 年、XP Professional x64 Edition は 2005 年、Vista は 2007 年、7 は 2009 年に発売され ました。

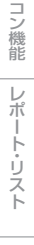

Ľ

本書の使い方

使用

Ø

前

ĨĒ

ファクス

話帳

転送

Ч Ŧ

(索引)

# 索引

| <b>数字</b><br>2 in 1125<br>4 in 1125 |  |
|-------------------------------------|--|
| <b>A</b><br>ADSL 環境に接続する56          |  |
| <b>I</b><br>IP ファクス                 |  |
| <b>し</b><br>LAN 設定内容リスト116          |  |
| <b>M</b><br>Macintosh 動作環境180       |  |
| <b>N</b> in 1 ⊐ピー125                |  |
| <b>V</b><br>VCCI 規格14               |  |
| ₩<br>Windows <sup>®</sup> 動作環境180   |  |
| <b>あ</b><br>暗証番号109<br>安心通信モード71    |  |
| <b>い</b><br>印刷可能範囲                  |  |
| <b>え</b><br>液晶ディスプレイ                |  |
| <b>お</b><br>オンフックボタン                |  |

# か

| 海外送信              |     |
|-------------------|-----|
| 回収リサイクル           | 14  |
| 外出先からファクスを取り出す    | 112 |
| 外出先から本製品を操作する     | 109 |
| 回線種別              | 43  |
| 拡大コピー             | 122 |
| 各部の名称             |     |
| 画質の設定変更           | 126 |
| 画質ボタン             |     |
| 画質を設定する(一時的に変更する) | 80  |
| 紙づまり              | 128 |

# き

| 規格        | 14  |
|-----------|-----|
| 機能案内リスト   | 115 |
| 基本設定機能    | 171 |
| 基本設定を変更する | 59  |
| 機密ポーリング受信 |     |
| 機密ポーリング送信 |     |
| キャッチホン    | 51  |
| 記録紙の規格    |     |
| 記録紙のサイズ   | 59  |
| 記録紙のタイプ   |     |

| •           | < |
|-------------|---|
| グループダイヤルの登録 |   |
| グループダイヤルの変更 |   |

# け

| 原稿濃度(ファクス送信) | . 81 |
|--------------|------|
| 原稿の読み取り範囲    | . 40 |

# С

| 公衆回線に接続する            |     |
|----------------------|-----|
| 故障かな?と思ったら           |     |
| 個人情報を消去する            | 146 |
| コピーが禁じられている物         | 41  |
| コピー機能                |     |
| コピーする                |     |
| コピーの画質設定             |     |
| 困ったときには              | 148 |
| コロナワイヤー              |     |
| コントラスト設定の変更          | 126 |
| コントラストの調整(液晶ディスプレイ)… | 63  |
| コントラストの調整(コピー)       | 123 |
|                      |     |

# ご使用の前に

ファクス

電話帳

217

転送・リモコン機能し、

レポート・リスト コピー

# こんなときは

付録(索引)

# さ

| 再梱包   | 165 |
|-------|-----|
| 再ダイヤル | 78  |
| 再呼出回数 | 53  |
|       |     |

# し

| 時刻指定ポーリング           | 95  |
|---------------------|-----|
| 次世代ネットワーク(NGN)に接続する | 57  |
| 自動切替モード             | 48  |
| 自動的に縮小受信する          | 90  |
| シフトボタン              | 30  |
| 写真モード               | 80  |
| 修理を依頼される前に          | 164 |
| 縮小コピー               | 122 |
| 受信モード               | 52  |
| 手動でファクスを受信する        | 91  |
| 受話音量                | 61  |
| 順次ポーリング受信           | 94  |
| 仕様                  | 178 |
| 使用できる記録紙            | 36  |
| 初期状態に戻す             | 146 |
| 初期設定機能              | 170 |
| 初期設定変更(コントラスト)      | 126 |
| 初期設定変更(画質)          | 126 |
| 親切受信                | 92  |

### す

| スーパーファインモード     | 80  |
|-----------------|-----|
| スキャナーウインドーの清掃   |     |
| スキャナー(読み取り部)の清掃 |     |
| スタートボタン         | 31  |
| スタックコピー         | 124 |
| スピーカー音量         | 61  |
| スリープモード         | 62  |

# せ

| 清掃          | 133 |
|-------------|-----|
| 製品情報        | 177 |
| 設定内容リスト     | 115 |
| セットできる記録紙枚数 | 36  |
| セットできる原稿サイズ | 40  |
|             |     |

# そ

| 操作パネル             | 30  |
|-------------------|-----|
| 送信待ちファクス解除        |     |
| 送信レポート            | 115 |
| 送信レポートの出力設定       | 116 |
| 送付書               | 82  |
| 送付書のオリジナルコメント     | 83  |
| ソートコピー            |     |
| 外付電話機からファクスを受信させる | 93  |
| 外付留守電モード          | 49  |
|                   |     |

# た

| タイマー送信      | 88  |
|-------------|-----|
| タイマー通信レポート  | 114 |
| タイマーポーリング受信 | 95  |
| ダイヤル回線      | 43  |
| ダイヤルトーン検出   | 70  |
| ダイヤルのしかた    | 76  |
| ダイヤルボタン     | 31  |
| 短縮ダイヤルの登録   |     |
| 短縮ダイヤルの変更   | 101 |

# ち

| 着信音量    | 60 |
|---------|----|
| 着信履歴    |    |
| 着信履歴リスト |    |

### 0

| -             |     |
|---------------|-----|
| 通信管理レポート      | 115 |
| 通信管理レポートの出力間隔 | 117 |
| 通信速度          | 69  |

# τ

| 定期メンテナンス           | 133 |
|--------------------|-----|
| 停止/終了ボタン           | 31  |
| データコネクト            | 69  |
| 手差しスロット            |     |
| 手差しスロット記録紙調整ガイド    | 39  |
| デジタルテレビに接続する       | 57  |
| デュアルアクセス           | 75  |
| 電気の節約モードに入る時間を設定する | 62  |
| 電源高調波              | 14  |
| 電話帳から送信            | 77  |
| 電話帳/短縮ボタン          | 31  |
| 電話帳の作成             |     |
| 電話帳リスト             | 115 |
| 電話モード              | 50  |
| 電話呼び出し機能           | 106 |
| 電話呼び出し機能の設定        | 107 |
|                    |     |

# ح

| 動作がおかしいとき164    |   |
|-----------------|---|
| 同報送信            |   |
| 同報送信レポート114     |   |
| 特別回線対応          |   |
| 時計セット45         |   |
| トナーカートリッジ138    |   |
| トナーカートリッジの交換139 | Г |
| トナーを節約する62      |   |
| ドラムユニット         |   |
| ドラムユニットの交換143   |   |
| 取りまとめ送信88       |   |

### 第8章 付 録

# な

| 内線電話として接続する       | .58 |
|-------------------|-----|
| ナビゲーションキー         | .31 |
| ナンバー・ディスプレイサービス   | .67 |
| ナンバー・ディスプレイの着信履歴1 | 04  |

## ね

| ネットワーク | 機能 | 176 |
|--------|----|-----|

# は

| łd          |    |
|-------------|----|
| 廃棄          | 14 |
| バックアップ用バッテリ |    |
| 発信元登録       |    |
| バッテリ        |    |

# V

| -            |   |
|--------------|---|
| ひかり電話に接続する56 | 3 |
| 表示言語         | 3 |
| 標準モード80      | ) |

### ふ

| 21            |     |
|---------------|-----|
| ファインモード       | 80  |
| ファクス機能        | 172 |
| ファクス専用モード     |     |
| ファクス送信を途中で止める | 75  |
| ファクス転送        | 106 |
| ファクス転送の設定     | 107 |
| ファクスを自動で送信する  | 74  |
| ファクスを手動で送信する  | 75  |
| ブザー音量         | 60  |
| プッシュ回線        | 43  |

### ほ

| rd.       |     |
|-----------|-----|
| ホームゲートウェイ | 57  |
| ポーリング受信   |     |
| ポーリング送信   |     |
| ポーリングレポート | 114 |
| ボタン確認音量   | 60  |

### න

| メニューボタン(ナビゲーションキー)      | 31  |
|-------------------------|-----|
| 「メモリーカ イッパイテス」と表示されたときは | 121 |
| メモリー受信                  | 108 |
| メモリ代行受信                 | 91  |
| メモリに受信したファクスを印刷する       | 108 |
| メンテナンス                  | 133 |

# ŧ

| モード選択   | 31 |
|---------|----|
| モードタイマー | 42 |
| 文字入力1   | 68 |

### よ

| <b>U</b> 1 |    |
|------------|----|
| 用語集18      | 31 |
| 呼出回数       | 53 |

### IJ

| リアルタイム送信 |     |
|----------|-----|
| リサイクル    | 14  |
| リサイクル協力店 |     |
| リモート起動番号 |     |
| リモート受信   |     |
| リモート受信設定 |     |
| リモコンアクセス |     |
| リチコンコード  | 111 |

### n

| • -         |     |   |
|-------------|-----|---|
| レイアウトコピー    | 12  | 5 |
| レーザーに関する安全性 | . 1 | 4 |

### わ

| ワンタッチダイヤルの登録 |  |
|--------------|--|
| ワンタッチダイヤルの変更 |  |
| ワンタッチボタン     |  |

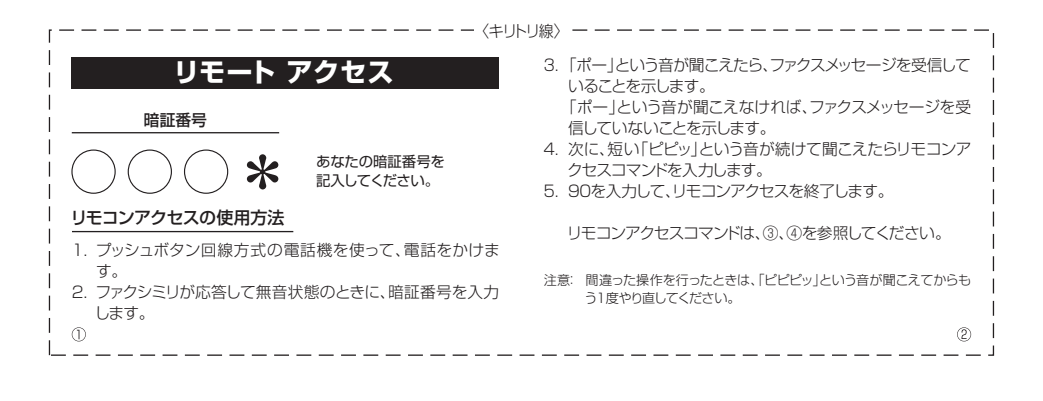

| リモコンアクセ        | スコマンド         | 操                                                                                         | 操作内容                                                     |     |  |  |  |
|----------------|---------------|-------------------------------------------------------------------------------------------|----------------------------------------------------------|-----|--|--|--|
| 操作内容           | ボタン操作         |                                                                                           | 外付留守電                                                    | 981 |  |  |  |
| メモリー受信を解除(※1)  | 951           | 変更                                                                                        | 自動切替                                                     | 982 |  |  |  |
| ファクス転送に設定(※2)  | 952           | ~~                                                                                        | ファクス                                                     | 983 |  |  |  |
| 電話呼び出しに設定(※2)  | 953           | 終了                                                                                        | 90                                                       |     |  |  |  |
| ファクス転送番号の登録・変更 | 954+転送番号+##   | ※1 電話呼び出しや、ファクス転送の設定も解除されます。<br>※2 呼び出し番号・転送番号が登録されていないときは、呼び<br>しまで2増増にたらのNur=オンテレビオンキャイ |                                                          |     |  |  |  |
| メモリー受信を設定      | 956           |                                                                                           |                                                          |     |  |  |  |
| ファクスの取り出し      | 962+ダイヤル入力+## | 10、転达機能<br>※3 「ポー」という                                                                     | 出し、転达機能をUNにすることはできません。<br>※3 「ポー」という音が聞こえたら、ファクスメッセージを受け |     |  |  |  |
| ファクス消去         | 963           | ています。「ピピピッ」という音が聞こえたら、ファクスメ                                                               |                                                          |     |  |  |  |
| 受信状況のチェック(※3)  | 971           | セージを受信していません。                                                                             |                                                          |     |  |  |  |
|                | ·             |                                                                                           |                                                          |     |  |  |  |
|                |               |                                                                                           |                                                          |     |  |  |  |

1 1 T

### 188

# アフターサービスのご案内

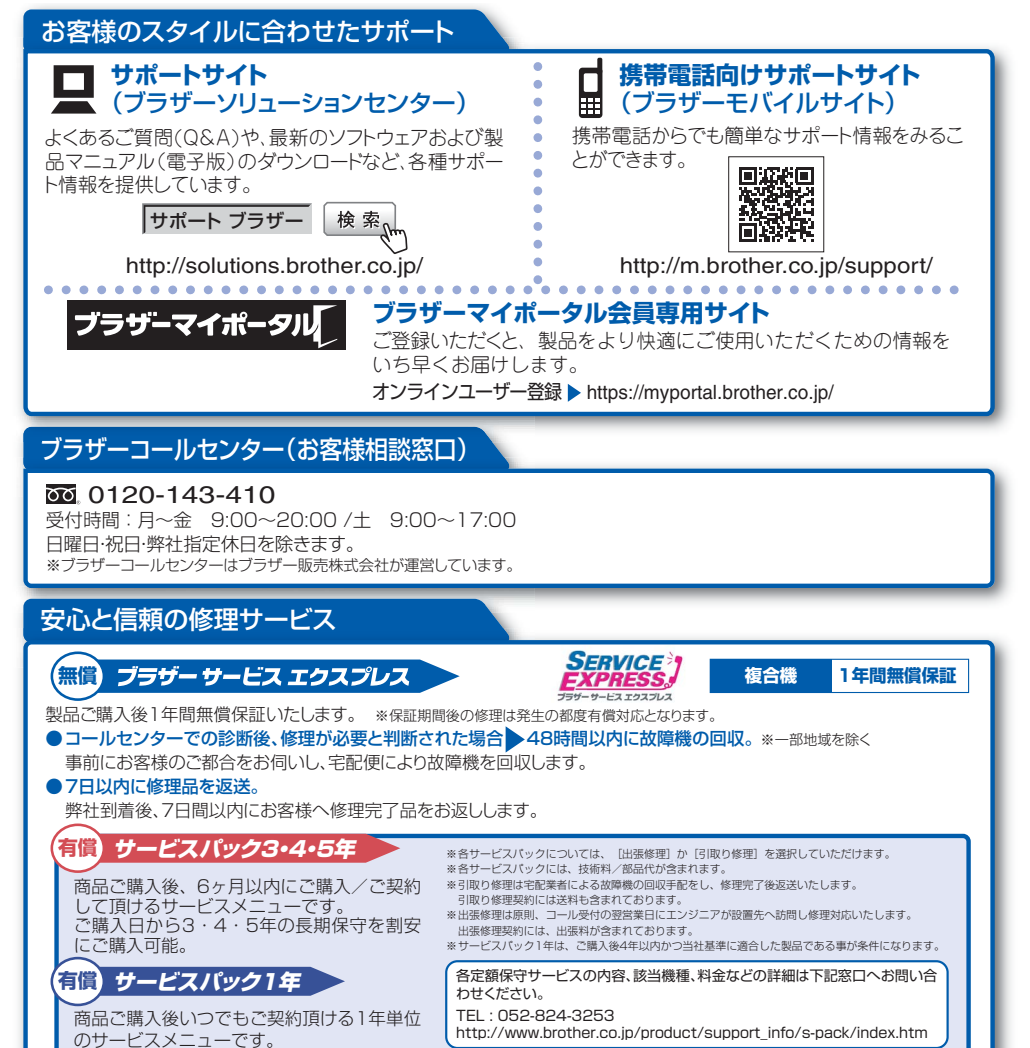

※ユーザーズガイドに乱丁、落丁があったときは、「ブラザーコールセンター(お客様相談窓口)0120-143-410(フリーダイヤル)」にご連絡ください。

トナーカートリッジ・ドラムユニットは当社指定品をご使用ください。当社指定以外の品物をご使用いただくと、故障の原因となる可能性があります。純正 品のトナーカートリッジ・ドラムユニットをご使用いただいた場合のみ機能・品質を保証いたします。

本製品は日本国内のみでのご使用となりますので、海外でのご使用はお止めください。海外での各国の通信規格に反する場合や、海外で使用されている 電源が本製品に適切でない恐れがあります。海外で本製品をご使用になりトラブルが発生した場合、当社は一切の責任を負いかねます。また保証の対象 とはなりませんのでご注意ください。

This machine is made for use in Japan only. We can not recommend using them overseas it may violate the Telecommunications Regulations that country and the power requirements of your machine may not be compatible with the Power available in foreign countries. Using Japan models overseas is at your own risk and will void your warranty.

●お買い上げの際、販売店でお渡しする保証書は大切に保管してください。

●本製品の補修用性能部品の最低保有期限は製造打ち切り後5年です。(印刷物は2年です)

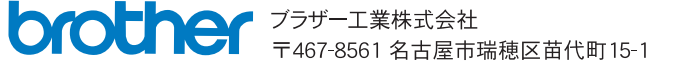